#### **Document Database Service**

#### **Getting Started**

 Issue
 01

 Date
 2025-01-17

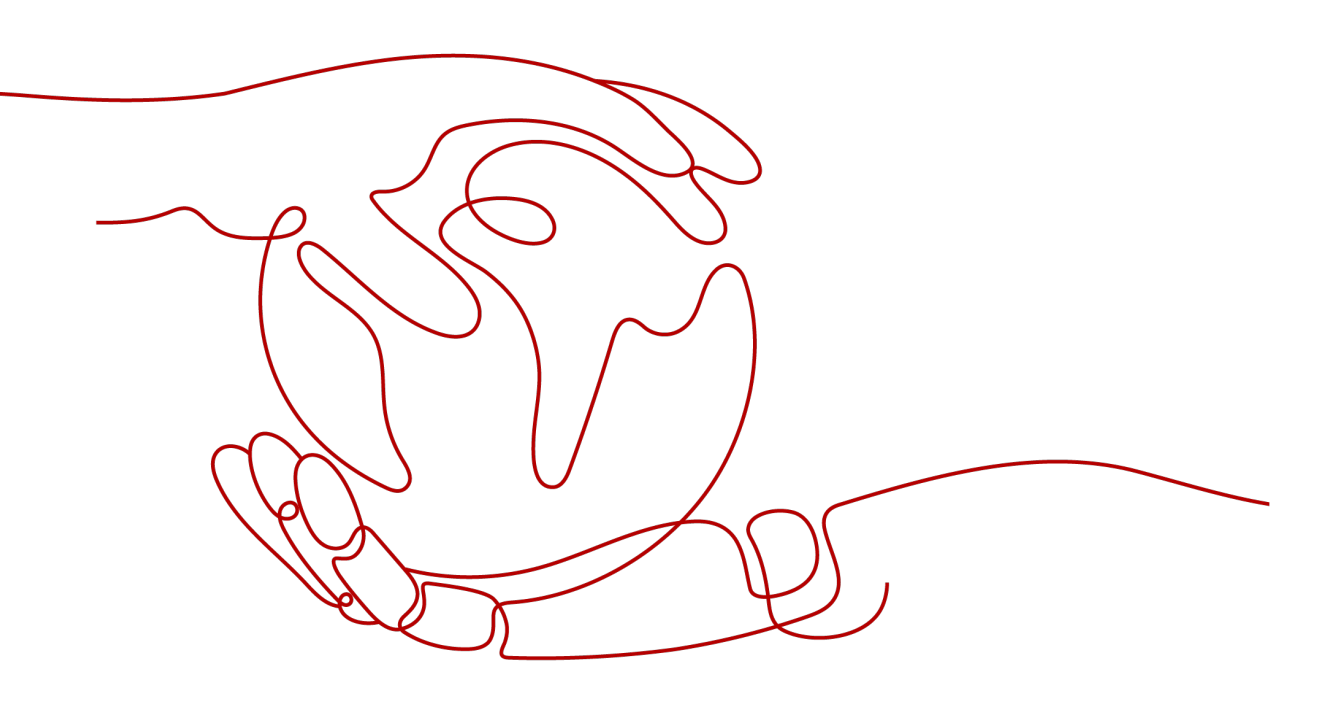

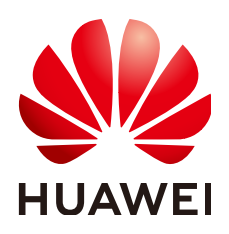

HUAWEI TECHNOLOGIES CO., LTD.

#### Copyright © Huawei Technologies Co., Ltd. 2025. All rights reserved.

No part of this document may be reproduced or transmitted in any form or by any means without prior written consent of Huawei Technologies Co., Ltd.

#### **Trademarks and Permissions**

NUAWEI and other Huawei trademarks are trademarks of Huawei Technologies Co., Ltd. All other trademarks and trade names mentioned in this document are the property of their respective holders.

#### Notice

The purchased products, services and features are stipulated by the contract made between Huawei and the customer. All or part of the products, services and features described in this document may not be within the purchase scope or the usage scope. Unless otherwise specified in the contract, all statements, information, and recommendations in this document are provided "AS IS" without warranties, guarantees or representations of any kind, either express or implied.

The information in this document is subject to change without notice. Every effort has been made in the preparation of this document to ensure accuracy of the contents, but all statements, information, and recommendations in this document do not constitute a warranty of any kind, express or implied.

#### **Security Declaration**

#### Vulnerability

Huawei's regulations on product vulnerability management are subject to the *Vul. Response Process.* For details about this process, visit the following web page:

https://www.huawei.com/en/psirt/vul-response-process

For vulnerability information, enterprise customers can visit the following web page: <u>https://securitybulletin.huawei.com/enterprise/en/security-advisory</u>

#### **Contents**

| 1 Getting Started with DDS                                                   | 1   |
|------------------------------------------------------------------------------|-----|
| 2 Buying and Connecting to a Cluster Instance                                | . 2 |
| 3 Buying and Connecting to a Replica Set Instance                            | 10  |
| 4 Getting Started with Clusters                                              | 17  |
| 4.1 Buying a Cluster Instance                                                | 17  |
| 4.1.1 Quick Config                                                           | 17  |
| 4.1.2 Custom Config                                                          | 23  |
| 4.2 Connecting to a Cluster Instance                                         | 35  |
| 4.2.1 Connection Methods                                                     | 35  |
| 4.2.2 (Recommended) Connecting to Cluster Instances Through DAS              | 36  |
| 4.2.2.1 Overview                                                             | 36  |
| 4.2.2.2 Connecting to a Cluster Instance Through DAS                         | 37  |
| 4.2.3 Connecting to a Cluster Instance over a Private Network                | 37  |
| 4.2.3.1 Configuring Security Group Rules                                     | 37  |
| 4.2.3.2 Connecting to a Cluster Instance Using Mongo Shell (Private Network) | 41  |
| 4.2.3.3 Connecting to Read Replicas Using Mongo Shell                        | 51  |
| 4.2.4 Connecting to a Cluster Instance over a Public Network                 | 55  |
| 4.2.4.1 Binding and Unbinding an EIP                                         | 55  |
| 4.2.4.2 Configuring a Security Group                                         | 58  |
| 4.2.4.3 Connecting to a Cluster Instance Using Mongo Shell (Public Network)  | .61 |
| 4.2.4.4 Connecting to a Cluster Instance Using Robo 3T                       | 68  |
| 4.2.5 Connecting to a Cluster Instance Using Program Code                    | 75  |
| 4.2.5.1 Java                                                                 | 75  |
| 4.2.5.2 Python                                                               | 79  |
| 5 Getting Started with Replica Sets                                          | 80  |
| 5.1 Buying a Replica Set Instance                                            | 80  |
| 5.1.1 Quick Config                                                           | 80  |
| 5.1.2 Custom Config                                                          | 85  |
| 5.2 Connecting to a Replica Set Instance                                     | 97  |
| 5.2.1 Connection Methods                                                     | 97  |
| 5.2.2 (Recommended) Connecting to Replica Set Instances Through DAS          | 98  |
| 5.2.2.1 Overview                                                             | 98  |

| 5.2.2.2 Connecting to a Replica Set Instance Through DAS                         |     |
|----------------------------------------------------------------------------------|-----|
| 5.2.3 Connecting to a Replica Set Instance over a Private Network                |     |
| 5.2.3.1 Configuring Security Group Rules                                         |     |
| 5.2.3.2 Connecting to a Replica Set Instance Using Mongo Shell (Private Network) | 103 |
| 5.2.3.3 Connecting to Read Replicas Using Mongo Shell                            | 115 |
| 5.2.4 Connecting to a Replica Set Instance over a Public Network                 | 119 |
| 5.2.4.1 Binding and Unbinding an EIP                                             | 119 |
| 5.2.4.2 Configuring Security Group Rules                                         | 122 |
| 5.2.4.3 Connecting to a Replica Set Instance Using Mongo Shell (Public Network)  | 125 |
| 5.2.4.4 Connecting to a Replica Set Instance Using Robo 3T                       | 132 |
| 5.2.5 Connecting to a Replica Set Instance Using Program Code                    | 138 |
| 5.2.5.1 Java                                                                     |     |
| 5.2.5.2 Python                                                                   | 142 |
| 6 Getting Started with Single Nodes                                              | 143 |
| 6.1 Connecting to a Single Node Instance                                         | 143 |
| 6.1.1 Connection Methods                                                         | 143 |
| 6.1.2 (Recommended) Connecting to a Single Node Instance Through DAS             | 144 |
| 6.1.2.1 Overview                                                                 | 144 |
| 6.1.2.2 Connecting to a Single Node Instance Through DAS                         | 144 |
| 6.1.3 Connecting to a Single Node Instance over a Private Network                | 145 |
| 6.1.3.1 Configuring a Security Group                                             | 145 |
| 6.1.3.2 Connecting to a Single Node Instance Using Mongo Shell (Private Network) |     |
| 6.1.4 Connecting to a Single Node Instance over a Public Network                 | 153 |
| 6.1.4.1 Binding and Unbinding an EIP                                             | 153 |
| 6.1.4.2 Configuring a Security Group                                             | 155 |
| 6.1.4.3 Connecting to a Single Node Instance Using Mongo Shell (Public Network)  | 158 |
| 6.1.4.4 Connecting to a Single Node Instance Using Robo 3T                       | 163 |
| 6.1.5 Connecting to a Single Node Instance Using Program Code                    | 169 |
| 6.1.5.1 Java                                                                     |     |
| 6.1.5.2 Python                                                                   | 173 |
| 7 Logging In to and Logging Out of the DDS Console                               | 174 |
| 8 Example: Buying and Connecting to a DDS Instance                               |     |
| 8.1 Connecting to a DB Instance Using Mongo Shell                                |     |
| 8.2 Connecting to a DDS Instance Through an EIP                                  | 193 |
| 9 Getting Started with Common Practices                                          | 212 |

## Getting Started with DDS

This section describes DDS instance and product types, helping you quickly create and connect to a DDS instance.

#### **Connection Methods**

Data Admin Service (DAS) enables you to manage DB instances on a web-based console, simplifying database management and improving working efficiency. You can connect to and manage DB instances through DAS. By default, you have the remote login permission. Using DAS to connect to your DB instance is recommended, which is more secure and convenient.

| Method | Scenario                                                                           | Description                                                                                     |
|--------|------------------------------------------------------------------------------------|-------------------------------------------------------------------------------------------------|
| DAS    | You can log in to an<br>instance on the console<br>without using an IP<br>address. | <ul> <li>Easy to use, secure,<br/>advanced, and<br/>intelligent</li> <li>Recommended</li> </ul> |

| Table 1 | -1 | Connection of | on DAS |  |
|---------|----|---------------|--------|--|
|---------|----|---------------|--------|--|

# **2** Buying and Connecting to a Cluster Instance

This section describes how to quickly purchase a cluster instance on the management console and how to connect to the cluster instance through DAS.

#### **Operation Process**

| Process                                              | Description                                                                                                    |
|------------------------------------------------------|----------------------------------------------------------------------------------------------------|
| Preparations                                         | Sign up for a HUAWEI ID, enable Huawei<br>Cloud services, and make sure you have a<br>valid payment method configured. |
| Step 1: Quickly Buy a Cluster<br>Instance            | Select required basic settings and additional options and buy a DDS DB instance.                                       |
| Step 2: Connect to a Cluster<br>Instance Through DAS | DAS provides a GUI and allows you to perform visualized operations on the console.                                     |

#### Preparations

- 1. Sign up for a HUAWEI ID and enable Huawei Cloud services.
- 2. For fine-grained permissions management on Huawei Cloud resources, use Identity and Access Management (IAM) to create a user or user group and grant it specific operation permissions. For details, see **Creating a User and Granting Permissions**.

#### Step 1: Quickly Buy a Cluster Instance

- Step 1 Go to the Quick Config page.
- **Step 2** On the displayed page, select a billing mode and configure information about your DB instance. Then, click **Next**.

| inglobal       inglobal         region       region         region       region         reginet       region                                                                                                    | Basic Information          |                                                                                                    |
|----------------------------------------------------------------------------------------------------|----------------------------|----------------------------------------------------------------------------------------------------|
| npin       Second second second                                                                                                    | Billing Mode               | Yearly/Monthy Payper can                                                                                                    |
| Paper   Paper   Ad   Composition of composition of compositio                                                                                                    | Region 8                   |                                                                                                    |
| npin       Immonf m monf m monf                                                                                                    |                            | Regions are geographic areas isolated from each other. For low network latency and quick resource access, solect the nearest region.                                                                     |
| 1       Image: All and all and all all and all all and all all and all all and all all and all all all all all all all all all al                                                                                                    | Project                    |                                                                                                    |
| Deby well Binstein in sigle A2 to the A2. bit high analatile;     Die Binstein Tiger ①     Die binstein in sigle A2 to the A2. bit high analatile;   Construction die structure binstein structure binder stating phase. The high analatile; stating the phase here are stating and phase here are binder stating phase. The high analatile; stating the phase here are stating and phase here are binder stating phase. The high analatile; stating the phase here are stating and phase here are binder stating phase. The high analatile; stating phase methods the stating phase methods the stating phase methods the stating phase methods the stating phase methods the stating phase methods. The stating phase methods the stating phase methods the stating phase methods. The stating phase methods the stating phase methods the stating phase methods. The stating phase methods the stating phase methods. The stating phase methods the stating phase methods. The stating phase methods the stating phase methods. The stating phase methods the stating phase methods. The stating phase methods the stating phase methods. The stating phase methods the stating phase methods. The stating phase methods. The stating phase metho                                                                                                    | AZ                         | an-andh-4a an nardh-4b an-nardh-4c AZ7 an nardh-4a,an nardh-4a,AZ7                                                                                                    |
| Di Hanton Tyne       Carrer Reifa mil Oudrithine mpifa mil         Di Hanton Tyne       Carrer Reifa mil Oudrithine mpifa mil         Di Hanton Tyne       Di Carrer Low and permanes them insteade und spotes. The high availability and floadile stating the possible stating the possible stating the p                                                                                                    |                            | Deploy your DB instance in a single AZ or three AZs for high availability.                                                                                                    |
| Calculation provide the rest rest and the rest back reading spaces. The high analytic program for rest provide material is a line and the rest rest rest and the rest rest rest and the rest rest rest and the rest rest rest and the rest rest rest and the rest rest rest rest and the rest rest rest and the rest rest rest rest and the rest rest rest and the rest rest rest and the rest rest rest rest and the rest rest rest rest rest rest rest res                                                                                                    | DB Instance Type (2)       | Ouster Replica set Cloud native replica set                                                                                                    |
| Compatibility op call lenges 12. Neurone Dates<br>Compatibility op call lenges 12. Neurone Dates<br>Recommended genolosis<br>Recommended genolosis<br>Recommended genolo |                            | Clusters offer more robust performance than replica sets and more flexible scaling options. The high availability and flexible scaling they provide make them an excellent choice for large enterprises. |
| Competitive Mongold Weint         10         14         42         40         14           Recentended Specificators         Competitive Mongold<br>Main and Corrections 2,000         Main and Corrections 1,000         Main and Corrections 1,000         Main and Correctiore 1,000         Main and Corections 1,000                                                                                                    |                            | Clusters of community edition you can still create: 10. Increase Quota                                                                                                    |
| Restination       Exemption       Exemption         Restination       Exemption       Exemption         Main       2 vPClk [M30 UberlighTi0]       ExPCVlk [M30 UberlighTi0]       ExeCVlk [M30 UberlighTi0]       ExeCVlk [M30 UberlighTi0]         Main       2 ++       The quarkly ranges from 2 to 32.         Correct yearstat datampathatlange4 ranges [2 vCRk [M30       ExeCVlk [M30 UberlighTi0]       ExeCVlk [M30 UberlighTi0]         Main       2 ++       The quarkly ranges from 2 to 32.       Exertive static ranges dutalinge 4 ranges [2 vCRk [M30         Main                                                                                                    | Compatible MongoDB Version | 50 Bets 44 42 40 3.4                                                                                                    |
| Reconverted Specificators       dds morges         Noh<br>Gam       2:470.18 (503       Ubra tigh 10       4:470.18 (1503       Ubra tigh 10       1:4270.14 0.8 ···       1:4270.14 0.8 ···       Ubra tigh 10         Nodes       -       2       +       The quartity ranges from 2 to 30.         Converty whethed       discrime_Convections 1000       Maximum Convections 1000       Maximum Convections 1000         Nodes       -       2       +       The quartity ranges from 2 to 30.         Converty whethed       discrime_Convections 1000       1:4270.14 0.8 ···       Ubra tigh 10         Stade       4:4270.18 (1603       Ubra tigh 10       1:4270.14 0.8 ···       Ubra tigh 10         Stade       -       2       +       The quartity ranges from 2 to 30.       Imaximum Convections 1,000       Imaximum Convections 1,000         Nodes       -       2       +       The quartity ranges from 2 to 64.       Imaximum Convections 1,000       Imaximum Convections 1,000       Imaximum Convections 1,000       Imaximum Convections 1,000       Imaximum Convections 1,000       Imaximum Convections 1,000       Imaximum Convections 1,000       Imaximum Convections 1,000       Imaximum Convections 1,000       Imaximum Convections 1,000       Imaximum Convections 1,000       Imaximum Convections 1,000       Imaximum Convections 1,000       Imaximum Convections 1                                                                                                    | Specifications             | Generati-purpose Ethonood II                                                                                                    |
| Nob<br>Oss       2 xPCb1 [803 Ubrstight0]       4 xPCb1 [100 Ubrstight0]       B xPCb1 [100 Ubrstight0]       I vPCV1 4 4 8 w Ubrstight0<br>Maximum Connections 10.00         Nobs       2 ++       The quarkly ranges from 2 to 32.         Carently selected distancequals Margue Annarges [2 xPCb1   100 Ubrstight0]       I vPCV1 4 6 8 w Ubrstight0<br>Maximum Connections 10.00       I vPCV1 4 0 8 w Ubrstight0<br>Maximum Connections 10.00         Shard       I vPCV1   100 Ubrstight0<br>100 0 8 Waterum Connections 10.00       I vPCV1 4 0 8 w Ubrstight0<br>100 0 8 Waterum Connections 10.00       I vPCV1 4 0 8 w Ubrstight0<br>100 0 8 Waterum Connections 10.00         Nade:       2 ++       The quarkly ranges form 2 to 64.       I vPCV1 + 100 Horstight 10<br>100 0 8 Waterum Connections 10.00         Nade:       2 ++       The quarkly ranges form 2 to 64.       I vPCV1 + 1008         Currently wateriet       distancequarkLoader[4 x/QCV2 h] 1008       I vPCV1 + 1008         Config       Storage       200                                                                                                    | Recommended Specifications | dds mongos                                                                                                    |
| Notified       2, 476 kg 1668       Wassingh 100       4 x676 kg 1668       Wassingh 100       1 x670 kg 1668         Notified       2       +       The quartify arrays 10 x00       Massimum Connections 10,000       Massimum Connections 10,000         Notified       2       +       The quartify arrays 10 x00 kg 100       Massimum Connections 10,000       Massimum Connections 10,000         Notified       4 x076 kg 1068       Massimum Connections 10,000       Massimum Connections 10,000         Notified       4 x076 kg 1068       Massimum Connections 10,000       Massimum Connections 10,000         Notified       4 x076 kg 1068       Massimum Connections 10,000       Massimum Connections 10,000         Notified       4 x076 kg 1068       Massimum Connections 10,000       Massimum Connections 10,000         Notified       2       +       The quartify arrays from 2 to 64.       Massimum Connections 10,000         Config       Massimum Connections 10,000       Massimum Connections 10,000       Massimum Connections 10,000       Massimum Connections 10,000         Notified       4 x070 kg 106.01       Massimum Connections 10,000       Massimum Connections 10,000       Massimum Connections 10,000         Notified       4 x070 kg 106.01       Massimum Connections 10,000       Massimum Connections 10,000       Massimum Connections 10,000                                                                                                    |                            |                                                                                                    |
| Ozna     Maximum Corrections: 0.00     Maximum Corrections: 10.00       Nodes                                                                                                    |                            | Node         2 vCPUs   8GB         Utra-high I/O         4 vCPUs   16GB         Utra-high I/O         8 vCPUs   16GB         Utra-high I/O         1 vCPU   4 GB         V         Utra-high I/O         |
| Mainum Corrections 2.000       Mainum Corrections 10.00       Mainum Corrections 10.00         Mainum Corrections 2.000       Mainum Corrections 10.00       Mainum Corrections 10.00         Mainum Corrections 2.00       Mainum Corrections 10.00       Mainum Corrections 10.00         Mainum Corrections 2.00       Scored y stacked       data respective data starsport of the starsport of the starsport o                                                                                                    |                            | Class                                                                                                    |
| Node:         -         2         +         The quantity ranges from 2 to 30.           Currently selected:         disturmangutustualizage.f.morages [2×CPLb] 608           Subsci         4×CPLb [1502         Ubes high 100         [1×CPL] 4/0.62 ∨         Ubes high 100           Open         4×CPLb [1502         Ubes high 100         [1×CPL] 4/0.62 ∨         Ubes high 100           Open         10000         [10×CPL] 4/0.62 ∨         Ubes high 100         [1×CPL] 4/0.62 ∨           Node:         -         2         +         The quantity ranges from 2 to 64.         [10×CPL] 4/0.62           Currently selected:         disturmarges.dutes[ 4×CPLb [1602         [10×CPL] 4/0.62         [10×CPL] 4/0.62           Config                                                                                                    |                            | Maximum Connections:2,000 Maximum Connections:4,000 Maximum Connections:16,000 Maximum Connections:10,000                                                                                                |
| Node:       2       +       The quartity ranges for 2 to 50.         Currently selected:       disk mangada diagnet. Amongs [ 2 xCPLs   60:03         Stand       4xPC ks   10:03       0: xCPLs   10:03         Mode:       4xPC ks   10:03       0: xCPLs   10:03         Mode:       2       +         Mode:       2       +         Durently selected:       disk mangada diagnet. 4 xCPLs   10:08         Currently selected:       disk mangada diagnet. 4 xCPLs   10:08         Corrently selected:       disk mangada diagnet. 4 xCPLs   10:08         Corrently selected:       disk mangada diagnet. 4 xCPLs   10:08                                                                                                    |                            |                                                                                                    |
| Note       2       +       The questly images from 2 to 32.         Carrently selected data margadual datages. From yes [2 x CPUs] (600         Shard <ul> <li></li></ul>                                                                                                    |                            |                                                                                                    |
| Converty instead disturbuildings. Amorge [2:CRLs] 608                                                                                                    |                            | Nodes - 2 + The quantity ranges from 2 to 32.                                                                                                    |
| Currently weeked       disk maragadhudkages. Amorgan (2 x CPUs) (608)         Stand       Image: Single (2 x CPUs) (608) (2 x Light (10) (2 x Light (10) (2 x Light                                                                                                    |                            |                                                                                                    |
| shard         Nois<br>Oam       4-024k1 1968 Uites tigh 10<br>0008<br>Maximum Corrections 1,000       1-0291 4 68 v       Uites tigh 10<br>200 0         Noise<br>Maximum Corrections 1,000       10008<br>Maximum Corrections 1,000       10008<br>Maximum Corrections 1,000         Noise       2       +       The quereity ranges from 2 to 64.         Correctly selected       disconsequents thologies 4 short   4-024 to   1608         Control y selected       disconsequents thologies 4 short   4-024 to   1608         Control y selected       disconsequents thologies 4 short   4-024 to   1608                                                                                                    |                            | Currently selected dds.mongozb.s6.large.4.mongos   2 vCPUs   8GB                                                                                                    |
| Node       4 xCPUs   1608       Uites high 10       8 xCPUs   1608       Uites high 10         Open       Maximum Corrections 4,000       Maximum Corrections 10,000       Maximum Corrections 10,000         Nodes       2       +       The quarkity ranges from 2 to 64.         Connerly selected       disk managed sublarged sublarged subla                                                                                                    |                            | shard                                                                                                    |
| Name         4 x (CPLs) (803         Uter-high 10         8 x (CPLs) (803         Uter-high 10           10038         10038         10038         10038         10038         10038           Materium Corrections (500         Materium Corrections (100)         10038         10038         10038           Materium Corrections (100)         Materium Corrections (100)         10038         10038         10038           Currently webcited         data mengedusticities (14 x (CPLs) (1608)         10038         10038         10038           Config         10038         10038         10038         10038         10038           Materia         10038         10038         10038         10038         10038                                                                                                    |                            | Note                                                                                                    |
| 0008         0008         200         80           Meanum Corrections 4.000         Mainum Corrections 1.000         Mainum Corrections 1.000         Mainum Corrections 1.000           Nodes         - 2 + +         The quartity ranges from 2 to 64.         Scored         Scored         Scored           Currently selected         disturmargues data/selects/distance         Scored         Scored         Scored           Nodes         - 2 + +         The quartity ranges from 2 to 64.         Scored         Scored         Scored           Currently selected         disturmargues data/selects/distance         Scored         Scored         Sco                                                                                                    |                            | Claves 4 vGPUs   16GB Ultra-high I/O 8 vGPUs   16GB Ultra-high I/O 1 vGPU   4 GB V Ultra-high I/O                                                                                                    |
| Nades     2     +     The quartify ranges from 2 to 64.       Currently selected     dista mangadu skillarge4 dated [ 4 xCPkk ] %068       Config     Storage     Storage       Nobe     4 xCPkk   8 GB ∨     Storage       Storage     Storage       Storage     Storage                                                                                                    |                            | 100GB 100GB 200 GB                                                                                                    |
| Nodes         2         +         The quarkly ranges from 2 to 64.           Currently indexed         data mangatula datard [ 4 + QPUs ] 16 GB           config                                                                                                    |                            | Maximum Connections:1,000 Maximum Connections:18,000 Maximum Connections:1,000                                                                                                    |
| Nodes         2         +         The quartity ranges from 2 to 64.           Currently selected         disk mangrads dial larges. 4 share}   4 x CPUs   16008           Config         Storage         2008           Date         4 x CPUs   1608 v         2008                                                                                                    |                            |                                                                                                    |
| Nodes         -         2         +         The quartify regress from 2 to 64.           Currently selected         dista mergodu du blarges. 4 sharel   4 x CPUs   16 CB           Config                                                                                                    |                            |                                                                                                    |
| Currently selected:         data merupathadulatignet_scharted [4 + QPUs] 16081           config                                                                                                    |                            | Nodes _ 2 + The quantity ranges from 2 to 64.                                                                                                    |
| Currently selected data mangadust datarge 4.4 mB 1 8.00B<br>sonfig<br>Note<br>Gase<br>4.070 k   8.0B v<br>Storage<br>2008<br>Space                                                                                                    |                            |                                                                                                    |
| config           Nobe         Strape           Game         \$008                                                                                                    |                            | Currently selected dds.mongodb.sfb.slarge.4.shard   4 vCPUs   16GB                                                                                                    |
| Note Storage 2008                                                                                                    |                            | config                                                                                                    |
| Node Strage<br>Class 4√CPUs   5 GB ∨ 220GB<br>Space                                                                                                    |                            |                                                                                                    |
| Class Space                                                                                                    |                            | Node         4 vCPUs   8 G8 √         20G8                                                                                                    |
|                                                                                                    |                            | Class Space                                                                                                    |
|                                                                                                    |                            |                                                                                                    |

#### Figure 2-1 Basic configurations

| Parameter       | Example<br>Value | Description                                                                                                    |
|-----------------|------------------|----------------------------------------------------------------------------------------------------|
| Billing<br>Mode | Pay-per-use      | Select a billing mode, <b>Yearly/Monthly</b> or <b>Pay-</b><br>per-use.                                                                                                    |
|                 |                  | For yearly/monthly instances                                                                                                    |
|                 |                  | <ul> <li>Specify Required Duration, and the system<br/>deducts the fees incurred from your<br/>account based on the service price.</li> </ul>                                                                                                    |
|                 |                  | <ul> <li>If you do not expect to continue using the<br/>instance much after it expires, you can<br/>change the billing mode from yearly/<br/>monthly to pay-per-use. For details, see<br/>Yearly/Monthly to Pay-per-Use.</li> </ul>               |
|                 |                  | NOTE<br>Instances billed on a yearly/monthly basis<br>cannot be deleted. They can only be<br>unsubscribed from. For details, see<br>Unsubscribing from a Yearly/Monthly<br>Instance.                                                              |
|                 |                  | For pay-per-use instances                                                                                                    |
|                 |                  | <ul> <li>You are billed for usage based on how<br/>much time the service is in use.</li> </ul>                                                                                                    |
|                 |                  | <ul> <li>If you expect to use the service extensively<br/>over a long period of time, you can change<br/>its billing mode from pay-per-use to yearly/<br/>monthly to reduce costs. For details, see<br/>Pay-per-Use to Yearly/Monthly.</li> </ul> |
| Region          | CN-Hong          | The region where the resource is located.                                                                                                    |
|                 | Kong             | <b>NOTE</b><br>Instances deployed in different regions cannot<br>communicate with each other through a private<br>network, and you cannot change the region of an<br>instance once it is purchased. Exercise caution when<br>selecting a region.  |
| Project         | default          | The project corresponds to the current region and can be changed.                                                                                                    |

 Table 2-1
 Basic configurations

| Parameter                            | Example<br>Value | Description                                                                                                    |
|--------------------------------------|------------------|----------------------------------------------------------------------------------------------------|
| AZ                                   | az1              | An AZ is a part of a region with its own<br>independent power supply and network. AZs are<br>physically isolated but can communicate through<br>internal network connections.                                                                                                    |
|                                      |                  | Instances can be deployed in a single AZ or three AZs.                                                                                                    |
|                                      |                  | <b>NOTE</b><br>The 3-AZ deployment is not available in all regions. If<br>the 3-AZ option is not displayed on the page for you to<br>buy an instance, try a different region.                                                                                                    |
|                                      |                  | <ul> <li>If your service requires low network latency<br/>between instances, you deploy the<br/>components of the instance in the same AZ. If<br/>you select a single AZ to deploy your instance,<br/>anti-affinity deployment is used by default.<br/>With an anti-affinity deployment, your<br/>primary, secondary, and hidden nodes are<br/>deployed on different physical machines for<br/>high availability.</li> </ul> |
|                                      |                  | • If you want to deploy an instance across AZs for disaster recovery, select three AZs. In this deployment mode, the dds mongos, shard, and config nodes are evenly distributed across the three AZs.                                                                                                    |
| DB                                   | Cluster          | Select <b>Cluster</b> .                                                                                                    |
| Instance<br>Type                     |                  | A cluster instance includes three types of nodes:<br>dds mongos, shard, and config. Each shard and<br>config is a three-node replica set to ensure high<br>availability.                                                                                                    |
| Compatibl<br>e<br>MongoDB<br>Version | 4.4              | The database version.                                                                                                    |
| CPU Type                             | X86              | DDS supports x86 and Kunpeng CPU architectures.                                                                                                    |

| Parameter                   | Example<br>Value | Description                                                                                                    |
|-----------------------------|------------------|----------------------------------------------------------------------------------------------------|
| Specificati<br>ons          | Enhanced II      | With an x86 architecture, you have the following options:                                                                                                    |
|                             |                  | • General-purpose (s6): S6 instances are suitable for applications that require moderate performance generally but occasional bursts of high performance, such as light-workload web servers, enterprise R&D and testing environments, and low- and medium-performance databases.                                                                                                    |
|                             |                  | <ul> <li>Enhanced II (c6): C6 instances have multiple technologies optimized to provide stable powerful compute performance. 25 GE intelligent high-speed NICs are used to provide ultra-high bandwidth and throughput, making it an excellent choice for heavy-load scenarios. It is suitable for websites, web applications, general databases, and cache servers that have higher performance requirements for compute and network resources; and mediumand heavy-load enterprise applications.</li> <li>For details about the supported instance specifications, see Cluster Instance</li> </ul> |
| dds<br>mongos<br>Node Class | 2U8G             | For details about the dds mongos CPU and<br>memory, see <b>Cluster Instance Specifications</b> .<br>You can change the class of an instance after it is<br>created. For details, see <b>Changing the Instance</b><br><b>Class</b> .                                                                                                    |
| dds<br>mongos<br>Nodes      | 2                | The value ranges from 2 to 32. You can add<br>nodes to an instance after it is created if<br>necessary. For details, see <b>Adding Cluster</b><br><b>Instance Nodes</b> .                                                                                                    |
| shard<br>Node Class         | 4U16G            | For details about the shard CPU and memory, see<br><b>Cluster Instance Specifications</b> . The shard node<br>stores user data but cannot be accessed directly.<br>You can change the class of an instance after it is<br>created. For details, see <b>Changing the Instance</b><br><b>Class</b> .                                                                                                    |

| Parameter                  | Example<br>Value | Description                                                                                                    |
|----------------------------|------------------|----------------------------------------------------------------------------------------------------|
| shard<br>Storage<br>Space  | 100GB            | <ul> <li>The value ranges from 10 GB to 5,000 GB and must be a multiple of 10. You can scale up an instance after it is created. For details, see Scaling Up a Cluster Instance.</li> <li>NOTE <ul> <li>If the storage space you purchased exceeds 600 GB and the remaining storage space is 18 GB, the instance becomes Read-only.</li> <li>If the storage space you purchased is less than 600</li> </ul> </li> </ul> |
|                            |                  | GB and the storage space usage reaches 97%, the instance becomes <b>Read-only</b> .<br>In these cases, delete unnecessary resources or expand the capacity.                                                                                                    |
| shard<br>Nodes             | 2                | The value ranges from 2 to 32. You can add<br>nodes to an instance after it is created if<br>necessary. For details, see Adding Cluster<br>Instance Nodes.                                                                                                    |
| config<br>Node Class       | 2U4G             | For details about the CPU and memory of the config node, see <b>Cluster Instance Specifications</b> .<br>You can change the class of an instance after it is created. For details, see <b>Changing the Instance Class</b> .                                                                                                    |
| config<br>Storage<br>Space | 20GB             | Based on the functions and minimum<br>requirements of the config node, the storage<br>space of the config node is set to 20 GB by<br>default. You cannot scale up the storage of the<br>node after it is created.                                                                                                    |

#### Figure 2-2 Network, Required Duration, and Quantity

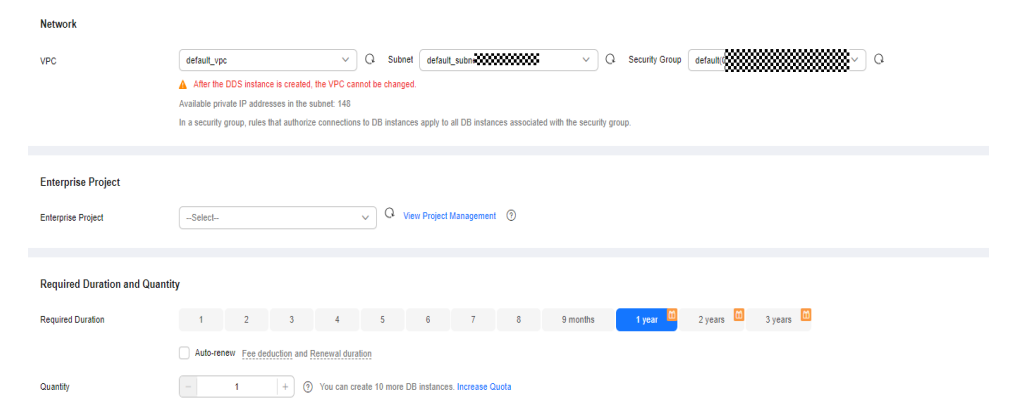

| Parameter             | Example<br>Value | Description                                                                                                    |
|-----------------------|------------------|----------------------------------------------------------------------------------------------------|
| VPC                   | default          | The VPC where your DB instances are located. A VPC isolates networks for different services. It allows you to easily manage and configure private networks and change network configurations. You need to create or select the required VPC. For details, see <b>Creating a VPC</b> in the <i>Virtual Private Cloud User Guide</i> . |
|                       |                  | If no VPC is available or has been created, DDS allocates a VPC to you by default.                                                                                                    |
|                       |                  | <b>NOTE</b><br>After the DDS instance is created, the VPC cannot be changed.                                                                                                    |
| Enterprise<br>Project | default          | Only enterprise users can use this function. To use this function, contact customer service.                                                                                                    |
|                       |                  | An enterprise project is a cloud resource management<br>mode, in which cloud resources and members are<br>centrally managed by project.                                                                                                    |
|                       |                  | Select an enterprise project from the drop-down list.<br>The default project is <b>default</b> . For more information<br>about enterprise project, see <b>Project Management</b> in<br><i>Enterprise Management User Guide</i> .                                                                                                    |
|                       |                  | To customize an enterprise project, click <b>Enterprise</b> in<br>the upper right corner of the console. The <b>Enterprise</b><br><b>Management</b> page is displayed. For details, see<br><b>Creating an Enterprise Project</b> in <i>Enterprise</i><br><i>Management User Guide</i> .                                              |

#### Table 2-2 Network settings

**Step 3** On the displayed page, confirm the instance details.

- For yearly/monthly instances
  - If you need to modify the specifications, click **Previous** to return to the previous page.
  - If you do not need to modify the specifications, read and agree to the service agreement and click **Pay Now** to go to the payment page and complete the payment.
- For pay-per-use instances
  - If you need to modify the specifications, click **Previous** to return to the previous page.
  - If you do not need to modify the specifications, read and agree to the service agreement and click **Submit** to start creating the instance.
- **Step 4** Click **Back to Instance List**. After a DDS instance is created, you can view and manage it on the **Instances** page.
  - When an instance is being created, the status displayed in the **Status** column is **Creating**. This process takes about 15 minutes. After the creation is complete, the status changes to **Available**.

• DDS enables an automated backup policy by default, but you can disable it after an instance is created. After an instance is created, DDS automatically creates a full backup.

----End

#### Step 2: Connect to a Cluster Instance Through DAS

Data Admin Service (DAS) enables you to manage DB instances on a web-based console, simplifying database management and improving working efficiency. You can connect and manage instances through DAS. By default, you have the permission required for remote login. It is recommended that you use the DAS service to connect to DB instances. DAS is secure and convenient.

#### Procedure

Step 1 Log in to the management console.

**Step 2** Click <sup>1</sup> in the upper left corner and select a region and a project.

If you want compute and network resources dedicated to your exclusive use, enable a DeC and apply for DCC resources. After enabling a DeC, you can select the DeC region and project.

- **Step 3** Click in the upper left corner of the page and choose **Databases** > **Document Database Service**.
- **Step 4** On the **Instances** page, locate the target DB instance and click **Log In** in the **Operation** column.

Alternatively, click the target instance on the **Instances** page. On the displayed **Basic Information** page, click **Log In** in the upper right corner of the page.

- **Step 5** In the **Instance Login** dialog box, enter the correct information and click **Log In** to access and manage your database.
- **Step 6** After the login is successful, you can perform operations such as creating a database, managing accounts, and managing databases.

For details, see **Database Management**.

----End

### **3** Buying and Connecting to a Replica Set Instance

This section describes how to quickly purchase a replica set instance on the management console and how to connect to the replica set instance through DAS.

#### **Operation Process**

| Process                                                  | Description                                                                                                    |
|----------------------------------------------------------|----------------------------------------------------------------------------------------------------|
| Preparations                                             | Sign up for a HUAWEI ID, enable Huawei<br>Cloud services, and make sure you have a<br>valid payment method configured. |
| Step 1: Quickly Buy a Replica<br>Set Instance            | Select required basic settings and additional options and buy a DDS DB instance.                                       |
| Step 2: Connect to a Replica<br>Set Instance Through DAS | DAS provides a GUI and allows you to perform visualized operations on the console.                                     |

#### Preparations

- 1. Sign up for a HUAWEI ID and enable Huawei Cloud services.
- 2. For fine-grained permissions management on Huawei Cloud resources, use Identity and Access Management (IAM) to create a user or user group and grant it specific operation permissions. For details, see **Creating a User and Granting Permissions**.

#### Step 1: Quickly Buy a Replica Set Instance

- Step 1 Go to the Quick Config page.
- **Step 2** On the displayed page, select a billing mode and configure information about your DB instance. Then, click **Next**.

#### Basic Information Yearly/Monthly Pay-per-use Billing Mode Region other. For low network latency and quick resource access, select the nearest region Project cn north-4a cn-north-4b cn-north-4c AZ7 cn-north-4a,cn-north-4b,AZ7 Deploy your DB instance in a single AZ or three AZs for high availability. AZ Cluster Replica set Cloud native replica set Replica sets deliver reliability and disaster recovery, they can provide excellent reliability and are suitable for small and medium sized enterprises. DB Instance Type ⑦ Replica sets you can still create: 49. Increase Quota 5.0 Beta 4.4 4.2 4.0 3.4 Compatible MongoDB Version General-purpose Enhanced II Specifications Recommended Specifications Custom Medium- and Lightweight Databases 2 vCPUs | 8GB 2 vCPUs | 8GB v 100 GB Ultra-high I/O 10 GB Ultra-high I/O Maximum Connections: 1,000 Maximum Connections: 1,000 Currently selected dds.mongodb.c6.large.4.repset | 2 vCPUs | 8GB Disable Enable 🙆 📀 Disk Encryption

#### Figure 3-1 Basic configurations

#### Table 3-1 Basic configurations

| Parame<br>ter | Exampl<br>e<br>Value | Description                                                                                                    |
|---------------|----------------------|----------------------------------------------------------------------------------------------------|
| Billing       | Pay-<br>per-use      | Select a billing mode, Yearly/Monthly or Pay-per-use.                                                                                                    |
| Mode          |                      | For yearly/monthly instances                                                                                                    |
|               |                      | <ul> <li>Specify Required Duration, and the system deducts<br/>the fees incurred from your account based on the<br/>service price.</li> </ul>                                                                                                |
|               |                      | <ul> <li>If you do not expect to continue using the instance<br/>much after it expires, you can change the billing<br/>mode from yearly/monthly to pay-per-use. For<br/>details, see Yearly/Monthly to Pay-per-Use.</li> </ul>               |
|               |                      | NOTE<br>Instances billed on a yearly/monthly basis cannot be<br>deleted. They can only be unsubscribed from. For details,<br>see Unsubscribing from a Yearly/Monthly Instance.                                                               |
|               |                      | For pay-per-use instances                                                                                                    |
|               |                      | <ul> <li>You are billed for usage based on how much time<br/>the service is in use.</li> </ul>                                                                                                    |
|               |                      | <ul> <li>If you expect to use the service extensively over a<br/>long period of time, you can change its billing mode<br/>from pay-per-use to yearly/monthly to reduce costs.<br/>For details, see Pay-per-Use to Yearly/Monthly.</li> </ul> |

| Parame<br>ter                            | Exampl<br>e<br>Value | Description                                                                                                    |  |
|------------------------------------------|----------------------|----------------------------------------------------------------------------------------------------|--|
| Region                                   | CN-<br>Hong<br>Kong  | The region where the resource is located.<br><b>NOTE</b><br>Instances deployed in different regions cannot communicate with<br>each other through a private network, and you cannot change the<br>region of an instance once it is purchased. Exercise caution when<br>selecting a region.                                                                                                    |  |
| Project                                  | default              | The project corresponds to the current region and can be changed.                                                                                                    |  |
| AZ                                       | az1                  | <ul> <li>An AZ is a part of a region with its own independent power supply and network. AZs are physically isolated but can communicate through internal network connections.</li> <li>Instances can be deployed in a single AZ or three AZs.</li> <li>If your service requires low network latency between instances, you deploy the components of the instance in the same AZ. If you select a single AZ to deploy your instance, anti-affinity deployment is used by default. With an anti-affinity deployment, your primary, secondary, and hidden nodes are deployed on different physical machines for high availability.</li> <li>If you want to deploy an instance across AZs for disaster recovery, select three AZs. In this deployment mode, the primary, secondary, and hidden nodes are evenly distributed across three AZs.</li> </ul> NOTE The 3-AZ deployment is not available in all regions. If the 3-AZ option is not displayed on the page for you to buy an instance, try a different region. |  |
| DB<br>Instance<br>Type                   | Replica<br>set       | Select <b>Replica set</b> .<br>A replica set consists of the primary node, secondary node, and hidden node. If a primary node goes down or becomes faulty, a secondary node is automatically assigned to the primary role and continues normal operation. If a secondary node is unavailable, a hidden node will take the role of the secondary to ensure high availability.                                                                                                    |  |
| Compati<br>ble<br>MongoD<br>B<br>Version | 4.4                  | <ul> <li>5.0</li> <li>4.4</li> <li>4.2</li> <li>4.0</li> <li>3.4</li> </ul>                                                                                                    |  |

| Parame<br>ter                         | Exampl<br>e             | l Description                                                                                                    |  |  |  |
|---------------------------------------|-------------------------|----------------------------------------------------------------------------------------------------|--|--|--|
|                                       | Value                   |                                                                                                    |  |  |  |
| CPU<br>Type                           | x86                     | <ul> <li>DDS supports x86 and Kunpeng CPU architectures.</li> <li>NOTE This parameter is available only for MongoDB 4.0 and 3.4. You do not need to set this parameter for other versions. The default value is x86. </li> <li>x86 x86 CPUs use the Complex Instruction Set Computing (CISC) instruction set. Each instruction can be used to execute low-level hardware operations. CISC instructions vary in length, and tend to be complicated and slow compared to Reduced Instruction Set Computing (RISC). </li> <li>Kunpeng The Kunpeng CPU architecture uses RISC. The RISC instruction set is smaller and faster than CISC, thanks to the simplified architecture. Kunpeng CPUs also offer a better balance between power and performance than x86. Kunpeng CPUs offer a high density, low power option that is more cost effective for heavy workloads.</li></ul>     |  |  |  |
| Specifica<br>tions                    | Enhanc<br>ed II<br>(c6) | <ul> <li>With an x86 architecture, you have the following options:</li> <li>General-purpose (s6): S6 instances are suitable for applications that require moderate performance generally but occasional bursts of high performance, such as light-workload web servers, enterprise R&amp;D and testing environments, and low- and medium-performance databases.</li> <li>Enhanced II (c6): C6 instances have multiple technologies optimized to provide stable powerful compute performance. 25 GE intelligent high-speed NICs are used to provide ultra-high bandwidth and throughput, making it an excellent choice for heavy-load scenarios. It is suitable for websites, web applications, general databases, and cache servers that have higher performance requirements for compute and network resources; and medium- and heavy-load enterprise applications.</li> </ul> |  |  |  |
| Recomm<br>ended<br>Specifica<br>tions | 2U8G                    | Currently, medium- and lightweight database specifications<br>and customized specifications are supported.<br><b>NOTE</b><br>• The storage space ranges from 10 GB to 5,000 GB.                                                                                                    |  |  |  |

| Network                                  |                                                                                                    |  |  |  |  |  |
|------------------------------------------|----------------------------------------------------------------------------------------------------|--|--|--|--|--|
| VPC                                      | default_wpc     v     Q     Subnet     Subnet     V     Q     Security Group     default_subnet     V     Q                         |  |  |  |  |  |
|                                          | A After the DDS instance is created, the VPC cannot be changed.                                                                     |  |  |  |  |  |
|                                          | Available private IP addresses in the subnet: 235                                                                                   |  |  |  |  |  |
|                                          | In a security group, rules that authorize connections to DB instances apply to all DB instances associated with the security group. |  |  |  |  |  |
|                                          |                                                                                                    |  |  |  |  |  |
| Enterprise Project<br>Enterprise Project | -Select- View Project Management (5)                                                                                                |  |  |  |  |  |
| Required Duration and Qua                | Required Duration and Quantity                                                                                                    |  |  |  |  |  |
| Required Duration                        | 1 2 3 4 5 6 7 8 9 months 1 year 🛄 2 years 🛄 3 years 🛍                                                                               |  |  |  |  |  |
| Quantity                                 | Auto-renew Fee deduction and Renewal duration                                                                                       |  |  |  |  |  |
| quantity                                 | - I + O Tou can create 49 more up instances. Increase Quota                                                                         |  |  |  |  |  |

Figure 3-2 Network, Required Duration, and Quantity

| Parameter             | Example<br>Value | Description                                                                                                    |
|-----------------------|------------------|----------------------------------------------------------------------------------------------------|
| VPC                   | default_vpc      | The VPC where your DB instances are located. A<br>VPC isolates networks for different services. It<br>allows you to easily manage and configure private<br>networks and change network configurations.                                                                    |
|                       |                  | You need to create or select the required VPC. For details, see <b>Creating a VPC</b> in the <i>Virtual Private Cloud User Guide</i> .                                                                                                    |
|                       |                  | If no VPC is available or has been created, DDS allocates a VPC to you by default.                                                                                                    |
|                       |                  | <b>NOTE</b><br>After the DDS instance is created, the VPC cannot be changed.                                                                                                    |
| Enterprise<br>Project | default          | Only enterprise users can use this function. To use this function, contact customer service.                                                                                                    |
|                       |                  | An enterprise project is a cloud resource<br>management mode, in which cloud resources and<br>members are centrally managed by project.                                                                                                    |
|                       |                  | Select an enterprise project from the drop-down<br>list. The default project is <b>default</b> . For more<br>information about enterprise project, see <b>Project</b><br><b>Management</b> in <i>Enterprise Management User</i><br><i>Guide</i> .                         |
|                       |                  | To customize an enterprise project, click <b>Enterprise</b><br>in the upper right corner of the console. The<br><b>Enterprise Management</b> page is displayed. For<br>details, see <b>Creating an Enterprise Project</b> in<br><i>Enterprise Management User Guide</i> . |

 Table 3-2
 Network settings

| Parameter            | Exa<br>mp<br>le<br>Val<br>ue | Description                                                                                                    |
|----------------------|------------------------------|----------------------------------------------------------------------------------------------------|
| Required<br>Duration | 1<br>yea<br>r                | The system will automatically calculate the fee based on the validity period you have selected.                                                                                                    |
| Auto-renew           | Che<br>ck<br>the<br>box      | <ul> <li>By default, this option is not selected.</li> <li>If you select this option, the auto-renew cycle is determined by the length of the subscription.</li> </ul>                                                                                                    |
| Quantity             | 1                            | The purchase quantity depends on the replica set instance<br>quota. If your current quota does not allow you to<br>purchase the required number of instances, you can apply<br>for increasing the quota as prompted. Yearly/Monthly<br>instances that were purchased in batches have the same<br>specifications except for the instance name and ID. |

 Table 3-3 Required duration and quantity

**Step 3** On the displayed page, confirm the instance details.

- For yearly/monthly instances
  - If you need to modify the specifications, click **Previous** to return to the previous page.
  - If you do not need to modify the specifications, read and agree to the service agreement and click **Pay Now** to go to the payment page and complete the payment.
- For pay-per-use instances
  - If you need to modify the specifications, click **Previous** to return to the previous page.
  - If you do not need to modify the specifications, read and agree to the service agreement and click **Submit** to start creating the instance.
- **Step 4** Click **Back to Instance List**. After a DDS instance is created, you can view and manage it on the **Instances** page.
  - When an instance is being created, the status displayed in the **Status** column is **Creating**. This process takes about 15 minutes. After the creation is complete, the status changes to **Available**.
  - DDS enables the automated backup policy by default. After an instance is created, you can modify or disable the automated backup policy. After an instance is created, DDS automatically creates a full backup.

----End

#### **Step 2: Connect to a Replica Set Instance Through DAS**

Data Admin Service (DAS) enables you to manage DB instances on a web-based console, simplifying database management and improving working efficiency. You can connect and manage instances through DAS. By default, you have the permission required for remote login. It is recommended that you use the DAS service to connect to instances. DAS is secure and convenient.

#### Procedure

- Step 1 Log in to the management console.
- **Step 2** Click <sup>(Q)</sup> in the upper left corner and select a region and a project.

If you want compute and network resources dedicated to your exclusive use, enable a DeC and apply for DCC resources. After enabling a DeC, you can select the DeC region and project.

- **Step 3** Click in the upper left corner of the page and choose **Databases** > **Document Database Service**.
- **Step 4** On the **Instances** page, locate the target DB instance and click **Log In** in the **Operation** column.

Alternatively, click the target DB instance on the **Instances** page. On the displayed **Basic Information** page, click **Log In** in the upper right corner of the page.

Figure 3-3 Instance management

| Renew Change to Yearly/Monthly Unsubs | icribe View           | r Progress             |                   |                                           |                           |                                                  |            |      |                                |     |
|---------------------------------------|-----------------------|------------------------|-------------------|-------------------------------------------|---------------------------|--------------------------------------------------|------------|------|--------------------------------|-----|
| All projects v Q. Select one of       | r more filters from 1 | he pop-up lists. If yo | u enter a keyword | without a filter applied, the system will | I search for all insta    | nce names matching this keyword.                 |            |      |                                | 000 |
| NamedD 🕀                              | Description           | DB Instanc             | DB Engine         | Status 🖯                                  | Billing Mode              | Connection Address Compatible with M             | Enterprise | Tags | Operation                      |     |
|                                       | p                     | Replica set            | 5.0               | <ul> <li>Available</li> </ul>             | Pay-per-Use<br>Created on | mongodb://iniuser. <password>@192.16)</password> | default    | -    | Log In View Metric More $\sim$ |     |

**Step 5** On the displayed login page, enter the administrator username and password and click **Log In**.

For details about how to manage databases through DAS, see **Database Management**.

----End

# **4** Getting Started with Clusters

#### 4.1 Buying a Cluster Instance

#### 4.1.1 Quick Config

This section describes how to quickly purchase a cluster instance on the management console. DDS helps you quickly configure and create a cluster within several minutes.

#### Precautions

Each account can create up to 10 cluster instances.

#### Prerequisites

- You have registered a Huawei ID and enabled Huawei Cloud services.
- To display whether the disk is encrypted in the DB instance list, submit a service ticket. In the upper right corner of the management console, choose Service Tickets > Create Service Ticket.

#### Procedure

- **Step 1** Go to the **Quick Config** page.
- **Step 2** On the displayed page, select a billing mode and configure information about your DB instance. Then, click **Next**.

| Basic Information          |                                                                                                    |
|----------------------------|----------------------------------------------------------------------------------------------------|
| Biling Mode                | Yearly Menthy Psycon can                                                                                                    |
| Region                     |                                                                                                    |
| Project                    | regions are georgeface areas assessed from each driver. I or ow methods latercy and quick resource access, used the nearest region.                                                                                                    |
| ΛZ                         | cm/sh/4a         cm/rafh-4b         cm/rafh-4b;         AZ7         cm/rafh-4b;/AZ7           Desiry yang TB interven in a londer X7 at these X7 for birth a solubility.                                                                                                    |
| DB Instance Type           | Curcer Replica set Coud-nailwe replica set                                                                                                    |
|                            | Cuarter one more rouais performance man replica sets and more revised is cuarting approach, i me regn-availability and revise scaling mey provide make mem an excelent, choice for large enterpreses.<br>Cuarters of community edition you can still create: 10, horease Quota                                                                                                    |
| Compatible MongoDB Version | 50 <b>2011</b> 44 42 40 3.4                                                                                                    |
| Specifications             | General-Jurpose Enhanced II                                                                                                    |
| Recommended Specifications | dd scoropos       Nole     2 x/CNa   102B     Utte high IO     4 x/CNa   102B     Utte high IO     Maximum Connections 10.00       Maximum Connections 2.000     Maximum Connections 4.000     Maximum Connections 10.00     Maximum Connections 10.00       Node     2     +     The quarterly integes from 2 to 20.       Currently integed with subgraph Amorgan   2 x/CNa   102B     Utter high IO       Node     4 x/CNa   102B     Utter high IO       Node     4 x/CNa   102B     Utter high IO       Node     1 x/CNa   102B     Utter high IO       Node     1 x/CNa   102B     Utter high IO       Node     1 x/CNa   102B     Utter high IO       Node     1 x/CNa   102B     Utter high IO       Node     1 x/CNa   102B     Utter high IO       Node     1 x/CNa   102B     Utter high IO       Node     1 x/CNa   102B     Utter high IO       Node     1 x/CNa   102B     Utter high IO       Node     1 x/CNa   102B     Utter high IO       Node     1 x/CNa   102B     Utter high IO       Node     1 x/CNa   102B     Utter high IO       Node     1 x/CNa   102B     Utter high IO       Node     1 x/CNa   102B     Utter high IO |
|                            | Nodes - 2 + The quantify ranges from 2 to 64. Currently released data managaful di Jargan, 6.4 Juard   4 vCPUh   1008                                                                                                    |
|                            | config                                                                                                    |
|                            | Node         Sunge           Cases         4xCRUs   6 GB           Space         Space                                                                                                    |
|                            |                                                                                                    |

#### Figure 4-1 Basic configurations

Table 4-1 Basic configurations

| Parameter    | Description                                                                                                    |  |  |
|--------------|----------------------------------------------------------------------------------------------------|--|--|
| Billing Mode | Select a billing mode, Yearly/Monthly or Pay-per-use.                                                                                                    |  |  |
|              | For yearly/monthly instances                                                                                                    |  |  |
|              | <ul> <li>Specify Required Duration, and the system deducts the<br/>fees incurred from your account based on the service<br/>price.</li> </ul>                                                                                                |  |  |
|              | <ul> <li>If you do not expect to continue using the instance much<br/>after it expires, you can change the billing mode from<br/>yearly/monthly to pay-per-use. For details, see Yearly/<br/>Monthly to Pay-per-Use.</li> </ul>              |  |  |
|              | NOTE<br>Instances billed on a yearly/monthly basis cannot be deleted.<br>They can only be unsubscribed from. For details, see<br>Unsubscribing from a Yearly/Monthly Instance.                                                               |  |  |
|              | For pay-per-use instances                                                                                                    |  |  |
|              | <ul> <li>You are billed for usage based on how much time the service is in use.</li> </ul>                                                                                                    |  |  |
|              | <ul> <li>If you expect to use the service extensively over a long<br/>period of time, you can change its billing mode from<br/>pay-per-use to yearly/monthly to reduce costs. For<br/>details, see Pay-per-Use to Yearly/Monthly.</li> </ul> |  |  |

| Parameter                        | Description                                                                                                    |
|----------------------------------|----------------------------------------------------------------------------------------------------|
| Region                           | The region where the resource is located.<br><b>NOTE</b><br>Instances deployed in different regions cannot communicate with each<br>other through a private network, and you cannot change the region of<br>an instance once it is purchased. Exercise caution when selecting a<br>region.                                                                                                    |
| Project                          | The project corresponds to the current region and can be changed.                                                                                                    |
| AZ                               | <ul> <li>An AZ is a part of a region with its own independent power supply and network. AZs are physically isolated but can communicate through internal network connections.</li> <li>Instances can be deployed in a single AZ or three AZs.</li> <li><b>NOTE</b> The 3-AZ deployment is not available in all regions. If the 3-AZ option is not displayed on the page for you to buy an instance, try a different region. </li> <li>If your service requires low network latency between instances, you deploy the components of the instance in the same AZ. If you select a single AZ to deploy your instance, anti-affinity deployment is used by default. With an anti-affinity deployment, your primary, secondary, and hidden nodes are deployed on different physical machines for high availability. </li> <li>If you want to deploy an instance across AZs for disaster recovery, select three AZs. In this deployment mode, the dds mongos, shard, and config nodes are evenly distributed across the three AZs.</li></ul> |
| DB Instance<br>Type              | Select <b>Cluster</b> .<br>A cluster instance includes three types of nodes: dds mongos,<br>shard, and config. Each shard and config is a three-node<br>replica set to ensure high availability.                                                                                                    |
| Compatible<br>MongoDB<br>Version | <ul> <li>5.0</li> <li>4.4</li> <li>4.2</li> <li>4.0</li> <li>3.4</li> </ul>                                                                                                    |

| Parameter                | Description                                                                                                    |  |
|--------------------------|----------------------------------------------------------------------------------------------------|--|
| CPU Type                 | <ul> <li>DDS supports x86 and Kunpeng CPU architectures.</li> <li>NOTE This parameter is available only for MongoDB 4.0 and 3.4. You do not need to set this parameter for other versions. The default value is x86. </li> <li>x86 x86 CPUs use the Complex Instruction Set Computing (CISC) instruction set. Each instruction can be used to execute low-level hardware operations. CISC instructions vary in length, and tend to be complicated and slow compared to Reduced Instruction Set Computing (RISC). </li> <li>Kunpeng The Kunpeng CPU architecture uses RISC. The RISC instruction set is smaller and faster than CISC, thanks to the simplified architecture. Kunpeng CPUs also offer a better balance between power and performance than x86. Kunpeng CPUs offer a high density, low power option that is more cost effective for heavy workloads.</li></ul>                                                                                                    |  |
| Specifications           | <ul> <li>With an x86 architecture, you have the following options:</li> <li>General-purpose (s6): S6 instances are suitable for applications that require moderate performance generally but occasional bursts of high performance, such as lightworkload web servers, enterprise R&amp;D and testing environments, and low- and medium-performance databases.</li> <li>Enhanced II (c6): C6 instances have multiple technologies optimized to provide stable powerful compute performance. 25 GE intelligent high-speed NICs are used to provide ultrahigh bandwidth and throughput, making it an excellent choice for heavy-load scenarios. It is suitable for websites, web applications, general databases, and cache servers that have higher performance requirements for compute and network resources; and medium- and heavy-load enterprise applications.</li> <li>For details about the supported instance specifications, see Cluster Instance Specifications.</li> </ul> |  |
| dds mongos<br>Node Class | For details about the dds mongos CPU and memory, see<br>Cluster Instance Specifications. You can change the class of<br>an instance after it is created. For details, see Changing the<br>Instance Class.                                                                                                    |  |
| dds mongos<br>Nodes      | The value ranges from 2 to 32. You can add nodes to an instance after it is created if necessary. For details, see Adding Cluster Instance Nodes.                                                                                                    |  |

| Parameter               | Description                                                                                                    |
|-------------------------|----------------------------------------------------------------------------------------------------|
| shard Node<br>Class     | For details about the shard CPU and memory, see <b>Cluster</b><br><b>Instance Specifications</b> . The shard node stores user data but<br>cannot be accessed directly. You can change the class of an<br>instance after it is created. For details, see <b>Changing the</b><br><b>Instance Class</b> .                                                              |
| shard Storage<br>Space  | <ul> <li>The value ranges from 10 GB to 5,000 GB and must be a multiple of 10. You can scale up an instance after it is created.</li> <li>For details, see Scaling Up a Cluster Instance.</li> <li>NOTE <ul> <li>If the storage space you purchased exceeds 600 GB and the remaining storage space is 18 GB, the instance becomes Read-only.</li> </ul> </li> </ul> |
|                         | <ul> <li>If the storage space you purchased is less than 600 GB and the storage space usage reaches 97%, the instance becomes <b>Read-only</b>.</li> <li>In these cases, delete unnecessary resources or expand the capacity.</li> </ul>                                                                                                    |
| shard Nodes             | The value ranges from 2 to 32. You can add nodes to an instance after it is created if necessary. For details, see Adding Cluster Instance Nodes.                                                                                                    |
| config Node<br>Class    | For details about the CPU and memory of the config node, see<br>Cluster Instance Specifications. You can change the class of<br>an instance after it is created. For details, see Changing the<br>Instance Class.                                                                                                    |
| config Storage<br>Space | Based on the functions and minimum requirements of the config node, the storage space of the config node is set to 20 GB by default. You cannot scale up the storage of the node after it is created.                                                                                                    |

#### Figure 4-2 Network, Required Duration, and Quantity

| Network                     |                                                                                                    |
|-----------------------------|----------------------------------------------------------------------------------------------------|
| VPC                         | default_ypc     v     Q     Submet/ default_submitteeting     v     Q     Security Group     default_submitteeting     Q            |
|                             | After the DDS instance is created, the VPC cannot be changed.                                                                       |
|                             | Available private IP addresses in the subnet: 148                                                                                   |
|                             | In a security group, rules that authorize connections to DB instances apply to all DB instances associated with the security group. |
|                             |                                                                                                    |
| Enterprise Project          |                                                                                                    |
| Enterprise Project          | -Select- View Project Management                                                                                                    |
|                             |                                                                                                    |
| Required Duration and Quant | ity                                                                                                    |
| Required Duration           | 1 2 3 4 5 6 7 8 9 months 1 year 🖬 2 years 🖬 3 years 🖬                                                                               |
|                             | Auto-renew Fee deduction and Renewal duration                                                                                       |
| Quantity                    | - 1 + ) You can create 10 more DB instances. Increase Quota                                                                         |

| Parameter             | Description                                                                                                    |
|-----------------------|----------------------------------------------------------------------------------------------------|
| VPC                   | The VPC where your DB instances are located. A VPC isolates<br>networks for different services. It allows you to easily manage<br>and configure private networks and change network<br>configurations. You need to create or select the required VPC. For<br>details, see <b>Creating a VPC</b> in the <i>Virtual Private Cloud User</i><br><i>Guide</i> . For details about the constraints on the use of VPCs, see<br><b>Connection Methods</b> . |
|                       | If there are no VPCs available, DDS creates one for you by default.                                                                                                    |
|                       | <b>NOTE</b><br>After the DDS instance is created, the VPC cannot be changed.                                                                                                    |
| Enterprise<br>Project | Only enterprise users can use this function. To use this function, contact customer service.                                                                                                    |
|                       | An enterprise project is a cloud resource management mode, in which cloud resources and members are centrally managed by project.                                                                                                    |
|                       | Select an enterprise project from the drop-down list. The default project is <b>default</b> . For more information about enterprise project, see <b>Project Management</b> in <i>Enterprise Management User Guide</i> .                                                                                                    |
|                       | To customize an enterprise project, click <b>Enterprise</b> in the upper<br>right corner of the console. The <b>Enterprise Management</b> page is<br>displayed. For details, see <b>Creating an Enterprise Project</b> in<br><i>Enterprise Management User Guide</i> .                                                                                                    |

#### Table 4-2 Network settings

| Table 4-3 Required | duration | and | quantity |
|--------------------|----------|-----|----------|
|--------------------|----------|-----|----------|

| Parameter            | Description                                                                                                    |
|----------------------|----------------------------------------------------------------------------------------------------|
| Required<br>Duration | The length of your subscription if you select <b>Yearly/Monthly</b> billing. Subscription lengths range from one month to three years.                                                                                                    |
| Auto-renew           | <ul> <li>By default, this option is not selected.</li> <li>If you select this option, the auto-renew cycle is determined by the length of the subscription.</li> </ul>                                                                                                    |
| Quantity             | The purchase quantity depends on the cluster instance quota.<br>If your current quota does not allow you to purchase the<br>required number of instances, you can apply for an increased<br>quota. Yearly/Monthly instances that were purchased in<br>batches have the same specifications except for the instance<br>name and ID. |

**Step 3** On the displayed page, confirm the instance details.

• For yearly/monthly instances

- If you need to modify the specifications, click **Previous** to return to the previous page.
- If you do not need to modify the specifications, read and agree to the service agreement and click **Pay Now** to go to the payment page and complete the payment.
- For pay-per-use instances
  - If you need to modify the specifications, click **Previous** to return to the previous page.
  - If you do not need to modify the specifications, read and agree to the service agreement and click **Submit** to start creating the instance.
- **Step 4** Click **Back to Instance List**. After a DDS instance is created, you can view and manage it on the **Instances** page.
  - When an instance is being created, the status displayed in the Status column is Creating. This process takes about 15 minutes. After the creation is complete, the status changes to Available.
  - DDS enables the automated backup policy by default. After an instance is created, you can modify or disable the automated backup policy. An automated full backup is immediately triggered after the creation of an instance.

----End

#### 4.1.2 Custom Config

This section describes how to purchase a cluster instance in custom mode on the management console. You can customize the computing resources and storage space of a cluster instance based on your service requirements. In addition, you can configure advanced settings, such as slow query log and automated backup.

#### Precautions

Each account can create up to 10 cluster instances.

#### Prerequisites

- You have registered a Huawei ID and enabled Huawei Cloud services.
- To display whether the disk is encrypted in the DB instance list, submit a service ticket. In the upper right corner of the management console, choose Service Tickets > Create Service Ticket.

#### Procedure

- **Step 1** Go to the **Custom Config** page.
- **Step 2** On the displayed page, select a billing mode and configure information about your DB instance. Then, click **Next**.

| Basic Information          |                                                                                                    |                                                                                              |
|----------------------------|----------------------------------------------------------------------------------------------------|----------------------------------------------------------------------------------------------|
| Billing Mode               | Yearly/Monthly Pay-per-use                                                                                                    |                                                                                              |
| Region                     | ······································                                                                                                    |                                                                                              |
|                            | Regions are geographic areas isolated from each other. For low network latency and quick resource access, select the nearest region.                                                                                                    |                                                                                              |
| Project                    | ······································                                                                                                    |                                                                                              |
| AZ                         | AZ1 AZ2 AZ3 AZ4 AZ1.AZ2.AZ3<br>Deploy your OB instance in a single AZ or three AZs for high availability.                                                                                                    |                                                                                              |
| D8 Instance Name           | dd#-8591                                                                                                    |                                                                                              |
| DB Instance Type           | Cluster Replica set Cloud native replica set                                                                                                    |                                                                                              |
|                            | Clusters offer more robust performance than replica sets and more flexible scaling options. The high-availability and flexible scaling they provide mak<br>Clusters of community edition you can still oreate: 10. Increase Quota                                                                                                    | e them an excellent choice for large enterprises.                                            |
| Compatible MongoDB Version | 50 244 42 40 3.4                                                                                                    |                                                                                              |
| Storage Type               | Ultra-High I/O                                                                                                    |                                                                                              |
| Specifications             | General-purpose Entranced E                                                                                                    |                                                                                              |
| dds mongos                 |                                                                                                    |                                                                                              |
| Note Store                 | -ANT Houses                                                                                                    | Malaum Consultant                                                                            |
| Node Class                 | v.rpu   wemory     v.rpu   3 08                                                                                                    | 2.000                                                                                        |
|                            |                                                                                                    | 4000                                                                                         |
|                            | 0 8 x 29 lin 132 68                                                                                                    | 14.000                                                                                       |
|                            |                                                                                                    | 14.000                                                                                       |
|                            | 22/CPI/N 128/GB                                                                                                    | 14.000                                                                                       |
|                            |                                                                                                    | 48.000                                                                                       |
|                            | Currently selected dds.mongodb.c8.large.4.mongos   2 vCPUs   8 GB                                                                                                    |                                                                                              |
|                            |                                                                                                    |                                                                                              |
| Nodes                      | z +     The quantity ranges from 2 to 32.                                                                                                    |                                                                                              |
| Parameter Template         | Default-DDS-4-4-Mongos v Q View Parameter Template                                                                                                    |                                                                                              |
| shard                      |                                                                                                    |                                                                                              |
| Node Class                 | vCPU   Memory                                                                                                    | Maximum Connections                                                                          |
|                            | 2 vCPUs   8 GB                                                                                                    | 2.000                                                                                        |
|                            | 2 vCPUs   18 GB                                                                                                    | 2.000                                                                                        |
|                            | 4 vCPUs   18 GB                                                                                                    | 4.000                                                                                        |
|                            | 4 vCPUs [32:08                                                                                                    | 4.000                                                                                        |
|                            | 0 8 vCPUs 132 08                                                                                                    | 10,000                                                                                       |
|                            | 0 8 vCPUs (84 GB                                                                                                    | 18,000                                                                                       |
|                            | 0 16 VCPUs   64 GB                                                                                                    | 18,000                                                                                       |
|                            | Currently selected dds.mongodb.o0Jarge.4.shard   2 vCPUs   8 GB                                                                                                    |                                                                                              |
|                            | 10 08                                                                                                    |                                                                                              |
| Storage Space              |                                                                                                    | 10 + GB (0)                                                                                  |
|                            | 10         500         1000         1500         2000         2500         3000         4000         4800         5000         7           To ensure that the DR instance can still be used if the storace scare is about to be used up the database is set to reach only and data cannot be more         5         5         5         5         5         5         5         5         5         5         5         5         5         5         5         5         5         5         5         5         5         5         5         5         5         5         5         5         5         5         5         5         5         5         5         5         5         5         5         5         5         5         5         5         5         5         5         5         5         5         5         5         5         5         5         5         5         5         5         5         5         5         5         5         5         5         5         5         5         5         5         5         5         5         5         5         5         5         5         5         5         5         5         5         5 <th>Steel If this hanners, you can add more storage to restore the database to read/artie status</th> | Steel If this hanners, you can add more storage to restore the database to read/artie status |
|                            |                                                                                                    |                                                                                              |
| Nodes                      | 2 + The quantity ranges from 2 to 32.                                                                                                    |                                                                                              |
| Parameter Template         | Dataut-DDS-4.4-Shard v Q View Parameter Template                                                                                                    |                                                                                              |
| config                     |                                                                                                    |                                                                                              |
| Node Class                 | 2 vOPUs   4 GB                                                                                                    |                                                                                              |
|                            | Currently selected dds.mongodb.o0.large.2.config   2 vCPUs   4 GB                                                                                                    |                                                                                              |
|                            |                                                                                                    |                                                                                              |
| ovorage space              | 20.08                                                                                                    |                                                                                              |
| Parameter Template         | Default-DDS-4.4Config View Parameter Template                                                                                                    |                                                                                              |
| Disk Encryption            | Duable Enable Ó 🕥                                                                                                    |                                                                                              |
|                            |                                                                                                    |                                                                                              |

#### Figure 4-3 Basic configurations

| Parameter    | Description                                                                                                    |
|--------------|----------------------------------------------------------------------------------------------------|
| Billing Mode | Select a billing mode, Yearly/Monthly or Pay-per-use.                                                                                                    |
|              | For yearly/monthly instances                                                                                                    |
|              | <ul> <li>Specify <b>Required Duration</b>, and the system deducts the<br/>fees incurred from your account based on the service<br/>price.</li> </ul>                                                                                         |
|              | <ul> <li>If you do not expect to continue using the instance much<br/>after it expires, you can change the billing mode from<br/>yearly/monthly to pay-per-use. For details, see Yearly/<br/>Monthly to Pay-per-Use.</li> </ul>              |
|              | NOTE<br>Instances billed on a yearly/monthly basis cannot be deleted.<br>They can only be unsubscribed from. For details, see<br>Unsubscribing from a Yearly/Monthly Instance.                                                               |
|              | For pay-per-use instances                                                                                                    |
|              | <ul> <li>You are billed for usage based on how much time the<br/>service is in use.</li> </ul>                                                                                                    |
|              | <ul> <li>If you expect to use the service extensively over a long<br/>period of time, you can change its billing mode from<br/>pay-per-use to yearly/monthly to reduce costs. For<br/>details, see Pay-per-Use to Yearly/Monthly.</li> </ul> |
| Region       | The region where the resource is located.                                                                                                    |
|              | <b>NOTE</b><br>Instances deployed in different regions cannot communicate with each other through a private network, and you cannot change the region of an instance once it is purchased. Exercise caution when selecting a region.         |
| Project      | The project corresponds to the current region and can be changed.                                                                                                    |

#### Table 4-4 Basic configurations

| Parameter           | Description                                                                                                    |
|---------------------|----------------------------------------------------------------------------------------------------|
| AZ                  | An AZ is a part of a region with its own independent power<br>supply and network. AZs are physically isolated but can<br>communicate through internal network connections.                                                                                                    |
|                     | Instances can be deployed in a single AZ or three AZs.                                                                                                    |
|                     | • If your service requires low network latency between instances, you deploy the components of the instance in the same AZ. If you select a single AZ to deploy your instance, anti-affinity deployment is used by default. With an anti-affinity deployment, your primary, secondary, and hidden nodes are deployed on different physical machines for high availability.                                                                                                    |
|                     | • If you want to deploy an instance across AZs for disaster recovery, select three AZs. In this deployment mode, the dds mongos, shard, and config nodes are evenly distributed across the three AZs.                                                                                                    |
|                     | <b>NOTE</b><br>The 3-AZ deployment is not available in all regions. If the 3-AZ option<br>is not displayed on the page for you to buy an instance, try a different<br>region.                                                                                                    |
| DB Instance<br>Name | • The instance name that you specify after the purchase. The instance name must contain 4 to 64 characters and must start with a letter. It is case sensitive and can contain letters, digits, hyphens (-), and underscores (_). It cannot contain other special characters.                                                                                                    |
|                     | • The instance name can be the same as an existing instance name.                                                                                                    |
|                     | <ul> <li>If you buy a batch of instances at once, a 4-digit numerical suffix will be added to the instance names, starting with -0001. If you later make another batch purchase, the new instance names will be numbered first using any suffixes missing from the sequence of your existing instances, and then continuing on from where your last batch purchase left off. For example, a batch of 3 instances gets the suffixes -0001, -0002, and -0003. If you deleted instance 0002 and then bought 3 more instances, the new instances would get the suffixes -0002, -0004, and -0005.</li> </ul> |
|                     | • After the DB instance is created, you can change its name.<br>For details, see <b>Changing an Instance Name</b> .                                                                                                    |
| DB Instance         | Select <b>Cluster</b> .                                                                                                    |
| Туре                | A cluster instance includes three types of nodes: dds mongos,<br>shard, and config. Each shard and config is a three-node<br>replica set to ensure high availability.                                                                                                    |

| Parameter                        | Description                                                                                                    |
|----------------------------------|----------------------------------------------------------------------------------------------------|
| Compatible<br>MongoDB<br>Version | <ul> <li>5.0</li> <li>4.4</li> <li>4.2</li> <li>4.0</li> <li>3.4</li> </ul>                                                                                                    |
| CPU Type                         | <ul> <li>DDS supports x86 and Kunpeng CPU architectures.</li> <li>NOTE This parameter is available only for MongoDB 4.0 and 3.4. You do not need to set this parameter for other versions. The default value is x86. </li> <li>x86 x86 CPUs use the Complex Instruction Set Computing (CISC) instruction set. Each instruction can be used to execute low-level hardware operations. CISC instructions vary in length, and tend to be complicated and slow compared to Reduced Instruction Set Computing (RISC). </li> <li>Kunpeng The Kunpeng CPU architecture uses RISC. The RISC instruction set is smaller and faster than CISC, thanks to the simplified architecture. Kunpeng CPUs also offer a better balance between power and performance than x86. Kunpeng CPUs offer a high density, low power option that is more cost effective for heavy workloads.</li></ul> |
| Storage Type                     | <ul> <li>The storage type can be Ultra-high I/O and Extreme SSD for non-DeC users.</li> <li>For DeC users, the supported storage types depend on the selected resource type.</li> <li>If you select EVS for Resource Type, Storage Type is set to Cloud SSD.</li> <li>If you select DSS for Resource Type, Storage Type can be set to Common I/O, High I/O, or Cloud SSD.</li> </ul>                                                                                                    |
| Storage Engine                   | <ul> <li>WiredTiger<br/>WiredTiger is the default storage engine of DDS 3.4 and 4.0.<br/>WiredTiger provides different granularity concurrency<br/>control and compression mechanism for data management.<br/>It can provide the best performance and storage efficiency<br/>for different kinds of applications.</li> <li>RocksDB<br/>RocksDB<br/>RocksDB is the default storage engine of DDS 4.2 and 4.4.<br/>RocksDB supports efficient point lookup, range scan, and<br/>high-speed write. RocksDB can be used as the underlying<br/>data storage engine of MongoDB and is suitable for<br/>scenarios with a large number of write operations.</li> </ul>                                                                                                    |

| Parameter                           | Description                                                                                                    |
|-------------------------------------|----------------------------------------------------------------------------------------------------|
| Specifications                      | <ul> <li>With an x86 architecture, you have the following options:</li> <li>General-purpose (s6): S6 instances are suitable for applications that require moderate performance generally but occasional bursts of high performance, such as lightworkload web servers, enterprise R&amp;D and testing environments, and low- and medium-performance databases.</li> </ul>                                                                                                    |
|                                     | • Enhanced II (c6): C6 instances have multiple technologies optimized to provide stable powerful compute performance. 25 GE intelligent high-speed NICs are used to provide ultrahigh bandwidth and throughput, making it an excellent choice for heavy-load scenarios. It is suitable for websites, web applications, general databases, and cache servers that have higher performance requirements for compute and network resources; and medium- and heavy-load enterprise applications. |
|                                     | Cluster Instance Specifications.                                                                                                    |
| dds mongos<br>Node Class            | For details about the dds mongos CPU and memory, see<br>Cluster Instance Specifications. You can change the class of<br>an instance after it is created. For details, see Changing the<br>Instance Class.                                                                                                    |
| dds mongos<br>Nodes                 | The value ranges from 2 to 32. You can add nodes to an instance after it is created if necessary. For details, see Adding Cluster Instance Nodes.                                                                                                    |
| dds mongos<br>Parameter<br>Template | The parameters that apply to the dds mongos nodes. After an instance is created, you can change the parameter template of a node to bring out the best performance.<br>For details, see <b>Editing a Parameter Template</b> .                                                                                                    |
| shard Node<br>Class                 | For details about the shard CPU and memory, see <b>Cluster</b><br><b>Instance Specifications</b> . The shard node stores user data but<br>cannot be accessed directly. You can change the class of an<br>instance after it is created. For details, see <b>Changing the</b><br><b>Instance Class</b> .                                                                                                    |
| shard Storage<br>Space              | The value ranges from 10 GB to 5,000 GB and must be a multiple of 10. You can scale up an instance after it is created. For details, see <b>Scaling Up a Cluster Instance</b> . <b>NOTE</b> <ul> <li>If the storage space you purchased exceeds 600 GB and the</li> </ul>                                                                                                    |
|                                     | <ul> <li>remaining storage space is 18 GB, the instance becomes <b>Read-only</b>.</li> <li>If the storage space you purchased is less than 600 GB and the storage space usage reaches 97%, the instance becomes <b>Read-only</b>. In these cases, delete unnecessary resources or expand the capacity.</li> </ul>                                                                                                    |

| Parameter                       | Description                                                                                                    |
|---------------------------------|----------------------------------------------------------------------------------------------------|
| shard Nodes                     | The value ranges from 2 to 32. You can add nodes to an instance after it is created if necessary. For details, see Adding Cluster Instance Nodes.                                                                                                    |
| shard<br>Parameter<br>Template  | The parameters that apply to the shard nodes. After an instance is created, you can change the parameter template of a node to bring out the best performance.<br>For details, see <b>Editing a Parameter Template</b> .                                                                                                    |
| config Node<br>Class            | For details about the CPU and memory of the config node, see<br>Cluster Instance Specifications. You can change the class of<br>an instance after it is created. For details, see Changing the<br>Instance Class.                                                                                                    |
| config Storage<br>Space         | Based on the functions and minimum requirements of the config node, the storage space of the config node is set to 20 GB by default. You cannot scale up the storage of the node after it is created.                                                                                                    |
| config<br>Parameter<br>Template | The parameters that apply to the config nodes. After an instance is created, you can change the parameter template of a node to bring out the best performance.<br>For details, see <b>Editing a Parameter Template</b> .                                                                                                    |
| Disk<br>Encryption              | <ul> <li>Disabled: Disable encryption.</li> <li>Enabled: Enable encryption. This feature improves data security but slightly affects read/write performance. Key Name: Select or create a private key, which is the tenant key.</li> <li>NOTE         <ul> <li>After an instance is created, the disk encryption status and the key cannot be changed. Disk encryption will not encrypt backup data stored in OBS. To enable backup data encryption, contact customer service.</li> <li>To check whether the disk is encrypted, you can view Disk Encrypted in the DB instance list.</li> <li>If disk encryption or backup data encryption is enabled, keep the key properly. Once the key is disabled, deleted, or frozen, the database will be unavailable and data may not be restored. If disk encryption is enabled but backup data encryption is not enabled, you can restore data to a new instance from backups.</li> <li>If both disk encryption and backup data encryption are enabled, data cannot be restored.</li> <li>For details about how to create a key, see "Creating a CMK" in Data Encryption Workshop User Guide.</li> </ul> </li> </ul> |
|                                 | <ul> <li>Data Encryption vvorksnop User Guide.</li> <li>Disk encryption supports only the AES_256 key algorithm.</li> </ul>                                                                                                    |

#### Figure 4-4 Administrator settings

| Administrator    |           |      |   |
|------------------|-----------|------|---|
| Password         | Configure | Skip |   |
| Administrator    | rwuser    |      |   |
| New Password     |           |      | 0 |
| Confirm Password |           |      | 8 |

#### Table 4-5 Administrator settings

| Parameter                 | Description                                                                                                    |
|---------------------------|----------------------------------------------------------------------------------------------------|
| Password                  | • Configure<br>Enter and confirm the new administrator password. After an<br>instance is created, you can connect to the instance using<br>the password.                                                                                                    |
|                           | <ul> <li>Skip         To log in, you will have to reset the password later on the Basic Information page. If you need to connect to an instance after it is created, locate the instance and choose More &gt; Reset Password in the Operation column to set a password for the instance first.     </li> </ul> |
| Administrator             | The default account is <b>rwuser</b> .                                                                                                    |
| Administrator<br>Password | Set a password for the administrator. The password must be 8 to 32 characters in length and contain uppercase letters, lowercase letters, digits, and at least one of the following special characters: ~!@#%^*=+?()\$ Keep this password secure. If lost, the system cannot retrieve it                       |
|                           | for you.                                                                                                    |
| Confirm<br>Password       | Enter the administrator password again.                                                                                                    |

| Network                     |                                                                                                    |
|-----------------------------|----------------------------------------------------------------------------------------------------|
| VPC                         | default_vpc                                                                                                    |
|                             | After the DDS instance is created, the VPC cannot be changed.                                                                       |
| Subnet                      | default_subnet                                                                                                    |
|                             | Available private IP addresses in the subnet: 148                                                                                   |
| Security Group              | default                                                                                                    |
|                             | In a security group, rules that authorize connections to DB instances apply to all DB instances associated with the security group. |
| SSL                         | To encrypt transmission, enable SSL                                                                                                 |
| Database Port               | Default port: 8635                                                                                                    |
|                             |                                                                                                    |
| Enterprise Project          |                                                                                                    |
| Enterprise Project          |                                                                                                    |
| Enterprise Project          | Select- View Project Management (9)                                                                                                 |
|                             |                                                                                                    |
| Required Duration and Quant | ity                                                                                                    |
| Required Duration           | 1 2 3 4 5 6 7 8 9 months 1 year 🛄 2 years 🛄 3 years 🛍                                                                               |
|                             | Auto-renew Fee deduction and Renewal duration                                                                                       |
| Quantity                    | - 1 + O You can create 10 more DB instances. Increase Quota                                                                         |

#### Figure 4-5 Network and required duration

#### Table 4-6 Network settings

| Parameter | Description                                                                                                    |
|-----------|----------------------------------------------------------------------------------------------------|
| VPC       | The VPC where your DB instances are located. A VPC isolates<br>networks for different services. It allows you to easily manage<br>and configure private networks and change network<br>configurations. You need to create or select the required VPC. For<br>details about how to create a VPC, see "Creating a VPC" in <i>Virtual</i><br><i>Private Cloud User Guide</i> . For details about the constraints on the<br>use of VPCs, see <b>Connection Methods</b> . |
|           | If there are no VPCs available, DDS creates one for you by default.                                                                                                    |
|           | VPC owners can share the subnets in a VPC with one or multiple accounts through Resource Access Manager (RAM). This allows for more efficient use of network resources and reduces O&M costs.                                                                                                    |
|           | For more information about VPC subnet sharing, see VPC Sharing in the Virtual Private Cloud User Guide.                                                                                                    |
|           | <b>NOTE</b><br>After the DDS instance is created, the VPC cannot be changed.                                                                                                    |
| Subnet    | A subnet provides dedicated network resources that are logically isolated from other networks for security reasons.                                                                                                    |
|           | After the instance is created, you can change the private IP address assigned by the subnet. For details, see <b>Changing a Private IP Address</b> .                                                                                                    |
|           | NOTE<br>Both IPv4 and IPv6 subnets are supported.                                                                                                    |
| Parameter             | Description                                                                                                    |
|-----------------------|----------------------------------------------------------------------------------------------------|
| Security<br>Group     | A security group controls access between DDS and other services.<br>If there are no security groups available, DDS creates one for you<br>by default.<br><b>NOTE</b>                                                                                                    |
|                       | • Ensure that there is a security group rule configured that allows clients to access instances. For example, select an inbound TCP rule with the default port 8635, and enter a subnet IP address or select a security group that the instance belongs to.                                    |
|                       | <ul> <li>When creating a DB instance, you can select multiple security groups.<br/>For better network performance, you are advised to select no more<br/>than five security groups. In such a case, the access rules of all the<br/>selected security groups apply on the instance.</li> </ul> |
| SSL                   | Secure Sockets Layer (SSL) encrypts connections between clients<br>and servers, preventing data from being tampered with or stolen<br>during transmission.                                                                                                    |
|                       | You can enable SSL to improve data security. After an instance is created, you can connect to it using SSL.                                                                                                    |
| Database<br>Port      | The default DDS port is 8635, but this port can be modified if necessary. If you change the port, add a corresponding security group rule to allow access to the instance.                                                                                                    |
|                       | <ul> <li>The database port is the port of the dds mongos node. The default<br/>port is 8635. To change the port, see Changing a Database Port.</li> </ul>                                                                                                    |
|                       | • The shard node port is 8637, and the config node port is 8636, which cannot be changed. For details about how to connect to the shard and config nodes, see <b>Enabling IP Addresses of Shard and Config Nodes</b> .                                                                         |
| Enterprise<br>Project | Only enterprise users can use this function. To use this function, contact customer service.                                                                                                    |
|                       | An enterprise project is a cloud resource management mode, in which cloud resources and members are centrally managed by project.                                                                                                    |
|                       | Select an enterprise project from the drop-down list. The default project is <b>default</b> . For more information about enterprise project, see <i>Enterprise Management User Guide</i> .                                                                                                    |

## Figure 4-6 Advanced settings

| Advanced Settings  |                                                                                                    |
|--------------------|----------------------------------------------------------------------------------------------------|
| Show Original Log  | 0                                                                                                    |
| Automated Backup   | 0                                                                                                    |
| Retention Period   | -         7         +         Enter an integer from 1 to 732.                                                                      |
| Time Window        | 00:00 - 01:00 V GMT+08:00                                                                                                    |
| Maintenance Window | Skip Configure ③                                                                                                    |
| Tags               | Predefined tags are recommended for adding the same tag to different cloud resources. Create Predefined Tag C View predefined tags |
|                    | Tag key Tag value                                                                                                    |
|                    | You can add 20 more tags.                                                                                                    |

## Table 4-7 Advanced settings

| Parameter                  | Description                                                                                                    |
|----------------------------|----------------------------------------------------------------------------------------------------|
| Show Original<br>Log       | If Show Original Log is enabled, the original slow query logs<br>will be displayed, and the logs will be transferred to an OBS<br>bucket. By default, the system automatically deletes logs from<br>the OBS bucket after 30 days, and the retention period cannot<br>be changed. |
| Automated<br>Backup        | DDS enables an automated backup policy by default, but you can disable it after an instance is created. An automated full backup is immediately triggered after the creation of an instance.                                                                                     |
|                            | Principal Principal Actionated Dackup Folicy.                                                                                                    |
| Retention<br>Period (days) | <b>Retention Period</b> refers to the number of days that data is kept. You can increase the retention period to improve data reliability.                                                                                                    |
|                            | The backup retention period is from 1 to 732 days.                                                                                                    |
| Time Window                | A one-hour period the backup will be scheduled within 24 hours, such as 01:00-02:00. The backup time is in UTC format.                                                                                                    |

| Parameter | Description                                                                                                    |
|-----------|----------------------------------------------------------------------------------------------------|
| Tags      | (Optional) You can add tags to DDS instances so that you can quickly search for and filter specified instances by tag. Each DDS instance can have up to 20 tags.                                                                                                    |
|           | If your organization has configured tag policies for DDS, add<br>tags to DB instances based on the policies. If a tag does not<br>comply with the policies, DB instance creation may fail.<br>Contact your organization administrator to learn more about<br>tag policies. |
|           | • Create a tag.<br>You can create tags on the DDS console and configure the<br>tag <b>key</b> and <b>value</b> .                                                                                                    |
|           | Key: This parameter is mandatory.                                                                                                    |
|           | <ul> <li>Each tag key must be unique for each instance.</li> </ul>                                                                                                    |
|           | <ul> <li>A tag key consists of up to 36 characters.</li> </ul>                                                                                                    |
|           | <ul> <li>The key must consist of only digits, letters, underscores</li> <li>(_), and hyphens (-).</li> </ul>                                                                                                    |
|           | Value: This parameter is optional.                                                                                                    |
|           | <ul> <li>The value consists of up to 43 characters.</li> </ul>                                                                                                    |
|           | <ul> <li>The value must consist of only digits, letters, underscores</li> <li>(_), periods (.), and hyphens (-).</li> </ul>                                                                                                    |
|           | <ul> <li>Add a predefined tag.</li> <li>Predefined tags can be used to identify multiple cloud resources.</li> </ul>                                                                                                    |
|           | To tag a cloud resource, you can select a created predefined<br>tag from the drop-down list, without entering a key and<br>value for the tag.                                                                                                    |
|           | For example, if a predefined tag has been created, its key is<br>Usage and value is Project1. When you configure the key<br>and value for a cloud resource, the created predefined tag<br>will be displayed on the page.                                                   |
|           | After an instance is created, you can click the instance name to view its tags. On the <b>Tags</b> page, you can also <b>modify or delete the tags</b> . In addition, you can quickly <b>search for and filter specified instances by tag</b> .                            |
|           | You can add a tag to an instance after the instance is created.<br>For details, see <b>Adding a Tag</b> .                                                                                                    |

If you have any question about the price, click **Price Details**.

#### **NOTE**

Instance performance depends on the specifications you select during creation. The hardware configuration items that can be selected include the node class and storage space.

**Step 3** On the displayed page, confirm the instance details.

- For yearly/monthly instances
  - If you need to modify the specifications, click **Previous** to return to the previous page.
  - If you do not need to modify the specifications, read and agree to the service agreement and click **Pay Now** to go to the payment page and complete the payment.
- For pay-per-use instances
  - If you need to modify the specifications, click **Previous** to return to the previous page.
  - If you do not need to modify the specifications, read and agree to the service agreement and click **Submit** to start creating the instance.
- **Step 4** Click **Back to Instance List**. After a DDS instance is created, you can view and manage it on the **Instances** page.
  - When an instance is being created, the status displayed in the **Status** column is **Creating**. This process takes about 15 minutes. After the creation is complete, the status changes to **Available**.
  - Yearly/Monthly instances that were purchased in batches have the same specifications except for the instance name and ID.
  - ----End

## 4.2 Connecting to a Cluster Instance

## **4.2.1 Connection Methods**

You can access DDS over private or public networks.

#### Table 4-8 Connection methods

| Method | IP<br>Address   | Scenario                                                                                                    | Description                                                                                     |
|--------|-----------------|----------------------------------------------------------------------------------------------------|-------------------------------------------------------------------------------------------------|
| DAS    | Not<br>required | DAS provides a GUI and allows<br>you to perform visualized<br>operations on the console. SQL<br>execution, advanced database<br>management, and intelligent<br>O&M are all available to make<br>database management simple,<br>secure, and intelligent.<br>By default, the permission to<br>connect to DAS is enabled. | <ul> <li>Easy to use,<br/>secure, advanced,<br/>and intelligent</li> <li>Recommended</li> </ul> |

| Method             | IP<br>Address            | Scenario                                                                                                    | Description                                                                                                    |
|--------------------|--------------------------|----------------------------------------------------------------------------------------------------|----------------------------------------------------------------------------------------------------|
| Private<br>network | Private<br>IP<br>address | DDS provides a private IP address<br>by default.<br>If your applications are running<br>on an ECS in the same region<br>and VPC as your DDS instance,<br>you are advised to use a private<br>IP address to connect the ECS to<br>your DDS instances.                                                                                            | <ul> <li>Secure and excellent performance</li> <li>For faster transmission and improved security, you are advised to migrate your applications to an ECS that is in the same subnet as your DDS instance and use a private IP address to access the instance.</li> </ul> |
| Public<br>network  | EIP                      | <ul> <li>If your applications are running on an ECS that is in a different region from the one where the DDS instance is located, use an EIP to connect the ECS to your DDS instances.</li> <li>If you use a third-party device or your local device to connect to a DDS instance, you can use an EIP to connect to the DB instance.</li> </ul> | • Low security                                                                                                    |

# 4.2.2 (Recommended) Connecting to Cluster Instances Through DAS

## 4.2.2.1 Overview

DAS provides a GUI and allows you to perform visualized operations on the console. SQL execution, advanced database management, and intelligent O&M are all available to make database management simple, secure, and intelligent. You are advised to use DAS to connect to instances.

This section describes how to buy a cluster instance on the management console and how to connect to the cluster instance through DAS.

### Process

To purchase and connect to a cluster instance, perform the following steps:

- 1. Buy a cluster instance.
- 2. Connect to the cluster instance through DAS.

## 4.2.2.2 Connecting to a Cluster Instance Through DAS

Data Admin Service (DAS) enables you to manage DB instances on a web-based console, simplifying database management and improving working efficiency. You can connect and manage instances through DAS. By default, you have the permission required for remote login. It is recommended that you use the DAS service to connect to DB instances. DAS is secure and convenient.

## Procedure

Step 1 Log in to the management console.

**Step 2** Click <sup>1</sup> in the upper left corner and select a region and a project.

If you want compute and network resources dedicated to your exclusive use, enable a DeC and apply for DCC resources. After enabling a DeC, you can select the DeC region and project.

- **Step 3** Click in the upper left corner of the page and choose **Databases** > **Document Database Service**.
- **Step 4** On the **Instances** page, locate the target DB instance and click **Log In** in the **Operation** column.

Alternatively, click the target instance on the **Instances** page. On the displayed **Basic Information** page, click **Log In** in the upper right corner of the page.

- **Step 5** In the **Instance Login** dialog box, enter the correct information and click **Log In** to access and manage your database.
- **Step 6** After the login is successful, you can perform operations such as creating a database, managing accounts, and managing databases.

For details, see Data Management.

----End

## 4.2.3 Connecting to a Cluster Instance over a Private Network

## 4.2.3.1 Configuring Security Group Rules

A security group is a collection of access control rules for ECSs and DDS instances that have the same security protection requirements and are mutually trusted in a VPC.

To ensure database security and reliability, you need to configure security group rules to allow specific IP addresses and ports to access DDS instances.

You can connect to an instance by configuring security group rules in following two ways:

• If the ECS and instance are in the same security group, they can communicate with each other by default. No security group rule needs to be configured. Go to Connecting to a Cluster Instance Using Mongo Shell (Private Network).

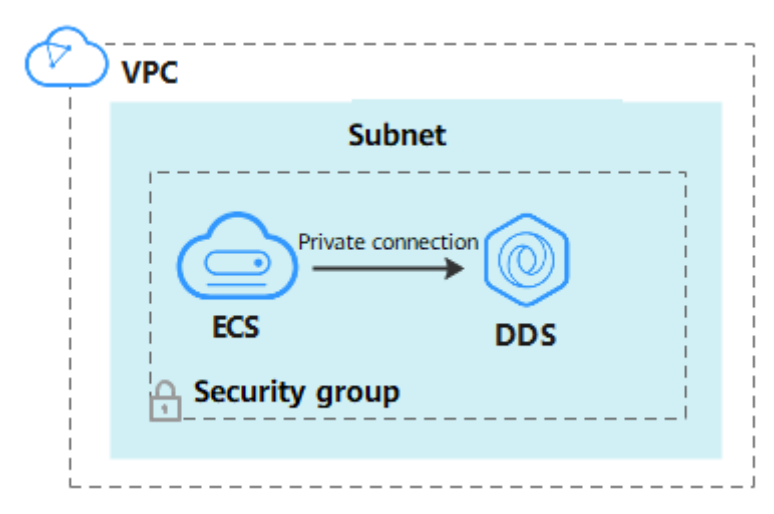

Figure 4-7 Same security group

• If the ECS and instance are in different security groups, you need to configure security group rules for them, separately.

Figure 4-8 Different security groups

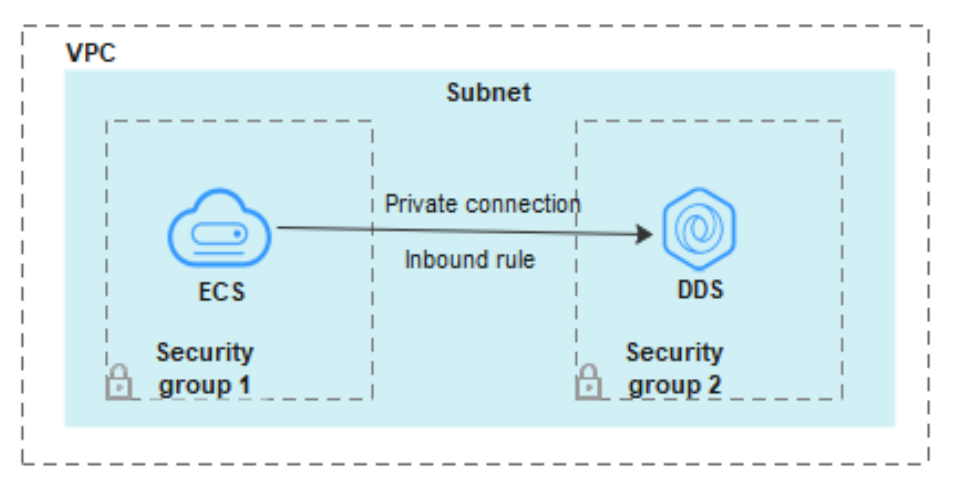

- Instance: Configure an **inbound rule** for the security group associated with the instance.
- ECS: The default security group rule allows all outbound data packets. In this case, you do not need to configure a security group rule for the ECS. If not all traffic is allowed to reach the instance, configure an **outbound** rule for the ECS.

This section describes how to configure an **inbound** rule for an instance.

## Precautions

• By default, an account can create up to 500 security group rules.

- Too many security group rules will increase the first packet latency, so a maximum of 50 rules for each security group is recommended.
- By default, one DDS instance is associated with only one security group.
- DDS allows you to associate multiple security groups to a DB instance. You can apply for the service based on your service requirements. For better network performance, you are advised to select no more than five security groups.

#### Procedure

- Step 1 Log in to the management console.
- **Step 2** Click <sup>(Q)</sup> in the upper left corner and select a region and a project.
- **Step 3** Click in the upper left corner of the page and choose **Databases** > **Document Database Service**.
- **Step 4** On the **Instances** page, click the instance name. The **Basic Information** page is displayed.
- **Step 5** In the **Network Information** area on the **Basic Information** page, click the security group.

#### Figure 4-9 Security Group

| Network Information |                 |               |                           |
|---------------------|-----------------|---------------|---------------------------|
| VPC                 | dds-st-test-vpc | Subnet        | dds-st-test-subnet-2 ( 1) |
| Security Group      | Sys-default 🖉   | Database Port | 8635 🖉                    |

You can also choose **Connections** in the navigation pane on the left. On the **Private Connection** tab, in the **Security Group** area, click the security group name.

#### Figure 4-10 Security Group

| Security Group   |                     |      |
|------------------|---------------------|------|
| Security Group   | default 🖉           |      |
| Inbound Rules(6) | Outbound Rules(3)   |      |
| Security Group   | Protocol & Port (?) | Туре |
| default          | TCP:22              | IPv4 |

- **Step 6** On the **Security Group** page, locate the target security group and click **Manage Rule** in the **Operation** column.
- **Step 7** On the **Inbound Rules** tab, click **Add Rule**. The **Add Inbound Rule** dialog box is displayed.
- **Step 8** Add a security group rule as prompted.

## Figure 4-11 Add Inbound Rule

| Add Inbound Rule Learn more about security group configuration.                                                                                                    | × |
|----------------------------------------------------------------------------------------------------|---|
| Some security group rules will not take effect for ECSs with certain specifications. Learn more<br>If you select IP address for Source, you can enter multiple IP addresses, separated with commas (.). Each IP address represents a different security group rule. |   |
| Security Group     default       You can import multiple rules in a batch.       Priority (2)     Action (2)       Type     Protocol & Port (2)       Source (2)     Description       Operation                                                                    |   |
| 1-100         Allow ~         IPv4 ~         IP address ~         Replicate Delete           Example: 22 or 22,24 or 22-3         0.0.0.00 ×         Replicate Delete                                                                                               |   |
| Add Rule     Cancel     OK                                                                                                    |   |

## Table 4-9 Inbound rule settings

| Paramete<br>r      | Description                                                                                                    | Example |
|--------------------|----------------------------------------------------------------------------------------------------|---------|
| Priority           | The security group rule priority.<br>The priority value ranges from 1 to 100.<br>The default priority is 1 and has the<br>highest priority. The security group rule<br>with a smaller value has a higher<br>priority. | 1       |
| Action             | The security group rule actions.<br>A rule with a deny action overrides<br>another with an allow action if the two<br>rules have the same priority.                                                                   | Allow   |
| Protocol &<br>Port | The network protocol required for access. Available options: <b>TCP</b> , <b>UDP</b> , <b>ICMP</b> , or <b>GRE</b>                                                                                                    | ТСР     |
|                    | Port: the port on which you wish to<br>allow access to DDS. The default port is<br>8635. The port ranges from 2100 to<br>9500 or can be 27017, 27018, or 27019.                                                       | 8635    |
| Туре               | IP address type. Only <b>IPv4</b> and <b>IPv6</b> are supported.                                                                                                    | IPv4    |

| Paramete<br>r   | Description                                                                                                    | Example |
|-----------------|----------------------------------------------------------------------------------------------------|---------|
| Source          | Specifies the supported IP address,<br>security group, and IP address group,<br>which allow access from IP addresses<br>or instances in other security group.<br>Example: | 0.0.0/0 |
|                 | • Single IP address: 192.168.10.10/32                                                                                                    |         |
|                 | • IP address segment: 192.168.1.0/24                                                                                                    |         |
|                 | All IP addresses: 0.0.0.0/0                                                                                                    |         |
|                 | <ul> <li>Security group: sg-abc</li> </ul>                                                                                                    |         |
|                 | <ul> <li>IP address group: ipGroup-test</li> </ul>                                                                                                    |         |
|                 | If you enter a security group, all ECSs<br>associated with the security group<br>comply with the created rule.                                                            |         |
|                 | For more information about IP address groups, see IP Address Group.                                                                                                    |         |
| Descriptio<br>n | (Optional) Provides supplementary information about the security group rule. This parameter is optional.                                                                  | -       |
|                 | The description can contain a maximum of 255 characters and cannot contain angle brackets (< or >).                                                                       |         |

Step 9 Click OK.

----End

# 4.2.3.2 Connecting to a Cluster Instance Using Mongo Shell (Private Network)

Mongo shell is the default client for the MongoDB database server. You can use Mongo Shell to connect to DB instances, and query, update, and manage data in databases. DDS is compatible with MongoDB. Mongo Shell is a part of the MongoDB client. To use Mongo Shell, download and install the MongoDB client first, and then use the Mongo shell to connect to the DB instance.

By default, a DDS instance provides a private IP address. If your applications are deployed on an ECS and are in the same region and VPC as DDS instances, you can connect to DDS instances using a private IP address to achieve a fast transmission rate and high security.

This section describes how to use Mongo Shell to connect to a cluster instance over a private network.

You can connect to an instance using an SSL connection or an unencrypted connection. The SSL connection is encrypted and more secure. To improve data transmission security, connect to instances using SSL.

## Prerequisites

- 1. For details about how to create and log in to an ECS, see **Purchasing an ECS** and **Logging In to an ECS**.
- Install the MongoDB client on the ECS. To ensure successful authentication, install the MongoDB client of the same version as the target instance.
   For details about how to install a MongoDB client, see How Can I Install a MongoDB Client?
- 3. The ECS can communicate with the DDS instance. For details, see **Configuring Security Group Rules**.

## SSL Connection

### NOTICE

If you connect to an instance over the SSL connection, enable SSL first. Otherwise, an error is reported. For details about how to enable SSL, see **Enabling and Disabling SSL**.

- Step 1 Log in to the management console.
- **Step 2** Click <sup>(Q)</sup> in the upper left corner and select a region and a project.
- **Step 3** Click in the upper left corner of the page and choose **Databases** > **Document Database Service**.
- **Step 4** On the **Instances** page, click the instance name.
- **Step 5** In the navigation pane on the left, choose **Connections**.
- **Step 6** In the **Basic Information** area, click  $\perp$  next to the **SSL** field.
- **Step 7** Upload the root certificate to the ECS to be connected to the instance.

The following describes how to upload the certificate to a Linux and Windows ECS:

• In Linux, run the following command:

scp <IDENTITY\_FILE><REMOTE\_USER>@<REMOTE\_ADDRESS>:<REMOTE\_DIR>

D NOTE

- **IDENTITY\_FILE** is the directory where the root certificate resides. The file access permission is 600.
- **REMOTE\_USER** is the ECS OS user.
- **REMOTE\_ADDRESS** is the ECS address.
- **REMOTE\_DIR** is the directory of the ECS to which the root certificate is uploaded.
- In Windows, upload the root certificate using a remote connection tool.
- **Step 8** Connect to the instance in the directory where the MongoDB client is located.

Method 1: Using the private HA connection address (recommended)

DDS provides a private HA connection address that consists of IP addresses and ports of all dds mongos nodes in a cluster instance. You can use this address to connect to the cluster instance to improve availability of the cluster instance.

Example command:

./mongo <Private HA connection address> --ssl --sslCAFile <FILE\_PATH> -sslAllowInvalidHostnames

Parameter description:

Drivate Connection Dublic Connection

• **Private HA Connection Address**: On the **Instances** page, click the instance name. The **Basic Information** page is displayed. Choose **Connections**. Click the **Private Connection** tab and obtain the connection address of the current instance from the **Private HA Connection Address** field.

Figure 4-12 Obtaining the private HA connection address

|                                   | rubic connection                                  |        |                                                        |
|-----------------------------------|---------------------------------------------------|--------|--------------------------------------------------------|
| Basic Information                 |                                                   |        |                                                        |
| Database Port                     | 8635 🖉                                            | VPC    | dds-st-test-vpc                                        |
| SSL                               | · ↓                                               | Subnet | dds-st-test-subnet-2 ( )                               |
| Auto-switch Private IP<br>Address |                                                   |        |                                                        |
| Address                           |                                                   |        |                                                        |
| Cross-CIDR Access                 | Disabled Enable                                   |        |                                                        |
| Private HA Connection             | Address mongodb://rwuser: <password>@"</password> |        | /test?authSource=admin&replicaSet=replica 🗖 Learn more |

The format of the private HA connection address is as follows. The database username **rwuser** and authentication database **admin** cannot be changed.

mongodb://rwuser:<password>@192.168.xx.xx:8635,192.168.xx.xx:8635/test? authSource=admin

Pay attention to the following parameters in the private HA address:

| Table 4-10 Parameter information |
|----------------------------------|
|----------------------------------|

| Parameter             | Description                                                                                                    |
|-----------------------|----------------------------------------------------------------------------------------------------|
| rwuser                | Database username                                                                                                    |
| <password></password> | Password for the database username. Replace it with the actual password.                                                                                                    |
|                       | If the password contains at signs (@),<br>exclamation marks (!), dollar signs (\$), or percent<br>signs (%), replace them with hexadecimal URL<br>codes (ASCII) %40, %21, %24, and %25<br>respectively. |
|                       | For example, if the password is <b>****@%***!\$</b> , the corresponding URL code is <b>****%40%25***</b><br><b>%21%24</b> .                                                                             |

| Parameter                                     | Description                                                                                                    |
|-----------------------------------------------|----------------------------------------------------------------------------------------------------|
| 192.168.***.***:8635,192.<br>168.***.***:8635 | IP addresses and ports of the dds mongos nodes of the cluster instance to be connected.                                   |
| test                                          | The name of the test database. You can set this parameter based on your service requirements.                             |
| authSource=admin                              | The authentication database of user <b>rwuser</b> must be <b>admin</b> . <b>authSource=admin</b> is fixed in the command. |

- **FILE\_PATH** is the path for storing the root certificate.
- --sslAllowInvalidHostnames: To ensure that the internal communication of the cluster does not occupy resources such as the user IP address and bandwidth, the cluster certificate is generated using the internal management IP address. --sslAllowInvalidHostnames is needed for the SSL connection through a private network.

Command example:

./mongo mongodb://rwuser:<password>@192.168.xx.xx:8635,192.168.xx.xx:8635/
test?authSource=admin --ssl --sslCAFile /tmp/ca.crt -sslAllowInvalidHostnames

Method 2: Using the private HA connection address (user-defined database and account)

Example command:

./mongo <Private HA connection address> --ssl --sslCAFile <FILE\_PATH> -sslAllowInvalidHostnames

Parameter description:

• **Private HA Connection Address**: On the **Instances** page, click the instance name. The **Basic Information** page is displayed. Choose **Connections**. Click the **Private Connection** tab and obtain the connection address of the current instance from the **Private HA Connection Address** field.

Figure 4-13 Obtaining the private HA connection address

| Private Connection               | Public Connection                                   |        |                                               |           |
|----------------------------------|-----------------------------------------------------|--------|-----------------------------------------------|-----------|
| Basic Information                |                                                     |        |                                               |           |
| Database Port                    | 8635 🖉                                              | VPC    | dds-st-test-vpc                               |           |
| SSL                              | Ť                                                   | Subnet | dds-st-test-subnet-2 ( )                      |           |
| Auto-switch Private I<br>Address | ۹                                                   |        |                                               |           |
| Address                          |                                                     |        |                                               |           |
| Cross-CIDR Access                | Disabled Enable                                     |        |                                               |           |
| Private HA Connectio             | n Address mongodb://rwuser: <password>@*</password> |        | /test?authSource=admin&replicaSet=replica 🗇 L | earn more |

The format of the obtained private HA connection address is as follows:

#### mongodb://rwuser:<password>@192.168.xx.xx:8635,192.168.xx.xx:8635/test? authSource=admin

The following table lists the required parameters in the private HA address.

| Parameter                                     | Description                                                                                                    |
|-----------------------------------------------|----------------------------------------------------------------------------------------------------|
| rwuser                                        | Database username. The default value is <b>rwuser</b> .<br>You can change the value to the username based<br>on your service requirements.                                                                                                    |
| <password></password>                         | Password for the database username. Replace it<br>with the actual password.<br>If the password contains at signs (@),<br>exclamation marks (!), dollar signs (\$), or percent<br>signs (%), replace them with hexadecimal URL<br>codes (ASCII) %40, %21, %24, and %25<br>respectively.<br>For example, if the password is ****@%***!\$, the<br>corresponding URL code is ****%40%25*** |
| 192.168.***.***:8635,192.<br>168.***.***:8635 | IP addresses and ports of the dds mongos nodes of the cluster instance to be connected.                                                                                                    |
| test                                          | The name of the test database. You can set this parameter based on your service requirements.                                                                                                    |
| authSource=admin                              | The authentication database of user <b>rwuser</b> is<br><b>admin</b> .<br><b>NOTE</b><br>If you use a user-defined database for authentication,<br>change the authentication database in the HA<br>connection address to the name of the user-defined<br>database. In addition, replace <b>rwuser</b> with the<br>username created in the user-defined database.                       |

 Table 4-11
 Parameter information

- **FILE\_PATH** is the path for storing the root certificate.
- --sslAllowInvalidHostnames: To ensure that the internal communication of the cluster does not occupy resources such as the user IP address and bandwidth, the cluster certificate is generated using the internal management IP address. --sslAllowInvalidHostnames is needed for the SSL connection through a private network.

For example, if you create a user-defined database **Database** and user **test1** in the database, the connection command is as follows:

# ./mongo mongodb://test1:<password>@192.168.xx.xx:8635,192.168.xx.xx:8635/ Database?authSource=Database --ssl --sslCAFile /tmp/ca.crt -sslAllowInvalidHostnames

Method 3: Using a private IP address

Example command:

./mongo --host <*DB\_HOST*> --port <*DB\_PORT*> -u <*DB\_USER*> -p -authenticationDatabase admin --ssl --sslCAFile <*FILE\_PATH*> -sslAllowInvalidHostnames

Parameter description:

 DB\_HOST is the IP address of the dds mongos node of the cluster instance to be connected.

Click the instance name. On the **Basic Information** page, choose **Connections** > **Private Connection**, obtain the private IP address of the dds mongos node on the **dds mongos** tab in the **Node Information** area.

Figure 4-14 Obtaining the private IP address

| Basic Informa         | tion              |                        |                                                                                                    |                                |                                                                                                    |
|-----------------------|-------------------|------------------------|----------------------------------------------------------------------------------------------------|--------------------------------|----------------------------------------------------------------------------------------------------|
| Database Port         | 8635              | 0.                     |                                                                                                    | VPC                            | dds-st-test-vpc                                                                                                    |
| SSL                   | 0                 | ÷                      |                                                                                                    | Subnet                         | dds-st-lest-subnet                                                                                                    |
| Address               |                   |                        |                                                                                                    |                                |                                                                                                    |
| Private HA Conne      | ection Address Co | ompatible with MongoDB | mongodb://rwuser: <pass< td=""><td>word&gt;@102010000000</td><td>Control Control Contro</td></pass<> | word>@102010000000             | Control Control Contro |
|                       |                   |                        | Note The parameters                                                                                                    | in orange are variables and ne | ed to be modified based on service requirements. For details, click Lea                                                                                                    |
| Node Informat         | tion              |                        |                                                                                                    |                                |                                                                                                    |
| dds mongos            | shard             | config                 |                                                                                                    |                                |                                                                                                    |
| Name/ID               | AZ                | Private IP Address     | EIP                                                                                                    | Operation                      |                                                                                                    |
| dds-5c63<br>72656654  | az2               | 195                    | Outpound                                                                                                    | Change Private IP Address      | Sind EIP                                                                                                    |
| dds-5c63<br>6f493319e | az2               | 193338888888           | S Unbound                                                                                                    | Change Private IP Address      | Bind EIP                                                                                                    |

• **DB\_PORT** is the port of the instance to be connected. The default port is 8635.

Click the instance name. On the **Basic Information** page, choose **Connections**. On the **Private Connection** tab, obtain the database port information in the **Database Port** field in the **Basic Information** area.

Figure 4-15 Obtaining the port

| F | Private Connection | Public Connection |        |                      |
|---|--------------------|-------------------|--------|----------------------|
|   | Basic Information  |                   |        |                      |
|   | Database Port      | 8635 🖉            | VPC    | dds-st-test-vpc      |
|   | SSL                | Ŧ                 | Subnet | dds-st-test-subnet ( |

- **DB\_USER** is the database user. The default value is **rwuser**.
- **FILE\_PATH** is the path for storing the root certificate.
- --sslAllowInvalidHostnames: To ensure that the internal communication of the cluster does not occupy resources such as the user IP address and bandwidth, the cluster certificate is generated using the internal management IP address. --sslAllowInvalidHostnames is needed for the SSL connection through a private network.

Enter the database account password when prompted:

Enter password:

Command example:

./mongo --host 192.168.1.6 --port 8635 -u rwuser -p --authenticationDatabase admin --ssl --sslCAFile /tmp/ca.crt --sslAllowInvalidHostnames

Step 9 Check the connection result. If the following information is displayed, the connection is successful. mongos>

----End

#### **Unencrypted Connection**

#### NOTICE

If you connect to an instance over an unencrypted connection, disable SSL first. Otherwise, an error is reported. For details about how to disable SSL, see **Enabling and Disabling SSL**.

- **Step 1** Connect to the ECS.
- **Step 2** Connect to the instance in the directory where the MongoDB client is located.

Method 1: Private HA connection address (recommended)

Example command:

./mongo "<Private HA Connection Address>"

**Private HA Connection Address**: On the **Instances** page, click the instance name. The **Basic Information** page is displayed. Choose **Connections**. Click the **Private Connection** tab and obtain the connection address of the current instance from the **Private HA Connection Address** field.

Figure 4-16 Obtaining the private HA connection address

| Private Co         | nnection         | Public Connection        |                         |        |                                      |                    |
|--------------------|------------------|--------------------------|-------------------------|--------|--------------------------------------|--------------------|
| Basic I            | nformation       |                          |                         |        |                                      |                    |
| Databa             | se Port          | 8635 🖉                   |                         | VPC    | dds-st-test-vpc                      |                    |
| SSL                |                  | <u> </u>                 |                         | Subnet | dds-st-test-subnet-2 (               | )                  |
| Auto-sv<br>Address | witch Private IP |                          |                         |        |                                      |                    |
| Addre              | 55               |                          |                         |        |                                      |                    |
| Cross-C            | IDR Access       | Disabled Enable          |                         |        |                                      |                    |
| Private            | HA Connection A  | ddress mongodb://rwuser: | <password>@1</password> |        | /test?authSource=admin&replicaSet=re | plica 🗇 Learn more |

The format of the private HA connection address is as follows. The database username **rwuser** and authentication database **admin** cannot be changed.

#### mongodb://rwuser:<password>@192.168.xx.xx:8635,192.168.xx.xx:8635/test? authSource=admin

The following table lists the required parameters in the private HA address.

| Parameter                                     | Description                                                                                                    |
|-----------------------------------------------|----------------------------------------------------------------------------------------------------|
| rwuser                                        | Database username                                                                                                    |
| <password></password>                         | Password for the database username. Replace it with<br>the actual password.<br>If the password contains at signs (@), exclamation<br>marks (!), dollar signs (\$), or percent signs (%),<br>replace them with hexadecimal URL codes (ASCII)<br>%40, %21, %24, and %25 respectively.<br>For example, if the password is ****@%***!\$, the<br>corresponding URL code is ****%40%25***%21%24. |
| 192.168.***.***:8635,192.1<br>68.***.***:8635 | IP addresses and ports of the dds mongos nodes of the cluster instance to be connected.                                                                                                    |
| test                                          | The name of the test database. You can set this parameter based on your service requirements.                                                                                                    |
| authSource=admin                              | The authentication database of user <b>rwuser</b> must be <b>admin</b> . <b>authSource=admin</b> is fixed in the command.                                                                                                    |

Table 4-12 Parameter information

Command example:

#### ./mongo mongodb://rwuser:<password>@192.168.xx.xx:8635,192.168.xx.xx:8635/ test?authSource=admin

Method 2: Private HA connection (user-defined database and account)

Example command:

#### ./mongo "<Private HA Connection Address>"

**Private HA Connection Address**: On the **Instances** page, click the instance name. The **Basic Information** page is displayed. Choose **Connections**. Click the **Private Connection** tab and obtain the connection address of the current instance from the **Private HA Connection Address** field.

**Figure 4-17** Obtaining the private HA connection address

| rivate Connection                | Public Connection                                                                                                    |        |                          |  |  |
|----------------------------------|----------------------------------------------------------------------------------------------------|--------|--------------------------|--|--|
| Basic Information                |                                                                                                    |        |                          |  |  |
| Database Port                    | 8635 🖉                                                                                                    | VPC    | dds-st-test-vpc          |  |  |
| SSL                              | Let the second second s | Subnet | dds-st-test-subnet-2 ( ) |  |  |
| Auto-switch Private I<br>Address | p D                                                                                                    |        |                          |  |  |
| Address                          |                                                                                                    |        |                          |  |  |
| Cross-CIDR Access                | Disabled Enable                                                                                                    |        |                          |  |  |
| Private HA Connectio             | Private HA Connection Address mongodb://rwuser: <password>@ //test?authSource=admin&amp;replicaSet=replica 🗗 Learn more</password>                                                                                                    |        |                          |  |  |

The format of the obtained private HA connection address is as follows:

mongodb://rwuser:<password>@192.168.xx.xx:8635,192.168.xx.xx:8635/test?
authSource=admin

The following table lists the required parameters in the private HA address.

| Parameter                                     | Description                                                                                                    |
|-----------------------------------------------|----------------------------------------------------------------------------------------------------|
| rwuser                                        | Database username. The default value is <b>rwuser</b> .<br>You can change the value to the username based on<br>your service requirements.                                                                                                    |
| <password></password>                         | Password for the database username. Replace it with the actual password.                                                                                                    |
|                                               | If the password contains at signs (@), exclamation<br>marks (!), dollar signs (\$), or percent signs (%),<br>replace them with hexadecimal URL codes (ASCII)<br>%40, %21, %24, and %25 respectively.<br>For example, if the password is <b>****@%***!\$</b> , the<br>corresponding URL code is <b>****%40%25***%21%24</b> .                                      |
| 192.168.***.***:8635,192.1<br>68.***.***:8635 | IP addresses and ports of the dds mongos nodes of the cluster instance to be connected.                                                                                                    |
| test                                          | The name of the test database. You can set this parameter based on your service requirements.                                                                                                    |
| authSource=admin                              | The authentication database of user <b>rwuser</b> is<br><b>admin</b> .<br><b>NOTE</b><br>If you use a user-defined database for authentication,<br>change the authentication database in the HA connection<br>address to the name of the user-defined database. In<br>addition, replace <b>rwuser</b> with the username created in the<br>user-defined database. |

 Table 4-13 Parameter information

For example, if you create a user-defined database **Database** and user **test1** in the database, the connection command is as follows:

./mongo mongodb://test1:<password>@192.168.xx.xx:8635,192.168.xx.xx:8635/ Database?authSource=Database

Method 3: Using a private IP address

Example command:

./mongo --host <DB\_HOST> --port <DB\_PORT> -u <DB\_USER> -p -authenticationDatabase admin

Parameter description:

 DB\_HOST is the IP address of the dds mongos node of the cluster instance to be connected.

Click the instance name. On the **Basic Information** page, choose **Connections** > **Private Connection**, obtain the private IP address of the dds mongos node on the **dds mongos** tab in the **Node Information** area.

#### Figure 4-18 Obtaining the private IP address

| Basic Informa         | tion             |                                          |                                                                                                    |                                  |                                                                                                    |
|-----------------------|------------------|------------------------------------------|----------------------------------------------------------------------------------------------------|----------------------------------|----------------------------------------------------------------------------------------------------|
| Database Port         | 8635 0           | 2                                        |                                                                                                    | VPC                              | dds-st-test-vpc                                                                                                    |
| SSL                   |                  | ÷                                        |                                                                                                    | Subnet                           | dds-st-test-subnet                                                                                                    |
| Address               |                  |                                          |                                                                                                    |                                  |                                                                                                    |
| Private HA Conne      | ction Address Co | mpatible with MongoDB                    | mongodb://rwuser: <pass< td=""><td>word&gt;@1027199799792090099</td><td>Service Contract Contract Contra</td></pass<>                                                                                                    | word>@1027199799792090099        | Service Contract Contract Contra |
|                       |                  |                                          | Note The parameters                                                                                                    | s in orange are variables and ne | ed to be modified based on service requirements. For details, click Lea                                                                                                    |
| Node Informat         | tion             |                                          |                                                                                                    |                                  |                                                                                                    |
| dds mongos            | shard            | config                                   |                                                                                                    |                                  |                                                                                                    |
| Name/ID               | AZ               | Private IP Address                       | EIP                                                                                                    | Operation                        |                                                                                                    |
| dds-5c63<br>72656654  | az2              | 19:2000000000000000000000000000000000000 | S Unbound                                                                                                    | Change Private IP Address        | Bind EIP                                                                                                    |
| dds-5c63<br>6f493319e | az2              | 19200000000                              | Our Control of Control of Cont | Change Private IP Address        | Bind EIP                                                                                                    |

• **DB\_PORT** is the port of the instance to be connected. The default port is 8635.

Click the instance name. On the **Basic Information** page, choose **Connections**. On the **Private Connection** tab, obtain the database port information in the **Database Port** field in the **Basic Information** area.

#### Figure 4-19 Obtaining the port

| Private Connection | Public Connection |        |                       |
|--------------------|-------------------|--------|-----------------------|
| Basic Information  |                   |        |                       |
| Database Port      | 8635 🖉            | VPC    | dds-st-test-vpc       |
| SSL                | Ŧ                 | Subnet | dds-st-test-subnet () |

• **DB\_USER** is the database user. The default value is **rwuser**.

Enter the database password when prompted: Enter password:

Command example:

./mongo --host 192.168.1.6 --port 8635 -u rwuser -p --authenticationDatabase admin

**Step 3** Check the connection result. If the following information is displayed, the connection is successful.

mongos>

## 4.2.3.3 Connecting to Read Replicas Using Mongo Shell

Mongo shell is the default client for the MongoDB database server. You can use Mongo Shell to connect to DB instances, and query, update, and manage data in databases. DDS is compatible with MongoDB. Mongo Shell is a part of the MongoDB client. To use Mongo Shell, download and install the MongoDB client first, and then use the Mongo shell to connect to the DB instance.

By default, a DDS instance provides a private IP address. If your applications are deployed on an ECS and are in the same region and VPC as DDS instances, you can connect to DDS instances using a private IP address to achieve a fast transmission rate and high security.

This section describes how to use Mongo Shell to connect to a read replica over a private network.

You can connect to a read replica using an SSL connection or an unencrypted connection. The SSL connection is encrypted and more secure. To improve data transmission security, connect to instances using SSL.

## Prerequisites

- 1. For details about how to create and log in to an ECS, see **Purchasing an ECS** and **Logging In to an ECS**.
- Install the MongoDB client on the ECS. To ensure successful authentication, install the MongoDB client of the same version as the target instance.
   For details about how to install a MongoDB client, see How Can I Install a MongoDB Client?
- 3. The ECS can communicate with the DDS instance. For details, see **Configuring Security Group Rules**.

## SSL Connection

#### NOTICE

If you connect to an instance over the SSL connection, enable SSL first. Otherwise, an error is reported. For details about how to enable SSL, see **Enabling and Disabling SSL**.

- **Step 1** On the **Instances** page, click the instance name.
- **Step 2** In the navigation pane on the left, choose **Connections**.
- **Step 3** In the **Basic Information** area, click  $\stackrel{1}{
  m the}$  next to the **SSL** field.
- **Step 4** Upload the root certificate to the ECS to be connected to the instance.

The following describes how to upload the certificate to a Linux and Window ECS:

 In Linux, run the following command: scp<IDENTITY\_FILE><REMOTE\_USER>@<REMOTE\_ADDRESS>:<REMOTE\_DIR>

D NOTE

- **IDENTITY\_FILE** is the directory where the root certificate resides. The file access permission is 600.
- **REMOTE\_USER** is the ECS OS user.
- **REMOTE\_ADDRESS** is the ECS address.
- **REMOTE\_DIR** is the directory of the ECS to which the root certificate is uploaded.
- In Windows, upload the root certificate using a remote connection tool.
- **Step 5** Connect to a DDS instance. The DDS console provides the read replica connection address. You can use this address to connect to the read replica.

Example command:

./mongo "<Read replica connection address>" --ssl --sslCAFile<FILE\_PATH> -sslAllowInvalidHostnames

Parameter description:

 Read Replica Connection Address: On the Instances page, click the instance to go to the Basic Information page. Choose Connections. Click the Private Connection tab. In the Address area, obtain the connection address of the read replica instance.

Figure 4-20 Obtaining the read replica connection address

| vate Connection Public Conn       | nection                                                                                                    |                                                                                                    |                                                                                                    |
|-----------------------------------|----------------------------------------------------------------------------------------------------|----------------------------------------------------------------------------------------------------|----------------------------------------------------------------------------------------------------|
| Basic Information                 |                                                                                                    |                                                                                                    |                                                                                                    |
| Database Port 8635 🖉              |                                                                                                    | VPC                                                                                                    | dds-st-test-vpc                                                                                                    |
| SSL                               |                                                                                                    | Subnet                                                                                                    | dds-st-test-subnet (192.168.0.0/16)                                                                                                    |
| Address                           |                                                                                                    |                                                                                                    |                                                                                                    |
| Private HA Connection Address     | mongodb://rwuser: <b>*password&gt;@192.168.187.18</b> 6                                                                                                    | 6:8635,192.168.138.117:8635                                                                                                    | /test?authSource=admin 📑 Learn more                                                                                                    |
| Read Replica Connection Address 1 | mongodb://rwuser: <password>@192.168.187.188<br/>eadPreferenceTags=role:readonly</password>                                                                                                    | 5:8635,192.168.138.117:8635                                                                                                    | inest?authSource=admin&readPreference=secondaryPreferred                                                                                                    |
| Read Replica Connection Address 2 | mongodb://rwuser: <password>@192.168.187.186<br/>eadPreferenceTags=role:readonly&amp;readPreference</password>                                                                                               | 5:8635,192.168.138.117:8635<br>eTags= 디                                                                                             | Grest?authSource=admin&readPreference=secondaryPreferred&                                                                                                    |
|                                   | Note The parameters in orange are variables a<br>plica connection address 2 cannot be used to con<br>ce logged in using read replica connection addres<br>nce logged in using read replica connection addres | and need to be modified base<br>nect to a DB instance through<br>s 1 is as follows: read replica<br>ss 2 is as follows: read replic | d on service requirements. For details, click Learn more. Read<br>n Mongo Shell. The read priority (from high to low) for a DB inst<br>, primary node. The read priority (from high to low) for a DB inst<br>a, secondary node, primary node. |

The format of the read replica connection address is as follows. The database username **rwuser** and authentication database **admin** cannot be changed.

#### mongodb://rwuser:<password>@192.168.xx.xx:8635,192.168.xx.xx:8635/test? authSource=admin&readPreference=secondaryPreferred&readPreferenceT ags=role:readonly

Pay attention to the following parameters in the read replica connection address:

| Parameter                                 | Description                                                                                                    |
|-------------------------------------------|----------------------------------------------------------------------------------------------------|
| rwuser                                    | Account name, that is, the database username.                                                                                                    |
| <password></password>                     | Password for the database account. Replace it with the actual password.                                                                                                    |
|                                           | If the password contains at signs (@),<br>exclamation marks (!), dollar signs (\$), or<br>percent signs (%), replace them with<br>hexadecimal URL codes (ASCII) %40, %21, %24,<br>and %25 respectively. |
|                                           | For example, if the password is <b>****@%***!\$</b> , the corresponding URL code is <b>****%40%25***</b><br><b>%21%24</b> .                                                                             |
| 192.168.xx.xx:8635,192.1<br>68.xx.xx:8635 | IP address and port of the mongos node of the cluster instance to be connected.                                                                                                    |
| test                                      | The name of the test database. You can set this parameter based on your service requirements.                                                                                                    |
| authSource=admin                          | The authentication database of user <b>rwuser</b><br>must be <b>admin</b> . <b>authSource=admin</b> is fixed in<br>the command.                                                                         |

Table 4-14 Parameter description

- **FILE\_PATH** is the path for storing the root certificate.
- --sslAllowInvalidHostnames: To ensure that the internal communication of the cluster does not occupy resources such as the user IP address and bandwidth, the cluster certificate is generated using the internal management IP address. --sslAllowInvalidHostnames is needed for the SSL connection through a private network.

Command example:

./mongo "mongodb://
rwuser:<password>@192.168.xx.xx:8635,192.168.xx.xx:8635/test?
authSource=admin&readPreference=secondaryPreferred&readPreferenceTags=
role:readonly" --ssl --sslCAFile/tmp/ca.crt --sslAllowInvalidHostnames

#### **NOTE**

When connecting to an instance using the read replica connection address, add double quotation marks (") before and after the connection information.

If the following information is displayed, the instance is successfully connected: mongos>

----End

## **Unencrypted Connection**

#### NOTICE

If you connect to an instance over an unencrypted connection, disable SSL first. Otherwise, an error is reported. For details about how to disable SSL, see **Enabling and Disabling SSL**.

- **Step 1** Log in to the ECS.
- **Step 2** Connect to a DDS instance. The DDS console provides the read replica connection address. You can use this address to connect to the read replica.

Example command:

./mongo "<Read replica connection address>"

**Read Replica Connection Address**: On the **Instances** page, click the instance to go to the **Basic Information** page. Choose **Connections**. Click the **Private Connection** tab. In the **Address** area, obtain the connection address of the read replica instance.

Figure 4-21 Obtaining the read replica connection address

| Basic Information          |          |                                                                                                    |                                                                                                    |                                                                                                    |
|----------------------------|----------|----------------------------------------------------------------------------------------------------|----------------------------------------------------------------------------------------------------|----------------------------------------------------------------------------------------------------|
| Database Port              | 8635 🖉   |                                                                                                    | VPC                                                                                                    | dds-st-test-vpc                                                                                                    |
| SSL                        |          | <u>د</u>                                                                                                    | Subnet                                                                                                    | dds-st-test-subnet (192.168.0.0/16)                                                                                                    |
| Address                    |          |                                                                                                    |                                                                                                    |                                                                                                    |
| Private HA Connection Addr | ress     | mongodb://rwuser: <password>@192.168.187.1</password>                                                                                                    | 86:8635,192.168.138.117:86                                                                                                    | 335/test?authSource=admin 🗇 Learn more                                                                                                    |
| Read Replica Connection A  | ddress 1 | mongodb://rwuser: <password>@192.168.187.1<br/>eadPreferenceTags=role:readonly</password>                                                                                                    | 86:8635,192.168.138.117:86                                                                                                    | 335/test?authSource=admin&readPreference=secondaryPreferrer                                                                                                    |
| Read Replica Connection A  | ddress 2 | mongodb://rwuser: <password>@192.168.187.1<br/>eadPreferenceTags=role:readonly&amp;readPrefere</password>                                                                                           | 86:8635,192.168.138.117:86<br>nceTags= 🗇                                                                                          | 335/1est?authSource=admin&readPreference=secondaryPreferrec                                                                                                    |
|                            |          | Note The parameters in orange are variable<br>plica connection address 2 cannot be used to c<br>ce logged in using read replica connection addr<br>nce logged in using read replica connection addr | s and need to be modified by<br>onnect to a DB instance thro<br>ess 1 is as follows: read repl<br>lress 2 is as follows: read rep | ased on service requirements. For details, click Learn more. Reac<br>ugh Mongo Shell. The read priority (from high to low) for a DB ins<br>ica, primary node. The read priority (from high to low) for a DB ins<br>lica, secondary node, primary node. |

The format of the read replica connection address is as follows. The database username **rwuser** and authentication database **admin** cannot be changed.

mongodb://rwuser:<password>@192.168.xx.xx:8635,192.168.xx.xx:8635/test? authSource=admin&readPreference=secondaryPreferred&readPreferenceTags= role:readonly

Pay attention to the following parameters in the private HA address:

| Parameter                                 | Description                                                                                                    |
|-------------------------------------------|----------------------------------------------------------------------------------------------------|
| rwuser                                    | Account name, that is, the database username.                                                                                                    |
| <password></password>                     | Password for the database account. Replace it with the actual password.                                                                                                    |
|                                           | If the password contains at signs (@), exclamation<br>marks (!), dollar signs (\$), or percent signs (%),<br>replace them with hexadecimal URL codes (ASCII)<br>%40, %21, %24, and %25 respectively. |
|                                           | For example, if the password is <b>****@%***!\$</b> , the corresponding URL code is <b>****%40%25***</b><br><b>%21%24</b> .                                                                          |
| 192.168.xx.xx:8635,192.168<br>.xx.xx:8635 | IP address and port of the mongos node of the cluster instance to be connected.                                                                                                    |
| test                                      | The name of the test database. You can set this parameter based on your service requirements.                                                                                                    |
| authSource=admin                          | The authentication database of user <b>rwuser</b> must be <b>admin</b> . <b>authSource=admin</b> is fixed in the command.                                                                            |

| <b>Table 4-15</b> | Parameter | description |
|-------------------|-----------|-------------|
|-------------------|-----------|-------------|

Command example:

```
./mongo "mongodb://
```

#### rwuser:<password>@192.168.xx.xx:8635,192.168.xx.xx:8635/test? authSource=admin&readPreference=secondaryPreferred&readPreferenceTags= role:readonly"

If the following information is displayed, the instance is successfully connected:  $_{\mbox{mongos}>}$ 

----End

## 4.2.4 Connecting to a Cluster Instance over a Public Network

## 4.2.4.1 Binding and Unbinding an EIP

After you create a Cluster instance, you can bind an EIP to it to allow external access. If later you want to prohibit external access, you can also unbind the EIP from the instance.

## Precautions

- Deleting a bound EIP does not mean that the EIP is unbound.
- Before accessing a database, apply for an EIP on the VPC console. Then, add an inbound rule to allow the IP addresses or IP address ranges of ECSs. For details, see **Configuring a Security Group**.

• In the cluster instance, only dds mongos can have an EIP bound. To change the EIP that has been bound to a node, you need to unbind it from the node first.

## **Binding an EIP**

#### Step 1 Log in to the management console.

- **Step 2** Click <sup>(Q)</sup> in the upper left corner and select a region and a project.
- **Step 3** Click in the upper left corner of the page and choose **Databases** > **Document Database Service**.
- **Step 4** On the **Instances** page, click the cluster instance name.
- Step 5 In the navigation pane on the left, choose Connections. Click the Public
   Connection tab. In the Basic Information area, locate the dds mongos node and click Bind EIP in the Operation column.

#### Figure 4-22 Binding an EIP

| Private Connection   | Public Connection     |                    |                      |                                    |
|----------------------|-----------------------|--------------------|----------------------|------------------------------------|
| Basic Information    |                       |                    |                      |                                    |
| Database Port        | 8635 <i>C</i>         |                    | SSL                  | <u>ب</u>                           |
| Address              |                       |                    |                      |                                    |
| Public Network Conne | ction Address Unbound |                    |                      |                                    |
| Name/ID              | AZ                    | Private IP Address | EIP                  | Operation                          |
| dds-5c63             | az2                   |                    | Our Contract Unbound | Change Private IP Address Bind EIP |
| dds-5c63             | az2                   | *******            | S Unbound            | Change Private IP Address Bind EIP |

Alternatively, in the **Node Information** area on the **Basic Information** page, locate the dds mongos node and choose **More** > **Bind EIP** in the **Operation** column.

#### Figure 4-23 Binding an EIP

| Node Information                         |           |                           |     |                    |         |           |                                             |
|------------------------------------------|-----------|---------------------------|-----|--------------------|---------|-----------|---------------------------------------------|
| dds mongos shard config                  |           |                           |     |                    |         |           |                                             |
| Add dds mongos Change Classes in Batches |           |                           |     |                    |         |           |                                             |
| Name/ID                                  | Status    | Node Class                | AZ  | Private IP Address | EIP     | Operation |                                             |
| dds-5c63-                                | Available | Enhanced II   2 vCPUs   8 | az2 |                    | Unbound | Change Cl | ass Restart <u>More</u> ~                   |
| dds-5c63                                 | Available | Enhanced II   2 vCPUs   8 | az2 |                    | Unbound | Change    | View Metric<br>Change Private<br>IP Address |
|                                          |           |                           |     |                    |         | _         | Bind EIP                                    |

**Step 6** In the displayed dialog box, all available unbound EIPs are listed. Select the required EIP and click **OK**. If no available EIPs are displayed, click **View EIP** and create an EIP on the VPC console.

#### Figure 4-24 Selecting an EIP

| For security p<br>outbound and | urposes, after<br>I inbound rules | binding the EIP, use SSL to c<br>in the security group. | onnect to the database and | add |
|--------------------------------|-----------------------------------|---------------------------------------------------------|----------------------------|-----|
| ode Informatio                 | n Node Na                         | ne                                                      | Status                     |     |
|                                |                                   | _mongos_node_1                                          | 🔿 Available                |     |
| elect EIP                      |                                   |                                                         |                            |     |
| EIP                            |                                   | Status                                                  | Bandwidth                  |     |
| •                              |                                   | ⊗ Unbound                                               | 5 Mbit/s                   |     |
| 0                              |                                   | 🕲 Unbound                                               | 5 Mbit/s                   |     |
| 0                              |                                   | ⊗ Unbound                                               | 88 Mbit/s                  |     |

Step 7 In the EIP column on the dds mongos tab, you can view the EIP that was bound.
To unbind an EIP from the instance, see Unbinding an EIP.
----End

#### **Unbinding an EIP**

- Step 1 Log in to the management console.
- **Step 2** Click <sup>(Q)</sup> in the upper left corner and select a region and a project.
- Step 3 Click = in the upper left corner of the page and choose Databases > Document Database Service.
- **Step 4** On the **Instances** page, click the cluster instance name.
- Step 5 In the navigation pane on the left, choose Connections. Click the Public
   Connection tab. In the Basic Information area, locate the dds mongos node and click Unbind EIP in the Operation column.

Figure 4-25 Unbinding an EIP

| Name/  | AZ    | Private IP Addre | EIP                                                                                                    | Operation                            |
|--------|-------|------------------|----------------------------------------------------------------------------------------------------|--------------------------------------|
| b76d17 | az1po | 192.168.106.237  |                                                                                                    | Change Private IP Address Unbind EIP |
| 65fd4c | azlpo | 192.168.111.99   | Our Contract Out of the second second sec | Change Private IP Address   Bind EIP |

Alternatively, in the **Node Information** area on the **Basic Information** page, locate the dds mongos node and choose **More** > **Unbind EIP** in the **Operation** column.

Figure 4-26 Unbinding an EIP

| Node Information                                               |                               |                                   |                                |                     |                 |                                     |
|----------------------------------------------------------------|-------------------------------|-----------------------------------|--------------------------------|---------------------|-----------------|-------------------------------------|
| mongos shard config                                            |                               |                                   |                                |                     |                 |                                     |
| Add mongos                                                     |                               |                                   |                                |                     |                 |                                     |
| Q Select one or more filters from the pop-up lists. I          | f you enter a keyword wit     | hout a filter applied, the system | will search for all names mate | ching this keyword. |                 |                                     |
| Name/ID                                                        | Status                        | Node Class                        | AZ                             | Private IP Address  | EIP             | Operation                           |
| dds-ea44_mongos_node_1<br>8aa255e236e34eeb8522891ce32cb25eno02 | <ul> <li>Available</li> </ul> | Enhanced II   2 vCPUs             | az1                            | 192.168.0.60        | 159.138.235.185 | Change Class   Restart More ▲       |
| dds-ea44_mongos_node_2<br>872f23330ea3429a8fcd7ce609b2e7b3no02 | Available                     | Enhanced II   2 vCPUs             | az1                            | 192.168.0.128       | Our Unbound     | Change Change Private<br>IP Address |
|                                                                |                               |                                   |                                |                     |                 | Unbind EIP                          |

**Step 6** In the displayed dialog box, click **Yes**.

To bind an EIP to the instance again, see **Binding an EIP**.

----End

## 4.2.4.2 Configuring a Security Group

A security group is a collection of access control rules for ECSs and DDS instances that have the same security protection requirements and are mutually trusted in a VPC.

To ensure database security and reliability, you need to configure security group rules to allow specific IP addresses and ports to access DDS instances.

To access an instance from the Internet, add an inbound rule for the security group associated with the instance.

## Precautions

- By default, an account can create up to 500 security group rules.
- Too many security group rules will increase the first packet latency, so a maximum of 50 rules for each security group is recommended.
- By default, one DDS instance is associated with only one security group.
- DDS allows you to associate multiple security groups to a DB instance. You can apply for the service based on your service requirements. For better network performance, you are advised to select no more than five security groups.

## Procedure

- Step 1 Log in to the management console.
- **Step 2** Click <sup>(Q)</sup> in the upper left corner and select a region and a project.
- **Step 3** Click in the upper left corner of the page and choose **Databases** > **Document Database Service**.
- **Step 4** On the **Instances** page, click the instance name. The **Basic Information** page is displayed.
- **Step 5** In the **Network Information** area on the **Basic Information** page, click the security group.

#### Figure 4-27 Security Group

| Network Information |                 |               |                        |
|---------------------|-----------------|---------------|------------------------|
| VPC                 | dds-st-test-vpc | Subnet        | dds-st-test-subnet-2 ( |
| Security Group      | Sys-default 🖉   | Database Port | 8635 🖉                 |

You can also choose **Connections** in the navigation pane on the left. On the **Public Connection** tab, in the **Security Group** area, click the security group name.

Figure 4-28 Security Group

| Security Group   |                     |      |  |  |
|------------------|---------------------|------|--|--|
| Security Group   | default 🖉           |      |  |  |
| Inbound Rules(6) | Outbound Rules(3)   |      |  |  |
| Security Group   | Protocol & Port (?) | Туре |  |  |
| default          | TCP:22              | IPv4 |  |  |

- **Step 6** On the **Security Group** page, locate the target security group and click **Manage Rule** in the **Operation** column.
- **Step 7** On the **Inbound Rules** tab, click **Add Rule**. The **Add Inbound Rule** dialog box is displayed.
- **Step 8** Add a security group rule as prompted.

## Figure 4-29 Add Inbound Rule

| Add Inbound Rule Learn more about security group configuration.                                                                                                    |  |  |  |  |  |  |
|----------------------------------------------------------------------------------------------------|--|--|--|--|--|--|
| Some security group rules will not take effect for ECSs with certain specifications. Learn more<br>If you select IP address for Source, you can enter multiple IP addresses, separated with commas (.). Each IP address represents a different security group rule. |  |  |  |  |  |  |
| Security Group default                                                                                                    |  |  |  |  |  |  |
| Priority (?)         Action (?)         Type         Protocol & Port (?)         Source (?)         Description         Operation                                                                                                    |  |  |  |  |  |  |
| 1-100         Allow ~         IPv4 ~         IP address ~         Replicate Delete           Example: 22 or 22,24 or 22-3         0.0.0.00 ×         Replicate Delete                                                                                               |  |  |  |  |  |  |
| Add Rule     Cancel     OK                                                                                                    |  |  |  |  |  |  |

#### Table 4-16 Inbound rule settings

| Paramete<br>r      | Description                                                                                                    | Example Value |
|--------------------|----------------------------------------------------------------------------------------------------|---------------|
| Priority           | The security group rule priority.<br>The priority value ranges from 1 to 100.<br>The default priority is 1 and has the<br>highest priority. The security group rule<br>with a smaller value has a higher<br>priority. | 1             |
| Action             | The security group rule actions.<br>A rule with a deny action overrides<br>another with an allow action if the two<br>rules have the same priority.                                                                   | Allow         |
| Protocol &<br>Port | The network protocol required for access. The option can be <b>All, TCP</b> , <b>UDP, ICMP</b> , or <b>GRE</b> .                                                                                                    | ТСР           |
|                    | Port: the port on which you wish to<br>allow access to DDS. The default port is<br>8635. The port ranges from 2100 to<br>9500 or can be 27017, 27018, or 27019.                                                       | 8635          |
| Туре               | IP address type. Only <b>IPv4</b> and <b>IPv6</b> are supported.                                                                                                    | IPv4          |

| Paramete<br>r   | Description                                                                                                    | Example Value |
|-----------------|----------------------------------------------------------------------------------------------------|---------------|
| Source          | Specifies the supported IP address,<br>security group, and IP address group,<br>which allow access from IP addresses<br>or instances in other security group.<br>Example: | 0.0.0/0       |
|                 | • Single IP address: 192.168.10.10/32                                                                                                    |               |
|                 | • IP address segment: 192.168.1.0/24                                                                                                    |               |
|                 | All IP addresses: 0.0.0.0/0                                                                                                    |               |
|                 | <ul> <li>Security group: sg-abc</li> </ul>                                                                                                    |               |
|                 | IP address group: ipGroup-test                                                                                                    |               |
|                 | If you enter a security group, all ECSs<br>associated with the security group<br>comply with the created rule.                                                            |               |
|                 | For more information about IP address groups, see IP Address Group.                                                                                                    |               |
| Descriptio<br>n | (Optional) Provides supplementary information about the security group rule. This parameter is optional.                                                                  | -             |
|                 | The description can contain a maximum of 255 characters and cannot contain angle brackets (< or >).                                                                       |               |

Step 9 Click OK.

----End

# 4.2.4.3 Connecting to a Cluster Instance Using Mongo Shell (Public Network)

In the following scenarios, you can access a DDS instance from the Internet by binding an EIP to the instance.

Scenario 1: Your applications are deployed on an ECS and are not in the same region as the DDS instance.

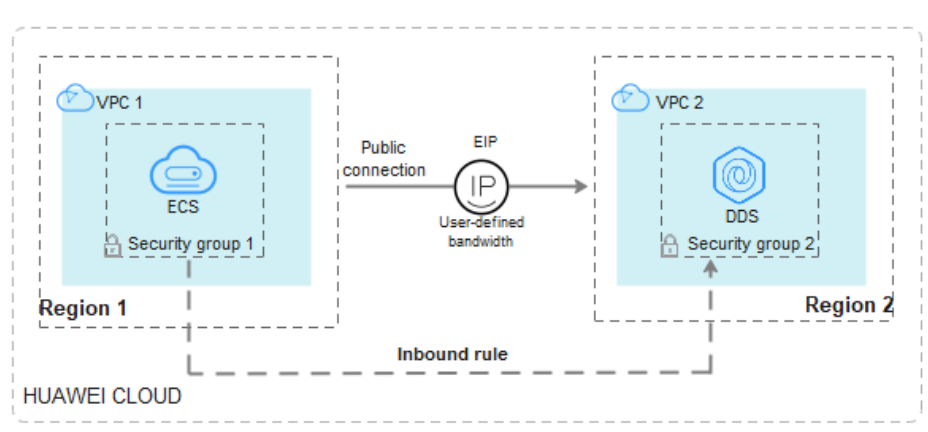

Figure 4-30 Accessing DDS from ECS across regions

Scenario 2: Your applications are deployed on a cloud server provided by other vendors.

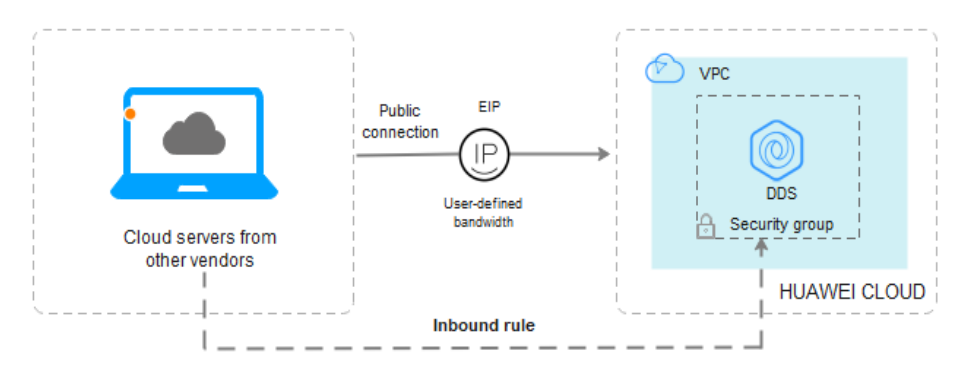

Figure 4-31 Accessing DDS from other cloud servers

This section describes how to use Mongo Shell to connect to a cluster instance over a public network.

You can connect to an instance using an SSL connection or an unencrypted connection. The SSL connection is encrypted and more secure. To improve data transmission security, connect to instances using SSL.

## Prerequisites

- For details about how to create and log in to an ECS, see Purchasing an ECS and Logging In to an ECS.
- 2. **Bind an EIP** to the cluster instance and **set security group rules** to ensure that the instance can be accessed from the ECS.
- 3. Install the MongoDB client on the ECS.

For details about how to install a MongoDB client, see How Can I Install a MongoDB Client?

## SSL

#### NOTICE

If you connect to an instance over the SSL connection, enable SSL first. Otherwise, an error is reported. For details about how to enable SSL, see **Enabling and Disabling SSL**.

- Step 1 Log in to the management console.
- **Step 2** Click <sup>(Q)</sup> in the upper left corner and select a region and a project.
- **Step 3** Click in the upper left corner of the page and choose **Databases** > **Document Database Service**.
- **Step 4** On the **Instances** page, click the instance name.
- **Step 5** In the navigation pane on the left, choose **Connections**.
- **Step 6** In the **Basic Information** area, click  $\stackrel{1}{\rightharpoonup}$  next to the **SSL** field.
- **Step 7** Upload the root certificate obtained in **Step 6** to the ECS.

The following describes how to upload the certificate to a Linux and Windows ECS:

 In Linux, run the following command: scp<IDENTITY\_FILE><REMOTE\_USER>@<REMOTE\_ADDRESS>:<REMOTE\_DIR>

D NOTE

- **IDENTITY\_FILE** is the directory where the root certificate resides. The file access permission is 600.
- **REMOTE\_USER** is the ECS OS user.
- **REMOTE\_ADDRESS** is the ECS address.
- **REMOTE\_DIR** is the directory of the ECS to which the root certificate is uploaded.
- In Windows, upload the root certificate using a remote connection tool.
- **Step 8** Connect to the instance in the directory where the MongoDB client is located.

Method 1: Using a public network connection address

Example command:

./mongo <Public network connection address> --ssl --sslCAFile <FILE\_PATH> -sslAllowInvalidHostnames

Parameter description:

• **Public Network Connection Address**: On the **Instances** page, click the instance to switch to the **Basic Information** page. In the navigation pane on the left, choose **Connections**. On the displayed page, click the **Public Connection** tab. In the **Address** area, obtain the instance connection address from the **Public Network Connection Address** field.

#### Figure 4-32 Obtaining the public network connection address

| Private Connection   | Public Con     | inection                                  |                        |
|----------------------|----------------|-------------------------------------------|------------------------|
| Basic Information    |                |                                           |                        |
| Database Port        | 8635 🖉         | SSL                                       | ▲                      |
| Address              |                |                                           |                        |
| Public Network Conne | ection Address | mongodb://rwuser: <password>@;</password> | :8635/test?authSource= |
|                      |                | admin 🗇                                   |                        |

The format of the public connection address is as follows. The database username **rwuser** and authentication database **admin** cannot be changed.

mongodb://rwuser:<password>@192.168.xx.xx.8635/test?
authSource=admin

Pay attention to the following parameters in the public connection address:

 Table 4-17 Parameter description

| Parameter                       | Description                                                                                                    |
|---------------------------------|----------------------------------------------------------------------------------------------------|
| rwuser                          | Account name, that is, the database username.                                                                                                    |
| <password></password>           | Password for the database account. Replace it with the actual password.                                                                                                    |
|                                 | If the password contains at signs (@), exclamation<br>marks (!), dollar signs (\$), or percent signs (%), replace<br>them with hexadecimal URL codes (ASCII) %40, %21,<br>%24, and %25 respectively. |
|                                 | For example, if the password is <b>****@%***!\$</b> , the corresponding URL code is <b>****%40%25***%21%24</b> .                                                                                     |
| 192.168. <i>xx.xx</i> .863<br>5 | EIP and port bound to the dds mongos node of the cluster instance                                                                                                    |
| test                            | The name of the test database. You can set this parameter based on your service requirements.                                                                                                    |
| authSource=adm<br>in            | The authentication database of user <b>rwuser</b> must be <b>admin</b> . <b>authSource=admin</b> is fixed in the command.                                                                            |

- **FILE\_PATH** is the path for storing the root certificate.
- --sslAllowInvalidHostnames: To ensure that the internal communication of the cluster does not occupy resources such as the user IP address and bandwidth, the cluster certificate is generated using the internal management IP address. --sslAllowInvalidHostnames is needed for the SSL connection through a public network.

Command example:

#### ./mongo mongodb://rwuser:*<password>*@192.168.*xx.xx*.8635/test? authSource=admin --ssl --sslCAFile /tmp/ca.crt --sslAllowInvalidHostnames

Method 2: Connect to an instance using an EIP.

Example command:

```
./mongo --host <DB_HOST> --port <DB_PORT> -u <DB_USER> -p --
authenticationDatabase admin --ssl --sslCAFile <FILE_PATH> --
sslAllowInvalidHostnames
```

Parameter description:

• **DB\_HOST** is the EIP bound to the instance to be connected.

You can click the instance name to go to the **Basic Information** page. In the navigation pane on the left, choose **Connections**. On the **Public Connection** tab, obtain the EIP bound to the dds mongos node in the **EIP** column.

If there are multiple dds mongos nodes, the EIP of any node can be used to connect to the instance.

#### Figure 4-33 Obtaining an EIP

| Basic Information               |            |           |               |                             |                       |
|---------------------------------|------------|-----------|---------------|-----------------------------|-----------------------|
| Database Port                   | 8635       |           | :             | SSL                         | ▲                     |
| Address                         |            |           |               |                             |                       |
| Public Network Conne            | ection Add | ress m    | ongodb://rwus | er: <password>@7</password> | 3635/test?authSource= |
|                                 |            | ac        | dmin 🗇        |                             |                       |
|                                 |            |           |               |                             |                       |
|                                 |            |           |               |                             |                       |
| Name/ID                         | AZ         | Private I | EIP           | Operation                   |                       |
| dds-ce25_mong<br>000e813fb5574c | az4        | 192.168   |               | Change Private IP Addres    | s Unbind EIP          |
| dds-ce25_mong<br>bad06d1cf2594e | az4        | 192.168   |               | Change Private IP Addres    | s   Bind EIP          |

• **DB\_PORT** is the port of the instance to be connected. The default port number is 8635.

You can click the instance to go to the **Basic Information** page. In the navigation pane on the left, choose **Connections**. On the displayed page, click the **Public Connection** tab and obtain the port from the **Database Port** field in the **Basic Information** area.

#### Figure 4-34 Obtaining the port

| Basic Information               |             |           |          |                                  |                       |
|---------------------------------|-------------|-----------|----------|----------------------------------|-----------------------|
| Database Port                   | 8635        |           |          | SSL                              |                       |
| Address                         |             |           |          |                                  |                       |
| Public Network Conn             | ection Addr | ness      | mongodb: | //rwuser: <password>@</password> | 8635/test?authSource= |
|                                 |             |           | admin 🗇  |                                  |                       |
|                                 |             |           |          |                                  |                       |
| Name/ID                         | AZ          | Private I | EIP      | Operation                        |                       |
| dds-ce25_mong<br>000e813fb5574c | az4         | 192.168   |          | Change Private IP Ad             | ddress   Unbind EIP   |
| dds-ce25_mong<br>bad06d1cf2594e | az4         | 192.168   |          | Change Private IP Ad             | ddress   Bind EIP     |

- **DB\_USER** is the database user. The default value is **rwuser**.
- **FILE\_PATH** is the path for storing the root certificate.
- --sslAllowInvalidHostnames: To ensure that the internal communication of the cluster does not occupy resources such as the user IP address and

bandwidth, the cluster certificate is generated using the internal management IP address. --**sslAllowInvalidHostnames** is needed for the SSL connection through a public network.

Enter the database account password when prompted:

Enter password:

Command example:

./mongo --host *192.168.xx.xx* --port 8635 -u rwuser -p -authenticationDatabase admin --ssl --sslCAFile /tmp/ca.crt -sslAllowInvalidHostnames

Step 9 Check the connection result. If the following information is displayed, the connection is successful. mongos>

----End

#### Unencrypted Connection

NOTICE

If you connect to an instance over an unencrypted connection, disable SSL first. Otherwise, an error is reported. For details about how to disable SSL, see **Enabling and Disabling SSL**.

- **Step 1** Log in to the ECS.
- **Step 2** Connect to the instance in the directory where the MongoDB client is located.

Method 1: Using a public network connection address

Example command:

./mongo <Public network address>

**Public Network Connection Address**: You can click the instance name to go to the **Basic Information** page. In the navigation pane on the left, choose **Connections**. On the displayed page, click the **Public Connection** tab. In the **Address** area, obtain the instance connection address from the **Public Network Connection Address** field.

Figure 4-35 Obtaining the public network connection address

| Private Connection Public Connection |        |                                           |                        |  |  |
|--------------------------------------|--------|-------------------------------------------|------------------------|--|--|
| Basic Information                    |        |                                           |                        |  |  |
| Database Port                        | 8635 🖉 | SSL                                       | ▲                      |  |  |
| Address                              |        |                                           |                        |  |  |
| Public Network Connection Address    |        | mongodb://rwuser: <password>@7</password> | :8635/test?authSource= |  |  |
|                                      |        | admin 🗇                                   |                        |  |  |

The format of the public connection address is as follows. The database username **rwuser** and authentication database **admin** cannot be changed.

#### mongodb://rwuser:<password>@192.168.xx.xx.8635/test?authSource=admin

The following table describes the required parameters in the public connection address.

| Parameter                       | Description                                                                                                    |
|---------------------------------|----------------------------------------------------------------------------------------------------|
| rwuser                          | Account name, that is, the database username.                                                                                                    |
| <password></password>           | Password for the database account. Replace it with the actual password.<br>If the password contains at signs (@), exclamation marks (!), dollar signs (\$), or percent signs (%), replace them with hexadecimal URL codes (ASCII) %40, %21, %24, and %25 respectively.<br>For example, if the password is ****@%***!\$, the corresponding URL code is ****%40%25***%21%24. |
| 192.168. <i>xx.xx</i> .863<br>5 | EIP and port bound to the dds mongos node of the cluster instance                                                                                                    |
| test                            | The name of the test database. You can set this parameter based on your service requirements.                                                                                                    |
| authSource=admi<br>n            | The authentication database of user <b>rwuser</b> must be <b>admin</b> . <b>authSource=admin</b> is fixed in the command.                                                                                                    |

Table 4-18 Parameter description

Command example:

# ./mongo mongodb://rwuser:<password>@192.168.xx.xx.8635/test? authSource=admin

Method 2: Using an EIP

Example command:

./mongo --host <DB\_HOST> --port <DB\_PORT> -u <DB\_USER> -p -authenticationDatabase admin

Parameter description:

• **DB\_HOST** is the EIP bound to the instance to be connected.

You can click the instance name to go to the **Basic Information** page. In the navigation pane on the left, choose **Connections**. On the **Public Connection** tab, obtain the EIP bound to the dds mongos node in the **EIP** column.

If there are multiple dds mongos nodes, the EIP of any node can be used to connect to the instance.
## Figure 4-36 Obtaining an EIP

| I | Basic Information               |            |           |                |                             |                       |  |  |
|---|---------------------------------|------------|-----------|----------------|-----------------------------|-----------------------|--|--|
| [ | Database Port                   | 8635       | <u> </u>  | 5              | SSL                         | ▲                     |  |  |
| / | Address                         |            |           |                |                             |                       |  |  |
| F | Public Network Conne            | ction Addr | ess m     | ongodb://rwuse | er: <password>@7</password> | 3635/test?authSource= |  |  |
|   |                                 |            | a         | dmin 🗇         |                             |                       |  |  |
|   |                                 |            |           |                |                             |                       |  |  |
|   |                                 |            |           |                |                             |                       |  |  |
|   | Name/ID                         | AZ         | Private I | EIP            | Operation                   |                       |  |  |
|   | dds-ce25_mong<br>000e813fb5574c | az4        | 192.168   |                | Change Private IP Address   | Unbind EIP            |  |  |
|   | dds-ce25_mong<br>bad06d1cf2594e | az4        | 192.168   |                | Change Private IP Address   | 5   Bind EIP          |  |  |

• **DB\_PORT** is the port of the instance to be connected. The default port number is 8635.

You can click the instance to go to the **Basic Information** page. In the navigation pane on the left, choose **Connections**. On the displayed page, click the **Public Connection** tab and obtain the port from the **Database Port** field in the **Basic Information** area.

## Figure 4-37 Obtaining the port

| <b>Basic Information</b>        |           |           |             |                               |                       |
|---------------------------------|-----------|-----------|-------------|-------------------------------|-----------------------|
| Database Port                   | 863       | 35 🖉      |             | SSL                           |                       |
| Address                         |           |           |             |                               |                       |
| Public Network Conne            | ection Ad | dress n   | nongodb://r | wuser: <password>@</password> | 8635/test?authSource= |
|                                 |           | a         | idmin 🗖     |                               |                       |
|                                 |           |           |             |                               |                       |
| Name/ID                         | AZ        | Private I | EIP         | Operation                     |                       |
| dds-ce25_mong<br>000e813fb5574c | az4       | 192.168   |             | Change Private IP Add         | Iress   Unbind EIP    |
|                                 |           |           |             |                               |                       |

• **DB\_USER** is the database user. The default value is **rwuser**.

Enter the database account password when prompted:

Enter password:

Command example:

./mongo --host *192.168.xx.xx* --port **8635** -u rwuser -p -authenticationDatabase admin

Step 3 Check the connection result. If the following information is displayed, the connection is successful. mongos>

nongos/

----End

## 4.2.4.4 Connecting to a Cluster Instance Using Robo 3T

To connect to an instance from a local device, you can use Robo 3T to access the instance from the Internet.

This section describes how to use Robo 3T to connect to a cluster instance from a local device. In this section, the Windows operating system (OS) used by the client is used as an example.

Robo 3T can connect to an instance with an unencrypted connection or an encrypted connection (SSL). To improve data transmission security, connect to instances using SSL.

## **Connection Diagram**

## Figure 4-38 Connection diagram

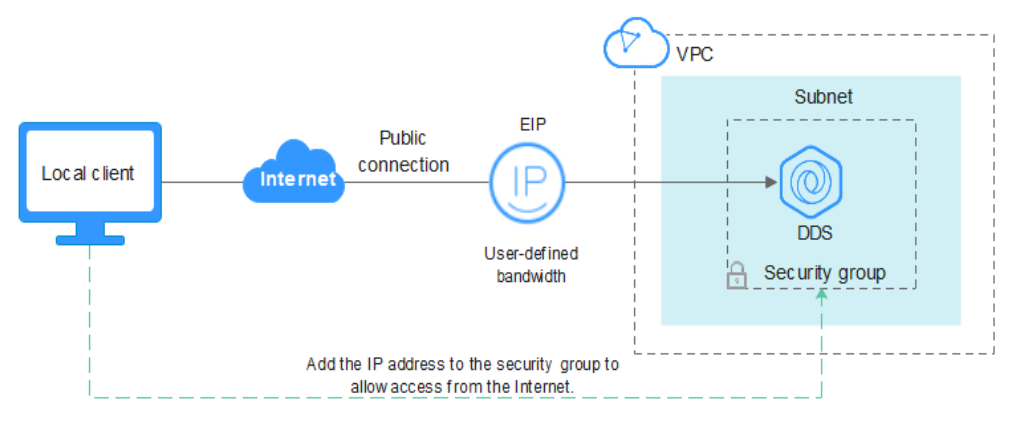

## Prerequisites

- 1. **Bind an EIP** to the cluster instance and **configure security group rules** to ensure that the instance can be accessed using Robo 3T.
- 2. Install Robo 3T.

For details, see Installing Robo 3T.

## SSL

## NOTICE

If you connect to an instance over the SSL connection, enable SSL first. Otherwise, an error is reported. For details about how to enable SSL, see **Enabling and Disabling SSL**.

## **Step 1** Run the installed Robo 3T. On the displayed dialog box, click **Create**.

| 🛃 MongoDB Connection            | IS                               |                    | ×                  |
|---------------------------------|----------------------------------|--------------------|--------------------|
| <u>Create, edit, remove, cl</u> | <u>one</u> or reorder connection | s via drag'n'drop. |                    |
| Name                            | Address                          | Attributes Aut     | h. Database / User |
|                                 |                                  |                    |                    |
|                                 |                                  |                    |                    |
|                                 |                                  |                    |                    |
|                                 |                                  |                    |                    |
|                                 |                                  |                    |                    |
|                                 |                                  |                    |                    |
|                                 |                                  |                    |                    |
|                                 |                                  |                    |                    |
|                                 |                                  |                    |                    |
|                                 |                                  |                    | 📃 Connect 🛛 Cancel |

Figure 4-39 Connections

- **Step 2** In the **Connection Settings** dialog box, set the parameters of the new connection.
  - 1. On the **Connection** tab, enter the name of the new connection in the **Name** text box and enter the EIP and database port that are bound to the DDS DB instance in the **Address** text box.

Figure 4-40 Connection

| Connection | Authentication SSH TLS Advanced                                                           |
|------------|-------------------------------------------------------------------------------------------|
| Туре:      | Direct Connection                                                                         |
| Name:      | test                                                                                      |
| Address:   | : 8635                                                                                    |
|            | Specify host and port of MongoDB server. Host can be either<br>IPv4. IPv6 or domain name. |
|            | Specify host and port of MongoDB server. Host can be either<br>IPv4, IPv6 or domain name. |
| From URI   | Specify host and port of MongoDB server. Host can be either<br>IPv4, IPv6 or domain name. |

2. On the **Authentication** tab, set **Database** to **admin**, **User Name** to **rwuser**, and **Password** to the administrator password you set during the creation of the cluster instance.

## Figure 4-41 Authentication

| 📃 Connection Se                      | ettings                                             | × |  |  |  |  |  |  |
|--------------------------------------|-----------------------------------------------------|---|--|--|--|--|--|--|
| Connection                           | Authentication SSH TLS Advanced                     |   |  |  |  |  |  |  |
| 🗹 Perform autl                       | 🗹 Perform authentication                            |   |  |  |  |  |  |  |
| Database                             | Database admin                                      |   |  |  |  |  |  |  |
|                                      | The admin database is unique in MongoDB. Users with |   |  |  |  |  |  |  |
| User Name                            | rwuser                                              |   |  |  |  |  |  |  |
| Password                             | <u>ش</u>                                            |   |  |  |  |  |  |  |
| Auth Mechanism                       | SCRAM-SHA-1 ~                                       | • |  |  |  |  |  |  |
| ☐ Manually specify visible databases |                                                     |   |  |  |  |  |  |  |
| i <u>T</u> est                       | Save Cancel                                         |   |  |  |  |  |  |  |

3. On the **TLS** tab, select **Use TLS protocol** and select **Self-signed Certificate** for **Authentication Method**.

Figure 4-42 SSL

| Connection   | Settings   |                                                |                                                    |                                                    |                                                             |                                                                     | ×                                |
|--------------|------------|------------------------------------------------|----------------------------------------------------|----------------------------------------------------|-------------------------------------------------------------|---------------------------------------------------------------------|----------------------------------|
| Connection   | Authentic  | ation                                          | SSH                                                | TLS                                                | Advance                                                     | ≥d                                                                  |                                  |
| 🗹 Use TLS p  | protocol   |                                                |                                                    |                                                    |                                                             |                                                                     |                                  |
| Authenticati | on Method: | Self-                                          | signed (                                           | Certific                                           | ate                                                         |                                                                     | $\sim$                           |
|              |            | In gen<br>unless<br>certif<br>will b<br>valida | eral, a<br>the ne<br>icate i<br>e encry<br>tion of | void us<br>twork i<br>s used,<br>pted ho<br>server | ing self-<br>s trusted<br>the comm<br>wever the<br>identity | signed certi<br>l. If self-si<br>unications c<br>re will be r<br>7. | ficates<br>gned<br>channel<br>10 |
| 🗌 Vse PEM C  | ert./Key:  | Enable<br>requir                               | this o<br>es CA-s                                  | ption t<br>igned c                                 | o connect<br>lient cer                                      | : to a MongoI<br>tificates/ke                                       | )B that<br>y file.               |
| 🗌 Advanced   | Options    |                                                |                                                    |                                                    |                                                             |                                                                     |                                  |
| 1 Iest       |            |                                                |                                                    |                                                    | [                                                           | Save                                                                | Cancel                           |

- 4. Click Save.
- **Step 3** On the **MongoDB Connections** page, click **Connect** to connect to the cluster instance.

| 🛃 MongoDB Connections          |                                 |            |                           | ×  |
|--------------------------------|---------------------------------|------------|---------------------------|----|
| Create, edit, remove, clone or | reorder connections via drag´n´ | drop.      |                           |    |
| Name                           | Address                         | Attributes | Auth. Database / User     |    |
| 📃 test                         | :8635                           | TLS        | 🔎 admin / rwuser          |    |
|                                |                                 |            |                           |    |
|                                |                                 |            |                           |    |
|                                |                                 |            |                           |    |
|                                |                                 |            |                           |    |
|                                |                                 |            |                           |    |
|                                |                                 |            |                           |    |
|                                |                                 |            |                           |    |
|                                |                                 |            |                           |    |
|                                |                                 |            |                           |    |
|                                |                                 |            |                           |    |
|                                |                                 |            | 📃 C <u>o</u> nnect 🛛 Cano | el |

Figure 4-43 Cluster connection information

**Step 4** If the cluster instance is successfully connected, the page shown in **Figure 4-44** is displayed.

Figure 4-44 Cluster connected successfully.

| le View Options Wind                                                                               | ow Help                                                                                                    |                                     |
|----------------------------------------------------------------------------------------------------|----------------------------------------------------------------------------------------------------|-------------------------------------|
| <pre>test (3)    System    admin</pre>                                                             | <ul> <li>♦ Welcome ×</li> <li>♦ db.getCollection('system''' ×</li> <li>in 10.154.221.76:8635</li> <li>admin</li> </ul> | ♦ db. getCollection(" system. *** Ж |
| <ul> <li>Collections (4)</li> </ul>                                                                | db.getCollection('system.roles').fin                                                                                   | a(\$)                               |
| ✓ <mark>System</mark>                                                                              | 🚯 0.089 sec.                                                                                                    |                                     |
| <ul> <li>System.r</li> <li>System.v</li> <li>System.v</li> <li>Functions</li> <li>Users</li> </ul> | Fetched 0 record(s) in 88ms                                                                                            |                                     |

----End

## **Unencrypted Connection**

NOTICE

If you connect to an instance over an unencrypted connection, disable SSL first. Otherwise, an error is reported. For details, see **Enabling and Disabling SSL**.

**Step 1** Run the installed Robo 3T. On the displayed dialog box, click **Create**.

| 🛃 MongoDB Connection                   | IS                               |                    |                         | ×    |
|----------------------------------------|----------------------------------|--------------------|-------------------------|------|
| <u>Create,</u> edit, remove, <u>cl</u> | <u>one</u> or reorder connection | s via drag'n'drop. |                         |      |
| Name                                   | Address                          | Attributes         | Auth. Database / User   |      |
|                                        |                                  |                    |                         |      |
|                                        |                                  |                    |                         |      |
|                                        |                                  |                    |                         |      |
|                                        |                                  |                    |                         |      |
|                                        |                                  |                    |                         |      |
|                                        |                                  |                    |                         |      |
|                                        |                                  |                    |                         |      |
|                                        |                                  |                    |                         |      |
|                                        |                                  |                    |                         |      |
|                                        |                                  |                    | 📃 C <u>o</u> nnect 🛛 Ca | ncel |

Figure 4-45 Connections

- **Step 2** In the **Connection Settings** dialog box, set the parameters of the new connection.
  - 1. On the **Connection** tab, enter the name of the new connection in the **Name** text box and enter the EIP and database port that are bound to the DDS DB instance in the **Address** text box.

Figure 4-46 Connection

| Connection | Authentication SSH TLS Advanced                                                           |
|------------|-------------------------------------------------------------------------------------------|
| Туре:      | Direct Connection                                                                         |
| Name:      | test                                                                                      |
| Address:   | : 8635                                                                                    |
|            | Specify host and port of MongoDB server. Host can be either<br>IPv4. IPv6 or domain name. |
|            | Specify host and port of MongoDB server. Host can be either<br>IPv4, IPv6 or domain name. |
| From URI   | Specify host and port of MongoDB server. Host can be either<br>IPv4, IPv6 or domain name. |

2. On the **Authentication** tab, set **Database** to **admin**, **User Name** to **rwuser**, and **Password** to the administrator password you set during the creation of the cluster instance.

## Figure 4-47 Authentication

| 📃 Connection Se                      | ettings                                             | × |  |  |  |  |  |  |  |
|--------------------------------------|-----------------------------------------------------|---|--|--|--|--|--|--|--|
| Connection                           | Authentication SSH TLS Advanced                     |   |  |  |  |  |  |  |  |
| 🗹 Perform aut                        | Perform authentication                              |   |  |  |  |  |  |  |  |
| Database                             | admin                                               |   |  |  |  |  |  |  |  |
|                                      | The admin database is unique in MongoDB. Users with |   |  |  |  |  |  |  |  |
| User Name                            | rwuser                                              |   |  |  |  |  |  |  |  |
| Password                             | <u>کې</u>                                           |   |  |  |  |  |  |  |  |
| Auth Mechanism                       | SCRAM-SHA-1                                         |   |  |  |  |  |  |  |  |
| 🗌 Manually specify visible databases |                                                     |   |  |  |  |  |  |  |  |
| 1 Iest                               | Save Cancel                                         |   |  |  |  |  |  |  |  |

- 3. Click Save.
- **Step 3** On the **MongoDB Connections** page, click **Connect** to connect to the cluster instance.

## Figure 4-48 Cluster connection information

| 🛃 MongoDB Connections                                                       | 🛃 MongoDB Connections |                           |          |  |  |  |  |  |
|-----------------------------------------------------------------------------|-----------------------|---------------------------|----------|--|--|--|--|--|
| <u>Create, edit, remove, clone</u> or reorder connections via drag'n' drop. |                       |                           |          |  |  |  |  |  |
| Name                                                                        | Address               | Attributes Auth. Database | / User   |  |  |  |  |  |
| 📃 test                                                                      | :8635                 | TLS 🛛 🔑 admin / rwu       | iser     |  |  |  |  |  |
|                                                                             |                       |                           |          |  |  |  |  |  |
|                                                                             |                       |                           |          |  |  |  |  |  |
|                                                                             |                       |                           |          |  |  |  |  |  |
|                                                                             |                       |                           |          |  |  |  |  |  |
|                                                                             |                       |                           |          |  |  |  |  |  |
|                                                                             |                       |                           |          |  |  |  |  |  |
|                                                                             |                       |                           |          |  |  |  |  |  |
|                                                                             |                       |                           |          |  |  |  |  |  |
|                                                                             |                       |                           |          |  |  |  |  |  |
|                                                                             |                       | Connec                    | t Cancel |  |  |  |  |  |

**Step 4** If the cluster instance is successfully connected, the page shown in **Figure 4-49** is displayed.

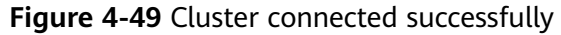

| Robo 3T - 1.4                                                                                |                                                                                                    |
|----------------------------------------------------------------------------------------------|----------------------------------------------------------------------------------------------------|
| File View Options Winds                                                                      | ow Help                                                                                                    |
| <ul> <li>test (3)</li> <li>System</li> <li>admin</li> </ul>                                  | <ul> <li>♦ Welcome × ● db.getCollection('system… × ● db.getCollection('system ×</li> <li>■ test ■ 10.154.221.78:8635 ■ admin</li> </ul> |
| Collections (4)<br>Collections (4)<br>System<br>System.k<br>System.r<br>System.v<br>System.v | <pre>db.getCollection('system.roles').find(()) () 0.089 sec.</pre>                                                                      |
|                                                                                              | Fetched 0 record(s) in 88ms                                                                                                    |
| > Functions<br>> Users<br>> Iocalconfig                                                      |                                                                                                    |

----End

## 4.2.5 Connecting to a Cluster Instance Using Program Code

## 4.2.5.1 Java

If you are connecting to an instance using Java, an SSL certificate is optional, but downloading an SSL certificate and encrypting the connection will improve the security of your instance. SSL is disabled by default for newly created instances, but you can enable SSL by referring to **Enabling or Disabling SSL**. SSL encrypts connections to databases but it increases the connection response time and CPU usage. For this reason, enabling SSL is not recommended.

## Prerequisites

Familiarize yourself with:

- Computer basics
- Java code

## **Obtaining and Using Java**

- Download the Jar driver from: https://repo1.maven.org/maven2/org/ mongodb/mongo-java-driver/3.0.4/
- To view the usage guide, visit https://mongodb.github.io/mongo-javadriver/4.2/driver/getting-started/installation/.

## Using an SSL Certificate

## **NOTE**

- Download the SSL certificate and verify the certificate before connecting to databases.
- On the Instances page, click the target DB instance name. In the DB Information area on the Basic Information page, click in the SSL field to download the root certificate or certificate bundle.
- For details about how to set up an SSL connection, see the MongoDB Java Driver official document at https://www.mongodb.com/docs/drivers/java/sync/current/ fundamentals/connection/tls/#std-label-tls-ssl.
- Java Runtime Environment (JRE) earlier than Java 8 enables TLS 1.2 only in updated versions. If TLS 1.2 is not enabled for your JRE, upgrade it to a later version to use TLS 1.2 for connection.

If you connect to a cluster instance using Java, the format of code is as follows: mongodb://<username>:<password>@<instance\_ip>:<instance\_port>/<database\_name>? authSource=admin&ssl=true

| Parameter                                 | Description                                                                                                    |  |
|-------------------------------------------|----------------------------------------------------------------------------------------------------|--|
| <username></username>                     | Current username.                                                                                                    |  |
| <password></password>                     | Password for the current username                                                                                                    |  |
| <instance_ip></instance_ip>               | If you attempt to access the instance from an ECS, set <i>instance_ip</i> to the private IP address displayed on the <b>Basic Information</b> page of the instance to which you intend to connect.                                                                                                    |  |
|                                           | If you intend to access the instance through an EIP, set <i>instance_ip</i> to the EIP that has been bound to the instance.                                                                                                    |  |
|                                           | If multiple host addresses are required, list the addresses in<br>the format of<br><instance_ip1>:<instance_port1>,<instance_ip2>:<instance_p<br>ort2&gt; Example: mongodb://<br/>username:*****@127.***.1:8635,127.***.2:8635/?<br/>authSource=admin</instance_p<br></instance_ip2></instance_port1></instance_ip1> |  |
| <instance_port></instance_port>           | Database port displayed on the <b>Basic Information</b> page.<br>Default value: <b>8635</b>                                                                                                    |  |
| <database_name<br>&gt;</database_name<br> | Name of the database to be connected.                                                                                                    |  |
| authSource                                | Authentication user database. The value is <b>admin</b> .                                                                                                    |  |
| ssl                                       | Connection mode. <b>true</b> indicates that the SSL connection mode is used.                                                                                                    |  |

| Table 4-19 | Parameter | description |
|------------|-----------|-------------|
|------------|-----------|-------------|

Use the keytool to configure the CA certificate. For details about the parameters, see **Table 4-20**.

keytool -importcert -trustcacerts -file <path to certificate authority file> -keystore <path to trust store> - storepass <password>

| <b>Table 4-20</b> | Parameter | description |
|-------------------|-----------|-------------|
|-------------------|-----------|-------------|

| Parameter                                               | Description                                                                                            |  |
|---------------------------------------------------------|----------------------------------------------------------------------------------------------------|--|
| <path authority="" certificate="" file="" to=""></path> | Path for storing the SSL certificate.                                                                  |  |
| <path store="" to="" trust=""></path>                   | Path for storing the truststore. Set this parameter as required, for example, ./ trust/certs.keystore. |  |
| <password></password>                                   | Custom password.                                                                                       |  |

Set the JVM system properties in the program to point to the correct truststore and keystore:

- System.setProperty("javax.net.ssl.trustStore","<path to trust store>");
- System.setProperty("javax.net.ssl.trustStorePassword","<password>");

For details about the Java code, see the following example: public class Connector { public static void main(String[] args) { try { System.setProperty("javax.net.ssl.trustStore", "./trust/certs.keystore"); System.setProperty("javax.net.ssl.trustStorePassword", "123456"); ConnectionString connString = new ConnectionString("mongodb:// <username>:<password>@<instance ip>:<instance port>/<database name>? authSource=admin&ssl=true"); MongoClientSettings settings = MongoClientSettings.builder() .applyConnectionString(connString) .applyToSslSettings(builder -> builder.enabled(true)) .applyToSslSettings(builder -> builder.invalidHostNameAllowed(true)) .build(); MongoClient mongoClient = MongoClients.create(settings); MongoDatabase database = mongoClient.getDatabase("admin"); //Ping the database. If the operation fails, an exception occurs. BsonDocument command = new BsonDocument("ping", new BsonInt64(1)); Document commandResult = database.runCommand(command); System.out.println("Connect to database successfully"); } catch (Exception e) { e.printStackTrace(); System.out.println("Test failed"); } } }

## **Connection Without the SSL Certificate**

#### **NOTE**

You do not need to download the SSL certificate because certificate verification on the server is not required.

If you connect to a cluster instance using Java, the format of code is as follows: mongodb://<username>:<password>@<instance\_ip>:<instance\_port>/<database\_name>? authSource=admin

| Parameter                                 | Description                                                                                                    |
|-------------------------------------------|----------------------------------------------------------------------------------------------------|
| <username></username>                     | Current username.                                                                                                    |
| <password></password>                     | Password for the current username                                                                                                    |
| <instance_ip></instance_ip>               | If you attempt to access the instance from an ECS, set <i>instance_ip</i> to the private IP address displayed on the <b>Basic Information</b> page of the instance to which you intend to connect.                                                                                                    |
|                                           | If you intend to access the instance through an EIP, set <i>instance_ip</i> to the EIP that has been bound to the instance.                                                                                                    |
|                                           | If multiple host addresses are required, list the addresses in<br>the format of<br><instance_ip1>:<instance_port1>,<instance_ip2>:<instance_p<br>ort2&gt; Example: mongodb://<br/>username:*****@127.***.1:8635,127.***.2:8635/?<br/>authSource=admin</instance_p<br></instance_ip2></instance_port1></instance_ip1> |
| <instance_port></instance_port>           | Database port displayed on the <b>Basic Information</b> page.<br>Default value: <b>8635</b>                                                                                                    |
| <database_name<br>&gt;</database_name<br> | Name of the database to be connected.                                                                                                    |
| authSource                                | Authentication user database. The value is <b>admin</b> .                                                                                                    |

## Table 4-21 Parameter description

```
For details about the Java code, see the following example: public class Connector {
```

```
public static void main(String[] args) {
```

```
try {
```

ConnectionString connString = new ConnectionString("mongodb:// <username>:<password>@<instance\_ip>:<instance\_port>/<database\_name>? authSource=admin");

```
MongoClientSettings settings = MongoClientSettings.builder()
         .applyConnectionString(connString)
         .retryWrites(true)
         .build();
MongoClient mongoClient = MongoClients.create(settings);
MongoDatabase database = mongoClient.getDatabase("admin");
//Ping the database. If the operation fails, an exception occurs.
BsonDocument command = new BsonDocument("ping", new BsonInt64(1));
Document commandResult = database.runCommand(command);
System.out.println("Connect to database successfully");
} catch (Exception e) {
    e.printStackTrace();
    System.out.println("Test failed");
}
```

} }

## 4.2.5.2 Python

This section describes how to use the MongoDB client in Python to connect to a cluster instance.

## Prerequisites

1. To connect an ECS to an instance, the ECS must be able to communicate with the DDS instance. You can run the following command to connect to the IP address and port of the instance server to test the network connectivity.

## curl ip:port

If the message **It looks like you are trying to access MongoDB over HTTP on the native driver port** is displayed, the network connectivity is normal.

- 2. Install Python and third-party installation package **pymongo** on the ECS. Pymongo 2.8 is recommended.
- 3. If SSL is enabled, you need to download the root certificate and upload it to the ECS.

## **Connection Code**

- Enabling SSL import ssl from pymongo import MongoClient conn\_urls="mongodb://rwuser:rwuserpassword@ip:port/{mydb}?authSource=admin" connection = MongoClient(conn\_urls,connectTimeoutMS=5000,ssl=True, ssl\_cert\_reqs=ssl.CERT\_REQUIRED,ssl\_match\_hostname=False,ssl\_ca\_certs=\${path to certificate authority file}) dbs = connection.database\_names() print "connect database success! database names is %s" % dbs
- Disabling SSL import ssl

from pymongo import MongoClient conn\_urls="mongodb://rwuser:rwuserpassword@ip:port/{mydb}?authSource=admin" connection = MongoClient(conn\_urls,connectTimeoutMS=5000) dbs = connection.database\_names() print "connect database success! database names is %s" % dbs

## D NOTE

- The authentication database in the URL must be **admin**. That means setting **authSource** to **admin**.
- In SSL mode, you need to manually generate the trustStore file.
- The authentication database must be **admin**, and then switch to the service database.

# **5** Getting Started with Replica Sets

## 5.1 Buying a Replica Set Instance

## 5.1.1 Quick Config

This section describes how to quickly purchase a replica set instance on the management console. DDS provides several recommended configurations to help you purchase a replica set instance within several minutes.

## Prerequisites

- You have registered a Huawei ID and enabled Huawei Cloud services.
- Your account balance is greater than or equal to \$0 USD.

## Procedure

- **Step 1** Go to the **Quick Config** page.
- **Step 2** On the displayed page, select a billing mode and configure information about your DB instance. Then, click **Next**.

## Figure 5-1 Basic configurations

| Basic Information          |                               |                           |                          |                              |                           |                     |
|----------------------------|-------------------------------|---------------------------|--------------------------|------------------------------|---------------------------|---------------------|
| Billing Mode               | Yearly/Monthly                | Pay-per-use               | )                        |                              |                           |                     |
| Region                     |                               |                           |                          |                              |                           |                     |
|                            | Regions are geographic an     | eas isolated from each o  | ther. For low network la | tency and quick resource     | access, select the near   | est region.         |
| Project                    |                               |                           |                          |                              |                           |                     |
| AZ                         | cn-north-4a                   | cn-north-4b               | cn-north-4c              | AZ7                          | cn-north-4a,cn-nor        | th-4b,AZ7           |
|                            | Deploy your DB instance in    | a single AZ or three AZ   | s for high availability. |                              |                           |                     |
| DB Instance Type ⑦         | Cluster                       | Replica set               | Cloud native replica     | a set                        |                           |                     |
|                            | Replica sets deliver reliabil | ity and disaster recovery | they can provide excel   | llent reliability and are su | itable for small and medi | um sized enterprise |
|                            | Replica sets you can still cr | reate: 49. Increase Quota | а                        |                              |                           |                     |
| Compatible MongoDB Version | 5.0 Beta                      | 4.4                       | 4.2                      | 4.0                          | 3.4                       |                     |
| Specifications             | General-purpose               | Enhanced II               |                          |                              |                           |                     |
| Recommended Specifications |                               |                           |                          |                              |                           |                     |
|                            | Medium- and Light             | weight Databases          |                          | Custom                       |                           |                     |
|                            | 2 vCPUs   8GB                 |                           | 2 vCPUs                  | 8GB 🗸                        |                           |                     |
|                            | 100 GB                        | Ultra-high I/O            | 10                       | GB Ultra-high I              | /0                        |                     |
|                            | Maximum Conne                 | ctions: 1,000             | Maximum (                | Connections: 1,000           |                           |                     |
|                            | Currently selected dds.md     | ongodb.c6.large.4.repset  | 2 vCPUs   8GB            |                              |                           |                     |
|                            |                               |                           |                          |                              |                           |                     |
| Disk Encryption            | Disable                       | Enable 🙆                  | 0                        |                              |                           |                     |

## Table 5-1 Basic configurations

| Parameter    | Description                                                                                                    |  |  |
|--------------|----------------------------------------------------------------------------------------------------|--|--|
| Billing Mode | Select a billing mode, Yearly/Monthly or Pay-per-use.                                                                                                    |  |  |
|              | For yearly/monthly instances                                                                                                    |  |  |
|              | <ul> <li>Specify Required Duration, and the system deducts the<br/>fees incurred from your account based on the service<br/>price.</li> </ul>                                                                                                |  |  |
|              | <ul> <li>If you do not expect to continue using the instance much<br/>after it expires, you can change the billing mode from<br/>yearly/monthly to pay-per-use. For details, see Yearly/<br/>Monthly to Pay-per-Use.</li> </ul>              |  |  |
|              | NOTE<br>Instances billed on a yearly/monthly basis cannot be deleted.<br>They can only be unsubscribed from. For details, see <b>Billing</b><br>Termination.                                                                                 |  |  |
|              | For pay-per-use instances                                                                                                    |  |  |
|              | <ul> <li>You are billed for usage based on how much time the service is in use.</li> </ul>                                                                                                    |  |  |
|              | <ul> <li>If you expect to use the service extensively over a long<br/>period of time, you can change its billing mode from<br/>pay-per-use to yearly/monthly to reduce costs. For<br/>details, see Pay-per-Use to Yearly/Monthly.</li> </ul> |  |  |
| Region       | The region where the resource is located.                                                                                                    |  |  |
|              | <b>NOTE</b><br>Instances deployed in different regions cannot communicate with each other through a private network, and you cannot change the region of an instance once it is purchased. Exercise caution when selecting a region.         |  |  |

| Parameter                        | Description                                                                                                    |
|----------------------------------|----------------------------------------------------------------------------------------------------|
| Project                          | The project corresponds to the current region and can be changed.                                                                                                    |
| AZ                               | An AZ is a part of a region with its own independent power<br>supply and network. AZs are physically isolated but can<br>communicate through internal network connections.                                                                                                    |
|                                  | Instances can be deployed in a single AZ or three AZs.                                                                                                    |
|                                  | • If your service requires low network latency between instances, you deploy the components of the instance in the same AZ. If you select a single AZ to deploy your instance, anti-affinity deployment is used by default. With an anti-affinity deployment, your primary, secondary, and hidden nodes are deployed on different physical machines for high availability. |
|                                  | • If you want to deploy an instance across AZs for disaster recovery, select three AZs. In this deployment mode, the primary, secondary, and hidden nodes are evenly distributed across three AZs.                                                                                                    |
|                                  | <b>NOTE</b><br>The 3-AZ deployment is not available in all regions. If the 3-AZ option<br>is not displayed on the page for you to buy an instance, try a different<br>region.                                                                                                    |
| DB Instance                      | Select <b>Replica set</b> .                                                                                                    |
| Туре                             | A replica set consists of the primary node, secondary node, and<br>hidden node. If a primary node goes down or becomes faulty,<br>a secondary node is automatically assigned to the primary role<br>and continues normal operation. If a secondary node is<br>unavailable, a hidden node will take the role of the secondary<br>to ensure high availability.               |
| Compatible<br>MongoDB<br>Version | <ul> <li>5.0</li> <li>4.4</li> </ul>                                                                                                    |
|                                  | • 4.2                                                                                                    |
|                                  | • 4.0                                                                                                    |
|                                  | • 3.4                                                                                                    |

| Parameter                     | Description                                                                                                    |  |  |
|-------------------------------|----------------------------------------------------------------------------------------------------|--|--|
| CPU Type                      | <ul> <li>DDS supports x86 and Kunpeng CPU architectures.</li> <li>NOTE This parameter is available only for MongoDB 4.0 and 3.4. You do not need to set this parameter for other versions. The default value is x86. </li> <li>x86 x86 CPUs use the Complex Instruction Set Computing (CISC) instruction set. Each instruction can be used to execute low-level hardware operations. CISC instructions vary in length, and tend to be complicated and slow compared to Reduced Instruction Set Computing (RISC). </li> <li>Kunpeng The Kunpeng CPU architecture uses RISC. The RISC instruction set is smaller and faster than CISC, thanks to the simplified architecture. Kunpeng CPUs also offer a better balance between power and performance than x86. Kunpeng CPUs offer a high density, low power option that is more cost effective for heavy workloads.</li></ul>   |  |  |
| Specifications                | <ul> <li>With an x86 architecture, you have the following options:</li> <li>General-purpose (s6): S6 instances are suitable for applications that require moderate performance generally but occasional bursts of high performance, such as lightworkload web servers, enterprise R&amp;D and testing environments, and low- and medium-performance databases.</li> <li>Enhanced II (c6): C6 instances have multiple technologies optimized to provide stable powerful compute performance. 25 GE intelligent high-speed NICs are used to provide ultrahigh bandwidth and throughput, making it an excellent choice for heavy-load scenarios. It is suitable for websites, web applications, general databases, and cache servers that have higher performance requirements for compute and network resources; and medium- and heavy-load enterprise applications.</li> </ul> |  |  |
| Recommended<br>Specifications | Currently, medium- and lightweight database specifications<br>and customized specifications are supported.<br><b>NOTE</b><br>• The storage space ranges from 10 GB to 5,000 GB.                                                                                                    |  |  |

| Network                      |                                                                                                    |
|------------------------------|----------------------------------------------------------------------------------------------------|
| VPC                          | default_vpc v Q Subnet default_subnet                                                                                               |
|                              | After the DDS instance is created, the VPC cannot be changed.                                                                       |
|                              | Available private IP addresses in the subnet: 235                                                                                   |
|                              | In a security group, rules that authorize connections to DB instances apply to all DB instances associated with the security group. |
|                              |                                                                                                    |
| Enterprise Project           |                                                                                                    |
|                              |                                                                                                    |
| Enterprise Project           | Select- C View Project Management (2)                                                                                               |
|                              |                                                                                                    |
|                              |                                                                                                    |
| Required Duration and Quanti | ity                                                                                                    |
|                              |                                                                                                    |
| Required Duration            | 1 2 3 4 5 6 7 8 9 months 1 year 2 years 3 years                                                                                     |
|                              | Auto-renew Fee deduction and Renewal duration                                                                                       |
| Quantity                     | - + 🕥 You can create 49 more DB Instances. Increase Quota                                                                           |

Figure 5-2 Network, Required Duration, and Quantity

 Table 5-2
 Network settings

| Parameter             | Description                                                                                                    |
|-----------------------|----------------------------------------------------------------------------------------------------|
| VPC                   | The VPC where your DB instances are located. A VPC isolates<br>networks for different services. It allows you to easily manage<br>and configure private networks and change network<br>configurations.                                                                 |
|                       | You need to create or select the required VPC. For details, see<br>Creating a VPC in the Virtual Private Cloud User Guide. For<br>details about the constraints on the use of VPCs, see Connection<br>Methods.                                                         |
|                       | If there are no VPCs available, DDS creates one for you by default.                                                                                                    |
|                       | <b>NOTE</b><br>After the DDS instance is created, the VPC cannot be changed.                                                                                                    |
| Enterprise<br>Project | Only enterprise users can use this function. To use this function, contact customer service.                                                                                                    |
|                       | An enterprise project is a cloud resource management mode, in which cloud resources and members are centrally managed by project.                                                                                                    |
|                       | Select an enterprise project from the drop-down list. The default project is <b>default</b> . For more information about enterprise project, see <b>Project Management</b> in <i>Enterprise Management User Guide</i> .                                                |
|                       | To customize an enterprise project, click <b>Enterprise</b> in the upper<br>right corner of the console. The <b>Enterprise Management</b> page is<br>displayed. For details, see <b>Creating an Enterprise Project</b> in<br><i>Enterprise Management User Guide</i> . |

| Parameter            | Description                                                                                                    |
|----------------------|----------------------------------------------------------------------------------------------------|
| Required<br>Duration | The system will automatically calculate the fee based on the validity period you have selected.                                                                                                    |
| Auto-renew           | <ul><li>By default, this option is not selected.</li><li>If you select this option, the auto-renew cycle is determined by the length of the subscription.</li></ul>                                                                                                    |
| Quantity             | The purchase quantity depends on the replica set instance<br>quota. If your current quota does not allow you to purchase<br>the required number of instances, you can apply for increasing<br>the quota as prompted. Yearly/Monthly instances that were<br>purchased in batches have the same specifications except for<br>the instance name and ID. |

| <b>TADLE 3-3</b> Required duration and quantity | Table 5 | -3 Requ | ired dura | tion and | quantity |
|-------------------------------------------------|---------|---------|-----------|----------|----------|
|-------------------------------------------------|---------|---------|-----------|----------|----------|

**Step 3** On the displayed page, confirm the instance details.

- For yearly/monthly instances
  - If you need to modify the specifications, click **Previous** to return to the previous page.
  - If you do not need to modify the specifications, read and agree to the service agreement and click **Pay Now** to go to the payment page and complete the payment.
- For pay-per-use instances
  - If you need to modify the specifications, click **Previous** to return to the previous page.
  - If you do not need to modify the specifications, read and agree to the service agreement and click **Submit** to start creating the instance.
- **Step 4** Click **Back to Instance List**. After a DDS instance is created, you can view and manage it on the **Instances** page.
  - When an instance is being created, the status displayed in the **Status** column is **Creating**. This process takes about 15 minutes. After the creation is complete, the status changes to **Available**.
  - DDS enables the automated backup policy by default. After an instance is created, you can modify or disable the automated backup policy. An automated full backup is immediately triggered after the creation of an instance.

----End

## 5.1.2 Custom Config

This section describes how to purchase a replica set instance in custom mode on the management console. You can customize the computing resources and storage space of a replica set instance based on your service requirements. In addition, you can configure advanced settings, such as slow query log and automated backup.

## Precautions

Each account can create up to 50 replica set instances.

## Prerequisites

- You have registered a Huawei ID and enabled Huawei Cloud services.
- Your account balance is greater than or equal to \$0 USD.
- To display whether the disk is encrypted in the DB instance list, submit a service ticket. In the upper right corner of the management console, choose Service Tickets > Create Service Ticket.
- If you want compute and network resources dedicated to your exclusive use, enable a DeC and apply for DCC resources. Then, you can create DDS

instances. Click 🔍 in the upper left corner and select a region and a project.

## **NOTE**

You will be additionally charged for using DeC. Only pay-per-use replica set instances can be purchased through DeC.

## Procedure

- **Step 1** Go to the **Custom Config** page.
- **Step 2** On the displayed page, select a billing mode and configure information about your DB instance. Then, click **Next**.

## Figure 5-3 Basic configurations

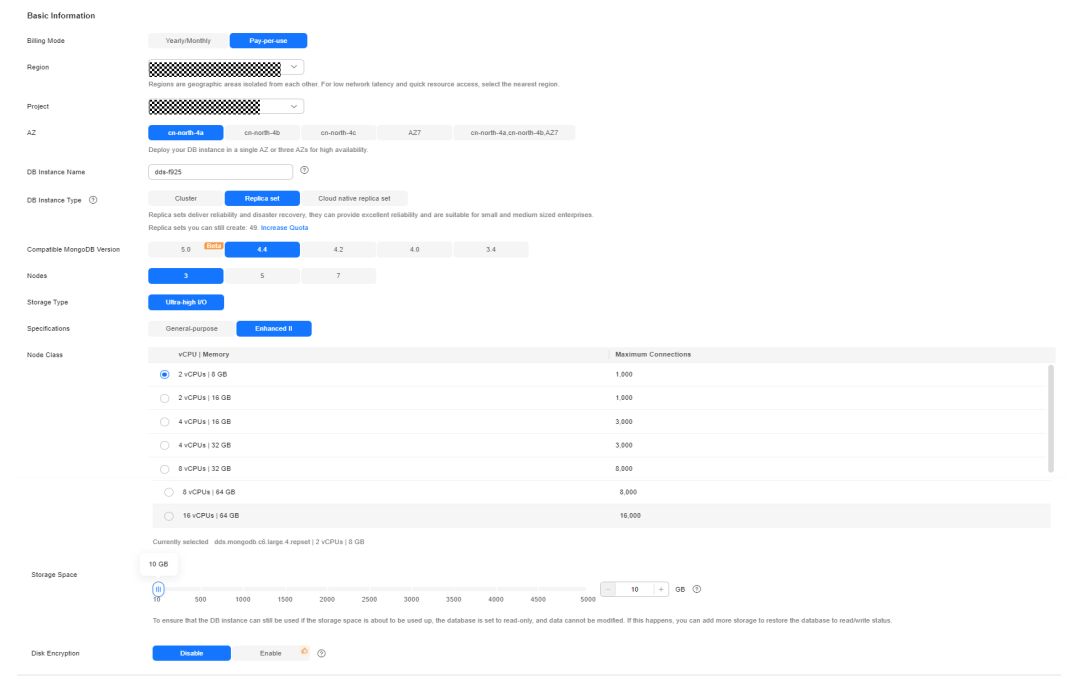

| Parameter    | Description                                                                                                    |  |  |
|--------------|----------------------------------------------------------------------------------------------------|--|--|
| Billing Mode | Select a billing mode, <b>Yearly/Monthly</b> or <b>Pay-per-use</b> .                                                                                                    |  |  |
|              | For yearly/monthly instances                                                                                                    |  |  |
|              | <ul> <li>Specify Required Duration, and the system deducts the<br/>fees incurred from your account based on the service<br/>price.</li> </ul>                                                                                                |  |  |
|              | <ul> <li>If you do not expect to continue using the instance much<br/>after it expires, you can change the billing mode from<br/>yearly/monthly to pay-per-use. For details, see Yearly/<br/>Monthly to Pay-per-Use.</li> </ul>              |  |  |
|              | NOTE<br>Instances billed on a yearly/monthly basis cannot be deleted.<br>They can only be unsubscribed from. For details, see <b>Billing</b><br><b>Termination</b> .                                                                         |  |  |
|              | For pay-per-use instances                                                                                                    |  |  |
|              | <ul> <li>You are billed for usage based on how much time the service is in use.</li> </ul>                                                                                                    |  |  |
|              | <ul> <li>If you expect to use the service extensively over a long<br/>period of time, you can change its billing mode from<br/>pay-per-use to yearly/monthly to reduce costs. For<br/>details, see Pay-per-Use to Yearly/Monthly.</li> </ul> |  |  |
| Region       | The region where the resource is located.                                                                                                    |  |  |
|              | <b>NOTE</b><br>Instances deployed in different regions cannot communicate with each other through a private network, and you cannot change the region of an instance once it is purchased. Exercise caution when selecting a region.         |  |  |
| Project      | The project corresponds to the current region and can be changed.                                                                                                    |  |  |

## Table 5-4 Billing Mode

| Parameter           | Description                                                                                                    |  |  |
|---------------------|----------------------------------------------------------------------------------------------------|--|--|
| AZ                  | An AZ is a part of a region with its own independent power<br>supply and network. AZs are physically isolated but can<br>communicate through internal network connections.                                                                                                    |  |  |
|                     | Instances can be deployed in a single AZ or three AZs.                                                                                                    |  |  |
|                     | • If your service requires low network latency between instances, you deploy the components of the instance in the same AZ. If you select a single AZ to deploy your instance, anti-affinity deployment is used by default. With an anti-affinity deployment, your primary, secondary, and hidden nodes are deployed on different physical machines for high availability.                                                                                                    |  |  |
|                     | • If you want to deploy an instance across AZs for disaster recovery, select three AZs. In this deployment mode, the primary, secondary, and hidden nodes are evenly distributed across three AZs.                                                                                                    |  |  |
|                     | NOTE<br>The 3-AZ deployment is not available in all regions. If the 3-AZ option<br>is not displayed on the page for you to buy an instance, try a different<br>region.                                                                                                    |  |  |
| DB Instance<br>Name | • The instance name that you specify after the purchase. The instance name must contain 4 to 64 characters and must start with a letter. It is case sensitive and can contain letters, digits, hyphens (-), and underscores (_). It cannot contain other special characters.                                                                                                    |  |  |
|                     | • The instance name can be the same as an existing instance name.                                                                                                    |  |  |
|                     | <ul> <li>If you buy a batch of instances at once, a 4-digit numerical suffix will be added to the instance names, starting with -0001. If you later make another batch purchase, the new instance names will be numbered first using any suffixes missing from the sequence of your existing instances, and then continuing on from where your last batch purchase left off. For example, a batch of 3 instances get the suffixes -0001, -0002, and -0003. If you deleted instance 0002 and then bought 3 more instances, the new instances would get the suffixes -0002, -0004, and -0005.</li> </ul> |  |  |
|                     | • After the DB instance is created, you can change its name. For details, see <b>Changing an Instance Name</b> .                                                                                                    |  |  |
| DB Instance         | Select <b>Replica set</b> .                                                                                                    |  |  |
| Туре                | A replica set consists of the primary node, secondary node, and<br>hidden node. If a primary node goes down or becomes faulty,<br>a secondary node is automatically assigned to the primary role<br>and continues normal operation. If a secondary node is<br>unavailable, a hidden node will take the role of the secondary<br>to ensure high availability.                                                                                                    |  |  |

| Parameter    | Description                                                                                                    |
|--------------|----------------------------------------------------------------------------------------------------|
| Primary AZ   | Select the AZ housing the primary/standby role.                                                                                                    |
|              | <b>NOTE</b><br>This parameter is available when <b>AZ</b> is set to multiple AZs.                                                                                                    |
| Standby AZ   | Select the AZ housing the primary/standby role.                                                                                                    |
|              | <b>NOTE</b><br>This parameter is available when <b>AZ</b> is set to multiple AZs.                                                                                                    |
| Compatible   | • 5.0                                                                                                    |
| MongoDB      | • 4.4                                                                                                    |
| Version      | • 4.2                                                                                                    |
|              | • 4.0                                                                                                    |
|              | • 3.4                                                                                                    |
| Nodes        | You can create a three-node, five-node, or seven-node replica set instance.                                                                                                    |
| СРИ Туре     | DDS supports x86 and Kunpeng CPU architectures.                                                                                                    |
|              | NOTE<br>This parameter is available only for MongoDB 4.0 and 3.4. You do not<br>need to set this parameter for other versions. The default value is <b>x86</b> .                                                                                                    |
|              | <ul> <li>x80</li> <li>x86 CPUs use the Complex Instruction Set Computing<br/>(CISC) instruction set. Each instruction can be used to<br/>execute low-level hardware operations. CISC instructions<br/>vary in length, and tend to be complicated and slow<br/>compared to Reduced Instruction Set Computing (RISC).</li> </ul> |
|              | • Kunpeng<br>The Kunpeng CPU architecture uses RISC. The RISC<br>instruction set is smaller and faster than CISC, thanks to the<br>simplified architecture. Kunpeng CPUs also offer a better<br>balance between power and performance than x86.                                                                                |
|              | Kunpeng CPUs offer a high density, low power option that is more cost effective for heavy workloads.                                                                                                    |
| Storage Type | The storage type can be <b>Ultra-high I/O</b> and <b>Extreme SSD</b> for non-DeC users.                                                                                                    |
|              | For DeC users, the supported storage types depend on the selected resource type.                                                                                                    |
|              | • If you select EVS for Resource Type, Storage Type is set to Cloud SSD.                                                                                                    |
|              | • If you select DSS for Resource Type, Storage Type can be set to Common I/O, High I/O, or Cloud SSD.                                                                                                    |

| Parameter      | Description                                                                                                    |  |  |
|----------------|----------------------------------------------------------------------------------------------------|--|--|
| Storage Engine | <ul> <li>WiredTiger         WiredTiger is the default storage engine of DDS 3.4 and 4.0 WiredTiger provides different granularity concurrency control and compression mechanism for data management It can provide the best performance and storage efficiency for different kinds of applications.     <li>PacksDP</li> </li></ul>                                                                                                    |  |  |
|                | RocksDB is the default storage engine of DDS 4.2. RocksDB supports efficient point lookup, range scan, and high-speed write. RocksDB can be used as the underlying data storage engine of MongoDB and is suitable for scenarios with a large number of write operations.                                                                                                    |  |  |
| Specifications | <ul> <li>With an x86 architecture, you have the following options:</li> <li>General-purpose (s6): S6 instances are suitable for applications that require moderate performance generally but occasional bursts of high performance, such as lightworkload web servers, enterprise R&amp;D and testing environments, and low- and medium-performance databases.</li> </ul>                                                                                                    |  |  |
|                | • Enhanced II (c6): C6 instances have multiple technologies optimized to provide stable powerful compute performance. 25 GE intelligent high-speed NICs are used to provide ultrahigh bandwidth and throughput, making it an excellent choice for heavy-load scenarios. It is suitable for websites, web applications, general databases, and cache servers that have higher performance requirements for compute and network resources; and medium- and heavy-load enterprise applications. |  |  |
| Node Class     | For details about the instance specifications, see <b>Instance</b><br><b>Specifications</b> .                                                                                                    |  |  |
|                | For details about the performance data of DB instances of different specifications, see <b>Performance White Paper</b> .                                                                                                    |  |  |
|                | If the CPU or memory of a created DB instance cannot meet<br>service requirements, you can change it on the management<br>console. For details, see <b>Changing a Replica Set Instance</b><br><b>Class</b> .                                                                                                    |  |  |
| Storage Space  | The storage space ranges from 10 GB to 5,000 GB.                                                                                                    |  |  |
|                | You can scale up an instance after it is created. For details, see<br>Scaling Up a Replica Set Instance.<br>NOTE                                                                                                    |  |  |
|                | <ul> <li>If the storage space you purchased exceeds 600 GB and the remaining storage space is 18 GB, the instance becomes <b>Read-only</b>.</li> <li>If the storage space you purchased is less than 600 GB and the storage space usage reaches 97%, the instance becomes <b>Read-only</b>.</li> <li>In these cases, delete unnecessary resources or expand the capacity.</li> </ul>                                                                                                    |  |  |

| Parameter  | Description                                                                                                    |  |  |
|------------|----------------------------------------------------------------------------------------------------|--|--|
| Disk       | Disabled: Disable encryption.                                                                                                    |  |  |
| Encryption | <ul> <li>Enabled: Enable encryption. This feature improves data security but slightly affects read/write performance.</li> <li>Key Name: Select or create a private key, which is the tenant key.</li> </ul>                                                                                                    |  |  |
|            | NOTE                                                                                                    |  |  |
|            | • After an instance is created, the disk encryption status and the key cannot be changed. Disk encryption will not encrypt backup data stored in OBS. To enable backup data encryption, contact customer service.                                                                                                    |  |  |
|            | <ul> <li>To check whether the disk is encrypted, you can view <b>Disk</b></li> <li>Encrypted in the DB instance list.</li> </ul>                                                                                                    |  |  |
|            | <ul> <li>If disk encryption or backup data encryption is enabled, keep the<br/>key properly. Once the key is disabled, deleted, or frozen, the<br/>database will be unavailable and data may not be restored.<br/>If disk encryption is enabled but backup data encryption is not<br/>enabled, you can restore data to a new instance from backups.</li> </ul> |  |  |
|            | If both disk encryption and backup data encryption are enabled, data cannot be restored.                                                                                                    |  |  |
|            | <ul> <li>For details about how to create a key, see "Creating a CMK" in<br/>Data Encryption Workshop User Guide.</li> </ul>                                                                                                    |  |  |
|            | <ul> <li>Disk encryption supports only the AES_256 key algorithm.</li> </ul>                                                                                                    |  |  |

## Figure 5-4 Administrator settings

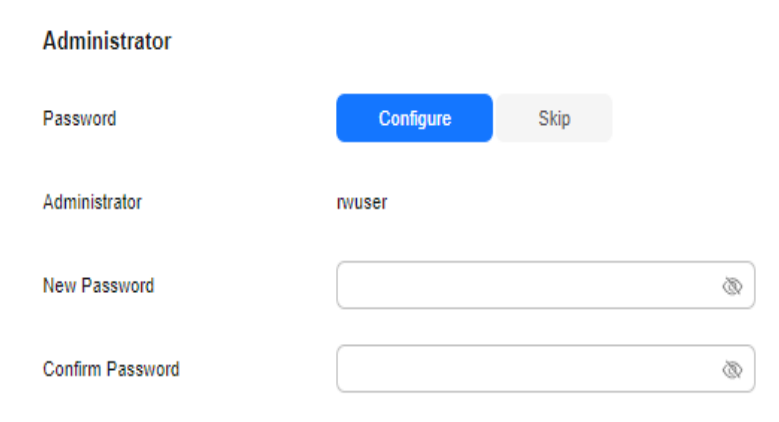

| Parameter                 | Description                                                                                                    |
|---------------------------|----------------------------------------------------------------------------------------------------|
| Password                  | • Configure<br>Enter and confirm the new administrator password. After an<br>instance is created, you can connect to the instance using<br>the password.                                                                                                    |
|                           | <ul> <li>Skip         To log in, you will have to reset the password later on the<br/>Basic Information page. If you need to connect to an<br/>instance after it is created, locate the instance and choose<br/>More &gt; Reset Password in the Operation column to set a<br/>password for the instance first.     </li> </ul> |
| Administrator             | The default account is <b>rwuser</b> .                                                                                                    |
| Administrator<br>Password | Set a password for the administrator. The password must be 8 to 32 characters in length and contain uppercase letters, lowercase letters, digits, and at least one of the following special characters: ~!@#%^*=+?()\$ Keep this password secure. If lost, the system cannot retrieve it                                       |
|                           | for you.                                                                                                    |
| Confirm<br>Password       | Enter the administrator password again.                                                                                                    |

| Table | 5-5 | Administrator | settings |
|-------|-----|---------------|----------|
|-------|-----|---------------|----------|

## Figure 5-5 Network, Required Duration, and Quantity

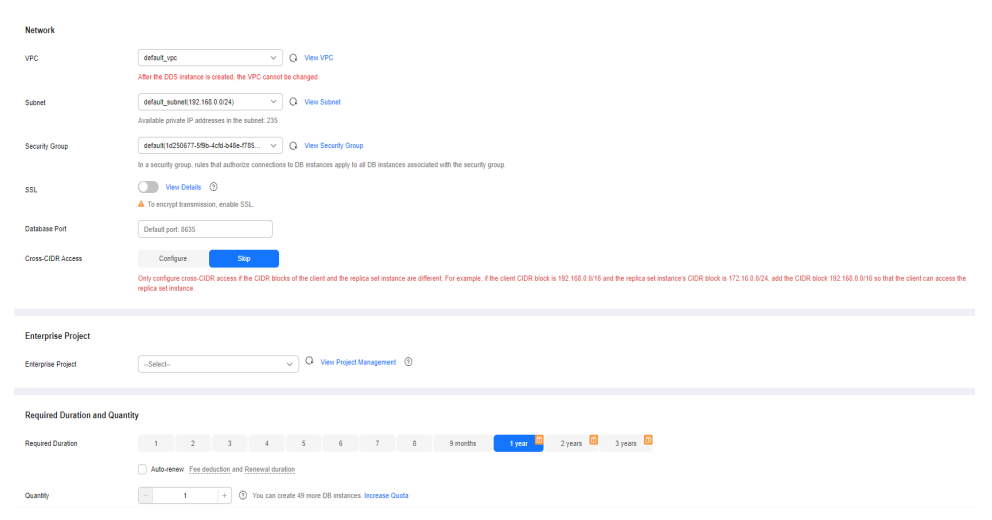

| Parameter | Description                                                                                                    |
|-----------|----------------------------------------------------------------------------------------------------|
| VPC       | The VPC where your DB instances are located. A VPC isolates<br>networks for different services. It allows you to easily manage<br>and configure private networks and change network<br>configurations.                                                                    |
|           | You will need to create or select the required VPC. For details about how to create a VPC, see "Creating a VPC" in <i>Virtual Private Cloud User Guide</i> . For details about the constraints on the use of VPCs, see <b>Connection Methods</b> .                        |
|           | If there are no VPCs available, DDS creates one for you by default.                                                                                                    |
|           | VPC owners can share the subnets in a VPC with one or multiple<br>accounts through Resource Access Manager (RAM). This allows<br>for more efficient use of network resources and reduces O&M<br>costs.                                                                    |
|           | For more information about VPC subnet sharing, see VPC Sharing in the Virtual Private Cloud User Guide.                                                                                                    |
|           | After the DDS instance is created, the VPC cannot be changed.                                                                                                    |
| Subnet    | A subnet provides dedicated network resources that are logically isolated from other networks for security reasons.                                                                                                    |
|           | After the instance is created, you can change the private IP address assigned by the subnet. For details, see <b>Changing a Private IP Address</b> .                                                                                                    |
|           | <b>NOTE</b><br>IPv6 subnets are not supported. You are advised to create and select IPv4 subnets.                                                                                                    |
| Security  | A security group controls access between DDS and other services.                                                                                                    |
| Group     | If there are no security groups available, DDS creates one for you by default.                                                                                                    |
|           | NOTE                                                                                                    |
|           | • Ensure that there is a security group rule configured that allows clients to access instances. For example, select an inbound TCP rule with the default port 8635, and enter a subnet IP address or select a security group that the instance belongs to.               |
|           | • When creating a DB instance, you can select multiple security groups.<br>For better network performance, you are advised to select no more<br>than five security groups. In such a case, the access rules of all the<br>selected security groups apply on the instance. |
| SSL       | Secure Sockets Layer (SSL) encrypts connections between clients<br>and servers, preventing data from being tampered with or stolen<br>during transmission.                                                                                                    |
|           | You can enable SSL to improve data security. After an instance is created, you can connect to it using SSL.                                                                                                    |

## Table 5-6 Network

| Parameter             | Description                                                                                                    |  |  |
|-----------------------|----------------------------------------------------------------------------------------------------|--|--|
| Database<br>Port      | <ul> <li>The default DDS port is 8635, but this port can be modified if necessary. If you change the port, add a corresponding security group rule to allow access to the instance.</li> <li>NOTE <ul> <li>For details about how to change a database port, see Changing a Database Port.</li> </ul> </li> </ul>                                                                                                    |  |  |
| Cross-CIDR<br>Access  | <ul> <li>Configure         If a client and a replica set instance are deployed in different             CIDR blocks and the client is not in 192.168.0.0/16,             172.16.0.0/24, or 10.0.0.0/8, configure Cross-CIDR Access for             the instance to communicate with the client.      </li> <li>NOTE         <ul> <li>To ensure the ECS and the DB instance can communicate with each             other, configure the connection by referring to VPC Peering             Connection Overview.             <ul> <li>Up to 30 CIDR blocks can be configured, and each of them can</li> </ul> </li> </ul></li></ul> |  |  |
|                       | <ul> <li>overlap but they cannot be the same. That is, the source CIDR blocks can overlap but cannot be the same. The CIDR blocks cannot start with 127. The allowed IP mask ranges from 8 to 32.</li> <li>Skip Configure the CIDR block of the client later. After a DB instance is created, you can configure cross-CIDR access by referring to Configuring Cross-CIDR Access.</li> </ul>                                                                                                    |  |  |
| Enterprise<br>Project | Only enterprise users can use this function. To use this function, contact customer service.                                                                                                    |  |  |
|                       | An enterprise project is a cloud resource management mode, in which cloud resources and members are centrally managed by project.                                                                                                    |  |  |
|                       | Select an enterprise project from the drop-down list. The default project is <b>default</b> .                                                                                                    |  |  |

## Figure 5-6 Advanced settings

| Advanced Settings              |                                                                                                 |                                                                     |
|--------------------------------|-------------------------------------------------------------------------------------------------|---------------------------------------------------------------------|
| Replica Set Parameter Template | Default-DDS-4.4-Replica                                                                         | Q View Parameter Template                                           |
| Show Original Log              | 0                                                                                               |                                                                     |
| Automated Backup               | 0                                                                                               |                                                                     |
| Retention Period               | -         7         +         Enter an integer from 1 to 732.                                   |                                                                     |
| Time Window                    | 00:00 - 01:00 ~                                                                                 | GMT+08:00                                                           |
| Maintenance Window             | Skip Configure 📀                                                                                |                                                                     |
| Tags                           | Predefined tags are recommended for adding the same tag to diffe<br>Tag key Tag value Tag value | erent cloud resources. Create Predefined Tag C View predefined tags |
|                                | You can add 20 more tags.                                                                       |                                                                     |

| Table | 5-7 | Advanced | settings |
|-------|-----|----------|----------|
|-------|-----|----------|----------|

| Parameter                            | Description                                                                                                    |
|--------------------------------------|----------------------------------------------------------------------------------------------------|
| Replica Set<br>Parameter<br>Template | The parameters that apply to the replica set instances. After an instance is created, you can change the parameter template you configured for the instance to bring out the best performance.<br>For details, see <b>Editing a Parameter Template</b> .                         |
| Show Original<br>Log                 | If Show Original Log is enabled, the original slow query logs<br>will be displayed, and the logs will be transferred to an OBS<br>bucket. By default, the system automatically deletes logs from<br>the OBS bucket after 30 days, and the retention period cannot<br>be changed. |
| Automated<br>Backup                  | DDS enables an automated backup policy by default, but you<br>can disable it after an instance is created. An automated full<br>backup is immediately triggered after the creation of an<br>instance.<br>For details, see <b>Configuring an Automated Backup Policy</b> .        |
| Retention<br>Period (days)           | <b>Retention Period</b> refers to the number of days that data is<br>kept. You can increase the retention period to improve data<br>reliability.<br>The backup retention period is from 1 to 732 days.                                                                           |
| Time Window                          | The backup interval is 1 hour.                                                                                                    |

| Parameter | Description                                                                                                    |
|-----------|----------------------------------------------------------------------------------------------------|
| Tags      | (Optional) You can add tags to DDS instances so that you can quickly search for and filter specified instances by tag. Each DDS instance can have up to 20 tags.                                                                                                    |
|           | If your organization has configured tag policies for DDS, add<br>tags to DB instances based on the policies. If a tag does not<br>comply with the policies, DB instance creation may fail.<br>Contact your organization administrator to learn more about<br>tag policies. |
|           | • Create a tag.<br>You can create tags on the DDS console and configure the<br>tag <b>key</b> and <b>value</b> .                                                                                                    |
|           | Key: This parameter is mandatory.                                                                                                    |
|           | <ul> <li>Each tag key must be unique for each instance.</li> </ul>                                                                                                    |
|           | <ul> <li>A tag key consists of up to 36 characters.</li> </ul>                                                                                                    |
|           | <ul> <li>The key must consist of only digits, letters, underscores (_), and hyphens (-).</li> </ul>                                                                                                    |
|           | Value: This parameter is optional.                                                                                                    |
|           | <ul> <li>The value consists of up to 43 characters.</li> </ul>                                                                                                    |
|           | <ul> <li>The value must consist of only digits, letters, underscores         (_), periods (.), and hyphens (-).</li> </ul>                                                                                                    |
|           | <ul> <li>Add a predefined tag.</li> <li>Predefined tags can be used to identify multiple cloud resources.</li> </ul>                                                                                                    |
|           | To tag a cloud resource, you can select a created predefined<br>tag from the drop-down list, without entering a key and<br>value for the tag.                                                                                                    |
|           | For example, if a predefined tag has been created, its key is<br>Usage and value is Project1. When you configure the key<br>and value for a cloud resource, the created predefined tag<br>will be displayed on the page.                                                   |
|           | After an instance is created, you can click the instance name to view its tags. On the <b>Tags</b> page, you can also <b>modify or delete the tags</b> . In addition, you can quickly <b>search for and filter specified instances by tag</b> .                            |
|           | You can add a tag to an instance after the instance is created.<br>For details, see <b>Adding a Tag</b> .                                                                                                    |

If you have any question about the price, click **Price Details**.

## **NOTE**

Instance performance depends on the specifications you select during creation. The hardware configuration items that can be selected include the instance class and storage space.

**Step 3** On the displayed page, confirm the instance details.

- For yearly/monthly instances
  - If you need to modify the specifications, click **Previous** to return to the previous page.
  - If you do not need to modify the specifications, read and agree to the service agreement and click **Pay Now** to go to the payment page and complete payment.
- For pay-per-use instances
  - If you need to modify the specifications, click **Previous** to return to the previous page.
  - If you do not need to modify the specifications, read and agree to the service agreement and click **Submit** to start creating the instance.
- **Step 4** Click **Back to Instance List**. After a DDS instance is created, you can view and manage it on the **Instances** page.
  - When an instance is being created, the status displayed in the **Status** column is **Creating**. This process takes about 15 minutes. After the creation is complete, the status changes to **Available**.
  - Yearly/Monthly instances that were purchased in batches have the same specifications except for the instance name and ID.
  - ----End

## 5.2 Connecting to a Replica Set Instance

## **5.2.1 Connection Methods**

You can access DDS over private or public networks.

## Table 5-8 Connection methods

| Method | IP<br>Address   | Scenario                                                                                                    | Description                                                                                     |
|--------|-----------------|----------------------------------------------------------------------------------------------------|-------------------------------------------------------------------------------------------------|
| DAS    | Not<br>required | DAS provides a GUI and allows<br>you to perform visualized<br>operations on the console. SQL<br>execution, advanced database<br>management, and intelligent<br>O&M are available to make<br>database management simple,<br>secure, and intelligent. | <ul> <li>Easy to use,<br/>secure, advanced,<br/>and intelligent</li> <li>Recommended</li> </ul> |

| Method             | IP<br>Address         | Scenario                                                                                                    | Description                                                                                                    |
|--------------------|-----------------------|----------------------------------------------------------------------------------------------------|----------------------------------------------------------------------------------------------------|
| Private<br>network | Private IP<br>address | DDS provides a private IP<br>address by default.<br>If your applications are running<br>on an ECS in the same region,<br>AZ, and VPC subnet as your DDS<br>instance, you are advised to use<br>a private IP address to connect<br>the ECS to your DDS instances.                              | Secure and excellent performance                                                                                                    |
| Public<br>network  | EIP                   | <ul> <li>If your applications are running on an ECS that is in a different region from the one where the DB instance is located, use an EIP to connect the ECS to your DDS DB instances.</li> <li>If your applications are deployed on another cloud platform, EIP is recommended.</li> </ul> | <ul> <li>Low security</li> <li>For faster<br/>transmission and<br/>improved<br/>security, you are<br/>advised to<br/>migrate your<br/>applications to an<br/>ECS that is in the<br/>same subnet as<br/>your DDS<br/>instance and use<br/>a private IP<br/>address to access<br/>the instance.</li> </ul> |

## 5.2.2 (Recommended) Connecting to Replica Set Instances Through DAS

## 5.2.2.1 Overview

DAS provides a GUI and allows you to perform visualized operations on the console. SQL execution, advanced database management, and intelligent O&M are available to make database management simple, secure, and intelligent. You are advised to use DAS to connect to DB instances.

This section describes how to buy a replica set instance on the management console and how to connect to the replica set instance through DAS.

## Process

To purchase and connect to a replica set instance, perform the following steps:

- 1. Buy a replica set instance.
- 2. Connect to the replica set instance through DAS.

## 5.2.2.2 Connecting to a Replica Set Instance Through DAS

Data Admin Service (DAS) enables you to manage DB instances on a web-based console, simplifying database management and improving working efficiency. You can connect and manage instances through DAS. By default, you have the permission required for remote login. It is recommended that you use the DAS service to connect to instances. DAS is secure and convenient.

## Procedure

- Step 1 Log in to the management console.
- **Step 2** Click <sup>1</sup> in the upper left corner and select a region and a project.

If you want compute and network resources dedicated to your exclusive use, enable a DeC and apply for DCC resources. After enabling a DeC, you can select the DeC region and project.

- **Step 3** Click in the upper left corner of the page and choose **Databases** > **Document Database Service**.
- **Step 4** On the **Instances** page, locate the target DB instance and click **Log In** in the **Operation** column.

Alternatively, click the target DB instance on the **Instances** page. On the displayed **Basic Information** page, click **Log In** in the upper right corner of the page.

Figure 5-7 Instance management

| Renew Change to Yearly/Monthly Unsut | scribe View            | r Progress             |                     |                                           |                           |                                      |            |      |                                |       |
|--------------------------------------|------------------------|------------------------|---------------------|-------------------------------------------|---------------------------|--------------------------------------|------------|------|--------------------------------|-------|
| All projects                         | or more filters from t | he pop-up lists. If yo | u enter a keyword v | rithout a filter applied, the system will | search for all insta      | nce names matching this keyword.     |            |      |                                | 0 Q P |
| NameiD 🕀                             | Description            | D8 Instanc             | D8 Engine           | Status 🕀                                  | Billing Mode              | Connection Address Compatible with M | Enterprise | Tags | Operation                      |       |
|                                      | 9 <sup>-</sup>         | Replica set            | 5.0                 | Available                                 | Pay-per-Use<br>Created on | mongodb.//nvuserpassword>@192.160    | default    | -    | Log In View Metric More $\sim$ |       |

**Step 5** On the displayed login page, enter the administrator username and password and click **Log In**.

For details about how to manage databases through DAS, see **DDS Instance** Management.

----End

# 5.2.3 Connecting to a Replica Set Instance over a Private Network

## 5.2.3.1 Configuring Security Group Rules

A security group is a collection of access control rules for ECSs and DDS instances that have the same security protection requirements and are mutually trusted in a VPC.

To ensure database security and reliability, you need to configure security group rules to allow specific IP addresses and ports to access DDS instances.

You can connect to an instance by configuring security group rules in following two ways:

 If the ECS and instance are in the same security group, they can communicate with each other by default. No security group rule needs to be configured. Go to Connecting to a Replica Set Instance Using Mongo Shell (Private Network).

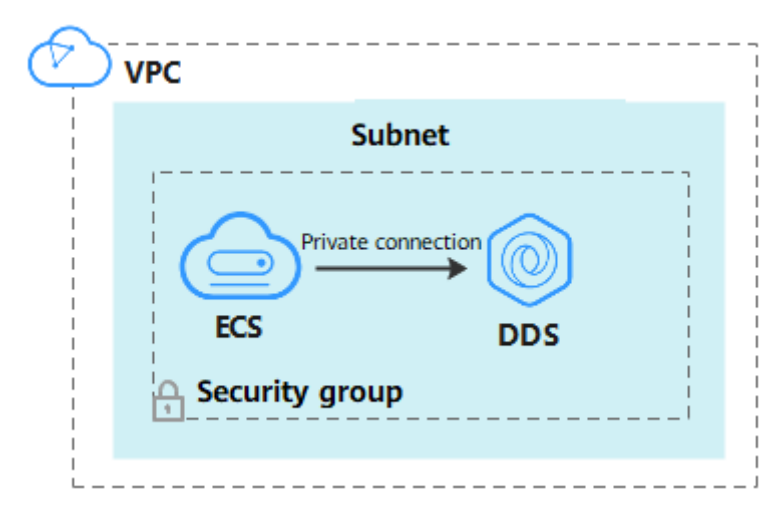

Figure 5-8 Same security group

• If the ECS and instance are in different security groups, you need to configure security group rules for them, separately.

## Figure 5-9 Different security groups

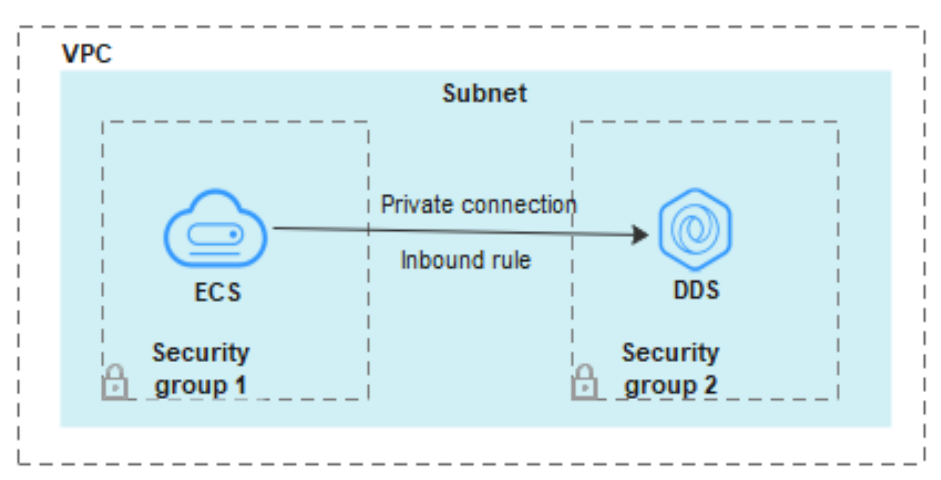

- Instance: Configure an **inbound rule** for the security group associated with the instance.
- ECS: The default security group rule allows all outbound data packets. In this case, you do not need to configure a security group rule for the ECS. If not all traffic is allowed to reach the instance, configure an **outbound** rule for the ECS.

This section describes how to configure an inbound rule for an instance.

## Precautions

- By default, an account can create up to 500 security group rules.
- Too many security group rules will increase the first packet latency, so a maximum of 50 rules for each security group is recommended.
- By default, one DDS instance is associated with only one security group.
- DDS allows you to associate multiple security groups to a DB instance. You can apply for the service based on your service requirements. For better network performance, you are advised to select no more than five security groups.

## Procedure

Step 1 Log in to the management console.

- **Step 2** Click <sup>1</sup> in the upper left corner and select a region and a project.
- **Step 3** Click in the upper left corner of the page and choose **Databases** > **Document Database Service**.
- **Step 4** On the **Instances** page, click the instance name. The **Basic Information** page is displayed.
- **Step 5** In the **Network Information** area on the **Basic Information** page, click the security group.

## Figure 5-10 Security Group

| Network Information |                 |               |                           |
|---------------------|-----------------|---------------|---------------------------|
| VPC                 | dds-st-test-vpc | Subnet        | dds-st-test-subnet-2 ( 1) |
| Security Group      | Sys-default 🖉   | Database Port | 8635 🖉                    |

You can also choose **Connections** in the navigation pane on the left. On the **Private Connection** tab, in the **Security Group** area, click the security group name.

## Figure 5-11 Security Group

| Security Group   |                     |      |
|------------------|---------------------|------|
| Security Group   | default 🖉           |      |
| Inbound Rules(6) | Outbound Rules(3)   |      |
| Security Group   | Protocol & Port (?) | Туре |
| default          | TCP:22              | IPv4 |

- **Step 6** On the **Security Group** page, locate the target security group and click **Manage Rule** in the **Operation** column.
- **Step 7** On the **Inbound Rules** tab, click **Add Rule**. The **Add Inbound Rule** dialog box is displayed.

**Step 8** Add a security group rule as prompted.

| Figure 5-12 Add Inbound Rule                                                                                                    |   |  |  |  |  |
|----------------------------------------------------------------------------------------------------|---|--|--|--|--|
| Add Inbound Rule Learn more about security group configuration.                                                                                                    | × |  |  |  |  |
| Some security group rules will not take effect for ECSs with certain specifications. Learn more<br>If you select IP address for Source, you can enter multiple IP addresses, separated with commas (.). Each IP address represents a different security group rule. |   |  |  |  |  |
| Security Group default<br>You can import multiple rules in a batch.                                                                                                    |   |  |  |  |  |
| Priority ⑦ Action ⑦ Type Protocol & Port ⑦ Source ⑦ Description Operation                                                                                                    |   |  |  |  |  |
| 1-100         Allow ~         IPv4 ~         IP rotocols / TCP (Cus ~         IP address ~         Replicate Delete           Example: 22 or 22,24 or 22-3         0.0.0.00 ×         Replicate Delete                                                              |   |  |  |  |  |
| Add Rule     Cancel     OK                                                                                                    |   |  |  |  |  |

| Table 5-9 Indound rule settings | Table | 5-9 | Inbound | rule | settings |
|---------------------------------|-------|-----|---------|------|----------|
|---------------------------------|-------|-----|---------|------|----------|

| Paramete<br>r      | Description                                                                                                    | Example |
|--------------------|----------------------------------------------------------------------------------------------------|---------|
| Priority           | The security group rule priority.<br>The priority value ranges from 1 to 100.<br>The default priority is 1 and has the<br>highest priority. The security group rule<br>with a smaller value has a higher<br>priority. | 1       |
| Action             | The security group rule actions.<br>A rule with a deny action overrides<br>another with an allow action if the two<br>rules have the same priority.                                                                   | Allow   |
| Protocol &<br>Port | The network protocol required for access. Available options: <b>TCP</b> , <b>UDP</b> , <b>ICMP</b> , or <b>GRE</b>                                                                                                    | ТСР     |
|                    | Port: the port on which you wish to<br>allow access to DDS. The default port is<br>8635. The port ranges from 2100 to<br>9500 or can be 27017, 27018, or 27019.                                                       | 8635    |
| Туре               | IP address type. Only <b>IPv4</b> and <b>IPv6</b> are supported.                                                                                                    | IPv4    |

| Paramete<br>r   | Description                                                                                                    | Example |
|-----------------|----------------------------------------------------------------------------------------------------|---------|
| Source          | Specifies the supported IP address,<br>security group, and IP address group,<br>which allow access from IP addresses<br>or instances in other security group.<br>Example: | 0.0.0/0 |
|                 | • Single IP address: 192.168.10.10/32                                                                                                    |         |
|                 | • IP address segment: 192.168.1.0/24                                                                                                    |         |
|                 | All IP addresses: 0.0.0.0/0                                                                                                    |         |
|                 | <ul> <li>Security group: sg-abc</li> </ul>                                                                                                    |         |
|                 | <ul> <li>IP address group: ipGroup-test</li> </ul>                                                                                                    |         |
|                 | If you enter a security group, all ECSs<br>associated with the security group<br>comply with the created rule.                                                            |         |
|                 | For more information about IP address groups, see IP Address Group.                                                                                                    |         |
| Descriptio<br>n | (Optional) Provides supplementary information about the security group rule. This parameter is optional.                                                                  | -       |
|                 | The description can contain a maximum of 255 characters and cannot contain angle brackets (< or >).                                                                       |         |

Step 9 Click OK.

----End

## 5.2.3.2 Connecting to a Replica Set Instance Using Mongo Shell (Private Network)

Mongo shell is the default client for the MongoDB database server. You can use Mongo Shell to connect to DB instances, and query, update, and manage data in databases. DDS is compatible with MongoDB. Mongo Shell is a part of the MongoDB client. To use Mongo Shell, download and install the MongoDB client first, and then use the Mongo shell to connect to the DB instance.

By default, a DDS instance provides a private IP address. If your applications are deployed on an ECS and are in the same region and VPC as DDS instances, you can connect to DDS instances using a private IP address to achieve a fast transmission rate and high security.

This section describes how to use Mongo Shell to connect to a replica set instance over a private network.

The MongoDB client can connect to an instance with an unencrypted connection or an encrypted connection (SSL). To improve data transmission security, connect to instances using SSL.
# Prerequisites

- 1. For details about how to create and log in to an ECS, see **Purchasing an ECS** and **Logging In to an ECS**.
- Install the MongoDB client on the ECS. To ensure successful authentication, install the MongoDB client of the same version as the target instance.
   For details about how to install a MongoDB client, see How Can I Install a MongoDB Client?
- 3. The ECS can communicate with the DDS instance. For details, see **Configuring Security Group Rules**.

# **SSL Connection**

#### NOTICE

If you connect to an instance over the SSL connection, enable SSL first. Otherwise, an error is reported. For details about how to enable SSL, see **Enabling and Disabling SSL**.

- Step 1 Log in to the management console.
- **Step 2** Click <sup>(Q)</sup> in the upper left corner and select a region and a project.
- **Step 3** Click in the upper left corner of the page and choose **Databases** > **Document Database Service**.
- **Step 4** On the **Instances** page, click the instance name.
- **Step 5** In the navigation pane on the left, choose **Connections**.
- **Step 6** In the **Basic Information** area, click  $\stackrel{L}{\rightharpoonup}$  next to the **SSL** field.
- **Step 7** Upload the root certificate to the ECS to be connected to the instance.

The following describes how to upload the certificate to a Linux and Windows ECS:

 In Linux, run the following command: scp
 scp
 scp
 scp
 scp
 scp
 scp
 scp
 scp
 scp
 scp
 scp
 scp
 scp
 scp
 scp
 scp
 scp
 scp
 scp
 scp
 scp
 scp
 scp
 scp
 scp
 scp
 scp
 scp
 scp
 scp
 scp
 scp
 scp
 scp
 scp
 scp
 scp
 scp
 scp
 scp
 scp
 scp
 scp
 scp
 scp
 scp
 scp
 scp
 scp
 scp
 scp
 scp
 scp
 scp
 scp
 scp
 scp
 scp
 scp
 scp
 scp
 scp
 scp
 scp
 scp
 scp
 scp
 scp
 scp
 scp
 scp
 scp
 scp
 scp
 scp
 scp
 scp
 scp
 scp
 scp
 scp
 scp
 scp
 scp
 scp
 scp
 scp
 scp
 scp
 scp
 scp
 scp
 scp
 scp
 scp
 scp
 scp
 scp
 scp
 scp
 scp
 scp
 scp
 scp
 scp
 scp
 scp
 scp
 scp
 scp
 scp
 scp
 scp
 scp
 scp
 scp
 scp</li

D NOTE

- **IDENTITY\_FILE** is the directory where the root certificate resides. The file access permission is 600.
- **REMOTE\_USER** is the ECS OS user.
- **REMOTE\_ADDRESS** is the ECS address.
- **REMOTE\_DIR** is the directory of the ECS to which the root certificate is uploaded.
- In Windows, upload the root certificate using a remote connection tool.
- **Step 8** Connect to a DDS instance.

Method 1: Using the private HA connection address (recommended)

DDS provides the HA connection address. Using this address to connect to a replica set instance improves data read/write performance and prevents errors reported when data is written from the client after a primary/standby switchover.

Example command:

./mongo "<Private HA connection address>" --ssl --sslCAFile <FILE\_PATH> -sslAllowInvalidHostnames

Parameter description:

• **Private HA Connection Address**: On the **Instances** page, click the instance name. The **Basic Information** page is displayed. Choose **Connections**. Click the **Private Connection** tab and obtain the connection address of the current instance from the **Private HA Connection Address** field.

Figure 5-13 Obtaining the private HA connection address

| ate Connection                    | Public Connection                                 |        |                                           |              |
|-----------------------------------|---------------------------------------------------|--------|-------------------------------------------|--------------|
| Basic Information                 |                                                   |        |                                           |              |
| Database Port                     | 8635 🖉                                            | VPC    | dds-st-test-vpc                           |              |
| SSL                               | · ↓                                               | Subnet | dds-st-test-subnet-2 (                    | )            |
| Auto-switch Private IP<br>Address |                                                   |        |                                           |              |
| Address                           |                                                   |        |                                           |              |
| Cross-CIDR Access                 | Disabled Enable                                   |        |                                           |              |
| Private HA Connection             | Address mongodb://rwuser: <password>@*</password> |        | /test?authSource=admin&replicaSet=replica | J Learn more |

The format of the private HA connection address is as follows. The database username **rwuser** and authentication database **admin** cannot be changed.

mongodb://rwuser:<password>@192.168.xx.xx:8635,192.168.xx.xx:8635/test? authSource=admin&replicaSet=replica

Pay attention to the following parameters in the private HA address:

| Table 5-10 Param | neter description |
|------------------|-------------------|
|------------------|-------------------|

| Parameter             | Description                                                                                                    |
|-----------------------|----------------------------------------------------------------------------------------------------|
| rwuser                | Account name, that is, the database username.                                                                                                    |
| <password></password> | Password for the database account. Replace it with the actual password.                                                                                                    |
|                       | If the password contains at signs (@),<br>exclamation marks (!), dollar signs (\$), or<br>percent signs (%), replace them with<br>hexadecimal URL codes (ASCII) %40, %21, %24,<br>and %25 respectively. |
|                       | For example, if the password is <b>****@%***!\$</b> , the corresponding URL code is <b>****%40%25***</b><br><b>%21%24</b> .                                                                             |

| Parameter                                 | Description                                                                                                    |
|-------------------------------------------|----------------------------------------------------------------------------------------------------|
| 192.168.xx.xx:8635,192.1<br>68.xx.xx:8635 | IP addresses and ports of the nodes of the replica set instance to be connected.                                                                |
| test                                      | The name of the test database. You can set this parameter based on your service requirements.                                                   |
| authSource=admin&repli<br>caSet=replica   | <ul> <li>The authentication database of user rwuser<br/>must be admin. authSource=admin is fixed<br/>in the command.</li> </ul>                 |
|                                           | <ul> <li>replica in replicaSet=replica is the name of<br/>a replica set. The default replica set of<br/>Huawei Cloud DDS is replica.</li> </ul> |

- **FILE\_PATH** is the path for storing the root certificate.
- --sslAllowInvalidHostnames: The replica set certificate is generated using the internal management IP address to ensure that internal communication does not occupy resources such as the user IP address and bandwidth. -sslAllowInvalidHostnames is needed for the SSL connection through a private network.

Command example:

# ./mongo "mongodb:// rwuser:<password>@192.168.xx.xx:8635,192.168.xx.xx:8635/test? authSource=admin&replicaSet=replica" --ssl --sslCAFile /tmp/ca.crt -sslAllowInvalidHostnames

#### **NOTE**

- If you connect to an instance over a private HA address, add double quotation marks before and after the connection information.
- For details about the HA connection, see **Connecting to a Replica Set Instance for Read and Write Separation and High Availability**.

If the following information is displayed, the instance is successfully connected: replica:PRIMARY>

Run the following command to access the local database:

#### use local

Information similar to the following is displayed:

switched to db local

Run the following command to query replica set oplog:

#### db.oplog.rs.find()

Method 2: Using the private HA connection address (user-defined database and account)

#### Example command:

./mongo " <Private HA connection address>" --ssl --sslCAFile <FILE\_PATH> -sslAllowInvalidHostnames

Parameter description:

• **Private HA Connection Address**: On the **Instances** page, click the instance name. The **Basic Information** page is displayed. Choose **Connections**. Click the **Private Connection** tab and obtain the connection address of the current instance from the **Private HA Connection Address** field.

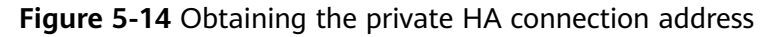

| vate Connection                   | Public Connection                                 |        |                                                        |
|-----------------------------------|---------------------------------------------------|--------|--------------------------------------------------------|
| Basic Information                 |                                                   |        |                                                        |
| Database Port                     | 8635 🖉                                            | VPC    | dds-st-test-vpc                                        |
| SSL                               | L T                                               | Subnet | dds-st-test-subnet-2 ( )                               |
| Auto-switch Private IP<br>Address |                                                   |        |                                                        |
| Address                           |                                                   |        |                                                        |
| Cross-CIDR Access                 | Disabled Enable                                   |        |                                                        |
| Private HA Connection             | Address mongodb://rwuser: <password>@"</password> |        | /test?authSource=admin&replicaSet=replica 🗖 Learn more |

The format of the obtained private HA connection address is as follows:

mongodb://rwuser:<password>@192.168.xx.xx:8635,192.168.xx.xx:8635/test?
authSource=admin&replicaSet=replica

The following table lists the required parameters in the private HA address.

| Table 5-11         Parameter information |
|------------------------------------------|
|------------------------------------------|

| Parameter                                 | Description                                                                                                    |  |  |
|-------------------------------------------|----------------------------------------------------------------------------------------------------|--|--|
| rwuser                                    | Database username. The default value is <b>rwuser</b> .<br>You can change the value to the username based<br>on your service requirements.                                                              |  |  |
| <password></password>                     | Password for the database username. Replace it with the actual password.                                                                                                    |  |  |
|                                           | If the password contains at signs (@),<br>exclamation marks (!), dollar signs (\$), or percent<br>signs (%), replace them with hexadecimal URL<br>codes (ASCII) %40, %21, %24, and %25<br>respectively. |  |  |
|                                           | For example, if the password is <b>****@%***!\$</b> , the corresponding URL code is <b>****%40%25***</b><br><b>%21%24</b> .                                                                             |  |  |
| 192.168.xx.xx:8635,192.<br>168.xx.xx:8635 | IP addresses and ports of the nodes of the replica set instance to be connected.                                                                                                    |  |  |
| test                                      | The name of the test database. You can set this parameter based on your service requirements.                                                                                                    |  |  |

| Parameter                               | Description                                                                                                    |
|-----------------------------------------|----------------------------------------------------------------------------------------------------|
| authSource=admin&rep<br>licaSet=replica | <ul> <li>The authentication database of user rwuser is admin.</li> </ul>                                                                                                    |
|                                         | <ul> <li>In replica in replicaSet=replica, replica<br/>indicates that the instance type is replica set<br/>and the format cannot be changed.</li> </ul>                                                                                                    |
|                                         | <b>NOTE</b><br>If you use a user-defined database for authentication, change the authentication database in the HA connection address to the name of the user-defined database. In addition, replace <b>rwuser</b> with the username created in the user-defined database. |

- **FILE\_PATH** is the path for storing the root certificate.
- --sslAllowInvalidHostnames: The replica set certificate is generated using the internal management IP address to ensure that internal communication does not occupy resources such as the user IP address and bandwidth. -sslAllowInvalidHostnames is needed for the SSL connection through a private network.

For example, if you create a user-defined database **Database** and user **test1** in the database, the connection command is as follows:

./mongo "mongodb://test1:<password>@192.168.xx.xx:8635,192.168.xx.xx:8635/
Database?authSource=Database&replicaSet=replica" --ssl --sslCAFile /tmp/
ca.crt --sslAllowInvalidHostnames

Method 3: Connect to a single node.

You can also use the private IP address of a primary or secondary node to access the replica set instance. This method affects the read/write performance when **a primary/standby switchover** occurs.

Example command:

./mongo --host <DB\_HOST> --port <DB\_PORT> -u <DB\_USER> -p -authenticationDatabase admin --ssl --sslCAFile<FILE\_PATH> -sslAllowInvalidHostnames

Parameter description:

• **DB\_HOST** is the private IP address of the primary or secondary node of the instance to be connected.

Primary node: You can read and write data on it.

Secondary node: You can only read data from it.

On the **Instances** page, click the instance to go to the **Basic Information** page. Choose **Connections**. On the **Private Connection** tab, obtain the IP address of the corresponding node.

| Basic Information         |                         |                            |                                                                                                    |                            |                      |                                                                        |
|---------------------------|-------------------------|----------------------------|----------------------------------------------------------------------------------------------------|----------------------------|----------------------|------------------------------------------------------------------------|
| Database Port             | 8635 L                  |                            |                                                                                                    | VPC                        |                      | default_vpc                                                            |
| SSL                       |                         | Ł                          |                                                                                                    | Subnet                     |                      | default_subnet (                                                       |
| Address                   |                         |                            |                                                                                                    |                            |                      |                                                                        |
| Cross-CIDR Act            | cess                    |                            | Disabled Enable                                                                                                    |                            |                      |                                                                        |
| Private HA Con            | nection Address Comp    | atible with MongoDB        | mongodb://rwuser: <pas< td=""><td>sword&gt;@ XXXXXXXX</td><td></td><td>🗱 dest?authSource=admin&amp;replicaSet=replica <math>\mathscr{Z}</math> 🗇 Learn more</td></pas<> | sword>@ XXXXXXXX           |                      | 🗱 dest?authSource=admin&replicaSet=replica $\mathscr{Z}$ 🗇 Learn more  |
|                           |                         |                            | Note The paramete                                                                                                    | rs in orange are variable  | s and need to be n   | nodified based on service requirements. For details, click Learn more. |
| Q Select or               | ne or more filters from | the pop-up lists. If you e | enter a keyword without a                                                                                                    | filter applied, the syster | n will search for al | I names matching this keyword.                                         |
| Name/ID                   | Role                    | AZ                         | Private IP Address                                                                                                    | EIP                        | Operation            |                                                                        |
| dds-3707_r<br>f2672eb8d7. | Secondary               | cn-north-4a                | 192.                                                                                                    | Onbound                    | Change Priva         | te IP Address Bind EIP                                                 |
| dds-3707_r<br>62921741af. | Primary                 | cn-north-4a                | 192                                                                                                    | Onbound                    | Change Priva         | te IP Address Bind EIP                                                 |
| dds-3707_r<br>8cec491e6   | Hidden                  | cn-north-4a                | 192. ******                                                                                                    | -                          | Change Priva         | le IP Address                                                          |

Figure 5-15 Obtaining the IP address of a node

• **DB\_PORT** is the database port. The default value is 8635.

You can click the instance to go to the **Basic Information** page. In the navigation pane on the left, choose **Connections**. On the displayed page, click the **Private Connection** tab and obtain the port from the **Database Port** field in the **Basic Information** area.

Figure 5-16 Obtaining the port

| P | rivate Connection | Public Connection |        |                       |
|---|-------------------|-------------------|--------|-----------------------|
|   | Basic Information |                   |        |                       |
|   | Database Port     | 8635 🖉            | VPC    | dds-st-test-vpc       |
|   | SSL               | Ŧ                 | Subnet | dds-st-test-subnet () |

- **DB\_USER** is the database user. The default value is **rwuser**.
- **FILE\_PATH** is the path for storing the root certificate.
- --sslAllowInvalidHostnames: The replica set certificate is generated using the internal management IP address to ensure that internal communication does not occupy resources such as the user IP address and bandwidth. -sslAllowInvalidHostnames is needed for the SSL connection through a private network.

Enter the database account password when prompted:

Enter password:

Command example:

```
./mongo --host 192.168.xx.xx --port 8635 -u rwuser -p --
authenticationDatabase admin --ssl --sslCAFile /tmp/ca.crt --
sslAllowInvalidHostnames
```

If the following information is displayed, the corresponding node is successfully connected:

- The primary node of the replica set is connected. replica:PRIMARY>
- The secondary node of the replica set is connected. replica:SECONDARY>

----End

# **Unencrypted Connection**

#### NOTICE

If you connect to an instance over an unencrypted connection, disable SSL first. Otherwise, an error is reported. For details about how to disable SSL, see **Enabling and Disabling SSL**.

- **Step 1** Log in to the ECS.
- Step 2 Connect to a DDS instance.

Method 1: High-availability connection (recommended)

DDS provides the HA connection address. Using this address to connect to a replica set instance improves read/write performance and prevents errors reported when data is written from the client after a primary/standby switchover.

Example command:

./mongo "<Private HA Connection Address>"

**Private HA Connection Address**: On the **Instances** page, click the instance name. The **Basic Information** page is displayed. Choose **Connections**. Click the **Private Connection** tab and obtain the connection address of the current instance from the **Private HA Connection Address** field.

Figure 5-17 Obtaining the private HA connection address

| vate Connection                   | Public Connection                                    |        |                                                         |
|-----------------------------------|------------------------------------------------------|--------|---------------------------------------------------------|
| Basic Information                 |                                                      |        |                                                         |
| Database Port                     | 8635 🖉                                               | VPC    | dds-st-test-vpc                                         |
| SSL                               | ج<br>۲                                               | Subnet | dds-st-test-subnet-2 ( )                                |
| Auto-switch Private II<br>Address | P                                                    |        |                                                         |
| Address                           |                                                      |        |                                                         |
| Cross-CIDR Access                 | Disabled Enable                                      |        |                                                         |
| Private HA Connectio              | on Address mongodb://rwuser: <password>@*</password> |        | //test?authSource=admin&replicaSet=replica 🗇 Learn more |

The format of the private HA connection address is as follows. The database username **rwuser** and authentication database **admin** cannot be changed.

mongodb://rwuser:<password>@192.168.xx.xx:8635,192.168.xx.xx:8635/test?
authSource=admin&replicaSet=replica

Pay attention to the following parameters in the private HA address:

| Parameter                                 | Description                                                                                                    |  |  |
|-------------------------------------------|----------------------------------------------------------------------------------------------------|--|--|
| rwuser                                    | Account name, that is, the database username.                                                                                                    |  |  |
| <password></password>                     | Password for the database account. Replace it with the actual password.                                                                                                    |  |  |
|                                           | If the password contains at signs (@), exclamation<br>marks (!), dollar signs (\$), or percent signs (%),<br>replace them with hexadecimal URL codes (ASCII)<br>%40, %21, %24, and %25 respectively. |  |  |
|                                           | For example, if the password is <b>****@%***!\$</b> , the corresponding URL code is <b>****%40%25***</b><br><b>%21%24</b> .                                                                          |  |  |
| 192.168.xx.xx:8635,192.168<br>.xx.xx:8635 | IP addresses and ports of the nodes of the replica set instance to be connected.                                                                                                    |  |  |
| test                                      | The name of the test database. You can set this parameter based on your service requirements.                                                                                                    |  |  |
| authSource=admin&replica<br>Set=replica   | • The authentication database of user <b>rwuser</b> must be <b>admin</b> . <b>authSource=admin</b> is fixed in the command.                                                                          |  |  |
|                                           | <ul> <li>replica in replicaSet=replica is the name of a<br/>replica set. The default replica set of Huawei<br/>Cloud DDS is replica.</li> </ul>                                                      |  |  |

Table 5-12 Parameter description

Command example:

./mongo "mongodb://
rwuser:<password>@192.168.xx.xx:8635,192.168.xx.xx:8635/test?
authSource=admin&replicaSet=replica"

If the following information is displayed, the instance is successfully connected: replica:PRIMARY>

Run the following command to access the local database:

#### use local

Information similar to the following is displayed:

switched to db local

Run the following command to query replica set oplog:

#### db.oplog.rs.find()

Method 2: Private HA connection (user-defined database and account)

Example command:

./mongo "<Private HA Connection Address>"

**Private HA Connection Address**: On the **Instances** page, click the instance name. The **Basic Information** page is displayed. Choose **Connections**. Click the **Private Connection** tab and obtain the connection address of the current instance from the **Private HA Connection Address** field.

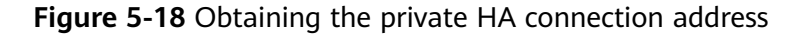

| asic Information                |                 |        |                          |  |
|---------------------------------|-----------------|--------|--------------------------|--|
| atabase Port                    | 8635 🖉          | VPC    | dds-st-test-vpc          |  |
| 5L                              | ج<br>ح          | Subnet | dds-st-test-subnet-2 ( ) |  |
| uto-switch Private II<br>ddress | P 💽             |        |                          |  |
| ddress                          |                 |        |                          |  |
| ross-CIDR Access                | Disabled Enable |        |                          |  |

The format of the obtained private HA connection address is as follows:

mongodb://rwuser:<password>@192.168.xx.xx:8635,192.168.xx.xx:8635/test? authSource=admin&replicaSet=replica

The following table lists the required parameters in the private HA address.

| Parameter                                 | Description                                                                                                    |
|-------------------------------------------|----------------------------------------------------------------------------------------------------|
| rwuser                                    | Database username. The default value is <b>rwuser</b> .<br>You can change the value to the username based on<br>your service requirements.                                                           |
| <password></password>                     | Password for the database username. Replace it with the actual password.                                                                                                    |
|                                           | If the password contains at signs (@), exclamation<br>marks (!), dollar signs (\$), or percent signs (%),<br>replace them with hexadecimal URL codes (ASCII)<br>%40, %21, %24, and %25 respectively. |
|                                           | For example, if the password is <b>****@%***!\$</b> , the corresponding URL code is <b>****%40%25***%21%24</b> .                                                                                     |
| 192.168.xx.xx:8635,192.1<br>68.xx.xx:8635 | IP addresses and ports of the nodes of the replica set instance to be connected.                                                                                                    |
| test                                      | The name of the test database. You can set this parameter based on your service requirements.                                                                                                    |

Table 5-13 Parameter information

| Parameter                               | Description                                                                                                    |
|-----------------------------------------|----------------------------------------------------------------------------------------------------|
| authSource=admin&repli<br>caSet=replica | • The authentication database of user <b>rwuser</b> is <b>admin</b> .                                                                                                    |
|                                         | <ul> <li>In replica in replicaSet=replica, replica indicates<br/>that the instance type is replica set and the<br/>format cannot be changed.</li> </ul>                                                                                                    |
|                                         | <b>NOTE</b><br>If you use a user-defined database for authentication,<br>change the authentication database in the HA connection<br>address to the name of the user-defined database. In<br>addition, replace <b>rwuser</b> with the username created in the<br>user-defined database. |

For example, if you create a user-defined database **Database** and user **test1** in the database, the connection command is as follows:

./mongo "mongodb://test1:<password>@192.168.xx.xx:8635,192.168.xx.xx:8635/ Database?authSource=Database&replicaSet=replica"

Method 3: Connect to a single node.

You can also use the private IP address of a primary or secondary node to access the replica set instance. This method affects the read/write performance when a primary/standby switchover occurs.

Example command:

# ./mongo --host <DB\_HOST> --port <DB\_PORT> -u <DB\_USER> -p -authenticationDatabase admin

Parameter description:

• **DB\_HOST** is the private IP address of the primary or secondary node of the instance to be connected.

Primary node: You can read and write data on it.

Secondary node: You can only read data from it.

On the **Instances** page, click the instance to go to the **Basic Information** page. Choose **Connections**. On the **Private Connection** tab, obtain the IP address of the corresponding node.

| В                                                     | Basic Information        |                            |                       |                                                                                                    |                                                                                                    |                          |                  |                                          |                     |   |
|-------------------------------------------------------|--------------------------|----------------------------|-----------------------|----------------------------------------------------------------------------------------------------|----------------------------------------------------------------------------------------------------|--------------------------|------------------|------------------------------------------|---------------------|---|
| D                                                     | atabase Port             | 8635 <i>Q</i>              |                       |                                                                                                    | V                                                                                                    | PC .                     | default_vpc      |                                          |                     |   |
| S                                                     | SL                       | t t                        |                       |                                                                                                    | S                                                                                                    | ibnet                    | default_subne    |                                          |                     |   |
| A                                                     | ddress                   |                            |                       |                                                                                                    |                                                                                                    |                          |                  |                                          |                     |   |
| С                                                     | ross-CIDR Acces          | 5                          |                       | Disabled Enable                                                                                                    |                                                                                                    |                          |                  |                                          |                     |   |
| Private HA Connection Address Compatible with MongoDB |                          |                            |                       | mongodb://rwuser: <pas< td=""><td>sword&gt;@</td><td>rariables and need to be</td><td>e modified based</td><th>uthSource=admin&amp;r<br/>on service requirem</th><td>eplicaSet=replica &amp;</td><td>은</td></pas<> | sword>@                                                                                                    | rariables and need to be | e modified based | uthSource=admin&r<br>on service requirem | eplicaSet=replica & | 은 |
|                                                       |                          |                            |                       |                                                                                                    |                                                                                                    |                          |                  |                                          |                     |   |
|                                                       | Q Select one of          | or more filters from the p | op-up lists. If you e | enter a keyword without a                                                                                                    | a filter applied, the                                                                                                    | e system will search for | all names matchi | ing this keyword.                        |                     |   |
|                                                       | Name/ID                  | Role                       | AZ                    | Private IP Address                                                                                                    | EIP                                                                                                    | Operation                |                  |                                          |                     |   |
|                                                       | dds-3707_r<br>f2672eb8d7 | Secondary                  | cn-north-4a           | 192.                                                                                                    | Onbound                                                                                                    | Change Pri               | ivate IP Address | Bind EIP                                 |                     |   |
|                                                       | dds-3707_r<br>62921741af | Primary                    | cn-north-4a           | 192                                                                                                    | Our Contract Out Contract Out Contract Ou | Change Pri               | ivate IP Address | Bind EIP                                 |                     |   |
|                                                       | dds-3707_r<br>8cec491e6  | Hidden                     | cn-north-4a           | 192.                                                                                                    |                                                                                                    | Change Pri               | ivate IP Address |                                          |                     |   |

Figure 5-19 Obtaining the IP address of a node

• **DB\_PORT** is the database port. The default value is 8635.

You can click the instance to go to the **Basic Information** page. In the navigation pane on the left, choose **Connections**. On the displayed page, click the **Private Connection** tab and obtain the port from the **Database Port** field in the **Basic Information** area.

Figure 5-20 Obtaining the port

| P | rivate Connection | Public Connection |        |                       |
|---|-------------------|-------------------|--------|-----------------------|
|   | Basic Information |                   |        |                       |
|   | Database Port     | 8635 🖉            | VPC    | dds-st-test-vpc       |
|   | SSL               | Ŧ                 | Subnet | dds-st-test-subnet () |

• **DB\_USER** is the database user. The default value is **rwuser**.

Command example:

```
./mongo --host 192.168.xx.xx --port 8635 -u rwuser -p --
authenticationDatabase admin
```

Enter the database account password when prompted:

Enter password:

If the following information is displayed, the corresponding node is successfully connected:

- The primary node of the replica set is connected. replica:PRIMARY>
- The secondary node of the replica set is connected. replica:SECONDARY>

----End

# 5.2.3.3 Connecting to Read Replicas Using Mongo Shell

Mongo shell is the default client for the MongoDB database server. You can use Mongo Shell to connect to DB instances, and query, update, and manage data in databases. DDS is compatible with MongoDB. Mongo Shell is a part of the MongoDB client. To use Mongo Shell, download and install the MongoDB client first, and then use the Mongo shell to connect to the DB instance.

By default, a DDS instance provides a private IP address. If your applications are deployed on an ECS and are in the same region and VPC as DDS instances, you can connect to DDS instances using a private IP address to achieve a fast transmission rate and high security.

This section describes how to use Mongo Shell to connect to a read replica over a private network.

You can connect to a read replica using an SSL connection or an unencrypted connection. The SSL connection is encrypted and more secure. To improve data transmission security, connect to instances using SSL.

## Prerequisites

- 1. For details about how to create and log in to an ECS, see **Purchasing an ECS** and **Logging In to an ECS**.
- 2. Install the MongoDB client on the ECS. To ensure successful authentication, install the MongoDB client of the same version as the target instance.
  - For details about how to install a MongoDB client, see How Can I Install a MongoDB Client?
- 3. The ECS can communicate with the DDS instance. For details, see **Configuring Security Group Rules**.

# SSL Connection

#### NOTICE

If you connect to an instance over the SSL connection, enable SSL first. Otherwise, an error is reported. For details about how to enable SSL, see **Enabling and Disabling SSL**.

- **Step 1** On the **Instances** page, click the instance name.
- **Step 2** In the navigation pane on the left, choose **Connections**.
- Step 3 In the Basic Information area, click 📥 next to the SSL field.
- **Step 4** Upload the root certificate to the ECS to be connected to the instance.

The following describes how to upload the certificate to a Linux and Windows ECS:

 In Linux, run the following command: scp<IDENTITY\_FILE><REMOTE\_USER>@<REMOTE\_ADDRESS>:<REMOTE\_DIR>

#### D NOTE

- **IDENTITY\_FILE** is the directory where the root certificate resides. The file access permission is 600.
- **REMOTE\_USER** is the ECS OS user.
- **REMOTE\_ADDRESS** is the ECS address.
- **REMOTE\_DIR** is the directory of the ECS to which the root certificate is uploaded.
- In Windows, upload the root certificate using a remote connection tool.
- **Step 5** Connect to a DDS instance. The DDS console provides the read replica connection address. You can use this address to connect to the read replica.

Example command:

./mongo "<Read replica connection address>" --ssl --sslCAFile <FILE\_PATH> -sslAllowInvalidHostnames

Parameter description:

• Read Replica Connection Address: On the Instances page, click the instance to go to the Basic Information page. Choose Connections. Click the Private Connection tab. In the Address area, obtain the connection address of the read replica instance.

Figure 5-21 Obtaining the read replica connection address

| Private Connection     | Public Conr    | nection                                  |                |                  |                                |                |
|------------------------|----------------|------------------------------------------|----------------|------------------|--------------------------------|----------------|
|                        |                |                                          |                |                  |                                |                |
| Basic Information      |                |                                          |                |                  |                                |                |
| Database Port          | 8635 🖉         |                                          | VPC            | dds-st-          | test-vpc                       |                |
| SSL                    | O ₹            |                                          | Subnet         | dds-st-          | test-subnet-2                  |                |
| Auto-switch Private IP | Address        |                                          |                |                  |                                |                |
| Address                |                |                                          |                |                  |                                |                |
| Cross-CIDR Access      |                | Disabled Enable                          |                |                  |                                |                |
| Private HA Connection  | n Address      | mongodb://rwuser: <password>@</password> |                | 1:8635/test?auth | Source=admin&replicaSet=replic | a 🗂 Learn more |
| Read replica {1} Conn  | ection Address | mongodb://rwuser: <password>@</password> | est?authSourc  | e=admin 🗇        |                                |                |
| Read replica {2} Conn  | ection Address | mongodb://rwuser: <password>@</password> | 'test?authSour | ce=admin 🗇       |                                |                |

The format of the read replica connection address is as follows. The database username **rwuser** and authentication database **admin** cannot be changed.

mongodb://rwuser:<password>@192.168.xx.xx:8635/test?
authSource=admin

Pay attention to the following parameters in the read replica connection address:

| Parameter             | Description                                                                                                    |
|-----------------------|----------------------------------------------------------------------------------------------------|
| rwuser                | Account name, that is, the database username.                                                                                                    |
| <password></password> | Password for the database account. Replace it with the actual password.                                                                                                    |
|                       | If the password contains at signs (@),<br>exclamation marks (!), dollar signs (\$), or<br>percent signs (%), replace them with<br>hexadecimal URL codes (ASCII) %40, %21, %24,<br>and %25 respectively. |
|                       | For example, if the password is <b>****@%***!\$</b> , the corresponding URL code is <b>****%40%25***</b><br><b>%21%24</b> .                                                                             |
| 192.168.xx.xx:8635    | IP address and port of the read replica of the replica set instance.                                                                                                    |
| test                  | The name of the test database. You can set this parameter based on your service requirements.                                                                                                    |
| authSource=admin      | The authentication database of user <b>rwuser</b> must be <b>admin</b> . <b>authSource=admin</b> is fixed in the command.                                                                               |

 Table 5-14 Parameter description

- **FILE\_PATH** is the path for storing the root certificate.
- --sslAllowInvalidHostnames: The replica set certificate is generated using the internal management IP address to ensure that internal communication does not occupy resources such as the user IP address and bandwidth. -sslAllowInvalidHostnames is needed for the SSL connection through a private network.

#### Command example:

#### ./mongo "mongodb://rwuser:<password>@192.168.xx.xx:8635/test? authSource=admin" --ssl --sslCAFile /tmp/ca.crt --sslAllowInvalidHostnames

#### **NOTE**

When connecting to an instance using the read replica connection address, add double quotation marks (") before and after the connection information.

If the following information is displayed, the instance is successfully connected: replica:SECONDARY>

#### ----End

# **Unencrypted Connection**

#### NOTICE

If you connect to an instance over an unencrypted connection, disable SSL first. Otherwise, an error is reported. For details about how to disable SSL, see **Enabling and Disabling SSL**.

- **Step 1** Log in to the ECS.
- **Step 2** Connect to a DDS instance. The DDS console provides the read replica connection address. You can use this address to connect to the read replica.

Example command:

./mongo "<Read replica connection address>"

**Read Replica Connection Address**: On the **Instances** page, click the instance to go to the **Basic Information** page. Choose **Connections**. Click the **Private Connection** tab. In the **Address** area, obtain the connection address of the read replica instance.

Figure 5-22 Obtaining the read replica connection address

| Private Connection    | Public Conn     | ection                                   |                |                  |                                 |                |
|-----------------------|-----------------|------------------------------------------|----------------|------------------|---------------------------------|----------------|
|                       |                 |                                          |                |                  |                                 |                |
| Basic Information     |                 |                                          |                |                  |                                 |                |
| Database Port         | 8635 🖉          |                                          | VPC            | dds-st           | -test-vpc                       |                |
| SSL                   | 7               |                                          | Subnet         | dds-st           | -test-subnet-2                  |                |
| Auto-switch Private I | P Address       |                                          |                |                  |                                 |                |
| Address               |                 |                                          |                |                  |                                 |                |
| Cross-CIDR Access     |                 | Disabled Enable                          |                |                  |                                 |                |
| Private HA Connectio  | on Address      | mongodb://rwuser: <password>@</password> |                | 1:8635/test?auth | nSource=admin&replicaSet=replic | a 🗇 Learn more |
| Read replica {1} Con  | nection Address | mongodb://rwuser: <password>@</password> | est?authSourc  | e=admin 🗇        |                                 |                |
| Read replica {2} Con  | nection Address | mongodb://rwuser: <password>@</password> | 'test?authSour | rce=admin 🗇      |                                 |                |

The format of the read replica connection address is as follows. The database username **rwuser** and authentication database **admin** cannot be changed.

**mongodb://rwuser:**<*password>@192.168.xx.xx:8635*/**test?authSource=admin**<br/>Pay attention to the following parameters in the private HA address:

| Parameter             | Description                                                                                                    |  |  |  |
|-----------------------|----------------------------------------------------------------------------------------------------|--|--|--|
| rwuser                | Account name, that is, the database username.                                                                                                    |  |  |  |
| <password></password> | Password for the database account. Replace it with the actual password.                                                                                                    |  |  |  |
|                       | If the password contains at signs (@), exclamation<br>marks (!), dollar signs (\$), or percent signs (%),<br>replace them with hexadecimal URL codes (ASCII)<br>%40, %21, %24, and %25 respectively. |  |  |  |
|                       | For example, if the password is <b>****@%***!\$</b> , the corresponding URL code is <b>****%40%25***</b><br><b>%21%24</b> .                                                                          |  |  |  |
| 192.168.xx.xx:8635    | IP address and port of the read replica of the replica set instance.                                                                                                    |  |  |  |
| test                  | The name of the test database. You can set this parameter based on your service requirements.                                                                                                    |  |  |  |
| authSource=admin      | The authentication database of user <b>rwuser</b> must be <b>admin</b> . <b>authSource=admin</b> is fixed in the command.                                                                            |  |  |  |

| Table | 5-15 | Parameter | description |
|-------|------|-----------|-------------|
|-------|------|-----------|-------------|

Command example:

# ./mongo "mongodb://rwuser:<password>@192.168.xx.xx:8635/test? authSource=admin"

If the following information is displayed, the instance is successfully connected: replica:SECONDARY>

----End

# 5.2.4 Connecting to a Replica Set Instance over a Public Network

# 5.2.4.1 Binding and Unbinding an EIP

After you create an instance, you can bind an EIP to it to allow external access. If later you want to prohibit external access, you can also unbind the EIP from the DB instance.

# Precautions

- Deleting a bound EIP does not mean that the EIP is unbound.
- Before accessing a database, apply for an EIP on the VPC console. Then, add an inbound rule to allow the IP addresses or IP address ranges of ECSs. For details, see **Configuring Security Group Rules**.

• In the replica set instance, only primary and secondary nodes can have an EIP bound. To change the EIP that has been bound to a node, you need to unbind it from the node first.

## **Binding an EIP**

- Step 1 Log in to the management console.
- **Step 2** Click <sup>(Q)</sup> in the upper left corner and select a region and a project.
- **Step 3** Click in the upper left corner of the page and choose **Databases** > **Document Database Service**.
- **Step 4** On the **Instances** page, click the replica set instance name.
- Step 5 In the navigation pane on the left, choose Connections. Click the Public
   Connection tab. In the Basic Information area, locate the node you want to bind an EIP to and click Bind EIP in the Operation column.

#### Figure 5-23 Binding an EIP

| Private ( | Connection Public Connection         |           |     |                    |         |                           |          |
|-----------|--------------------------------------|-----------|-----|--------------------|---------|---------------------------|----------|
| Basi      | ic Information                       |           |     | SSL                | • +     |                           |          |
| Add       | 1855 For 8635 12                     |           |     |                    |         |                           |          |
| Publi     | c Network Connection Address Unbound |           |     |                    |         |                           |          |
| ,         | Name/ID                              | Role      | AZ  | Private IP Address | EIP     | Operation                 |          |
| 8         |                                      | Secondary | az2 |                    | Unbound | Change Private IP Address | Bind EIP |
| 8         |                                      | Primary   | az2 |                    | Unbound | Change Private IP Address | Bind EIP |
| 8         |                                      | Hidden    | az2 |                    | -       | Change Private IP Address |          |
|           |                                      |           |     |                    |         |                           |          |

You can also locate the node in the **Node Information area** on the **Basic Information** page and click **Bind EIP** in the **Operation** column.

#### Figure 5-24 Binding an EIP

| Node Information                                                                                                    |           |           |             |                    |         |                                                |  |  |  |
|----------------------------------------------------------------------------------------------------|-----------|-----------|-------------|--------------------|---------|------------------------------------------------|--|--|--|
| Charge Secondary Hodes State                                                                                                    |           |           |             |                    |         |                                                |  |  |  |
| Q. Select one or more filters from the pop-up lasts. If you enter a keywood without a filter applied, the system will search for all names matching this keyword. |           |           |             |                    |         |                                                |  |  |  |
| Name/ID                                                                                                    | Role      | Status    | AZ          | Private IP Address | EIP     | Operation                                      |  |  |  |
| dds-3707_replica_node_1<br>f2672eb8d750427fbf767deabef87eacno02                                                                                                   | Secondary | Available | cn-north-4a |                    | Unbound | Restart: View Metric: More Y                   |  |  |  |
| dds-3707_replica_node_2<br>62921741af3443a9bf52d15116cccf33no02                                                                                                   | Primary   | Available | cn-north-4a |                    | Unbound | View Metric Change Private IP Address Bind EIP |  |  |  |
| dds-3707_replica_node_3<br>8cec491e65c44b4ebc19c1b144413bd8no02                                                                                                   | Hidden    | Available | cn-north-4a |                    |         | Restart View Metric Change Private IP Address  |  |  |  |

**Step 6** In the displayed dialog box, all available unbound EIPs are listed. Select the required EIP and click **OK**. If no available EIPs are displayed, click **View EIP** and create an EIP on the VPC console.

#### Figure 5-25 Selecting an EIP

| For security purpoutbound and in | poses, after bindi<br>bound rules in th | ng the EIP, use <mark>SSL</mark> to con<br>e security group. | nnect to the database and add |   |
|----------------------------------|-----------------------------------------|--------------------------------------------------------------|-------------------------------|---|
| lode Information                 | Node Name                               |                                                              | Status                        |   |
|                                  |                                         |                                                              | Available                     |   |
| elect EIP                        |                                         |                                                              |                               | ( |
| EIP                              |                                         | Status                                                       | Bandwidth                     |   |
| •                                |                                         |                                                              | 5 Mbit/s                      |   |
| 0                                |                                         | ⊗ Unbound                                                    | 5 Mbit/s                      |   |
| 0                                |                                         | 🕲 Unbound                                                    | 88 Mbit/s                     |   |
| Sever EID                        |                                         |                                                              |                               |   |

Step 7 Locate the target node. In the EIP column, you can view the EIP that was bound.To unbind an EIP from the instance, see Unbinding an EIP.

----End

#### **Unbinding an EIP**

- Step 1 Log in to the management console.
- **Step 2** Click <sup>(Q)</sup> in the upper left corner and select a region and a project.
- Step 3 Click = in the upper left corner of the page and choose Databases > Document Database Service.
- **Step 4** On the **Instances** page, click the replica set instance that has been bound with an EIP.
- Step 5 In the navigation pane on the left, choose Connections. Click the Public Connection tab. In the Basic Information area, locate the node and click Unbind EIP in the Operation column.

Figure 5-26 Unbinding an EIP

| Nam  | Role      | AZ   | Private I | EIP     | Operation                            |
|------|-----------|------|-----------|---------|--------------------------------------|
| 31f3 | Secondary | az1p | 192.168   | 🛛 Unbou | Change Private IP Address   Bind EIP |
| e328 | Primary   | azlp | 192.168   |         | Change Private IP Address Unbind EIP |
| 40fc | Hidden    | azlp | 192.168   |         | Change Private IP Address            |

You can also locate the node in the **Node Information area** on the **Basic Information** page and click **Unbind EIP** in the **Operation** column.

Step 6 In the displayed dialog box, click Yes.

To bind an EIP to the instance again, see **Binding an EIP**.

----End

# 5.2.4.2 Configuring Security Group Rules

A security group is a collection of access control rules for ECSs and DDS instances that have the same security protection requirements and are mutually trusted in a VPC.

To ensure database security and reliability, you need to configure security group rules to allow specific IP addresses and ports to access the instance.

If you attempt to connect to an instance through an EIP, you need to configure an inbound rule for the security group associated with the instance.

### Precautions

- By default, an account can create up to 500 security group rules.
- Too many security group rules will increase the first packet latency, so a maximum of 50 rules for each security group is recommended.
- By default, one DDS instance is associated with only one security group.
- DDS allows you to associate multiple security groups to a DB instance. You can apply for the service based on your service requirements. For better network performance, you are advised to select no more than five security groups.

### Procedure

#### Step 1 Log in to the management console.

**Step 2** Click <sup>Q</sup> in the upper left corner and select a region and a project.

- **Step 3** Click in the upper left corner of the page and choose **Databases** > **Document Database Service**.
- **Step 4** On the **Instances** page, click the instance name. The **Basic Information** page is displayed.
- **Step 5** In the **Network Information** area on the **Basic Information** page, click the security group.

Figure 5-27 Security Group

| Network Information |                 |               |                           |  |  |  |  |
|---------------------|-----------------|---------------|---------------------------|--|--|--|--|
| VPC                 | dds-st-test-vpc | Subnet        | dds-st-test-subnet-2 ( I) |  |  |  |  |
| Security Group      | Sys-default 🖉   | Database Port | 8635 🖉                    |  |  |  |  |

You can also choose **Connections** in the navigation pane on the left. On the **Public Connection** tab, in the **Security Group** area, click the security group name.

#### Figure 5-28 Security Group

| Constitut Constant |                     |      |  |  |  |  |
|--------------------|---------------------|------|--|--|--|--|
| Security Group     |                     |      |  |  |  |  |
| Security Group     | default 🖉           |      |  |  |  |  |
| Inbound Rules(6)   | Outbound Rules(3)   |      |  |  |  |  |
|                    |                     |      |  |  |  |  |
| Security Group     | Protocol & Port (?) | Туре |  |  |  |  |
| default            | TCP:22              | IPv4 |  |  |  |  |

- **Step 6** On the **Security Group** page, locate the target security group and click **Manage Rule** in the **Operation** column.
- **Step 7** On the **Inbound Rules** tab, click **Add Rule**. The **Add Inbound Rule** dialog box is displayed.
- **Step 8** Add a security group rule as prompted.

Figure 5-29 Add Inbound Rule

| Add Inbou                          | Add Inbound Rule Learn more about security group configuration. |                                                  |                                                                                   |                                                      |                        |                  |  |  |
|------------------------------------|-----------------------------------------------------------------|--------------------------------------------------|-----------------------------------------------------------------------------------|------------------------------------------------------|------------------------|------------------|--|--|
| Some sec<br>If you sele            | curity group rules will n<br>ect IP address for Sour            | ot take effect for ECS:<br>ce, you can enter mul | s with certain specifications. Learn mo<br>tiple IP addresses, separated with cor | ne<br>mmas (,). Each IP address represents           | a different security g | roup rule.       |  |  |
| Security Group<br>You can import m | default<br>ultiple rules in a batch.                            |                                                  |                                                                                   |                                                      |                        |                  |  |  |
| Priority 💿                         | Action (?)                                                      | Туре                                             | Protocol & Port 💿                                                                 | Source 💿                                             | Description            | Operation        |  |  |
| 1-100                              | Allow ~                                                         | IPv4 v                                           | Protocols / TCP (Cus V<br>Example: 22 or 22,24 or 22-3                            | IP address         ✓           0.0.0.0/0 ×         ✓ |                        | Replicate Delete |  |  |
|                                    |                                                                 |                                                  | 🕀 Add Rule                                                                        | 3                                                    |                        |                  |  |  |
|                                    |                                                                 |                                                  |                                                                                   |                                                      | (                      | Cancel OK        |  |  |

| Paramete<br>r      | Description                                                                                                    | Example |
|--------------------|----------------------------------------------------------------------------------------------------|---------|
| Priority           | The security group rule priority.<br>The priority value ranges from 1 to 100.<br>The default priority is 1 and has the<br>highest priority. The security group rule<br>with a smaller value has a higher<br>priority.                                                                                                    | 1       |
| Action             | The security group rule actions.<br>A rule with a deny action overrides<br>another with an allow action if the two<br>rules have the same priority.                                                                                                    | Allow   |
| Protocol &<br>Port | The network protocol required for access. The option can be <b>All</b> , <b>TCP</b> , <b>UDP</b> , <b>ICMP</b> , or <b>GRE</b> .                                                                                                    | ТСР     |
|                    | Port: the port on which you wish to<br>allow access to DDS. The default port is<br>8635. The port ranges from 2100 to<br>9500 or can be 27017, 27018, or 27019.                                                                                                    | 8635    |
| Туре               | IP address type. Only <b>IPv4</b> and <b>IPv6</b> are supported.                                                                                                    | IPv4    |
| Source             | <ul> <li>Specifies the supported IP address, security group, and IP address group, which allow access from IP addresses or instances in other security group. Example:</li> <li>Single IP address: 192.168.10.10/32</li> <li>IP address segment: 192.168.1.0/24</li> <li>All IP addresses: 0.0.0.0/0</li> <li>Security group: sg-abc</li> <li>IP address group: ipGroup-test</li> <li>If you enter a security group, all ECSs associated with the security group comply with the created rule.</li> <li>For more information about IP address groups, see IP Address Group</li> <li>Overview.</li> </ul> | 0.0.0/0 |
| Descriptio<br>n    | (Optional) Provides supplementary<br>information about the security group<br>rule. This parameter is optional.<br>The description can contain a<br>maximum of 255 characters and<br>cannot contain angle brackets (< or >).                                                                                                    | -       |

Step 9 Click OK.

----End

# 5.2.4.3 Connecting to a Replica Set Instance Using Mongo Shell (Public Network)

In the following scenarios, you can access a DDS instance from the Internet by binding an EIP to the instance.

Scenario 1: Your applications are deployed on an ECS and are not in the same region as the DDS instance.

Figure 5-30 Accessing DDS from ECS across regions

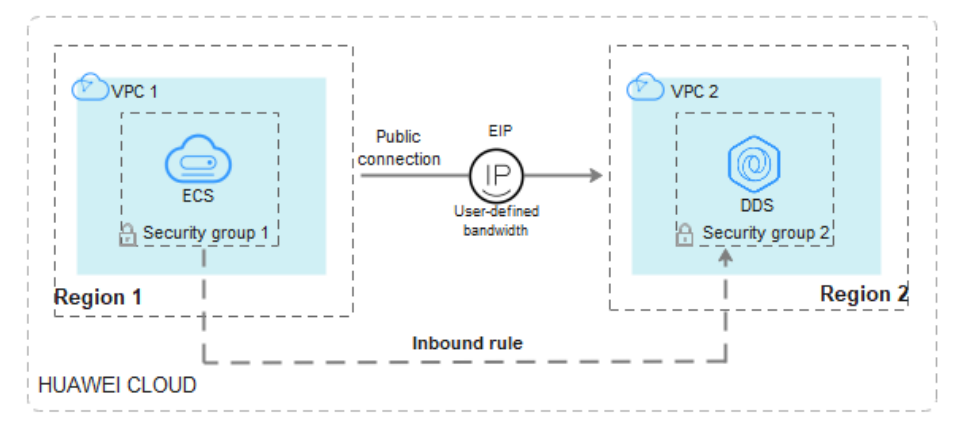

Scenario 2: Your applications are deployed on a cloud server provided by other vendors.

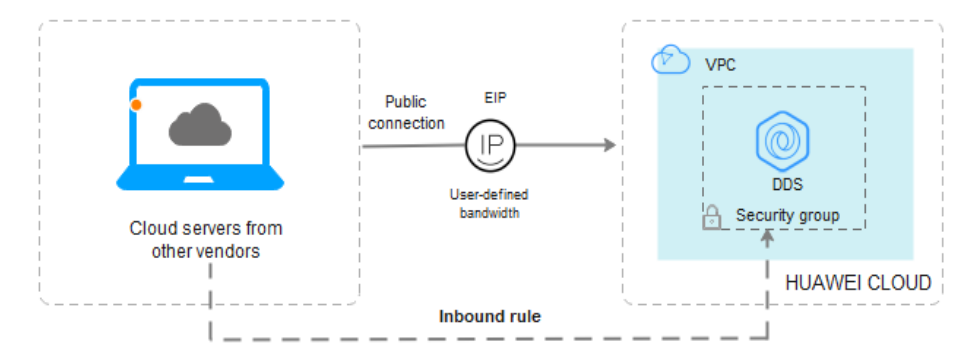

Figure 5-31 Accessing DDS from other cloud servers

This section describes how to use Mongo Shell to connect to a replica set instance through an EIP.

You can connect to an instance using an SSL connection or an unencrypted connection. The SSL connection is encrypted and more secure. To improve data transmission security, connect to instances using SSL.

# Prerequisites

- 1. For details about how to create and log in to an ECS, see **Purchasing an ECS** and **Logging In to an ECS**.
- 2. **Bind an IP** to the replica set instance and **configure security group rules** to ensure that the replica set instance can be accessed from an ECS.
- Install the MongoDB client on the ECS.
   For details about how to install a MongoDB client, see How Can I Install a MongoDB Client?

**NOTE** 

The version of the installed MongoDB client must be the same as the instance version.

# SSL Connection

#### NOTICE

If you connect to an instance over the SSL connection, enable SSL first. Otherwise, an error is reported. For details about how to enable SSL, see **Enabling and Disabling SSL**.

- Step 1 Log in to the management console.
- **Step 2** Click <sup>(Q)</sup> in the upper left corner and select a region and a project.
- **Step 3** Click in the upper left corner of the page and choose **Databases** > **Document Database Service**.
- **Step 4** On the **Instances** page, click the instance name.
- **Step 5** In the navigation pane on the left, choose **Connections**.
- **Step 6** In the **Basic Information** area, click  $\stackrel{\perp}{\rightharpoonup}$  next to the **SSL** field.
- **Step 7** Upload the root certificate to the ECS to be connected to the instance.

The following describes how to upload the certificate to a Linux and Windows ECS:

 In Linux, run the following command: scp
 scp
 scp
 scp
 scp
 scp
 scp
 scp
 scp
 scp
 scp
 scp
 scp
 scp
 scp
 scp
 scp
 scp
 scp
 scp
 scp
 scp
 scp
 scp
 scp
 scp
 scp
 scp
 scp
 scp
 scp
 scp
 scp
 scp
 scp
 scp
 scp
 scp
 scp
 scp
 scp
 scp
 scp
 scp
 scp
 scp
 scp
 scp
 scp
 scp
 scp
 scp
 scp
 scp
 scp
 scp
 scp
 scp
 scp
 scp
 scp
 scp
 scp
 scp
 scp
 scp
 scp
 scp
 scp
 scp
 scp
 scp
 scp
 scp
 scp
 scp
 scp
 scp
 scp
 scp
 scp
 scp
 scp
 scp
 scp
 scp
 scp
 scp
 scp
 scp
 scp
 scp
 scp
 scp
 scp
 scp
 scp
 scp
 scp
 scp
 scp
 scp
 scp
 scp
 scp
 scp
 scp
 scp
 scp
 scp
 scp
 scp
 scp
 scp
 scp
 scp
 scp
 scp</li

D NOTE

- IDENTITY\_FILE is the directory where the root certificate resides. The file access permission is 600.
- **REMOTE\_USER** is the ECS OS user.
- **REMOTE\_ADDRESS** is the ECS address.
- **REMOTE\_DIR** is the directory of the ECS to which the root certificate is uploaded.
- In Windows, upload the root certificate using a remote connection tool.
- **Step 8** Connect to the instance in the directory where the MongoDB client is located.

Method 1: Using a public network connection address

Example command:

```
./mongo "<Public network connection address>" --ssl --sslCAFile<FILE_PATH> --
sslAllowInvalidHostnames
```

Parameter description:

• **Public Network Connection Address**: On the **Instances** page, click the instance to switch to the **Basic Information** page. In the navigation pane on the left, choose **Connections**. Click the **Public Connection** tab and obtain the public network connection address.

Figure 5-32 Obtaining the public network connection address

| Basic Information                 |           |        |                                                                                                    |                    |             |              |                |               |
|-----------------------------------|-----------|--------|----------------------------------------------------------------------------------------------------|--------------------|-------------|--------------|----------------|---------------|
| Database Port                     | 8635 🖉    |        |                                                                                                    | SSL                |             | ● ₹          |                |               |
| Auto-switch Private IP<br>Address |           |        |                                                                                                    |                    |             |              |                |               |
| Address                           |           |        |                                                                                                    |                    |             |              |                |               |
| Public Network Connectio          | n Address | mongo  | db://rwuser: <passw< td=""><td>vord&gt;@10.1</td><td>in familier</td><td>st?authSourc</td><td>e=admin 🗖 I</td><td>earn more</td></passw<> | vord>@10.1         | in familier | st?authSourc | e=admin 🗖 I    | earn more     |
|                                   |           | Note   | The parameters in                                                                                                    | n orange are varia | bles and ne | ed to be mo  | dified based o | n service req |
|                                   |           | uireme | nts. For details, clic                                                                                                    | k Learn more.      |             |              |                |               |

The format of the public connection address is as follows. The database username **rwuser** and authentication database **admin** cannot be changed.

# mongodb://rwuser:<password>@192.168.xx.xx:8635/test? authSource=admin

Pay attention to the following parameters in the public network connection address:

| Parameter             | Description                                                                                                    |
|-----------------------|----------------------------------------------------------------------------------------------------|
| rwuser                | Account name, that is, the database username.                                                                                                    |
| <password></password> | Password for the database account. Replace it with the actual password.                                                                                                    |
|                       | If the password contains at signs (@),<br>exclamation marks (!), dollar signs (\$), or<br>percent signs (%), replace them with<br>hexadecimal URL codes (ASCII) %40, %21, %24,<br>and %25 respectively. |
|                       | For example, if the password is <b>****@%***!\$</b> , the corresponding URL code is <b>****%40%25***</b><br><b>%21%24</b> .                                                                             |
| 192.168.xx.xx:8635    | The EIP and port bound to the node of the replica set instance.                                                                                                    |

 Table 5-17
 Parameter description

| Parameter        | Description                                                                                                    |
|------------------|----------------------------------------------------------------------------------------------------|
| authSource=admin | The authentication database of user <b>rwuser</b><br>must be <b>admin</b> . <b>authSource=admin</b> is fixed in<br>the command. |

- **FILE\_PATH** is the path for storing the root certificate.
- --sslAllowInvalidHostnames: The replica set certificate is generated using the internal management IP address to ensure that internal communication does not occupy resources such as the user IP address and bandwidth. -sslAllowInvalidHostnames is needed for the SSL connection through a public network.

Command example:

./mongo "mongodb://rwuser:<password>@192.168.xx.xx:8635/test?
authSource=admin" --ssl --sslCAFile /tmp/ca.crt --sslAllowInvalidHostnames

**NOTE** 

- If you connect to an instance over a public HA address, add double quotation marks before and after the connection information.
- To improve read and write performance and prevent errors from being reported when data is written from the client after a primary/standby switchover. For details about how to connect to an instance in HA mode, see **Connecting to a Replica Set Instance for Read and Write Separation and High Availability**.

Method 2: Using an EIP

Example command:

```
./mongo --host <DB_HOST> --port <DB_PORT> -u <DB_USER> -p --
authenticationDatabaseadmin --ssl --sslCAFile<FILE_PATH> --
sslAllowInvalidHostnames
```

Parameter description:

• **DB\_HOST** is the EIP bound to the instance node to be connected.

On the **Instances** page, click the instance to go to the **Basic Information** page. Choose **Connections** > **Public Connection** and obtain the EIP of the corresponding node.

• **DB\_PORT** is the database port. The default port number is 8635.

You can click the instance to go to the **Basic Information** page. In the navigation pane on the left, choose **Connections**. On the displayed page, click the **Public Connection** tab and obtain the port from the **Database Port** field in the **Basic Information** area.

#### Figure 5-33 Obtaining the port

| E | asic Information                |           |           |                         |                               |                       |
|---|---------------------------------|-----------|-----------|-------------------------|-------------------------------|-----------------------|
| C | atabase Port                    | 8635      |           |                         | SSL                           |                       |
| - | ddress                          |           |           |                         |                               |                       |
| P | ublic Network Conne             | ction Add | ress      | mongodb://rw<br>admin 🗇 | vuser: <password>6</password> | 8635/test?authSource= |
|   | Name/ID                         | AZ        | Private I | EIP                     | Operation                     |                       |
|   | dds-ce25_mong<br>000e813fb5574c | az4       | 192.168   |                         | Change Private IP Ade         | dress   Unbind EIP    |
|   | dds-ce25_mong<br>bad06d1cf2594e | az4       | 192.168   |                         | Change Private IP Ade         | dress   Bind EIP      |

- **DB\_USER** is the database user. The default value is **rwuser**.
- **FILE\_PATH** is the path for storing the root certificate.
- --sslAllowInvalidHostnames: The replica set certificate is generated using the internal management IP address to ensure that internal communication does not occupy resources such as the user IP address and bandwidth. -sslAllowInvalidHostnames is needed for the SSL connection through a public network.

Enter the database account password when prompted:

Enter password:

Command example:

```
./mongo --host 192.168.xx.xx --port 8635 -u rwuser -p --
authenticationDatabase admin --ssl --sslCAFile /tmp/ca.crt --
sslAllowInvalidHostnames
```

- **Step 9** Check the connection result. If the following information is displayed, the connection is successful.
  - The primary node of the replica set is connected. replica:PRIMARY>
  - The secondary node of the replica set is connected. replica:SECONDARY>

----End

## **Unencrypted Connection**

#### NOTICE

If you connect to an instance over an unencrypted connection, disable SSL first. Otherwise, an error is reported. For details about how to disable SSL, see **Enabling and Disabling SSL**.

- Step 1 Log in to the ECS.
- **Step 2** Connect to a DDS instance.

Method 1: Using a public network connection address

Example command:

./mongo "<Public network address>"

**Public Network Connection Address**: On the **Instances** page, click the instance to switch to the **Basic Information** page. In the navigation pane on the left, choose **Connections**. Click the **Public Connection** tab and obtain the public network connection address.

| Basic Information                 |             |                                                                                      |                                                 |
|-----------------------------------|-------------|--------------------------------------------------------------------------------------|-------------------------------------------------|
| Database Port                     | 8635 🖉      | SSL                                                                                  | ▲                                               |
| Auto-switch Private IP<br>Address |             |                                                                                      |                                                 |
| Address                           |             |                                                                                      |                                                 |
| Public Network Connect            | ion Address | mongodb://rwuser: <password>@10.1</password>                                         | t?authSource=admin 🗇 Learn more                 |
|                                   |             | Note The parameters in orange are variable uirements. For details, click Learn more. | es and need to be modified based on service req |

#### Figure 5-34 Obtaining the public network connection address

The format of the public connection address is as follows. The database username **rwuser** and authentication database **admin** cannot be changed.

mongodb://rwuser:<password>@192.168.xx.xx:8635/test?authSource=admin

Pay attention to the following parameters in the public connection address:

| Parameter             | Description                                                                                                    |
|-----------------------|----------------------------------------------------------------------------------------------------|
| rwuser                | Account name, that is, the database username.                                                                                                    |
| <password></password> | Password for the database account. Replace it with the actual password.                                                                                                    |
|                       | If the password contains at signs (@), exclamation<br>marks (!), dollar signs (\$), or percent signs (%),<br>replace them with hexadecimal URL codes (ASCII)<br>%40, %21, %24, and %25 respectively. |
|                       | For example, if the password is <b>****@%***!\$</b> , the corresponding URL code is <b>****%40%25***</b><br><b>%21%24</b> .                                                                          |
| 192.168.xx.xx:8635    | The EIP and port bound to the node of the replica set instance.                                                                                                    |
| authSource=admin      | The authentication database of user <b>rwuser</b> must be <b>admin</b> . <b>authSource=admin</b> is fixed in the command.                                                                            |

Table 5-18 Parameter description

Command example:

./mongo "mongodb://rwuser:<password>@192.168.xx.xx:8635/test?
authSource=admin"

#### D NOTE

- If you connect to an instance over a public HA address, add double quotation marks before and after the connection information.
- To improve read and write performance and prevent errors from being reported when data is written from the client after a primary/standby switchover, you are advised to connect to an instance using the HA connection address. For details, see **Connecting to a Replica Set Instance for Read and Write Separation and High Availability**.

Method 2: Using an EIP

Example command:

./mongo --host <DB\_HOST> --port <DB\_PORT> -u <DB\_USER> -p -authenticationDatabase admin

Parameter description:

- **DB\_HOST** is the EIP bound to the instance node to be connected.
  - On the **Instances** page, click the instance to go to the **Basic Information** page. Choose **Connections** > **Public Connection** and obtain the EIP of the corresponding node.
- **DB\_PORT** is the database port. The default port number is 8635.

You can click the instance to go to the **Basic Information** page. In the navigation pane on the left, choose **Connections**. On the displayed page, click the **Public Connection** tab and obtain the port from the **Database Port** field in the **Basic Information** area.

Figure 5-35 Obtaining the port

| <b>Basic Information</b>        |            |           |              |                              |                       |
|---------------------------------|------------|-----------|--------------|------------------------------|-----------------------|
| Database Port                   | 8635       | 2         |              | SSL                          |                       |
| Address                         |            |           |              |                              |                       |
| Public Network Conne            | ection Add | ness n    | nongodb://rw | user: <password>@</password> | 8635/test?authSource= |
|                                 |            | 2         | idmin 🗇      |                              |                       |
|                                 |            |           |              |                              |                       |
| Name/ID                         | AZ         | Private I | EIP          | Operation                    |                       |
| dds-ce25_mong<br>000e813fb5574c | az4        | 192.168   |              | Change Private IP Addr       | ess   Unbind EIP      |
| dds-ce25_mong<br>bad06d1cf2594e | az4        | 192.168   |              | Change Private IP Addr       | ess   Bind EIP        |

• **DB\_USER** is the database user. The default value is **rwuser**.

Enter the database account password when prompted:

Enter password:

Command example:

```
./mongo --host 192.168.xx.xx --port 8635 -u rwuser -p --
authenticationDatabase admin
```

- **Step 3** Check the connection result. If the following information is displayed, the connection is successful.
  - The primary node of the replica set is connected. replica:PRIMARY>
  - The secondary node of the replica set is connected. replica:SECONDARY>

----End

# 5.2.4.4 Connecting to a Replica Set Instance Using Robo 3T

To connect to an instance from a local device, you can use Robo 3T to access the instance from the Internet.

This section describes how to use Robo 3T to connect to a replica set instance from a local device. In this section, the Windows operating system (OS) used by the client is used as an example.

Robo 3T can connect to an instance with an unencrypted connection or an encrypted connection (SSL). To improve data transmission security, connect to instances using SSL.

## **Connection Diagram**

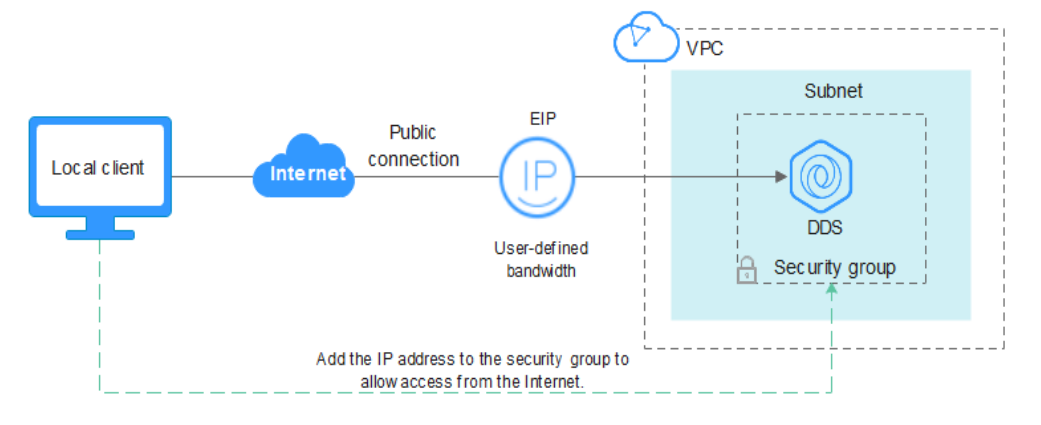

Figure 5-36 Connection diagram

# Prerequisites

- 1. Bind an EIP to the ECS and configure security group rules.
  - a. Bind an EIP to the replica set instance.
    - For details about how to bind an EIP, see **Binding and Unbinding an EIP**.
  - b. Obtain the IP address of a local device.
  - c. Configure security group rules.

Add the IP address obtained in **1.b** and the instance port to the inbound rule of the security group.

For details about how to configure security group rules, see **Configuring Security Group Rules**.

- d. Run the ping command to ping the EIP bound in **1.a** to ensure that the EIP is accessible through your local device.
- 2. Install Robo 3T.
  - a. For details, see Installing Robo 3T.

# SSL

#### NOTICE

If you connect to an instance over the SSL connection, enable SSL first. Otherwise, an error is reported. For details about how to enable SSL, see **Enabling and Disabling SSL**.

**Step 1** Run the installed Robo 3T. On the displayed dialog box, click **Create**.

#### Figure 5-37 Connections

| ! | 🛃 MongoDB Connections                                         |                                 |            |       |                            | × |
|---|---------------------------------------------------------------|---------------------------------|------------|-------|----------------------------|---|
| Ľ | <u>Create</u> , <u>edit</u> , <u>remove</u> , <u>clone</u> or | reorder connections via drag'n' | drop.      |       |                            |   |
|   | Name                                                          | Address                         | Attributes | Auth. | Database / User            |   |
|   |                                                               |                                 |            |       |                            |   |
|   |                                                               |                                 |            |       |                            |   |
|   |                                                               |                                 |            |       |                            |   |
|   |                                                               |                                 |            |       |                            |   |
|   |                                                               |                                 |            |       |                            |   |
|   |                                                               |                                 |            |       |                            |   |
|   |                                                               |                                 |            |       |                            |   |
|   |                                                               |                                 |            |       |                            |   |
|   |                                                               |                                 |            |       |                            |   |
|   |                                                               |                                 |            |       | 📃 C <u>o</u> nnect - Cance | 1 |

**Step 2** In the **Connection Settings** dialog box, set the parameters of the new connection.

1. On the **Connection** tab, enter the name of the new connection in the **Name** text box and enter the EIP and database port that are bound to the DDS DB instance in the **Address** text box.

#### Figure 5-38 Connection

| 📃 Connection   | Settings                                                                                 | ×      |
|----------------|------------------------------------------------------------------------------------------|--------|
| Connection     | Authentication SSH TLS Advanced                                                          |        |
| Туре:          | Direct Connection                                                                        | $\sim$ |
| Name:          | test                                                                                     |        |
| Address:       | : 8635                                                                                   |        |
|                | Specify host and port of MongoDB server. Host can be eithe<br>IPv4, IPv6 or domain name. | nr     |
| From URI       | Import connection details from MongoDB URI connection str                                | ing    |
| 1 <u>T</u> est | Save                                                                                     | icel   |

2. On the **Authentication** tab, set **Database** to **admin**, **User Name** to **rwuser**, and **Password** to the administrator password you set during the creation of the cluster instance.

#### Figure 5-39 Authentication

| Connection S   | ettings                                             | )      |
|----------------|-----------------------------------------------------|--------|
| Connection     | Authentication SSH TLS Advanced                     |        |
| 🗹 Perform aut  | thentication                                        |        |
| Database       | admin                                               |        |
|                | The admin database is unique in MongoDB. Users with |        |
| User Name      | rwuser                                              |        |
| Password       | <u>۱</u>                                            | •      |
| Auth Mechanism | SCRAM-SHA-1                                         | $\sim$ |
| Manually sp    | pecify visible databases                            |        |
| i <u>T</u> est | Save Cano                                           | el     |

3. On the **TLS** tab, select **Use TLS protocol** and select **Self-signed Certificate** for **Authentication Method**.

#### Figure 5-40 SSL

| 📃 Connection Settings                                                                                                    |                                                                                                    |  |  |
|----------------------------------------------------------------------------------------------------|----------------------------------------------------------------------------------------------------|--|--|
| Connection Authentic                                                                                                    | vation SSH TLS Advanced                                                                                                    |  |  |
| 🗹 Use TLS protocol                                                                                                    |                                                                                                    |  |  |
| Authentication Method: Self-signed Certificate In general, avoid using self-signed certificates unless the network is trusted. If self-signed certificate is used, the communications channel will be encrypted however there will be no validation of server identity. |                                                                                                    |  |  |
|                                                                                                    | In general, avoid using self—signed certificates<br>unless the network is trusted. If self—signed<br>certificate is used, the communications channel<br>will be encrypted however there will be no<br>validation of server identity. |  |  |
| 🗌 Use PEM Cert./Key:                                                                                                    | Enable this option to connect to a MongoDB that<br>requires CA-signed client certificates/key file.                                                                                                    |  |  |
| 🗌 Advanced Options                                                                                                    |                                                                                                    |  |  |
| 1 Iest                                                                                                    | Save Cancel                                                                                                    |  |  |

- 4. Click Save.
- **Step 3** On the **MongoDB Connections** page, click **Connect** to connect to the replica set instance.

| 🛃 MongoDB Connections                                         |                                 |            |                             | × |
|---------------------------------------------------------------|---------------------------------|------------|-----------------------------|---|
| <u>Create</u> , <u>edit</u> , <u>remove</u> , <u>clone</u> or | reorder connections via drag'n' | drop.      |                             |   |
| Name                                                          | Address                         | Attributes | Auth. Database / User       |   |
| 📃 test                                                        | :8635                           | TLS        | 🔎 admin / rwuser            |   |
|                                                               |                                 |            |                             |   |
|                                                               |                                 |            |                             |   |
|                                                               |                                 |            |                             |   |
|                                                               |                                 |            |                             |   |
|                                                               |                                 |            |                             |   |
|                                                               |                                 |            |                             |   |
|                                                               |                                 |            |                             |   |
|                                                               |                                 |            |                             |   |
|                                                               |                                 |            |                             |   |
|                                                               |                                 |            | 📃 C <u>o</u> nnect 🛛 Cancel |   |

**Step 4** If the replica set instance is successfully connected, the page shown in Figure 5-42 is displayed.

#### Figure 5-42 Connection succeeded

| 🍨 Robo 3T - 1.4                                                                    |                                            |                                     |
|------------------------------------------------------------------------------------|--------------------------------------------|-------------------------------------|
| File View Options Wind                                                             | ow Help                                    |                                     |
| 🛃 • 📄 🔒 🕨 💷                                                                        | 22                                         |                                     |
| <ul> <li>test (3)</li> <li>System</li> <li>System</li> </ul>                       | ♦ Welcome × ♦ db.getCollection('system'''× | • db. getCollection(' system. *** * |
| <ul> <li>Collections (4)</li> </ul>                                                | db.getCollection('system.roles').fin       | d(∯)                                |
| Y System                                                                           | 🕔 0.089 sec.                               |                                     |
| <ul> <li>system.k</li> <li>system.r</li> <li>system.u</li> <li>system.v</li> </ul> | Fetched 0 record(s) in 88ms                |                                     |
| > Functions<br>> Users<br>> ] local                                                |                                            |                                     |
| > 🗏 config                                                                         |                                            |                                     |

----End

# **Unencrypted Connection**

NOTICE

If you connect to an instance over an unencrypted connection, disable SSL first. Otherwise, an error is reported. For details, see **Enabling and Disabling SSL**.

**Step 1** Run the installed Robo 3T. On the displayed dialog box, click **Create**.

Figure 5-43 Connections

| 🛃 MongoDB Connections          |                                 |            |       |                             | × |
|--------------------------------|---------------------------------|------------|-------|-----------------------------|---|
| Create, edit, remove, clone or | reorder connections via drag'n' | drop.      |       |                             |   |
| Name                           | Address                         | Attributes | Auth. | Database / User             |   |
|                                |                                 |            |       |                             |   |
|                                |                                 |            |       |                             |   |
|                                |                                 |            |       |                             |   |
|                                |                                 |            |       |                             |   |
|                                |                                 |            |       |                             |   |
|                                |                                 |            |       |                             |   |
|                                |                                 |            |       |                             |   |
|                                |                                 |            |       |                             |   |
|                                |                                 |            |       |                             |   |
|                                |                                 |            |       | 📃 C <u>o</u> nnect 🛛 Cancel |   |

**Step 2** In the **Connection Settings** dialog box, set the parameters of the new connection.

1. On the **Connection** tab, enter the name of the new connection in the **Name** text box and enter the EIP and database port that are bound to the DDS DB instance in the **Address** text box.

#### Figure 5-44 Connection

| 📃 Connection   | Settings                                                                                  | ×      |
|----------------|-------------------------------------------------------------------------------------------|--------|
| Connection     | Authentication SSH TLS Advanced                                                           |        |
| Туре:          | Direct Connection                                                                         | $\sim$ |
| Name:          | test                                                                                      |        |
| Address:       | : 8635                                                                                    |        |
|                | Specify host and port of MongoDB server. Host can be eithe:<br>IPv4, IPv6 or domain name. | r      |
| From URI       | Import connection details from MongoDB URI connection stri                                | ng     |
| 1 <u>T</u> est | Save Can                                                                                  | cel    |

2. On the **Authentication** tab, set **Database** to **admin**, **User Name** to **rwuser**, and **Password** to the administrator password you set during the creation of the cluster instance.

#### Figure 5-45 Authentication

|               | Settings                                          | ×      |
|---------------|---------------------------------------------------|--------|
| Connection    | Authentication SSH TLS Advanced                   |        |
| 🗹 Perform au  | thentication                                      |        |
| Database      | admin                                             |        |
|               | The admin database is unique in MongoDB. Users wi | th     |
| User Name     | rwuser                                            |        |
| Password      |                                                   | Ś      |
| Auth Mechanis | m SCRAM-SHA-1                                     | $\sim$ |
| 🗌 Manually s  | pecify visible databases                          |        |
| <u>1</u> est  | Save                                              | ancel  |

- 3. Click Save.
- **Step 3** On the **MongoDB Connections** page, click **Connect** to connect to the replica set instance.

| 5                                       |                                 |            |                       |     |
|-----------------------------------------|---------------------------------|------------|-----------------------|-----|
| 🛃 MongoDB Connections                   |                                 |            |                       | ×   |
| <u>Create, edit, remove, clone</u> or : | reorder connections via drag'n' | drop.      |                       |     |
| Name                                    | Address                         | Attributes | Auth. Database / User |     |
| 📃 test                                  | :8635                           | TLS        | 🔎 admin / rwuser      |     |
|                                         |                                 |            |                       |     |
|                                         |                                 |            |                       |     |
|                                         |                                 |            |                       |     |
|                                         |                                 |            |                       |     |
|                                         |                                 |            |                       |     |
|                                         |                                 |            |                       |     |
|                                         |                                 |            |                       |     |
|                                         |                                 |            |                       |     |
|                                         |                                 |            |                       |     |
|                                         |                                 |            |                       |     |
| L                                       |                                 |            | Connect Cano          | .e] |

Figure 5-46 Replica set connection information

**Step 4** If the replica set instance is successfully connected, the page shown in **Figure 5-47** is displayed.

Figure 5-47 Connection succeeded

| e View Options Wind                                                                                  | low Help                                                                     |
|----------------------------------------------------------------------------------------------------|------------------------------------------------------------------------------|
| • 📄 🖬 🕨 🔳                                                                                            | 32                                                                           |
| <ul> <li>test (3)</li> <li>System</li> <li>admin</li> <li>Collections (4)</li> <li>System</li> </ul> | ♦ Welcome × ♦ db.getCollection('system''' × ♦ db.getCollection('system.''' × |
|                                                                                                    | 📑 test 🗮 10. 154. 221. 78:8635 📄 admin                                       |
|                                                                                                    | <pre>db.getCollection('system.roles').find(())</pre>                         |
|                                                                                                    | () 0.089 sec.                                                                |
| > system.r                                                                                           | Fetched 0 record(s) in 88ms                                                  |
| > system.u                                                                                           |                                                                              |
| > system.v                                                                                           |                                                                              |
| > Functions                                                                                          |                                                                              |
| > Users                                                                                              |                                                                              |
| > 🗐 local                                                                                            |                                                                              |
| > 🗟 config                                                                                           |                                                                              |

----End

# 5.2.5 Connecting to a Replica Set Instance Using Program Code

# 5.2.5.1 Java

If you are connecting to an instance using Java, an SSL certificate is optional, but downloading an SSL certificate and encrypting the connection will improve the security of your instance. SSL is disabled by default for newly created instances, but you can enable SSL by referring to **Enabling or Disabling SSL**. SSL encrypts connections to databases but it increases the connection response time and CPU usage. For this reason, enabling SSL is not recommended.

# Prerequisites

Familiarize yourself with:

- Computer basics
- Java code

# Obtaining and Using Java

- Download the Jar driver from: https://repo1.maven.org/maven2/org/ mongodb/mongo-java-driver/3.0.4/
- To view the usage guide, visit https://mongodb.github.io/mongo-javadriver/4.2/driver/getting-started/installation/.

# Using an SSL Certificate

#### **NOTE**

- Download the SSL certificate and verify the certificate before connecting to databases.
- In the **DB Information** area on the **Basic Information** page, click  $\stackrel{l}{\rightharpoonup}$  in the **SSL** field to download the root certificate or certificate bundle.
- For details about how to set up an SSL connection, see the MongoDB Java Driver official document at https://www.mongodb.com/docs/drivers/java/sync/current/ fundamentals/connection/tls/#std-label-tls-ssl.
- Java Runtime Environment (JRE) earlier than Java 8 enables TLS 1.2 only in updated versions. If TLS 1.2 is not enabled for your JRE, upgrade it to a later version to use TLS 1.2 for connection.

Use Java to connect to the replica set. The format of the Java code is as follows: mongodb://<username>:<password>@<instance\_ip>:<instance\_port>/<database\_name>? authSource=admin&replicaSet=replica&ssl=true

| Parameter                                 | Description                                                                                                    |  |
|-------------------------------------------|----------------------------------------------------------------------------------------------------|--|
| <username></username>                     | Current username.                                                                                                    |  |
| <password></password>                     | Password for the current username                                                                                                    |  |
| <instance_ip></instance_ip>               | If you attempt to access the instance from an ECS, set <i>instance_ip</i> to the private IP address displayed on the <b>Basic Information</b> page of the instance to which you intend to connect. |  |
|                                           | If you intend to access the instance through an EIP, set <i>instance_ip</i> to the EIP that has been bound to the instance.                                                                        |  |
| <instance_port></instance_port>           | Database port displayed on the <b>Basic Information</b> page.<br>Default value: <b>8635</b>                                                                                                    |  |
| <database_name<br>&gt;</database_name<br> | Name of the database to be connected.                                                                                                    |  |
| authSource                                | Authentication user database. The value is <b>admin</b> .                                                                                                    |  |

#### Table 5-19 Parameter description
| Parameter | Description                                                                  |
|-----------|------------------------------------------------------------------------------|
| ssl       | Connection mode. <b>true</b> indicates that the SSL connection mode is used. |

Use the keytool to configure the CA certificate. For details about the parameters, see **Table 5-20**.

keytool -importcert -trustcacerts -file <path to certificate authority file> -keystore <path to trust store> - storepass <password>

Table 5-20 Parameter description

| Parameter                                               | Description                                                                                            |
|---------------------------------------------------------|----------------------------------------------------------------------------------------------------|
| <path authority="" certificate="" file="" to=""></path> | Path for storing the SSL certificate.                                                                  |
| <path store="" to="" trust=""></path>                   | Path for storing the truststore. Set this parameter as required, for example, ./ trust/certs.keystore. |
| <password></password>                                   | Custom password.                                                                                       |

Set the JVM system properties in the program to point to the correct truststore and keystore:

- System.setProperty("javax.net.ssl.trustStore","<path to trust store>");
- System.setProperty("javax.net.ssl.trustStorePassword","<password>");

For details about the Java code, see the following example:

```
public class Connector {
  public static void main(String[] args) {
     try {
       System.setProperty("javax.net.ssl.trustStore", "./trust/certs.keystore");
       System.setProperty("javax.net.ssl.trustStorePassword", "123456");
       ConnectionString connString = new ConnectionString("mongodb://
<username>:<password>@<instance_ip>:<instance_port>/<database_name>?
authSource=admin&replicaSet=replica&ssl=true");
       MongoClientSettings settings = MongoClientSettings.builder()
             .applyConnectionString(connString)
             .applyToSslSettings(builder -> builder.enabled(true))
             .applyToSslSettings(builder -> builder.invalidHostNameAllowed(true))
             .build();
       MongoClient mongoClient = MongoClients.create(settings);
       MongoDatabase database = mongoClient.getDatabase("admin");
       //Ping the database. If the operation fails, an exception occurs.
       BsonDocument command = new BsonDocument("ping", new BsonInt64(1));
       Document commandResult = database.runCommand(command);
       System.out.println("Connect to database successfully");
     } catch (Exception e) {
       e.printStackTrace();
       System.out.println("Test failed");
     }
  }
}
```

# **Connection Without the SSL Certificate**

#### **NOTE**

You do not need to download the SSL certificate because certificate verification on the server is not required.

Connect to a replica set instance using Java. The Java link format is as follows: mongodb://<username>:<password>@<instance\_ip>:<instance\_port>/<database\_name>? authSource=admin&replicaSet=replica

| Table 5-21 Parameter descriptic |
|---------------------------------|
|---------------------------------|

| Parameter                                 | Description                                                                                                    |
|-------------------------------------------|----------------------------------------------------------------------------------------------------|
| <username></username>                     | Current username.                                                                                                    |
| <password></password>                     | Password for the current username                                                                                                    |
| <instance_ip></instance_ip>               | If you attempt to access the instance from an ECS, set <i>instance_ip</i> to the private IP address displayed on the <b>Basic Information</b> page of the instance to which you intend to connect. |
|                                           | If you intend to access the instance through an EIP, set <i>instance_ip</i> to the EIP that has been bound to the instance.                                                                        |
| <instance_port></instance_port>           | Database port displayed on the <b>Basic Information</b> page.<br>Default value: <b>8635</b>                                                                                                    |
| <database_name<br>&gt;</database_name<br> | Name of the database to be connected.                                                                                                    |
| authSource                                | Authentication user database. The value is <b>admin</b> .                                                                                                    |

For details about the Java code, see the following example:

```
public class Connector {
  public static void main(String[] args) {
     try {
       ConnectionString connString = new ConnectionString("mongodb://
<username>:<password>@<instance_ip>:<instance_port>/<database_name>?
authSource=admin&replicaSet=replica");
       MongoClientSettings settings = MongoClientSettings.builder()
             .applyConnectionString(connString)
             .retryWrites(true)
             .build();
       MongoClient mongoClient = MongoClients.create(settings);
       MongoDatabase database = mongoClient.getDatabase("admin");
       //Ping the database. If the operation fails, an exception occurs.
       BsonDocument command = new BsonDocument("ping", new BsonInt64(1));
       Document commandResult = database.runCommand(command);
       System.out.println("Connect to database successfully");
     } catch (Exception e) {
       e.printStackTrace();
       System.out.println("Test failed");
     }
  }
```

}

# 5.2.5.2 Python

This section describes how to connect to a replica set instance using Python.

# Prerequisites

1. To connect an ECS to an instance, the ECS must be able to communicate with the DDS instance. You can run the following command to connect to the IP address and port of the instance server to test the network connectivity.

curl ip:port

If the message **It looks like you are trying to access MongoDB over HTTP on the native driver port** is displayed, the network connectivity is normal.

- 2. Install Python and third-party installation package **pymongo** on the ECS. Pymongo 2.8 is recommended.
- 3. If SSL is enabled, you need to download the root certificate and upload it to the ECS.

# **Connection Code**

Enabling SSL
import ssl
from pymongo import MongoClient
conn\_urls="mongodb://rwuser:rwuserpassword@ip:port/{mydb}?
authSource=admin&replicaSet=replica"
connection = MongoClient(conn\_urls,connectTimeoutMS=5000,ssl=True,
ssl\_cert\_reqs=ssl.CERT\_REQUIRED,ssl\_match\_hostname=False,ssl\_ca\_certs=\${path to
certificate authority file})
dbs = connection.database\_names()
print "connect database success! database names is %s" % dbs
 Disabling SSL

```
import ssl
from pymongo import MongoClient
conn_urls="mongodb://rwuser:rwuserpassword@ip:port/{mydb}?
authSource=admin&replicaSet=replica"
connection = MongoClient(conn_urls,connectTimeoutMS=5000)
dbs = connection.database_names()
print "connect database success! database names is %s" % dbs
```

## **NOTE**

- The authentication database in the URL must be **admin**. That means setting **authSource** to **admin**.
- In SSL mode, you need to manually generate the trustStore file.
- The authentication database must be **admin**, and then switch to the service database.

# **6** Getting Started with Single Nodes

# 6.1 Connecting to a Single Node Instance

# **6.1.1 Connection Methods**

You can access DDS over private or public networks.

#### Table 6-1 Connection methods

| Metho<br>d             | IP<br>Address            | Scenario                                                                                                    | Description                                                                                     |
|------------------------|--------------------------|----------------------------------------------------------------------------------------------------|-------------------------------------------------------------------------------------------------|
| DAS                    | Not<br>required          | DAS provides a GUI and allows you<br>to perform visualized operations on<br>the console. SQL execution,<br>advanced database management,<br>and intelligent O&M are available to<br>make database management simple,<br>secure, and intelligent.                 | <ul> <li>Easy to use,<br/>secure, advanced,<br/>and intelligent</li> <li>Recommended</li> </ul> |
| Private<br>netwo<br>rk | Private<br>IP<br>address | DDS provides a private IP address by<br>default.<br>If your applications are running on<br>an ECS in the same region, AZ, and<br>VPC subnet as your DDS instance,<br>you are advised to use a private IP<br>address to connect the ECS to your<br>DDS instances. | Secure and excellent performance                                                                |

| Metho<br>d            | IP<br>Address | Scenario                                                                                                    | Description                                                                                                    |
|-----------------------|---------------|----------------------------------------------------------------------------------------------------|----------------------------------------------------------------------------------------------------|
| Public<br>netwo<br>rk | EIP           | <ul> <li>If your applications are running<br/>on an ECS that is in a different<br/>region from the one where the<br/>DB instance is located, use an EIP<br/>to connect the ECS to your DDS<br/>DB instances.</li> <li>If your applications are deployed<br/>on another cloud platform, EIP is<br/>recommended.</li> </ul> | <ul> <li>Low security</li> <li>For faster<br/>transmission and<br/>improved<br/>security, you are<br/>advised to<br/>migrate your<br/>applications to<br/>an ECS that is in<br/>the same subnet<br/>as your DDS<br/>instance and use<br/>a private IP<br/>address to access<br/>the instance.</li> </ul> |

# 6.1.2 (Recommended) Connecting to a Single Node Instance Through DAS

# 6.1.2.1 Overview

DAS provides a GUI and allows you to perform visualized operations on the console. SQL execution, advanced database management, and intelligent O&M are available to make database management simple, secure, and intelligent. You are advised to use DAS to connect to DB instances.

This section decribes how to connect to a single node instance through DAS.

## Process

To connect to a single node instance, perform the following steps:

1. Connect to a single node instance through DAS.

# 6.1.2.2 Connecting to a Single Node Instance Through DAS

Data Admin Service (DAS) enables you to manage DB instances on a web-based console, simplifying database management and improving working efficiency. You can connect and manage instances through DAS. By default, you have the permission required for remote login. It is recommended that you use the DAS service to connect to instances. DAS is secure and convenient.

# Procedure

#### Step 1 Log in to the management console.

**Step 2** Click <sup>(Q)</sup> in the upper left corner and select a region and a project.

If you want compute and network resources dedicated to your exclusive use, enable a DeC and apply for DCC resources. After enabling a DeC, you can select the DeC region and project.

- **Step 3** Click in the upper left corner of the page and choose **Databases** > **Document Database Service**.
- **Step 4** On the **Instances** page, locate the target DB instance and click **Log In** in the **Operation** column.

Alternatively, click the target DB instance on the **Instances** page. On the displayed **Basic Information** page, click **Log In** in the upper right corner of the page.

Figure 6-1 Instance management

| Renew Change to Yearly/Monthly                   |                  |                       | All DB in | tances 💌 Enter a D                     | B instance name, a DB instan | ce ID, or an address. Q Search by Tag 😸 C 📑 |
|--------------------------------------------------|------------------|-----------------------|-----------|----------------------------------------|------------------------------|---------------------------------------------|
| Name/ID ↓Ξ                                       | DB Instance Type | DB Engine Version     | Status ↓Ξ | Billing Mode                           | Address                      | Operation                                   |
| dds-ca62<br>e5b9940b12ad464a9dce63ed38a8c875in02 | Single node      | Community Edition 4.0 | Available | Pay-per-use<br>Created on Jan 20, 2020 | mongodb://rwuser.****        | Log In   View Metric   More 👻               |

**Step 5** On the displayed login page, enter the administrator username and password and click **Login**.

For details about how to manage databases through DAS, see **DDS Instance Management**.

----End

# 6.1.3 Connecting to a Single Node Instance over a Private Network

# 6.1.3.1 Configuring a Security Group

A security group is a logical group. It provides access control policies for the ECSs and instances that have the same security protection requirements and are mutually trusted in a VPC.

To ensure database security and reliability, you need to configure security group rules to allow specific IP addresses and ports to access DDS instances.

You can connect to an instance by configuring security group rules in following two ways:

 If the ECS and instance are in the same security group, they can communicate with each other by default. No security group rule needs to be configured. Go to Connecting to a Single Node Instance Using Mongo Shell (Private Network).

#### Figure 6-2 Same security group

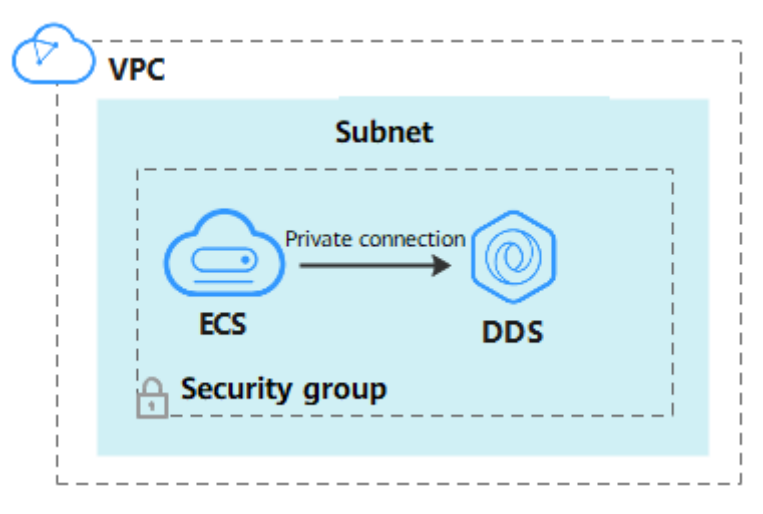

• If the ECS and instance are in different security groups, you need to configure security group rules for them, separately.

#### Figure 6-3 Different security groups

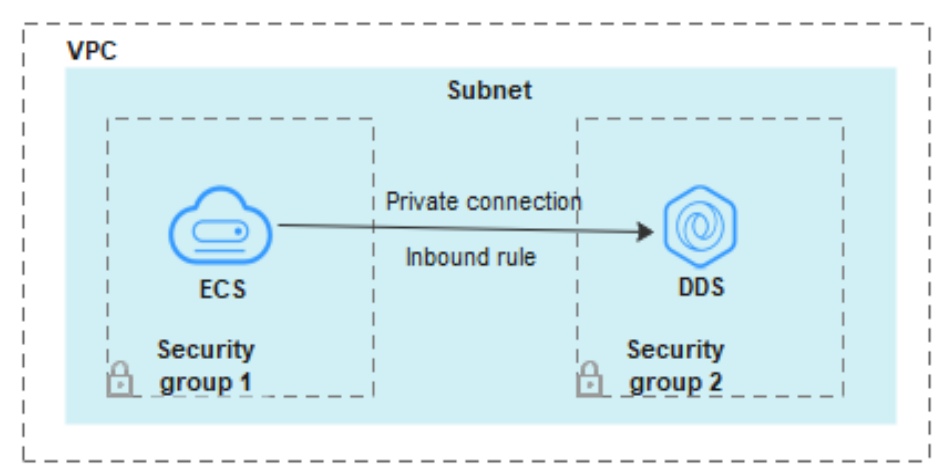

- Instance: Configure an **inbound rule** for the security group associated with the instance.
- ECS: The default security group rule allows all outbound data packets. In this case, you do not need to configure a security group rule for the ECS. If not all traffic is allowed to reach the instance, configure an **outbound** rule for the ECS.

This section describes how to configure an inbound rule for an instance.

# Precautions

- By default, an account can create up to 500 security group rules.
- Too many security group rules will increase the first packet latency, so a maximum of 50 rules for each security group is recommended.
- By default, one DDS instance is associated with only one security group.
- DDS allows you to associate multiple security groups to a DB instance. You can apply for the service based on your service requirements. For better

network performance, you are advised to select no more than five security groups.

# Procedure

- Step 1 Log in to the management console.
- **Step 2** Click <sup>(Q)</sup> in the upper left corner and select a region and a project.
- **Step 3** Click in the upper left corner of the page and choose **Databases** > **Document Database Service**.
- **Step 4** On the **Instances** page, click the instance name. The **Basic Information** page is displayed.
- **Step 5** In the **Network Information** area on the **Basic Information** page, click the security group.

Figure 6-4 Security Group

| Network Information |                 |               |                           |
|---------------------|-----------------|---------------|---------------------------|
| VPC                 | dds-st-test-vpc | Subnet        | dds-st-test-subnet-2 ( 1) |
| Security Group      | Sys-default 🖉   | Database Port | 8635 🖉                    |

You can also choose **Connections** in the navigation pane on the left. On the **Private Connection** tab, in the **Security Group** area, click the security group name.

#### Figure 6-5 Security Group

| Security Group   |                     |      |
|------------------|---------------------|------|
| Security Group   | default 🖉           |      |
| Inbound Rules(6) | Outbound Rules(3)   |      |
| Security Group   | Protocol & Port (?) | Туре |
| default          | TCP:22              | IPv4 |

- **Step 6** On the **Security Group** page, locate the target security group and click **Manage Rule** in the **Operation** column.
- **Step 7** On the **Inbound Rules** tab, click **Add Rule**. The **Add Inbound Rule** dialog box is displayed.
- **Step 8** Add a security group rule as prompted.

# Figure 6-6 Add Inbound Rule

| Add Inbour              | nd Rule Learn                                         | more about secu                                  | rity group configuration.                                                      |                                                      |                          | ×                |
|-------------------------|-------------------------------------------------------|--------------------------------------------------|--------------------------------------------------------------------------------|------------------------------------------------------|--------------------------|------------------|
| Some sec<br>If you sele | urity group rules will no<br>oct IP address for Sourc | it take effect for ECSs<br>æ, you can enter mult | with certain specifications. Learn mo<br>iple IP addresses, separated with con | re<br>nmas (,). Each IP address represent:           | s a different security g | roup rule.       |
| Security Group          | default<br>ultiple rules in a batch.                  |                                                  |                                                                                |                                                      |                          |                  |
| Priority (?)            | Action (?)                                            | Туре                                             | Protocol & Port ?                                                              | Source 🕐                                             | Description              | Operation        |
| 1-100                   | Allow ~                                               | IPv4 v                                           | Protocols / TCP (Cus V<br>Example: 22 or 22,24 or 22-3                         | IP address         ✓           0.0.0.0/0 ×         ✓ |                          | Replicate Delete |
|                         |                                                       |                                                  | ⊕ Add Rule                                                                     |                                                      |                          | Cancel           |

# Table 6-2 Inbound rule settings

| Paramete<br>r      | Description                                                                                                    | Example |
|--------------------|----------------------------------------------------------------------------------------------------|---------|
| Priority           | The security group rule priority.<br>The priority value ranges from 1 to 100.<br>The default priority is 1 and has the<br>highest priority. The security group rule<br>with a smaller value has a higher<br>priority. | 1       |
| Action             | The security group rule actions.<br>A rule with a deny action overrides<br>another with an allow action if the two<br>rules have the same priority.                                                                   | Allow   |
| Protocol &<br>Port | The network protocol required for access. Available options: <b>TCP</b> , <b>UDP</b> , <b>ICMP</b> , or <b>GRE</b>                                                                                                    | ТСР     |
|                    | Port: the port on which you wish to<br>allow access to DDS. The default port is<br>8635. The port ranges from 2100 to<br>9500 or can be 27017, 27018, or 27019.                                                       | 8635    |
| Туре               | IP address type. Only <b>IPv4</b> and <b>IPv6</b> are supported.                                                                                                    | IPv4    |

| Paramete<br>r   | Description                                                                                                    | Example |
|-----------------|----------------------------------------------------------------------------------------------------|---------|
| Source          | Specifies the supported IP address,<br>security group, and IP address group,<br>which allow access from IP addresses<br>or instances in other security group.<br>Example: | 0.0.0/0 |
|                 | • Single IP address: 192.168.10.10/32                                                                                                    |         |
|                 | • IP address segment: 192.168.1.0/24                                                                                                    |         |
|                 | All IP addresses: 0.0.0.0/0                                                                                                    |         |
|                 | Security group: sg-abc                                                                                                    |         |
|                 | IP address group: ipGroup-test                                                                                                    |         |
|                 | If you enter a security group, all ECSs<br>associated with the security group<br>comply with the created rule.                                                            |         |
|                 | For more information about IP address groups, see IP Address Group.                                                                                                    |         |
| Descriptio<br>n | (Optional) Provides supplementary information about the security group rule. This parameter is optional.                                                                  | -       |
|                 | The description can contain a maximum of 255 characters and cannot contain angle brackets (< or >).                                                                       |         |

Step 9 Click OK.

----End

# 6.1.3.2 Connecting to a Single Node Instance Using Mongo Shell (Private Network)

Mongo shell is the default client for the MongoDB database server. You can use Mongo Shell to connect to DB instances, and query, update, and manage data in databases. DDS is compatible with MongoDB. Mongo Shell is a part of the MongoDB client. To use Mongo Shell, download and install the MongoDB client first, and then use the Mongo shell to connect to the DB instance.

By default, a DDS instance provides a private IP address. If your applications are deployed on an ECS and are in the same region and VPC as DDS instances, you can connect to DDS instances using a private IP address to achieve a fast transmission rate and high security.

This section describes how to use Mongo Shell installed on a Linux ECS to connect to a single node instance over a private network.

You can connect to an instance using an SSL connection or an unencrypted connection. The SSL connection is encrypted and more secure. To improve data transmission security, connect to instances using SSL.

# Prerequisites

- 1. For details about how to create and log in to an ECS, see **Purchasing an ECS** and **Logging In to an ECS**.
- Install the MongoDB client on the ECS.
   For details about how to install a MongoDB client, see How Can I Install a MongoDB Client?
- 3. The ECS can communicate with the DDS instance. For details, see ECS.

SSL

#### NOTICE

If you connect to an instance over the SSL connection, enable SSL first. Otherwise, an error is reported. For details about how to enable SSL, see **Enabling and Disabling SSL**.

- Step 1 Log in to the management console.
- **Step 2** Click <sup>1</sup> in the upper left corner and select a region and a project.
- **Step 3** Click in the upper left corner of the page and choose **Databases** > **Document Database Service**.
- **Step 4** On the **Instances** page, click the instance name.
- **Step 5** In the navigation pane on the left, choose **Connections**.
- **Step 6** In the **Basic Information** area, click  $\stackrel{\perp}{\rightharpoonup}$  next to the **SSL** field.
- Step 7 Import the root certificate to the Linux or Windows ECS. For details, see How Can I Import the Root Certificate to a Windows or Linux OS?
- **Step 8** Connect to a DDS instance.

Using a private IP address

Example command:

```
./mongo --host <DB_HOST> --port <DB_PORT> -u <DB_USER> -p --
authenticationDatabase admin --ssl --sslCAFile<FILE_PATH> --
sslAllowInvalidHostnames
```

Parameter description:

• **DB\_HOST** is the private IP address of the instance to be connected.

On the **Instances** page, click the instance name. The **Basic Information** page is displayed. Choose **Connections**. On the **Private Connection** tab, obtain the IP address of the corresponding node.

| Node Information                                      |             |     |                    |     |                                                      |
|-------------------------------------------------------|-------------|-----|--------------------|-----|------------------------------------------------------|
| Name/ID                                               | Status      | AZ  | Private IP Address | EIP | Operation                                            |
| dds_single_40_single_node_1<br>35e189a27e874a93bb9718 | ə Available | az4 |                    |     | View Metric   Change Private IP Address   Unbind EIP |

• **DB\_PORT** is the database port. The default port number is 8635.

You can click the instance name to go to the **Basic Information** page. In the navigation pane on the left, choose **Connections**. On the displayed page, click the **Private Connection** tab and obtain the port from the **Database Port** field in the **Basic Information** area.

Figure 6-7 Obtaining the port

| Private Connection | Public Connection |        |                       |
|--------------------|-------------------|--------|-----------------------|
| Basic Information  | ı                 |        |                       |
| Database Port      | 8635 🖉            | VPC    | dds-st-test-vpc       |
| SSL                | Ŧ                 | Subnet | dds-st-test-subnet () |

- **DB\_USER** is the database user. The default value is **rwuser**.
- **FILE\_PATH** is the path for storing the root certificate.
- --sslAllowInvalidHostnames: To ensure that the internal communication of the single nodes does not occupy resources such as the user IP address and bandwidth, the single node certificate is generated using the internal management IP address. --sslAllowInvalidHostnames is needed for the SSL connection over private networks.

Command example:

```
./mongo --host 192.168.xx.xx --port 8635 -u rwuser -p --
authenticationDatabase admin --ssl --sslCAFile /tmp/ca.crt --
sslAllowInvalidHostnames
```

Enter the database password when prompted:

Enter password:

Step 9 Check the connection result. If the following information is displayed, the connection is successful. replica:PRIMARY>

----End

# **Unencrypted Connection**

#### NOTICE

If you connect to an instance over an unencrypted connection, disable SSL first. Otherwise, an error is reported. For details about how to disable SSL, see **Enabling and Disabling SSL**.

- **Step 1** Log in to the ECS.
- **Step 2** Connect to a DDS instance.

Using a private IP address

Example command:

./mongo --host<DB\_HOST>--port<DB\_PORT>-u<DB\_USER>-p -authenticationDatabase admin

#### Parameter description:

• **DB\_HOST** is the private IP address of the instance to be connected.

On the **Instances** page, click the instance name. The **Basic Information** page is displayed. Choose **Connections**. On the **Private Connection** tab, obtain the IP address of the corresponding node.

Node Information

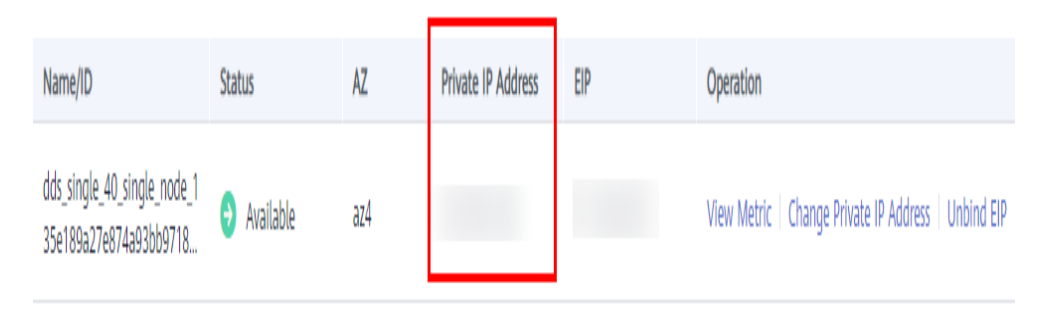

• **DB\_PORT** is the database port. The default port number is 8635.

You can click the instance name to go to the **Basic Information** page. In the navigation pane on the left, choose **Connections**. On the displayed page, click the **Private Connection** tab and obtain the port from the **Database Port** field in the **Basic Information** area.

#### Figure 6-8 Obtaining the port

| Private Connection | Public Connection |   |        |                        |
|--------------------|-------------------|---|--------|------------------------|
|                    |                   |   |        |                        |
| Basic Information  |                   |   |        |                        |
| Database Port      | 8635 🖉            | V | /PC    | dds-st-test-vpc        |
| SSL                | Ŧ                 | S | Subnet | dds-st-test-subnet ( ) |

• **DB\_USER** is the database user. The default value is **rwuser**.

Command example:

#### ./mongo --host *192.168.xx.xx* --port 8635 -u rwuser -p -authenticationDatabase admin

Enter the database password when prompted:

Enter password:

**Step 3** Check the connection result. If the following information is displayed, the connection is successful. replica:PRIMARY>

----End

# 6.1.4 Connecting to a Single Node Instance over a Public Network

# 6.1.4.1 Binding and Unbinding an EIP

After you create an instance, you can bind an EIP to it to allow external access. If later you want to prohibit external access, you can also unbind the EIP from the instance.

## Precautions

- Deleting a bound EIP does not mean that the EIP is unbound.
- Before accessing a database, apply for an EIP on the VPC console. Then, add an inbound rule to allow the IP addresses or IP address ranges of ECSs. For details, see **Configuring a Security Group**.
- To change the EIP that has been bound to a node, unbind it from the node first.

# Binding an EIP

#### Step 1 Log in to the management console.

- **Step 2** Click <sup>1</sup> in the upper left corner and select a region and a project.
- **Step 3** Click in the upper left corner of the page and choose **Databases** > **Document Database Service**.
- **Step 4** On the **Instances** page, click the single node instance name.
- Step 5 In the navigation pane on the left, choose Connections. Click the Public
   Connection tab. In the Basic Information area, locate the node you want to bind an EIP to and click Bind EIP in the Operation column.

# Figure 6-9 Binding an EIP

| Private Connection     | Public Connect  | tion               |                |     |                                                                     |
|------------------------|-----------------|--------------------|----------------|-----|---------------------------------------------------------------------|
| Basic Information      |                 |                    |                |     |                                                                     |
| Database Port          | 8635 🖉          |                    |                | SSL | <u>क</u>                                                            |
| Address                |                 |                    |                |     |                                                                     |
| Public Network Connect | tion Address Ur | nbound             |                |     |                                                                     |
| Name/ID                | AZ              | Private IP Address | Private Domain | EIP | Operation                                                           |
| dds-d629_single_nod    | e_1 az1         | 192.               | d42ec4836de74  |     | Change Private IP Address   More 🛦<br>Change Private<br>Domain Name |
|                        |                 |                    |                |     | Bind EIP                                                            |

You can also locate the node in the **Node Information** area on the **Basic Information** page and click **Bind EIP** in the **Operation** column.

#### Figure 6-10 Binding an EIP

| Node Information       |           |     |                    |                            |         |                                                  |
|------------------------|-----------|-----|--------------------|----------------------------|---------|--------------------------------------------------|
| Name/ID                | Status    | AZ  | Private IP Address | Private Domain Name        | EIP     | Operation                                        |
| dds-d629_single_node_1 | Available | az1 | 192.               | d42ec4836de74e37ae2e19da03 | Unbound | View Metric   Change Private IP Address   More 🔺 |
|                        |           |     |                    |                            |         | Change Private<br>Domain Name                    |
|                        |           |     |                    |                            |         | Bind EIP                                         |

**Step 6** In the displayed dialog box, all available unbound EIPs are listed. Select the required EIP and click **OK**. If no available EIPs are displayed, click **View EIP** and create an EIP on the VPC console.

#### Figure 6-11 Selecting an EIP

| For security purp<br>outbound and in | boses, after bindir<br>bound rules in the | ng the EIP, use SSL to con<br>e security group. | inect to t | the database and add |   |
|--------------------------------------|-------------------------------------------|-------------------------------------------------|------------|----------------------|---|
| lode Information                     | Node Name                                 | Node Name                                       |            | Status               |   |
|                                      |                                           |                                                 | A)         | vailable             |   |
| elect EIP                            |                                           |                                                 |            |                      | C |
| EIP                                  |                                           | Status                                          |            | Bandwidth            |   |
|                                      |                                           | Onbound                                         |            | 5 Mbit/s             |   |
| 0                                    |                                           | ⊗ Unbound                                       |            | 5 Mbit/s             |   |
| 0                                    |                                           | 🕲 Unbound                                       |            | 88 Mbit/s            |   |

**Step 7** In the **EIP** column, you can view the EIP that was bound.

To unbind an EIP from the instance, see **Unbinding an EIP**.

----End

# **Unbinding an EIP**

Step 1 Log in to the management console.

- **Step 2** Click  $\bigcirc$  in the upper left corner and select a region and a project.
- **Step 3** Click in the upper left corner of the page and choose **Databases** > **Document Database Service**.
- **Step 4** On the **Instances** page, click the single node instance name.
- Step 5 In the navigation pane on the left, choose Connections. Click the Public
   Connection tab. In the Basic Information area, locate the node and click Unbind EIP in the Operation column.

Figure 6-12 Unbinding an EIP

| Name/  | AZ | Private IP Address | EIP | Operation                 |            |
|--------|----|--------------------|-----|---------------------------|------------|
| b76d17 | az | 192.168.106.237    |     | Change Private IP Address | Unbind EIP |

You can also locate the node in the **Node Information area** on the **Basic Information** page and click **Unbind EIP** in the **Operation** column.

Step 6 In the displayed dialog box, click Yes.

To bind an EIP to the instance again, see **Binding an EIP**.

----End

# 6.1.4.2 Configuring a Security Group

A security group is a logical group. It provides access control policies for the ECSs and instances that have the same security protection requirements and are mutually trusted in a VPC.

To ensure database security and reliability, you need to configure security group rules to allow specific IP addresses and ports to access DDS instances.

If you attempt to connect to an instance through an EIP, you need to configure an inbound rule for the security group associated with the instance.

## Precautions

- By default, an account can create up to 500 security group rules.
- Too many security group rules will increase the first packet latency, so a maximum of 50 rules for each security group is recommended.

- By default, one DDS instance is associated with only one security group.
- DDS allows you to associate multiple security groups to a DB instance. You can apply for the service based on your service requirements. For better network performance, you are advised to select no more than five security groups.

#### Procedure

- Step 1 Log in to the management console.
- **Step 2** Click <sup>1</sup> in the upper left corner and select a region and a project.
- **Step 3** Click in the upper left corner of the page and choose **Databases** > **Document Database Service**.
- **Step 4** On the **Instances** page, click the instance name. The **Basic Information** page is displayed.
- **Step 5** In the **Network Information** area on the **Basic Information** page, click the security group.

Figure 6-13 Security Group

| Network Information |                 |               |                           |
|---------------------|-----------------|---------------|---------------------------|
| VPC                 | dds-st-test-vpc | Subnet        | dds-st-test-subnet-2 ( 1) |
| Security Group      | Sys-default 🖉   | Database Port | 8635 🖉                    |

You can also choose **Connections** in the navigation pane on the left. On the **Public Connection** tab, in the **Security Group** area, click the security group name.

#### Figure 6-14 Security Group

| Security Group   |                     |      |
|------------------|---------------------|------|
| Security Group   | default 🖉           |      |
| Inbound Rules(6) | Outbound Rules(3)   |      |
| Security Group   | Protocol & Port (?) | Туре |
| default          | TCP:22              | IPv4 |

- **Step 6** On the **Security Group** page, locate the target security group and click **Manage Rule** in the **Operation** column.
- **Step 7** On the **Inbound Rules** tab, click **Add Rule**. The **Add Inbound Rule** dialog box is displayed.
- **Step 8** Add a security group rule as prompted.

# Figure 6-15 Add Inbound Rule

| Add Inbound Rule Learn more about security group configuration. |                                                        |                                                  |                                                                                   |                                                      |                             |                  |
|-----------------------------------------------------------------|--------------------------------------------------------|--------------------------------------------------|-----------------------------------------------------------------------------------|------------------------------------------------------|-----------------------------|------------------|
| Some see<br>If you see                                          | curity group rules will no<br>ect IP address for Sourc | ot take effect for ECS:<br>ce, you can enter mul | s with certain specifications. Learn mo<br>tiple IP addresses, separated with cor | re<br>nmas (,). Each IP address represe              | ents a different security g | group rule.      |
| Security Group                                                  | default<br>nultiple rules in a batch.                  |                                                  |                                                                                   |                                                      |                             |                  |
| Priority 🕐                                                      | Action ⑦                                               | Туре                                             | Protocol & Port 🕐                                                                 | Source 🕐                                             | Description                 | Operation        |
| 1-100                                                           | Allow ~                                                | IPv4 v                                           | Protocols / TCP (Cus V<br>Example: 22 or 22,24 or 22-3                            | IP address         ✓           0.0.0.0/0 ×         ✓ |                             | Replicate Delete |
|                                                                 |                                                        |                                                  | ⊕ Add Rule                                                                        |                                                      | (                           | Cancel           |

Table 6-3 Inbound rule settings

| Paramete<br>r      | Description                                                                                                    | Example Value |
|--------------------|----------------------------------------------------------------------------------------------------|---------------|
| Priority           | The security group rule priority.<br>The priority value ranges from 1 to 100.<br>The default priority is 1 and has the                                          | 1             |
|                    | highest priority. The security group rule<br>with a smaller value has a higher<br>priority.                                                                     |               |
| Action             | The security group rule actions.                                                                                                    | Allow         |
|                    | A rule with a deny action overrides<br>another with an allow action if the two<br>rules have the same priority.                                                 |               |
| Protocol &<br>Port | The network protocol required for access. The option can be <b>All</b> , <b>TCP</b> , <b>UDP</b> , <b>ICMP</b> , or <b>GRE</b> .                                | ТСР           |
|                    | Port: the port on which you wish to<br>allow access to DDS. The default port is<br>8635. The port ranges from 2100 to<br>9500 or can be 27017, 27018, or 27019. | 8635          |
| Туре               | IP address type. Only <b>IPv4</b> and <b>IPv6</b> are supported.                                                                                                | IPv4          |

| Paramete<br>r   | Description                                                                                                    | Example Value |
|-----------------|----------------------------------------------------------------------------------------------------|---------------|
| Source          | Specifies the supported IP address,<br>security group, and IP address group,<br>which allow access from IP addresses<br>or instances in other security group.<br>Example: | 0.0.0/0       |
|                 | • Single IP address: 192.168.10.10/32                                                                                                    |               |
|                 | • IP address segment: 192.168.1.0/24                                                                                                    |               |
|                 | All IP addresses: 0.0.0.0/0                                                                                                    |               |
|                 | Security group: sg-abc                                                                                                    |               |
|                 | IP address group: ipGroup-test                                                                                                    |               |
|                 | If you enter a security group, all ECSs associated with the security group comply with the created rule.                                                                  |               |
|                 | For more information about IP address groups, see <b>IP Address Group</b> .                                                                                               |               |
| Descriptio<br>n | (Optional) Provides supplementary information about the security group rule. This parameter is optional.                                                                  | -             |
|                 | The description can contain a maximum of 255 characters and cannot contain angle brackets (< or >).                                                                       |               |

Step 9 Click OK.

----End

# 6.1.4.3 Connecting to a Single Node Instance Using Mongo Shell (Public Network)

In the following scenarios, you can access a DDS instance from the Internet by binding an EIP to the instance.

Scenario 1: Your applications are deployed on an ECS and are not in the same region as the DDS instance.

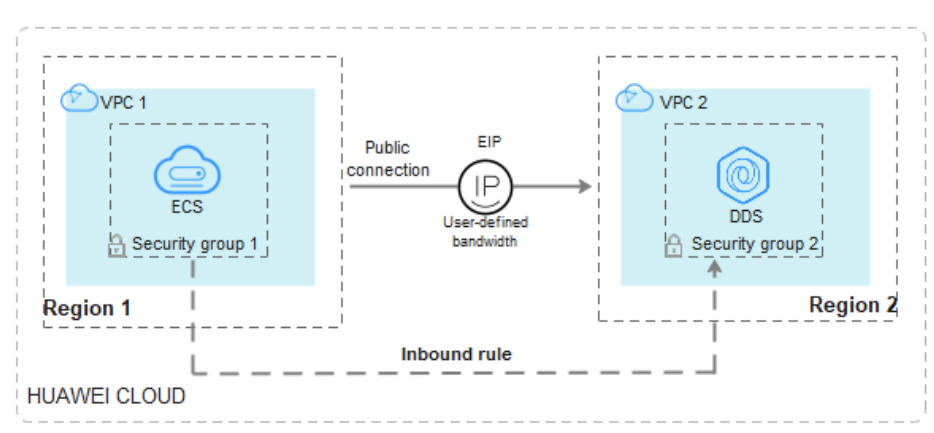

Figure 6-16 Accessing DDS from ECS across regions

Scenario 2: Your applications are deployed on a cloud server provided by other vendors.

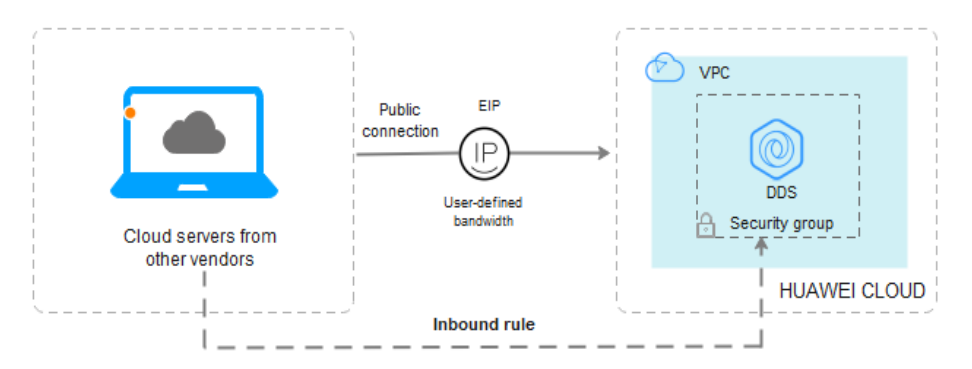

Figure 6-17 Accessing DDS from other cloud servers

This section describes how to use Mongo Shell to connect to a single node instance through an EIP.

You can connect to an instance using an SSL connection or an unencrypted connection. The SSL connection is encrypted and more secure. To improve data transmission security, connect to instances using SSL.

# Prerequisites

- 1. For details about how to create and log in to an ECS, see **Purchasing an ECS** and **Logging In to an ECS**.
- 2. **Bind an EIP** to the single node instance and **configure security group rules** to ensure that the EIP can be accessed from the ECS.
- 3. Install the MongoDB client on the ECS.

For details about how to install a MongoDB client, see How Can I Install a MongoDB Client?

# SSL

#### NOTICE

If you connect to an instance over the SSL connection, enable SSL first. Otherwise, an error is reported. For details about how to enable SSL, see **Enabling and Disabling SSL**.

- Step 1 Log in to the management console.
- **Step 2** Click <sup>(Q)</sup> in the upper left corner and select a region and a project.
- **Step 3** Click in the upper left corner of the page and choose **Databases** > **Document Database Service**.
- **Step 4** On the **Instances** page, click the instance name.
- **Step 5** In the navigation pane on the left, choose **Connections**.
- Step 6 In the Basic Information area, click 📥 next to the SSL field.
- Step 7 Import the root certificate to the Linux or Windows ECS. For details, see How Can I Import the Root Certificate to a Windows or Linux OS?
- **Step 8** Connect to the instance in the directory where the MongoDB client is located.

Using an EIP

Example command:

```
./mongo --host <DB_HOST> --port <DB_PORT> -u <DB_USER> -p --
authenticationDatabaseadmin --ssl --sslCAFile<FILE_PATH> --
sslAllowInvalidHostnames
```

Parameter description:

• **DB\_HOST** is the EIP bound to the instance to be connected.

On the **Instances** page, click the instance name. The **Basic Information** page is displayed. Choose **Connections**> **Public Connection** and obtain the EIP of the corresponding node.

#### Figure 6-18 Obtaining an EIP

| Basic Info     | ormati | on       |           |         |        |     |                   |                  |  |
|----------------|--------|----------|-----------|---------|--------|-----|-------------------|------------------|--|
| Database F     | Port   |          | 8635 🖉    |         |        | SS  | L                 | ▲                |  |
| Address        |        |          |           |         |        |     |                   |                  |  |
| Public Net     | work C | onnectio | n Address | Unbound |        |     |                   |                  |  |
|                |        |          |           |         |        | 1   |                   |                  |  |
| Name/II        | D      | AZ       | Private   | Private | EIP    |     | Operation         |                  |  |
| n kana<br>Mana | 2      | az2      | 192.16    | a4f871  | 🕲 Unbo | und | Change Private IP | Address   More 👻 |  |

• **DB\_PORT** is the database port. The default port number is 8635.

You can click the instance name to go to the **Basic Information** page. In the navigation pane on the left, choose **Connections**. On the displayed page, click the **Public Connection** tab and obtain the port from the **Database Port** field in the **Basic Information** area.

#### Figure 6-19 Obtaining the port

| Basic Information               |            |           |             |                               |                       |
|---------------------------------|------------|-----------|-------------|-------------------------------|-----------------------|
| Database Port                   | 863        | 5 🖉       |             | SSL                           | → ±                   |
| Address                         |            |           |             |                               |                       |
| Public Network Conr             | ection Add | Iress     | mongodb://n | wuser: <password>6</password> | 8635/test?authSource= |
| Name/ID                         | AZ         | Private I | EIP         | Operation                     |                       |
| dds-ce25_mong<br>000e813fb5574c | az4        | 192.168   |             | Change Private IP Add         | ress Unbind EIP       |
| dds-ce25_mong<br>bad06d1cf2594e | az4        | 192.168   |             | Change Private IP Add         | ress   Bind EIP       |

- **DB\_USER** is the database user. The default value is **rwuser**.
- **FILE\_PATH** is the path for storing the root certificate.
- --sslAllowInvalidHostnames: To ensure that the internal communication of the single nodes does not occupy resources such as the user IP address and bandwidth, the single node certificate is generated using the internal management IP address. --sslAllowInvalidHostnames is needed for the SSL connection through a public network.

#### Command example:

./mongo --host *192.168.xx.xx* --port 8635 -u rwuser -p -authenticationDatabase admin --ssl --sslCAFile /tmp/ca.crt -sslAllowInvalidHostnames

Enter the database password when prompted:

Enter password:

Step 9 Check the connection result. If the following information is displayed, the connection is successful. replica:PRIMARY>

----End

## **Unencrypted Connection**

#### NOTICE

If you connect to an instance over an unencrypted connection, disable SSL first. Otherwise, an error is reported. For details about how to disable SSL, see **Enabling and Disabling SSL**.

- **Step 1** Log in to the ECS.
- **Step 2** Connect to a DDS instance.

Using an EIP

Example command:

./mongo --host <DB\_HOST> --port <DB\_PORT> -u <DB\_USER> -p -authenticationDatabase admin

Parameter description:

• **DB\_HOST** is the EIP bound to the instance to be connected.

On the **Instances** page, click the instance name. The **Basic Information** page is displayed. Choose **Connections**> **Public Connection** and obtain the EIP of the corresponding node.

#### Figure 6-20 Obtaining an EIP

| Basic Informati  | on       |            |         |          |    |                     |                  |  |
|------------------|----------|------------|---------|----------|----|---------------------|------------------|--|
| Database Port    |          | 8635 🖉     |         |          | SS | L                   | ▲                |  |
| Address          |          |            |         |          |    |                     |                  |  |
| Public Network C | onnectio | on Address | Unbound |          |    |                     |                  |  |
|                  |          |            |         |          |    |                     |                  |  |
| Name/ID          | AZ       | Private    | Private | EIP      |    | Operation           |                  |  |
|                  | az2      | 192.16     | a4f871  | 🕲 Unbour | nd | Change Private IP A | Address   More 👻 |  |

• **DB\_PORT** is the database port. The default port number is 8635.

You can click the instance name to go to the **Basic Information** page. In the navigation pane on the left, choose **Connections**. On the displayed page, click the **Public Connection** tab and obtain the port from the **Database Port** field in the **Basic Information** area.

Figure 6-21 Obtaining the port

| <b>Basic Information</b>        |             |           |                       |                     |                       |
|---------------------------------|-------------|-----------|-----------------------|---------------------|-----------------------|
| Database Port                   | 8635        |           |                       | SSL                 | <b>—</b>              |
| Address                         |             |           |                       |                     |                       |
| Public Network Conn             | ection Addr | ess       | mongodb://<br>admin 🗂 | /rwuser:~password>≪ | 8635/test?authSource= |
| Name/ID                         | AZ          | Private I | EIP                   | Operation           |                       |
| dds-ce25_mong<br>000e813fb5574c | az4         | 192.168   |                       | Change Private IP A | ddress   Unbind EIP   |
| dds-ce25_mong<br>bad06d1cf2594e | az4         | 192.168   |                       | Change Private IP A | ddress   Bind EIP     |

• **DB\_USER** is the database user. The default value is **rwuser**.

Command example:

./mongo --host *192.168.xx.xx* --port 8635 -u rwuser -p -authenticationDatabase admin

Enter the database password when prompted:

Enter password:

**Step 3** Check the connection result. If the following information is displayed, the connection is successful.

----End

# 6.1.4.4 Connecting to a Single Node Instance Using Robo 3T

If you want to connect to an instance from a local device, you can bind an EIP to the instance and use Robo 3T to connect to the instance over a public network.

This section describes how to use Robo 3T to connect to a single node instance from a local device. In this section, the Windows operating system (OS) used by the client is used as an example.

Robo 3T can connect to an instance with an unencrypted connection or an encrypted connection (SSL). To improve data transmission security, connect to instances using SSL.

# **Connection Diagram**

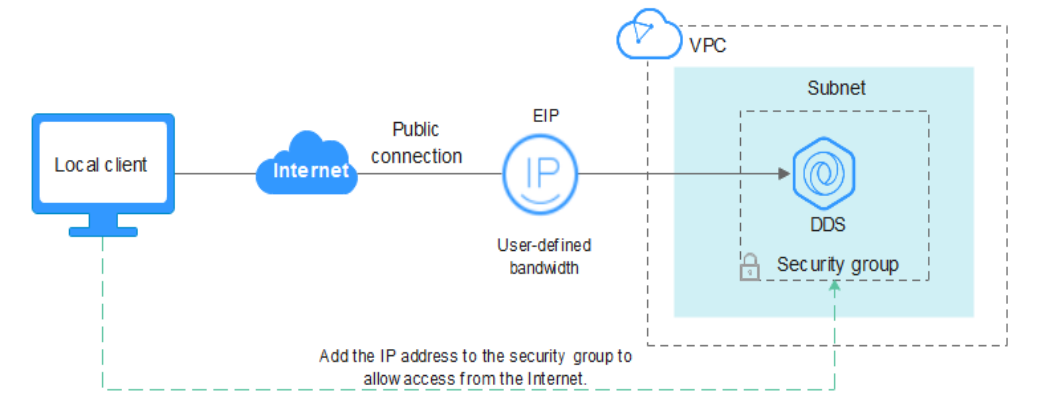

Figure 6-22 Connection diagram

# Prerequisites

- 1. **Bind an EIP** to the single node instance and **configure security group rules** to ensure that the instance can be accessed using Robo 3T.
- Install Robo 3T.
   Install Robo 3T. For details, see How Can I Install Robo 3T?

# SSL

## NOTICE

If you connect to an instance over the SSL connection, enable SSL first. Otherwise, an error is reported. For details about how to enable SSL, see **Enabling and Disabling SSL**.

**Step 1** Run the installed Robo 3T. On the displayed dialog box, click **Create**.

| MongoDB Connections            |                                |            |       |                    | ×      |
|--------------------------------|--------------------------------|------------|-------|--------------------|--------|
|                                | ,, .,                          | 1          |       |                    |        |
| Lreate, edit, remove, clone or | reorder connections via drag n | drop.      |       |                    |        |
| Name                           | Address                        | Attributes | Auth. | Database / U       | Íser   |
|                                |                                |            |       |                    |        |
|                                |                                |            |       |                    |        |
|                                |                                |            |       |                    |        |
|                                |                                |            |       |                    |        |
|                                |                                |            |       |                    |        |
|                                |                                |            |       |                    |        |
|                                |                                |            |       |                    |        |
|                                |                                |            |       |                    |        |
|                                |                                |            |       |                    |        |
|                                |                                |            |       |                    |        |
|                                |                                |            |       |                    |        |
|                                |                                |            |       |                    |        |
|                                |                                |            | L     | 📃 C <u>o</u> nnect | Cancel |

Figure 6-23 Connections

- **Step 2** In the **Connection Settings** dialog box, set the parameters of the new connection.
  - 1. On the **Connection** tab, enter the name of the new connection in the **Name** text box and enter the EIP and database port that are bound to the DDS DB instance in the **Address** text box.

Figure 6-24 Connection

| Connection | Authentication SSH TLS Advanced                                                           |
|------------|-------------------------------------------------------------------------------------------|
| Type:      | Direct Connection                                                                         |
| Name:      | test                                                                                      |
| Address:   | : 8635                                                                                    |
|            | Specify host and port of MongoDB server. Host can be either                               |
|            | Specify host and port of MongoDB server. Host can be either<br>IPv4, IPv6 or domain name. |

2. On the **Authentication** tab, set **Database** to **admin**, **User Name** to **rwuser**, and **Password** to the administrator password you set during the creation of the cluster instance.

#### Figure 6-25 Authentication

| Connection S                 | ettings                                             | ×      |  |  |  |  |  |  |
|------------------------------|-----------------------------------------------------|--------|--|--|--|--|--|--|
| Connection                   | Authentication SSH TLS Advanced                     |        |  |  |  |  |  |  |
| 🗹 Perform authentication     |                                                     |        |  |  |  |  |  |  |
| Database admin               |                                                     |        |  |  |  |  |  |  |
|                              | The admin database is unique in MongoDB. Users with |        |  |  |  |  |  |  |
| User Name                    | rwuser                                              |        |  |  |  |  |  |  |
| Password                     | <u>نه</u>                                           | 2      |  |  |  |  |  |  |
| Auth Mechanism               | SCRAM-SHA-1                                         | $\sim$ |  |  |  |  |  |  |
| Auth Mechanism SCRAM-SHA-1 ~ |                                                     |        |  |  |  |  |  |  |
| i <u>T</u> est               | Save Cano                                           | el     |  |  |  |  |  |  |

3. On the **TLS** tab, select **Use TLS protocol** and select **Self-signed Certificate** for **Authentication Method**.

Figure 6-26 SSL

| Connection         | Settings   |                                                |                                                    |                                                    |                                                         |                                                                |                                            | ×      |
|--------------------|------------|------------------------------------------------|----------------------------------------------------|----------------------------------------------------|---------------------------------------------------------|----------------------------------------------------------------|--------------------------------------------|--------|
| Connection         | Authentic  | ation                                          | SSH                                                | TLS                                                | Advanc                                                  | ed                                                             |                                            |        |
| 🗹 Use TLS protocol |            |                                                |                                                    |                                                    |                                                         |                                                                |                                            |        |
| Authenticati       | on Method: | Self-signed Certificate                        |                                                    |                                                    |                                                         |                                                                |                                            | $\sim$ |
|                    |            | In gen<br>unless<br>certif<br>will b<br>valida | eral, a<br>the ne<br>icate i<br>e encry<br>tion of | void us<br>twork i<br>s used,<br>pted ho<br>server | ing self<br>s truste<br>the com<br>wever th<br>identity | -signed cer<br>d. If self-<br>nunication:<br>ere will b,<br>y. | rtificates<br>-signed<br>s channel<br>e no |        |
| 🗌 Vse PEM C        | ert./Key:  | Enable<br>requir                               | this o<br>es CA-s                                  | ption t<br>igned c                                 | o connec<br>lient ce:                                   | t to a Mons<br>tificates,                                      | goDB that<br>/key file.                    |        |
| 🗌 Advanced         | Options    |                                                |                                                    |                                                    |                                                         |                                                                |                                            |        |
| 1 Iest             |            |                                                |                                                    |                                                    |                                                         | Save                                                           | Canc                                       | el     |

- 4. Click Save.
- **Step 3** On the **MongoDB Connections** page, click **Connect** to connect to the single-node instance.

| •                                                             |                                 |            |                       |    |
|---------------------------------------------------------------|---------------------------------|------------|-----------------------|----|
| 🛃 MongoDB Connections                                         |                                 |            |                       | ×  |
| <u>Create</u> , <u>edit</u> , <u>remove</u> , <u>clone</u> or | reorder connections via drag´n´ | drop.      |                       |    |
| Name                                                          | Address                         | Attributes | Auth. Database / User |    |
| 📃 test                                                        | :8635                           | TLS        | 🔎 admin / rwuser      |    |
|                                                               |                                 |            |                       |    |
|                                                               |                                 |            |                       |    |
|                                                               |                                 |            |                       |    |
|                                                               |                                 |            |                       |    |
|                                                               |                                 |            |                       |    |
|                                                               |                                 |            |                       |    |
|                                                               |                                 |            |                       |    |
|                                                               |                                 |            |                       |    |
|                                                               |                                 |            |                       |    |
|                                                               |                                 |            |                       |    |
|                                                               |                                 |            | Connect Canc          | el |

Figure 6-27 Single node connection information

Step 4 If the single-node instance is successfully connected, the page shown in Figure 6-28 is displayed.

Figure 6-28 Single node connected

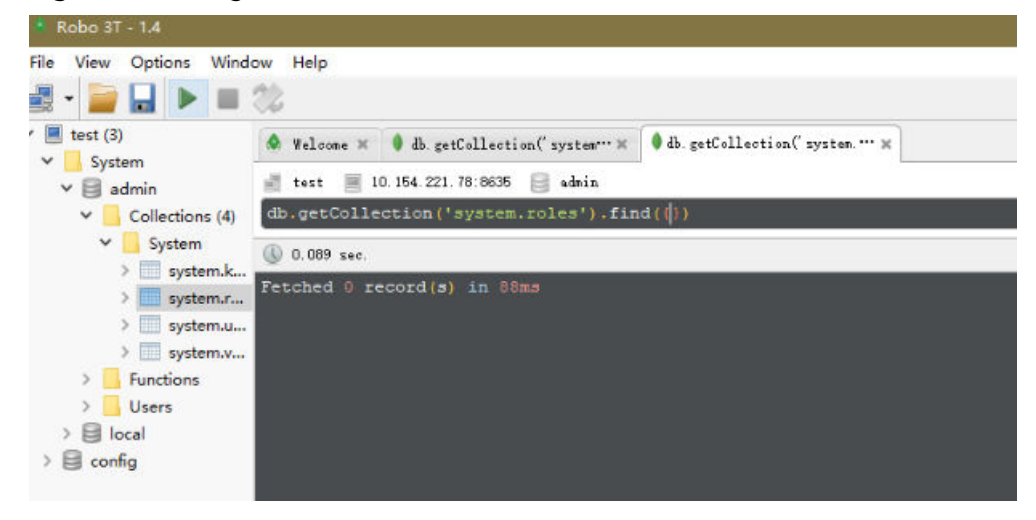

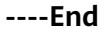

# **Unencrypted Connection**

#### NOTICE

If you connect to an instance over an unencrypted connection, disable SSL first. Otherwise, an error is reported. For details about how to disable SSL, see **Enabling and Disabling SSL**.

**Step 1** Run the installed Robo 3T. On the displayed dialog box, click **Create**.

| 🛃 MongoDB Connections          |                                 |            |       |                    | ×      |
|--------------------------------|---------------------------------|------------|-------|--------------------|--------|
| Create, edit, remove, clone or | reorder connections via drag'n' | drop.      |       |                    |        |
| Name                           | Address                         | Attributes | Auth. | Database / V       | ser    |
|                                |                                 |            |       |                    |        |
|                                |                                 |            |       |                    |        |
|                                |                                 |            |       |                    |        |
|                                |                                 |            |       |                    |        |
|                                |                                 |            |       |                    |        |
|                                |                                 |            |       |                    |        |
|                                |                                 |            |       |                    |        |
|                                |                                 |            |       |                    |        |
|                                |                                 |            |       |                    |        |
|                                |                                 |            |       | 📃 C <u>o</u> nnect | Cancel |

Figure 6-29 Connections

- **Step 2** In the **Connection Settings** dialog box, set the parameters of the new connection.
  - 1. On the **Connection** tab, enter the name of the new connection in the **Name** text box and enter the EIP and database port that are bound to the DDS DB instance in the **Address** text box.

Figure 6-30 Connection

| Connection | Authentication SSH TLS Advanced |
|------------|---------------------------------|
| Туре:      | Direct Connection               |
| Name:      | test                            |
| Address:   | : 8635                          |
|            | IPv4. IPv6 or domain name.      |
|            | IPv4, IPv6 or domain name.      |
| From URI   | IPv4, IPv6 or domain name.      |

2. On the **Authentication** tab, set **Database** to **admin**, **User Name** to **rwuser**, and **Password** to the administrator password you set during the creation of the cluster instance.

#### Figure 6-31 Authentication

| 📃 Connection Se                    | ettings                                             | × |  |  |  |  |  |
|------------------------------------|-----------------------------------------------------|---|--|--|--|--|--|
| Connection 4                       | Authentication SSH TLS Advanced                     |   |  |  |  |  |  |
| 🗹 Perform auth                     | nentication                                         |   |  |  |  |  |  |
| Database                           | Database admin                                      |   |  |  |  |  |  |
|                                    | The admin database is unique in MongoDB. Users with |   |  |  |  |  |  |
| User Name                          | rwuser                                              |   |  |  |  |  |  |
| Password                           | <u>کې</u>                                           |   |  |  |  |  |  |
| Auth Mechanism                     | SCRAM-SHA-1                                         |   |  |  |  |  |  |
| Manually specify visible databases |                                                     |   |  |  |  |  |  |
| i <u>I</u> est                     | Save Cancel                                         |   |  |  |  |  |  |

3. On the **TLS** tab, select **Use TLS protocol** and select **Self-signed Certificate** for **Authentication Method**.

Figure 6-32 SSL

| Connection             | Settings  |                                                |                                                    |                                                    |                                                             |                                                                |                                      | ×  |
|------------------------|-----------|------------------------------------------------|----------------------------------------------------|----------------------------------------------------|-------------------------------------------------------------|----------------------------------------------------------------|--------------------------------------|----|
| Connection             | Authentic | ation                                          | SSH                                                | TLS                                                | Advanc                                                      | ed                                                             |                                      |    |
| ✓ Use TLS protocol     |           |                                                |                                                    |                                                    |                                                             |                                                                |                                      |    |
| Authentication Method: |           | Self-signed Certificate                        |                                                    |                                                    | $\sim$                                                      |                                                                |                                      |    |
|                        |           | In gen<br>unless<br>certif<br>will b<br>valida | eral, a<br>the ne<br>icate i<br>e encry<br>tion of | void us<br>twork i<br>s used,<br>pted ho<br>server | ing self-<br>s trusted<br>the comm<br>wever the<br>identity | -signed cer<br>d. If self-<br>munications<br>ere will be<br>7. | tificates<br>signed<br>channel<br>no |    |
| 🗌 Vse PEM C            | ert./Key: | Enable<br>requir                               | this o<br>es CA-s                                  | ption t<br>igned c                                 | o connect<br>lient cer                                      | t to a Mong<br>tificates/                                      | oDB that<br>key file.                |    |
| Advanced Options       |           |                                                |                                                    |                                                    |                                                             |                                                                |                                      |    |
| 1 Iest                 |           |                                                |                                                    |                                                    |                                                             | Save                                                           | Cance                                | el |

- 4. Click Save.
- **Step 3** On the **MongoDB Connections** page, click **Connect** to connect to the single-node instance.

| 🛃 MongoDB Connections          |                                 |            |                       | ×  |
|--------------------------------|---------------------------------|------------|-----------------------|----|
| Create, edit, remove, clone or | reorder connections via drag´n´ | drop.      |                       |    |
| Name                           | Address                         | Attributes | Auth. Database / User |    |
| 📃 test                         | :8635                           | TLS        | 🔎 admin / rwuser      |    |
|                                |                                 |            |                       |    |
|                                |                                 |            |                       |    |
|                                |                                 |            |                       |    |
|                                |                                 |            |                       |    |
|                                |                                 |            |                       |    |
|                                |                                 |            |                       |    |
|                                |                                 |            |                       |    |
|                                |                                 |            |                       |    |
|                                |                                 |            |                       |    |
|                                |                                 |            |                       |    |
|                                |                                 |            | Connect Canc          | el |

Figure 6-33 Single node connection information

**Step 4** If the single node instance is successfully connected, the page shown in Figure 6-34 is displayed.

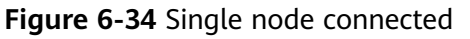

| le View Options Winde                                                                                                    | ow Help                                                                                                    |                              |
|----------------------------------------------------------------------------------------------------|----------------------------------------------------------------------------------------------------|------------------------------|
| <pre>test (3)    System    admin</pre>                                                                                                    | <ul> <li>♦ Welsome ×</li> <li>♦ db.getCollection('system''' ×</li> <li>≥ test = 10.154.221.78:8635</li> <li>≥ admin</li> </ul> | db.getCollection('system." * |
| Collections (4) Collections (4) Collections (4) System System.k System.k System.v System.v Collections Collections | <pre>db.getCollection('system.roles').fin</pre>                                                                                | <b>α(</b> ( <b>∮</b> ))      |
|                                                                                                    | Fetched 0 record(s) in 88ms                                                                                                    |                              |
| > Config                                                                                                    |                                                                                                    |                              |

----End

# 6.1.5 Connecting to a Single Node Instance Using Program Code

# 6.1.5.1 Java

If you are connecting to an instance using Java, an SSL certificate is optional, but downloading an SSL certificate and encrypting the connection will improve the security of your instance. SSL is disabled by default for newly created DB instances. You can enable SSL by referring to **Enabling or Disabling SSL**. SSL encrypts connections to databases but it increases the connection response time and CPU usage. Therefore, you are advised not to enable SSL.

# Prerequisites

Familiarize yourself with:

- Computer basics
- Java code

# **Obtaining and Using Java**

- Download the Jar driver from: https://repo1.maven.org/maven2/org/ mongodb/mongo-java-driver/3.0.4/
- To view the usage guide, visit https://mongodb.github.io/mongo-javadriver/4.2/driver/getting-started/installation/.

# Using an SSL Certificate

#### **NOTE**

- Download the SSL certificate and verify the certificate before connecting to databases.
- On the Instances page, click the target DB instance name. In the DB Information area on the Basic Information page, click in the SSL field to download the root certificate or certificate bundle.
- For details about how to set up an SSL connection, see the MongoDB Java Driver official document at https://www.mongodb.com/docs/drivers/java/sync/current/ fundamentals/connection/tls/#std-label-tls-ssl.
- Java Runtime Environment (JRE) earlier than Java 8 enables TLS 1.2 only in updated versions. If TLS 1.2 is not enabled for your JRE, upgrade it to a later version to use TLS 1.2 for connection.

Connect to a single node instance using Java. The format of the Java link is as follows:

mongodb://<username>:<password>@<instance\_ip>:<instance\_port>/<database\_name>?
authSource=admin&ssl=true

| Parameter                                 | Description                                                                                                    |
|-------------------------------------------|----------------------------------------------------------------------------------------------------|
| <username></username>                     | Current username.                                                                                                    |
| <password></password>                     | Password for the current username                                                                                                    |
| <instance_ip></instance_ip>               | If you attempt to access the instance from an ECS, set <i>instance_ip</i> to the private IP address displayed on the <b>Basic Information</b> page of the instance to which you intend to connect. |
|                                           | If you intend to access the instance through an EIP, set <i>instance_ip</i> to the EIP that has been bound to the instance.                                                                        |
| <instance_port></instance_port>           | Database port displayed on the <b>Basic Information</b> page.<br>Default value: <b>8635</b>                                                                                                    |
| <database_name<br>&gt;</database_name<br> | Name of the database to be connected.                                                                                                    |

#### Table 6-4 Parameter description

| Parameter  | Description                                                                  |
|------------|------------------------------------------------------------------------------|
| authSource | Authentication user database. The value is <b>admin</b> .                    |
| ssl        | Connection mode. <b>true</b> indicates that the SSL connection mode is used. |

Use the keytool to configure the CA certificate. For details about the parameters, see **Table 6-5**.

keytool -importcert -trustcacerts -file <path to certificate authority file> -keystore <path to trust store> - storepass <password>

Table 6-5 Parameter description

| Parameter                                               | Description                                                                                            |
|---------------------------------------------------------|----------------------------------------------------------------------------------------------------|
| <path authority="" certificate="" file="" to=""></path> | Path for storing the SSL certificate.                                                                  |
| <path store="" to="" trust=""></path>                   | Path for storing the truststore. Set this parameter as required, for example, ./ trust/certs.keystore. |
| <password></password>                                   | Custom password.                                                                                       |

Set the JVM system properties in the program to point to the correct truststore and keystore:

- System.setProperty("javax.net.ssl.trustStore","<path to trust store>");
- System.setProperty("javax.net.ssl.trustStorePassword","<password>");

For details about the Java code, see the following example: public class Connector { public static void main(String[] args) { tru {

| System.setProperty("javax.net.ssl.trustStore", "./trust/certs.keystore");                                                                |  |
|----------------------------------------------------------------------------------------------------|--|
| System.setProperty("javax.net.ssl.trustStorePassword", "123456");                                                                        |  |
| ConnectionString connString = new ConnectionString("mongodb://                                                                           |  |
| <username>:<password>@<instance_ip>:<instance_port>/<database_name>?</database_name></instance_port></instance_ip></password></username> |  |
| authSource=admin&ssl=true");                                                                                                    |  |
| MongoClientSettings settings = MongoClientSettings.builder()                                                                             |  |
| .applyConnectionString(connString)                                                                                                    |  |
| .applyToSslSettings(builder -> builder.enabled(true))                                                                                    |  |
| .applyToSslSettings(builder -> builder.invalidHostNameAllowed(true))                                                                     |  |
| .build();                                                                                                    |  |
| MongoClient mongoClient = MongoClients.create(settings);                                                                                 |  |
| MongoDatabase database = mongoClient.getDatabase("admin");                                                                               |  |
| //Ping the database. If the operation fails, an exception occurs.                                                                        |  |
| BsonDocument command = new BsonDocument("ping", new BsonInt64(1));                                                                       |  |
| Document commandResult = database.runCommand(command);                                                                                   |  |
| System.out.println("Connect to database successfully");                                                                                  |  |
| } catch (Exception e) {                                                                                                    |  |
| e.printStackTrace();                                                                                                    |  |
| System out println("Test failed")                                                                                                    |  |

}

}

# **Connection Without the SSL Certificate**

#### D NOTE

You do not need to download the SSL certificate because certificate verification on the server is not required.

Connect a single node using Java. The Java link format is as follows: mongodb://<username>:<password>@<instance\_ip>:<instance\_port>/<database\_name>? authSource=admin

| Table 6-6 | Parameter | description |
|-----------|-----------|-------------|
|-----------|-----------|-------------|

| Parameter                       | Description                                                                                                    |
|---------------------------------|----------------------------------------------------------------------------------------------------|
| <username></username>           | Current username.                                                                                                    |
| <password></password>           | Password for the current username                                                                                                    |
| <instance_ip></instance_ip>     | If you attempt to access the instance from an ECS, set <i>instance_ip</i> to the private IP address displayed on the <b>Basic Information</b> page of the instance to which you intend to connect. |
|                                 | If you intend to access the instance through an EIP, set <i>instance_ip</i> to the EIP that has been bound to the instance.                                                                        |
| <instance_port></instance_port> | Database port displayed on the <b>Basic Information</b> page.<br>Default value: <b>8635</b>                                                                                                    |
| <database_name></database_name> | Name of the database to be connected.                                                                                                    |
| authSource                      | Authentication user database. The value is <b>admin</b> .                                                                                                    |

Example script in Java: public class Connector { public static void main(String[] args) { try { ConnectionString connString = new ConnectionString("mongodb:// <username>:<password>@<instance\_ip>:<instance\_port>/<database\_name>? authSource=admin"); MongoClientSettings settings = MongoClientSettings.builder() .applyConnectionString(connString) .retryWrites(true) .build(); MongoClient mongoClient = MongoClients.create(settings); MongoDatabase database = mongoClient.getDatabase("admin"); //Ping the database. If the operation fails, an exception occurs. BsonDocument command = new BsonDocument("ping", new BsonInt64(1)); Document commandResult = database.runCommand(command); System.out.println("Connect to database successfully"); } catch (Exception e) { e.printStackTrace(); System.out.println("Test failed");

} }

}

# 6.1.5.2 Python

This section describes how to connect to a single node instance using Python.

# Prerequisites

1. To connect an ECS to an instance, the ECS must be able to communicate with the DDS instance. You can run the following command to connect to the IP address and port of the instance server to test the network connectivity.

curl ip:port

If the message **It looks like you are trying to access MongoDB over HTTP on the native driver port** is displayed, the network connectivity is normal.

- 2. Install Python and third-party installation package **pymongo** on the ECS. Pymongo 2.8 is recommended.
- 3. If SSL is enabled, you need to download the root certificate and upload it to the ECS.

# **Connection Code**

```
    Enabling SSL
import ssl
from pymongo import MongoClient
conn_urls="mongodb://rwuser:rwuserpassword@ip:port/{mydb}?authSource=admin"
connection = MongoClient(conn_urls,connectTimeoutMS=5000,ssl=True,
ssl_cert_reqs=ssl.CERT_REQUIRED,ssl_match_hostname=False,ssl_ca_certs=${path to
certificate authority file})
dbs = connection.database_names()
print "connect database success! database names is %s" % dbs
```

```
Disabling SSL

import ssl

from pymongo import MongoClient

conn_urls="mongodb://rwuser:rwuserpassword@ip:port/{mydb}?authSource=admin"

connection = MongoClient(conn_urls,connectTimeoutMS=5000)

dbs = connection.database_names()

print "connect database success! database names is %s" % dbs
```

#### **NOTE**

- The authentication database in the URL must be **admin**. That means setting **authSource** to **admin**.
- In SSL mode, you need to manually generate the trustStore file.
- The authentication database must be **admin**, and then switch to the service database.

# Logging In to and Logging Out of the DDS Console

# Prerequisites

You need to have an account on the cloud platform before you can use DDS

For the first time you use DDS, apply for an account at the official website. After the application is successful, your account has permissions to access the DDS service, as well as all other cloud services.

# Logging In to the DDS Console

- Step 1 Open Huawei Cloud official website
- **Step 2** Click **Console** on the upper right of the page. The Huawei Cloud management console login page is displayed.
- Step 3 Enter account information as prompted and click Log In.

The login is successful.

**Step 4** Click <sup>(Q)</sup> in the upper left corner and select a region and a project.

If you want to use computing and network resources exclusively, you need to **Enabling a DeC** and **Applying for DCC Resources**. After enabling a DeC, you can select the DeC region and project.

You will be additionally charged for using DeC.

**Step 5** Click in the upper left corner of the page and choose **Databases** > **Document Database Service**.

----End

# Logging Out of the DDS Console

**Step 1** On any page of the DDS console, click the username in the upper right corner.

**Step 2** In the displayed dialog box, click **Log Out**.

----End
### 8 Example: Buying and Connecting to a DDS Instance

### 8.1 Connecting to a DB Instance Using Mongo Shell

This section describes how to create a DB instance, use Mongo Shell to connect to the DB instance over a private network, and read data from and write data to the DB instance.

- Step 1: Buy a DB Instance
- Step 2: Buy an ECS
- Step 3: Configure Security Group Rules
- Step 4: Connect to a DDS Cluster Instance Using Mongo Shell
- Step 5: Create a Database and Writing Data to the Database

### Step 1: Buy a DB Instance

- 1. Go to the **Custom Config** page.
- 2. On the displayed page, select a billing mode and configure information about your DB instance. Then, click **Next**.

| Basic Information                                                                                                    |                                                                                                    |                                                                                                    |  |  |  |
|----------------------------------------------------------------------------------------------------|----------------------------------------------------------------------------------------------------|----------------------------------------------------------------------------------------------------|--|--|--|
| Billing Mode                                                                                                    | Yearly-Worthy Pageor-use                                                                                                    |                                                                                                    |  |  |  |
| Region                                                                                                    |                                                                                                    |                                                                                                    |  |  |  |
|                                                                                                    | Regions are geographic areas isolated from each other. For low network latency and quick resource access, select the nearest region.                                                                                                    |                                                                                                    |  |  |  |
| Project                                                                                                    | ······································                                                                                                    |                                                                                                    |  |  |  |
| AZ                                                                                                    | AZ1 AZ2 AZ3 AZ4 AZ1.AZ2.AZ3                                                                                                    |                                                                                                    |  |  |  |
|                                                                                                    | Deploy your DB instance in a single AZ or three AZs for high availability.                                                                                                    |                                                                                                    |  |  |  |
| D8 Instance Name                                                                                                    | ddm-8591                                                                                                    |                                                                                                    |  |  |  |
| DB Instance Type (9)                                                                                                 | Cituster Replice set Cloud native replice set                                                                                                    |                                                                                                    |  |  |  |
|                                                                                                    | Clusters offer more robust performance than replica sets and more flexible scaling options. The high-availability and flexible scaling they provide r                                                                                                    | make them an excellent choice for large enterprises.                                                                                                    |  |  |  |
|                                                                                                    | Clusters of community edition you can still oreate: 10. Increase Quota                                                                                                    |                                                                                                    |  |  |  |
| Compatible MongoLis Version                                                                                          | 5.0 <b>4.4</b> 4.0 3.4                                                                                                    |                                                                                                    |  |  |  |
| Storage Type                                                                                                    | Utra-Nigh I/O                                                                                                    |                                                                                                    |  |  |  |
| Specifications                                                                                                    | General-purpose Einhanced II                                                                                                    |                                                                                                    |  |  |  |
| d.d                                                                                                    |                                                                                                    |                                                                                                    |  |  |  |
| aas mongos                                                                                                    |                                                                                                    |                                                                                                    |  |  |  |
| Node Class                                                                                                    | vCPU   Memory                                                                                                    | Maximum Connections                                                                                                    |  |  |  |
|                                                                                                    | 2 vCPUs   8 GB                                                                                                    | 2,000                                                                                                    |  |  |  |
|                                                                                                    | 4 vCPUs   18 GB                                                                                                    | 4,000                                                                                                    |  |  |  |
|                                                                                                    | S VCPUN   32 GB                                                                                                    | 16,000                                                                                                    |  |  |  |
|                                                                                                    | 0 18 vCPUs   84 GB                                                                                                    | 18,000                                                                                                    |  |  |  |
|                                                                                                    | 32 vCPUs   128 GB                                                                                                    | 18,000                                                                                                    |  |  |  |
|                                                                                                    | 0 84 vCPUs   258 08                                                                                                    | 18,000                                                                                                    |  |  |  |
|                                                                                                    | Currently selected dds.mongodb.o8.large.4.mongos   2 vCPUs   8 GB                                                                                                    |                                                                                                    |  |  |  |
| Nodes                                                                                                    | - 2 + The quantity ranges from 2 to 32.                                                                                                    |                                                                                                    |  |  |  |
|                                                                                                    |                                                                                                    |                                                                                                    |  |  |  |
| Parameter Template                                                                                                   | Default-DDS-4.4-Mongos V Q View Parameter Template                                                                                                    |                                                                                                    |  |  |  |
| Parameter Template                                                                                                   | Defaul-003-4-4-Mongos v O Vere Parameter Temptate                                                                                                    |                                                                                                    |  |  |  |
| Parameter Template                                                                                                   | Default-2005-14-Mongos v 0 Ver Planneter Template                                                                                                    |                                                                                                    |  |  |  |
| Parameter Template<br>shard<br>Node Class                                                                            | Catest-0054-4-Kenges V Q View Presenter Tempton v0PU Memory                                                                                                    | Madmun Connections                                                                                                    |  |  |  |
| Parameter Template shard Node Class                                                                                  | Octual COS4-4-Monges     View Presentor Tempto       vCPU   Memory <ul> <li>(a) -coPu   108</li> </ul>                                                                                                    | Maximum Connections<br>2.000                                                                                                    |  |  |  |
| Paramatar Templata<br><b>shard</b><br>Node Class                                                                     | Octual COS4 4 40mps         View Presmetr Tempton           vCPU (Memory         0 1x0mp 16 06           1 x0mp 15 06         1 x0mp 15 06                                                                                                    | Maximum Convections<br>2.000<br>2.000                                                                                                    |  |  |  |
| Paramater Template<br>shard<br>Node Class                                                                            | Arkust 0054 4 40mps         View Presmetr Tempton           vCPU (Memory <ul> <li>2 vCPu (a 16 6)</li> <li>2 vCPu (a 16 6)</li> <li>4 vCPU (a 16 6)</li> </ul>                                                                                                    | Maximum Connections<br>2000<br>2000                                                                                                    |  |  |  |
| Parameter Template<br>shard<br>Noos Class                                                                            | Notesh COSL4.440mps         View Presmer Tempter           vCPU (Memory         0           0         2x2ma (16.08)           2         x2ma (16.08)           4         x2ma (16.08)           4         x2ma (16.08)           4         x2ma (16.08)           4         x2ma (16.08)                                                                                                    | Maximum Cammetina<br>2000<br>2000<br>4000<br>4000                                                                                                    |  |  |  |
| Paramèter Tampiata<br>Shard<br>Node Class                                                                            | vCPU Memory              • View Presenter Temptee            • vCPU Memory              • 2x4Pau 16 08            • 2x4Pau 19 08               • 4x4Pau 19 08            • 4x4Pau 19 08               • 4x4Pau 19 08            • 4x4Pau 19 08               • 4x4Pau 19 08                                                                                                    | Maximum Connections<br>2000<br>2000<br>4000<br>4000                                                                                                    |  |  |  |
| Parameter Tampiate<br>Shard<br>Node Class                                                                            | Market 0054-4.40mgms         Q: Valee Presenter Tempter           vCH19 (Memory         @           @: 2xxReg (# 08                                                                                                    | Maximum Connections           2,000           2,000           4,000           4,000           10,000           10,000           10,000                                                                                                    |  |  |  |
| Parameter Tampiala<br>shard<br>Noce Class                                                                            | Notesh COS4-4-Kongas         Q. View Research Tangton           VCRU Memory         Image: Cost of the Cost of the Cost | Maximum Connections           2,000           2,000           4,000           4,000           1,000           1,000           1,000           1,000                                                                                                    |  |  |  |
| Parameter Vengela<br>shard<br>Nock Class                                                                             | Video Cost-44-Genges         Q         Video Russman Trimpton           VidEO J Monecry         Image: Cost Cost Cost Cost Cost Cost Cost Cost                                                                                                    | Maximum Connections           2.000           2.000           4.000           4.000           6.000           6.000           6.000                                                                                                    |  |  |  |
| Personan Tempida<br>shard<br>Nose Oss                                                                                | Vite Presser Texplet           vCPU 1 Memory           © 2xCPU 18 08           2xCPU 18 08           2xCPU 18 08           4xCPU 18 08           4xCPU 18 08           5xCPU 18 08           5xCPU 18 08           5xCPU 18 08           5xCPU 18 08           5xCPU 18 08           5xCPU 18 08           5xCPU 18 08           5xCPU 18 08           5xCPU 18 08           5xCPU 18 08           5xCPU 18 08           5xCPU 18 08           5xCPU 18 08                                                                                                    | Maximum Cammetinus           2000           2000           2000           4000           4000           4000           4000           4000           4000           4000           4000                                                                                                    |  |  |  |
| Personal Fondate                                                                                                    | uklask 00054 4.4 kmpgs         View Presmer Tempter           uCPU (Memory         0           0         2.4 cPu (Memory           0         2.4 cPu (Memory           0         2.4 cPu (Memory           0         2.4 cPu (Memory           0         2.4 cPu (Memory           0         2.4 cPu (Memory           0         4.4 cPu (Memory           0         4.4 cPu (Memory           0         4.4 cPu (Memory)           0         4.4 cPu (Memory)           0         4.4 cPu (Memory)           0         4.4 cPu (Memory)           0         4.4 cPu (Memory)           0         4.4 cPu (Memory)           0         4.4 cPu (Memory)           0         4.4 cPu (Memory)           0         4.4 cPu (Memory)           0         4.4 cPu (Memory)                                                                                                    | National Convertions           2000                                                                                                    |  |  |  |
| Personan Pengina<br>shared<br>None Class                                                                             | Column 2004 + 4.4mpgs         Q. Vale Presenter Temples           vCPU 3 Manager         Image: Column 2 and Column 2 and Column 2 an | Maximum Connections.           2000           2000           4000           4000           4000           4000           4000           4000           4000           4000           4000           4000           4000           4000           4000           4000           4000           4000           4000           4000           4000           4000           4000           4000           4000           4000           4000           4000           4000           4000           4000           4000           4000           4000           4000           4000           4000           4000           4000           4000           4000           4000           4000           4000           4000           4000           4000           4000 <t< th=""></t<> |  |  |  |
| Persenter Constant                                                                                                   | VCPU [Memory              • VCPU [Memory             • O Note Presenter Temples                 • CCPU [Memory             • O Note Presenter Temples                 • O CCPU [Memory             • O Note Presenter Temples                 • O CCPU [Memory             • O Note Presenter Temples                 • O CCPU [Memory             • O Note Presenter Temples                 • O CCPU [Memory             • O Note Presenter Temples                 • O CCPU [Memory                 • O CCPU [Memory                 • O CCPU [Memory                 • O CCPU [Memory                 • O CCPU [Memory                 • O CCPU [Memory                 • O CCPU [Memory                 • O CCPU [Memory                 • O CCPU [Memory                 • O CCPU [Memory                 • O CCPU [Memory                 • O COPU [Memory                 • O D                 • O D                 • O D               • O D                 • O D               • O D                 • O D                                                                                                    | Maximum Convections           2xxxxxxxxxxxxxxxxxxxxxxxxxxxxxxxxxxxx                                                                                                    |  |  |  |
| Personen Fongole<br>shared<br>Notes Casa<br>Biorege Roace                                                            | Columb COSL 4.4 Alerges         C         Vide Presenter Temples           VCPU   Memory              ©         2-0-DNa   6 08             2         -0-DNa   10 08             4         -0-DNa   10 08             4         -0-DNa   10 08             5         -0-DNa   10 08             5         -0-DNa   10 08             5         -0-DNa   10 08             5         -0-DNa   10 08             5         -0-DNa   10 08             5         -0-DNa   10 08             5         -0-DNa   10 08             5         -0.00         100         200         200         200         400         400         000           5         -0.00         100         200         200         200         400         400         000           5         -0.00         100         200         200         200         400         400         000           5                                                                                                    | Maximum Camerations         2000         2000         4000         4000         4000         4000         4000         4000         4000         4000         4000         4000         4000         4000         4000         4000         4000         4000         4000         4000         4000         4000         4000         4000         4000         4000         4000         4000         4000         4000         4000         4000         4000         4000         4000         4000         4000         4000         4000         4000         4000         4000         4000         4000         4000         4000         4000         4000         4000         4000         4000                                                                           |  |  |  |
| Personan Tempote shard Nose Oss Donge Socie Nose Persona Tempote                                                     | Linkuk 0024 4 4 kerges <ul> <li>Q                 <ul> <li>Mark 2024 4 4 kerges</li> <li>Q                      <ul> <li>Mark 2024 4 kerges</li> <li>Q</li></ul></li></ul></li></ul>                                                                                                    | Mathema Cameetinas           2000           2000           2000           2000           2000           2000           2000           2000           2000           2000           2000           2000           2000           2000           2000           2000           2000           2000           2000           2000           2000           2000           2000           2000           2000           2000           2000           2000           2000           2000           2000           2000           2000           2000           2000           2000                                                                                                    |  |  |  |
| Personar Tempta                                                                                                    | Linkusk COS4.44.4mgm <ul> <li>CPU (Memory)</li> <li>2.0cPu (16.08)</li> <li>2.0cPu (16.08)</li></ul>                                                                                                    | Maximum Cannottins         2000         2001         2002         2003         4.000         4.000         4.000         4.000         4.000         4.000         4.000         4.000         4.000         4.000         4.000         4.000         4.000         4.000         4.000         4.000         4.000         4.000         4.000         4.000         4.000         4.000         4.000         4.000         4.000         4.000         4.000         4.000         4.000         5.000         5.000         5.000         5.000         5.000         5.000         5.000         5.000         5.000         5.000         5.000         5.000         5.000         5.000         5.000         5.000         5.000<                                          |  |  |  |
| Personen Troppet                                                                                                    | Linkenk COS4.4.40regat <ul> <li></li></ul>                                                                                                    | Maximum Cannotins       2000       2000       4000       4000       4000       4000       4000       4000       4000       4000       4000       4000       4000       4000       4000       4000       4000       4000       4000       4000       4000       4000       4000       4000       4000       4000       4000       4000       4000       4000       4000       4000       4000       4000       4000       4000       4000       4000       4000       4000       4000       4000       4000       4000       4000       4000       4000       4000       4000       4000       4000       4000       4000       4000       4000       4000       4000       4000       4000       4000       400                                                                      |  |  |  |
| Persenen Tempote<br>shared<br>Rose Class<br>Burraye Soste<br>Roses<br>Perseneur Tempote<br>Config<br>Nase Class      | Columb COS4.44.0002       C       Mater Research Tangles         • CFU1 Manary       • CFU1 Manary       • CFU1 Manary         • CFU1 Manary       • CFU1 Manary       • CFU1 Manary         • CFU1 Manary       • CFU1 Manary       • CFU1 Manary         • CFU1 Manary       • CFU1 Manary       • CFU1 Manary         • CFU1 Manary       • CFU1 Manary       • CFU1 Manary         • CFU1 Manary       • CFU1 Manary       • CFU1 Manary         • CFU1 Manary       • CFU1 Manary       • CFU1 Manary         • CFU1 Manary       • CFU1 Manary       • CFU1 Manary         • CFU1 Manary       • CFU1 Manary       • CFU1 Manary         • CFU1 Manary       • CFU1 Manary       • CFU1 Manary         • CFU1 Manary       • CFU1 Manary       • CFU1 Manary         • CFU1 Manary       • CFU1 Manary       • CFU1 Manary         • CFU1 Manary       • CFU1 Manary       • CFU1 Manary         • CFU1 Manary       • CFU1 Manary       • CFU1 Manary                                                                                                    | Maximum Cannottins.       2000       2000       4000       4000       4000       4000       4000       4000       4000       4000       4000       4000       4000       4000       4000       4000       4000       4000       4000       4000       4000       4000       4000       4000       4000       4000       4000       4000       4000       4000       4000       4000       4000       4000       4000       4000       4000       4000       4000       4000       4000       4000       4000       4000       4000       4000       4000       4000       4000       4000       4000       4000       4000       4000       4000       4000       4000       4000       4000       4000       4                                                                      |  |  |  |
| Personen Tompole<br>shared<br>Rose Cass<br>Burrye Soece<br>Notes<br>Parameter Tompole<br>Notes<br>Notes              | Cutud COS4 4400000       C       Use # Research Tangton         • CFUI [Manary       • · · · · · · · · · · · · · · · · · · ·                                                                                                    | Maximum Convestions         2000         2001         2002         4000         4000         4000         4000         4000         4000         4000         4000         4000         4000         4000         4000         4000         4000         4000         4000         4000         4000         4000         4000         4000         4000         4000         4000         4000         4000         4000         4000         4000         4000         4000         4000         4000         4000         4000         4000         4000         4000         4000         4000         4000         4000         4000         4000         4000         4000         4000         4000                                                                           |  |  |  |
| Personer Tempote shard Tess Cass Bronge Base Personer Tempote Config Tess Cass Storage Base                          | Columb C024 4 4 breggt <ul> <li></li></ul>                                                                                                    | Mathema Cannotations         2000         2000         2000         2000         2000         2000         2000         2000         2000         2000         2000         2000         2000         2000         2000         2000         2000         2000         2000         2000         2000         2000         2000         2000         2000         2000         2000         2000         2000         2000         2000         2000         2000         2000         2000         2000         2000         2000         2000         2000         2000         2000         2000         2000         2000         2000         2000         2000         2000         2000         2000                                                                          |  |  |  |
| Personen Troppete<br>shard<br>Nose Osss<br>Duringe Sosse<br>Noses<br>Parament Tampota<br><b>config</b><br>Nose Casss | Columb COS 4 4 4 Anges <ul> <li>Columb COS 4 4 4 Anges</li> <li>Columb COS 4 4 4 Anges</li> <li>Columb COS 4 4 4 4 Anges</li> <li>Columb CO</li></ul>                                                                                                    | Maximum Cannottins         2000         2001         2002         2003         4000         4000         4000         4000         4000         4000         4000         4000         4000         4000         4000         4000         4000         4000         4000         4000         4000         4000         4000         4000         4000         4000         4000         4000         4000         4000         4000         4000         4000         4000         4000         4000         4000         4000         4000         4000         4000         4000         4000         4000         4000         4000         4000         4000         4000         4000         4000                                                                            |  |  |  |
| Personer Tempte<br>shard<br>Note Class<br>Dornge Space<br>Notes<br>Personer Tempte<br>Notes<br>Dornge Space          | Columb COS 4.4 Arranges <ul> <li>Columb COS 4.4 Arranges</li> <li>Columb COS 4.4 Arranges</li> <li>Columb COS</li></ul>                                                                                                    | Maxteura Cannetins       2000       2001       2001       4000       4000       4000       4000       4000       4000       4000       4000       4000       4000       4000       4000       4000       4000       4000       4000       4000       4000       4000       4000       4000       4000       4000       4000       4000       4000       4000       4000       4000       4000       4000       4000       4000       4000       4000       4000       4000       4000       4000       4000       4000       4000       4000       4000       4000       4000       4000       4000       4000       4000       4000       4000       4000       4000       4000       4000       4000                                                                               |  |  |  |

### Figure 8-1 Basic configurations

### Figure 8-2 Administrator settings

# Administrator Password Configure Skip Administrator New Password Confirm Password

### Figure 8-3 Network and required duration

| Network                     |                                                                                                    |
|-----------------------------|----------------------------------------------------------------------------------------------------|
| VPC                         | default_vpc  View VPC                                                                                                    |
|                             | After the DDS instance is created, the VPC cannot be changed.                                                                       |
| Subnet                      | default_subnet                                                                                                    |
|                             | Available private IP addresses in the subnet: 148                                                                                   |
| Security Group              | defaulti contraction of the security Group                                                                                          |
|                             | In a security group, rules that authorize connections to DB instances apply to all DB instances associated with the security group. |
| SSL                         | View Details ③                                                                                                    |
|                             | To encrypt transmission, enable SSL.                                                                                                |
| Database Port               | Default port: 8635                                                                                                    |
|                             |                                                                                                    |
| Enterprise Project          |                                                                                                    |
| Enterprise Project          | Select- V Q View Project Management (2)                                                                                             |
|                             |                                                                                                    |
| Pequired Duration and Quant | titu.                                                                                                    |
| Required Duration and Quart |                                                                                                    |
| Required Duration           | 1 2 3 4 5 6 7 8 9 months 1 year 🛄 2 years 🛄 3 years 🛄                                                                               |
|                             | Auto-renew Fee deduction and Renewal duration                                                                                       |
| Quantity                    | - 1 + 🕐 You can create 10 more DB instances. Increase Quota                                                                         |

### Figure 8-4 Advanced settings

| Advanced Settings  |                                                                                                    |
|--------------------|----------------------------------------------------------------------------------------------------|
| Show Original Log  | 0                                                                                                    |
| Automated Backup   | 0                                                                                                    |
| Retention Period   | -         7         +         Enter an integer from 1 to 732.                                                                      |
| Time Window        | 00:00 - 01:00 V GMT+08:00                                                                                                    |
| Maintenance Window | Skip Configure ③                                                                                                    |
| Tags               | Predefined tags are recommended for adding the same tag to different cloud resources. Create Predefined Tag C View predefined tags |
|                    | Tag key Tag value                                                                                                    |
|                    | You can add 20 more tags.                                                                                                    |

- 3. On the displayed page, confirm the instance details.
  - For yearly/monthly instances
    - If you need to modify the settings, click **Previous**.
    - If you do not need to modify the settings, read and agree to the service agreement and click **Pay Now** to go to the payment page and complete the payment.
  - For pay-per-use instances
    - If you need to modify the settings, click **Previous**.
    - If you do not need to modify the settings, read and agree to the service agreement and click **Submit** to start creating the instance.
- 4. Click **Back to Instance List**. Click **Back to Instance List**. You can view and manage the DB instance on the **Instances** page.

- When a DB instance is being created, the status displayed in the Status column is Creating. This process takes about 15 minutes. After the creation is complete, the status changes to Available.
- Yearly/Monthly instances that were purchased in batches have the same specifications except for the instance name and ID.

### Step 2: Buy an ECS

- 1. Go to the **Buy ECS** page.
- 2. Configure basic settings and click **Next: Configure Network**. Keep the region and AZ of the ECS the same as those of the DDS instance to be connected.

### Figure 8-5 Basic configurations

| <ol> <li>Configure Basic Setti</li> </ol> | ings — (2) Configure Network — (3                                                                                                    | <ol> <li>Configure Advanced Settings — (</li> </ol>                                                                                                    | 4) Confirm                                                                                                    |                                                                                                    |                                                                                                    |                                               |                    |
|-------------------------------------------|----------------------------------------------------------------------------------------------------|----------------------------------------------------------------------------------------------------|----------------------------------------------------------------------------------------------------|----------------------------------------------------------------------------------------------------|----------------------------------------------------------------------------------------------------|-----------------------------------------------|--------------------|
| Billing Mode                              | Yearly/Monthly Pay-per-use                                                                                                    | Spot price (2)                                                                                                    |                                                                                                    |                                                                                                    |                                                                                                    |                                               |                    |
| Region                                    | CN-Hong Kong     *                                                                                                    |                                                                                                    |                                                                                                    |                                                                                                    |                                                                                                    |                                               |                    |
|                                           | For low network latency and quick resource access, set                                                                                                    | lect the region nearest to your target users. Le                                                                                                    | am how to select a region.                                                                                                    |                                                                                                    |                                                                                                    |                                               |                    |
| AZ                                        | Random AZ1                                                                                                    | A22 (?)                                                                                                    |                                                                                                    |                                                                                                    |                                                                                                    |                                               |                    |
|                                           |                                                                                                    |                                                                                                    |                                                                                                    |                                                                                                    |                                                                                                    |                                               |                    |
| CBLArchitecture                           | VIII KUIDAAA                                                                                                    |                                                                                                    |                                                                                                    |                                                                                                    |                                                                                                    |                                               |                    |
| CPO Architecture                          | Kunpeng (r)                                                                                                    |                                                                                                    |                                                                                                    |                                                                                                    |                                                                                                    |                                               |                    |
| Specifications                            | Latest generation  vCPUs All                                                                                                    | ✓ Memory                                                                                                    | All 👻 Flav                                                                                                    | or Name Q                                                                                                    |                                                                                                    |                                               |                    |
|                                           | General computing-plus General computing                                                                                                    | Memory-optimized High-perform                                                                                                    | nance computing Ultra-high I/O                                                                                                    | GPU-accelerated ⑦                                                                                                    |                                                                                                    |                                               |                    |
|                                           |                                                                                                    |                                                                                                    |                                                                                                    |                                                                                                    |                                                                                                    |                                               |                    |
|                                           | Flavor Name                                                                                                    | vCPUs   Memory(GiB) ↓Ξ                                                                                                    | CPU 1Ξ                                                                                                    | Assured / Maximum Bandwidth ⑦ ↓Ξ                                                                                                    | Packets Per Second (PP5) ⑦ ↓Ξ                                                                         | IPv6                                          |                    |
|                                           | Flavor Name     o     c6.large.2                                                                                                    | vCPUs   Memory(GiB) ↓Ξ<br>2 vCPUs   4 GIB                                                                                                    | CPU JE<br>Intel Cascade Lake 3.0GHz                                                                                                    | Assured / Maximum Bandwidth ⑦ ↓≡<br>1.2 / 4 Gbit/s                                                                                                    | Packets Per Second (PP5) ⑦ J≡<br>400,000                                                              | IPv6<br>Yes                                   |                    |
|                                           | Flavor Name<br>© c6.large.2<br>c6.large.4                                                                                                    | vCPUs   Memory(GiB) ↓Ξ<br>2 vCPUs   4 GIB<br>2 vCPUs   8 GIB                                                                                                    | CPU JE<br>Intel Cascade Lake 3.0GHz<br>Intel Cascade Lake 3.0GHz                                                                                                    | Assured / Maximum Bandwidth ⑦ ↓Ξ<br>1.2 / 4 Gbit/s<br>1.2 / 4 Gbit/s                                                                                  | Packets Per Second (PP5) ⑦ 4Ξ<br>400,000<br>400,000                                                   | IPv6<br>Yes                                   |                    |
|                                           | Flavor Name <ul> <li>c6large.2</li> <li>c6large.4</li> <li>c6xlarge.2</li> </ul>                                                                                                    | vCPUs   Memory(GIB) ↓Ξ           2 vCPUs   4 GIB           2 vCPUs   8 GIB           4 vCPUs   8 GIB                                                                                                    | CPU JE<br>Intel Cascade Lake 3.0GHz<br>Intel Cascade Lake 3.0GHz<br>Intel Cascade Lake 3.0GHz                                                                                                    | Assured / Maximum Bandwidth ⑦ J田<br>12 / 4 Gbit/s<br>12 / 4 Gbit/s<br>2.4 / 8 Gbit/s                                                                  | Packets Per Second (PPS) ① 4<br>400,000<br>400,000<br>800,000                                         | IPv6<br>Yes<br>Yes                            |                    |
|                                           | Flavor Name           @         c5.large.2           c6.large.4         c6.starge.2           c6.starge.2         c6.starge.2                                                                                                    | vCPUs   Memory(GiB)         4E           2 vCPUs   4 GiB         2 vCPUs   8 GiB           2 vCPUs   8 GiB         4 vCPUs   8 GiB           4 vCPUs   16 GiB         4 vCPUs   16 GiB                   | CPU 4E<br>Intel Cascade Lake 3.0GHz<br>Intel Cascade Lake 3.0GHz<br>Intel Cascade Lake 3.0GHz<br>Intel Cascade Lake 3.0GHz                                                                                     | Assured / Maximum Bandwidth ⑦ ↓     ↓     12/4 6.0h/s     12/4 6.0h/s     24/8 6.0h/s     24/8 6.0h/s                                                 | Packets Per Second (PPS) ① JE<br>400,000<br>400,000<br>800,000<br>800,000<br>800,000                  | IPv6<br>Yes<br>Yes<br>Yes                     | _                  |
|                                           | Risor Name       Image: Charge 2       charge 4       charge 2       charge 2       charge 2       charge 2       charge 2       charge 2       charge 2                                                                                                    | vCPUs   Memory(GB). ↓Ξ           2 vCPUs   4 GB           2 vCPUs   4 GB           2 vCPUs   8 GB           4 vCPUs   8 GB           4 vCPUs   16 GB           8 vCPUs   16 GB                           | CPU 4<br>Intel Cascade Lake 30GHz<br>Intel Cascade Lake 30GHz<br>Intel Cascade Lake 30GHz<br>Intel Cascade Lake 30GHz<br>Intel Cascade Lake 30GHz                                                              | Assured / Maximum Bandwidth ① JE<br>12/4 Gb/js<br>12/4 Gb/js<br>24/8 Gb/js<br>24/8 Gb/js<br>45/15 Gb/js                                               | Packets Per Second (PPS) ① 上目<br>400,000<br>400,000<br>800,000<br>800,000<br>1,500,000                | IING<br>Yes<br>Yes<br>Yes<br>Yes              |                    |
|                                           | Flavor Name                                                                                                    | vCPUs   Memory(G8) 4E           2 vCPUs   4 G8           2 vCPUs   8 G8           4 vCPUs   8 G8           4 vCPUs   16 G8           8 vCPUs   16 G8           8 vCPUs   16 G8           8 vCPUs   25 G8 | CPU JE Intel Cascade Lake 30GHz Intel Cascade Lake 30GHz Intel Cascade Lake 30GHz Intel Cascade Lake 30GHz Intel Cascade Lake 30GHz Intel Cascade Lake 30GHz Intel Cascade Lake 30GHz Intel Cascade Lake 30GHz | Assured / Macimum Bandwidth (1) 12<br>12 / 4 Gbb/s<br>12 / 4 Gbb/s<br>24 / 8 Gbb/s<br>24 / 8 Gbb/s<br>45 / 15 Gbb/s<br>45 / 15 Gbb/s<br>45 / 15 Gbb/s | Packets Per Second (PPS) ① JE<br>400,000<br>400,000<br>800,000<br>1,500,000<br>1,500,000              | IPv6<br>Yes<br>Yes<br>Yes<br>Yes<br>Yes       |                    |
|                                           | Flavor Name           @         c6.large.2           c6.large.4         c6.slarge.4           c6.slarge.4         c6.slarge.4           c6.slarge.4         c6.slarge.4           c6.slarge.4         c6.slarge.4           c6.slarge.4         c6.slarge.4                                                                                                    | vCPUs   MemoryGBB   JE     2 vCPUs   4 GB     2 vCPUs   4 GB     4 vCPUs   8 GB     4 vCPUs   8 GB     4 vCPUs   16 GB     8 vCPUs   16 GB     8 vCPUs   16 GB     1 vCPUs   12 GB     1 vCPUs   12 GB   | CPU JB<br>Intel Cascade Lake 30GHz<br>Intel Cascade Lake 30GHz<br>Intel Cascade Lake 30GHz<br>Intel Cascade Lake 30GHz<br>Intel Cascade Lake 30GHz<br>Intel Cascade Lake 30GHz                                 | Assured / Mastrum Bandweldth ① 4년<br>12/4 GBUs<br>12/4 GBUs<br>24/8 GBUs<br>24/8 GBUs<br>24/8 GBUs<br>45/15 GBUs<br>45/15 GBUs<br>7/17 GBUs           | Padets Per Second (PPD) ① E<br>400,000<br>400,000<br>800,000<br>1,550,000<br>1,500,000<br>2,000,000   | INVE<br>Ves<br>Ves<br>Ves<br>Ves<br>Ves       | <b>4</b><br>4      |
|                                           | Rearr Name                et clarge 2                et clarge 4                et clarge 4                et clarge 4                et clarge 4                et clarge 4                et clarge 4                et clarge 4                et clarge 4                et clarge 4                et clarge 4                et clarge 4                et clarge 4               et clarge 4                et clarge 4                et clarge 4                et clarge 2                et clarge 2                et clarge 2                et clarge 2                et clarge 2                et clarge 2                et clarge 2                 et clarge 2                et clarge 2               et clarge 2                et clarge 2               et clarge 2               et clarge 2               et clarge 2               et clarge 2                et clarge 2 | vCPUs   MemoryGB3   JE           2 vCPUs   4 GB           2 vCPUs   6 GB           4 vCPUs   16 GB           8 vCPUs   16 GB           8 vCPUs   16 GB           12 vCPUs   24 GB                        | CPU JE<br>Intel Cascole Lake 200Hz<br>Intel Cascole Lake 200Hz<br>Intel Cascole Lake 200Hz<br>Intel Cascole Lake 200Hz<br>Intel Cascole Lake 200Hz<br>Intel Cascole Lake 200Hz<br>Intel Cascole Lake 200Hz     | Assend / Machine Bundwidth ① 4년<br>12/4 GBA5<br>12/4 GBA5<br>24/8 GBA5<br>24/8 GBA5<br>45/15 GBA5<br>7/17 GBA5                                        | Padeta Per Second (PPG) ① E<br>400,000<br>400,000<br>100,000<br>1,000,000<br>1,000,000<br>2,000,000   | ind<br>Vis<br>Vis<br>Vis<br>Vis<br>Vis<br>Vis | <b>E</b><br><<br>< |
|                                           | Flavor Name                                                                                                    | vcPub   MemoryGBB   #           2 vcPub   4 GB           2 vcPub   8 GB           4 vcPub   8 GB           4 vcPub   16 GB           8 vcPub   16 GB           8 vcPub   2 GB           12 vcPub   24 GB | CPU JE<br>Intel Cascade Lake 2004z<br>Intel Cascade Lake 2004z<br>Intel Cascade Lake 2004z<br>Intel Cascade Lake 2004z<br>Intel Cascade Lake 2004z<br>Intel Cascade Lake 2004z<br>Intel Cascade Lake 2004z     | Assend / Maximum Bandweldh ① 4년<br>12/4 GBA<br>12/4 GBA<br>24/8 GBA<br>24/8 GBA<br>43/15 GBA<br>43/15 GBA<br>7/17 GBA                                 | Paders Per Second (PPS) (D) #<br>400,000<br>400,000<br>600,000<br>1,540,000<br>1,540,000<br>2,000,000 | PM  Yes Yes Yes Yes Yes Yes Yes Yes Yes Yes   | <b>E</b><br>4<br>0 |

### Figure 8-6 Selecting an image

| Image         | Public image Private image Strared image Marketplace image                                                                                                    |
|---------------|----------------------------------------------------------------------------------------------------|
|               | ♦ CentOS ▼ CentOS & 2 6401(4006) ▼ C                                                                                                    |
| Host Security | Enable 🕥                                                                                                    |
|               |                                                                                                    |
| System Disk   | High I/O + 08 IOPS limit 2,120, IOPS limit 2,120, IOPS limit 2,120 |
|               | 🕑 Add Dela Dilk. You can attach 23 more dials.                                                                                                    |
|               | Data daka addet to a Linux ECS can be initialized using a wizard script.                                                                                                    |
|               |                                                                                                    |
| antity — 1    | + ECS Price (7) Net: Configure N                                                                                                    |

3. Configure the ECS network information and click **Next: Configure Advanced Settings**. Keep the VPC and security group of the ECS the same as those of the DDS instance to be connected.

### Figure 8-7 Network settings

| <   Elastic Cloud Ser          | rver                                                                                                    |                            |                  |                     |      |           | Assured Purch       | hase 🎯 Flexi Purchase |
|--------------------------------|----------------------------------------------------------------------------------------------------|----------------------------|------------------|---------------------|------|-----------|---------------------|-----------------------|
| (1) Configure Basic Settings - | Configure Network                                                                                                    | - (3) Configure Advanced 5 | Settings — ④ Con | firm                |      |           |                     |                       |
| Network                        | vpc-lest01(192,168.8.016)     •     C     submet/set01(192,168.8.016)     •     Available private IP addresses: 200       Cmatter VPC |                            |                  |                     |      |           |                     |                       |
| Extension NIC                  | Add NIC NICs you can still add: 1                                                                                                    |                            |                  |                     |      |           |                     |                       |
| Security Group                 | Security Group   endang (1865):25-162-642-662-662-662-662-662-662-662-662-6                                                           |                            |                  |                     |      |           |                     |                       |
|                                | Security Group Name                                                                                                    | Priority                   | Action           | Protocol & Port (?) | Туре | Source 🕥  | Description         |                       |
|                                |                                                                                                    | 1                          | Permit           | TCP: 8000           | IPv4 | 0.0.0.0/0 | -                   |                       |
|                                |                                                                                                    | 1                          | Permit           | TCP: 8635           | IPv4 | 0.0.0.0/0 | **                  |                       |
|                                |                                                                                                    | 1                          | Permit           | TCP: 8080           | IPv4 | 0.0.0.0/0 |                     |                       |
|                                |                                                                                                    | 1                          | Permit           | UDP: 111            | IPv4 | 0.0.0.0/0 | Create by sfs turbo |                       |
|                                |                                                                                                    | 1                          | Permit           | TCP: 111            | IPv4 | 0.0.0.0/0 | Create by sfs turbo |                       |
|                                |                                                                                                    |                            |                  |                     |      |           |                     |                       |

### Figure 8-8 Selecting an EIP

| Auto assign Use existing Not required                                                              |                                                                                                    |
|----------------------------------------------------------------------------------------------------|----------------------------------------------------------------------------------------------------|
| Dynamic BGP Static BGP                                                                             |                                                                                                    |
|                                                                                                    |                                                                                                    |
| Bandwidth 🔞 🔽 Traffic 🖓 Traffic Shared bandwidth For heavy/stable traffic                          |                                                                                                    |
| Billed based on total traffic irrespective of usage duration; configurable maximum bandwidth size. |                                                                                                    |
| 5 10 20 50 100 Custom - 1 + The bandwidth can be from 1 to 30                                      | 00 Mbit/s.                                                                                                    |
|                                                                                                    |                                                                                                    |
| Release with ECS 📀                                                                                 |                                                                                                    |
|                                                                                                    | <ul> <li>Auto assign Use existing Not required ? </li> <li>Dynamic BGP Static BGP </li> <li>Greater than or equal to 99 95% service availability rate </li> <li>Bandwidth  For heavy/stable traffic For heavy/stable traffic Binded based on total traffic irrespective of usage duration; configurable maximum bandwidth size. 5 10 20 50 100 Custom 1 + The bandwidth can be from 1 to 3 Free Anti-DDoS protection Release with ECS ?</li></ul> |

4. Configure the ECS password and click **Next: Confirm**.

### Figure 8-9 Advanced settings

| Configure Basic Settings -   | Configure Network 3 Configure Advanced Settings 4 Confirm                                                                                                    |
|------------------------------|----------------------------------------------------------------------------------------------------|
| ECS Name                     | ecs-aba9 Allow duplicate name If you are creating multiple ECSs at the same time, automatic naming and customizable naming are available for you to select.        |
| Login Mode                   | Password Key pair Set password later                                                                                                    |
| Username                     | root                                                                                                    |
| Password                     | Keep the password secure. If you forget the password, you can log in to the ECS console and change it.                                                             |
| Confirm Password             |                                                                                                    |
| Cloud Backup and<br>Recovery | To use CBR, you need to purchase a backup vault. A vault is a container that stores backups for servers.       Create new     Use existing     Not required     ?? |
| Cloud Eye                    | Enable Detailed Monitoring From ⑦     O     Enable 1-minute fined-grained monitoring of ECS metrics, such as CPU, memory, network, disk, and process.              |
| ECS Group (Optional)         | Anti-affinity                                                                                                    |
|                              | -Select ECS group-                                                                                                    |
|                              | Create ECS Group                                                                                                    |

5. Confirm the configurations and click **Submit**.

Figure 8-10 Confirming the configurations

| Configuration      | Basic 🖉                  |                                                                           |                |                  |               |                                 |              |     |
|--------------------|--------------------------|---------------------------------------------------------------------------|----------------|------------------|---------------|---------------------------------|--------------|-----|
|                    | Billing Mode             | Pay-per-use                                                               | Region         | Hong Kong        | AZ            | AZ2                             |              |     |
|                    | System Disk              | General computing-plus   collarge.2   2 vCPUs   4 GIB<br>High I/O, 40 GIB | Image          | CentOS 7.6 640it | Host Security | Disabled                        |              |     |
|                    | Network 🖉                |                                                                           |                |                  |               |                                 |              |     |
|                    | VPC                      | default_vpc (192.168.0.0/16)                                              | Security Group | default          | Primary NIC   | default_subnet (192.168.0.0/24) |              |     |
|                    |                          | cyname our i conc oy, name i oanoweer, rinneys                            |                |                  |               |                                 |              |     |
|                    | Advanced 🖉               |                                                                           |                |                  |               |                                 |              |     |
|                    | ECS Name                 | ecs-e5d6-test                                                             | Login Mode     | Password         | ECS Group     |                                 |              |     |
| Launch Template    | Save as Launch           | Template                                                                  |                |                  |               |                                 |              |     |
|                    |                          |                                                                           |                |                  |               |                                 |              |     |
| Enterprise Project | default                  | C Create Enterprise Project                                               | 0              |                  |               |                                 |              |     |
| Quantity           | - 1 +                    | You can create a maximum of 20 ECSs. Learn how to increase quot           |                |                  |               |                                 |              | 9   |
| Agreement          | I have read and          | agree to the Service Level Agreement and Image Disclaimer.                |                |                  |               |                                 |              | 0   |
|                    |                          |                                                                           |                |                  |               |                                 |              |     |
|                    |                          |                                                                           |                |                  |               |                                 |              |     |
| ECS Price          | /hour + EIP Traffic Pric | e /G8                                                                     |                |                  |               |                                 | Previous Sub | mit |

6. View the purchased ECS.

### Step 3: Configure Security Group Rules

Step 1 Log in to the management console.

- **Step 2** Click <sup>1</sup> in the upper left corner and select a region and a project.
- **Step 3** Click in the upper left corner of the page and choose **Databases** > **Document Database Service**.
- **Step 4** On the **Instances** page, click the instance name. The **Basic Information** page is displayed.
- **Step 5** In the **Network Information** area on the **Basic Information** page, click the security group.

 Network Information

 VPC
 dds-st-test-wpc

 Security Group
 Sys-default **2** 

 Database Port
 a635 **2**

You can also choose **Connections** in the navigation pane on the left. On the **Private Connection** tab, in the **Security Group** area, click the security group name.

Figure 8-12 Security Group

Figure 8-11 Security Group

| Security Group<br>Security Group<br>Add Rule Delete<br>Inbound Rules(1) Outbound Rules | (1)         |             | С |
|----------------------------------------------------------------------------------------|-------------|-------------|---|
| Protocol & Port (?)                                                                    | Source (?)  | Description |   |
| All                                                                                    | Sys-default | -           |   |

- **Step 6** On the **Security Group** page, locate the target security group and click **Manage Rule** in the **Operation** column.
- **Step 7** On the **Inbound Rules** tab, click **Add Rule**. The **Add Inbound Rule** dialog box is displayed.
- **Step 8** Add a security group rule as prompted.

### Figure 8-13 Add Inbound Rule

| Add Inbound Rule Learn more about security group configuration.         |                                 |                  |             |             |  |
|-------------------------------------------------------------------------|---------------------------------|------------------|-------------|-------------|--|
| 1 Inbound rules allow incoming traffic to i                             | instances associated with the s | ecurity group.   |             |             |  |
| Security Group Sys-default<br>You can import multiple rules in a batch. |                                 |                  |             |             |  |
| Protocol & Port ?                                                       | Туре                            | Source 🕐         | Description | Operation   |  |
| TCP   Example: 22 or 22-30                                              | IPv4 💌                          | IP address •     |             | Operation 👻 |  |
|                                                                         | ⊕ Ad                            | d Rule           |             |             |  |
|                                                                         | 1                               | <b>OK</b> Cancel |             |             |  |

 Table 8-1 Inbound rule settings

| Paramete<br>r      | Description                                                                                                    | Example Value |
|--------------------|----------------------------------------------------------------------------------------------------|---------------|
| Priority           | The security group rule priority.<br>The priority value ranges from 1 to 100.<br>The default priority is 1 and has the<br>highest priority. The security group rule<br>with a smaller value has a higher<br>priority. | 1             |
| Action             | The security group rule actions.<br>Deny rules take precedence over allow<br>rules of the same priority.                                                                                                    | Allow         |
| Protocol &<br>Port | The network protocol required for access. Available options: <b>TCP</b> , <b>UDP</b> , <b>ICMP</b> , or <b>GRE</b>                                                                                                    | ТСР           |
|                    | Port: the port on which you wish to<br>allow access to DDS. The default port is<br>8635. The port ranges from 2100 to<br>9500 or can be 27017, 27018, or 27019.                                                       | 8635          |
| Туре               | IP address type. Only <b>IPv4</b> and <b>IPv6</b> are supported.                                                                                                    | IPv4          |

| Paramete<br>r   | Description                                                                                                    | Example Value |
|-----------------|----------------------------------------------------------------------------------------------------|---------------|
| Source          | Specifies the supported IP address,<br>security group, and IP address group,<br>which allow access from IP addresses<br>or instances in other security groups.<br>Example:<br>• Single IP address: 192.168.10.10/32 | 0.0.0/0       |
|                 | <ul> <li>IP address segment: 192.168.1.0/24</li> <li>All IP addresses: 0.0.0.0/0</li> </ul>                                                                                                    |               |
|                 | <ul> <li>Security group: sg-abc</li> </ul>                                                                                                    |               |
|                 | • IP address group: ipGroup-test<br>If you enter a security group, all ECSs<br>associated with the security group<br>comply with the created rule.                                                                  |               |
|                 | For more information about IP address groups, see IP Address Group Overview.                                                                                                    |               |
| Descriptio<br>n | (Optional) Provides supplementary information about the security group rule.                                                                                                    | -             |
|                 | The description can contain a maximum of 255 characters and cannot contain angle brackets (< or >).                                                                                                    |               |

### Step 9 Click OK.

----End

### Step 4: Connect to a DDS Cluster Instance Using Mongo Shell

- SSL Connection
- Step 1 Log in to the management console.
- **Step 2** Click <sup>(Q)</sup> in the upper left corner and select a region and a project.
- **Step 3** Click in the upper left corner of the page and choose **Databases** > **Document Database Service**.
- **Step 4** On the **Instances** page, click the instance name.
- **Step 5** In the navigation pane on the left, choose **Connections**.
- **Step 6** In the **Basic Information** area, click  $\stackrel{\perp}{
  m mathbf{lem:ssl}}$  next to the **SSL** field.
- **Step 7** Upload the root certificate to the ECS to be connected to the instance.

The following describes how to upload the certificate to a Linux and Windows ECS:

• In Linux, run the following command:

### scp

<IDENTITY\_FILE><REMOTE\_USER>@<REMOTE\_ADDRESS>:<REMOTE\_DIR>

**NOTE** 

- **IDENTITY\_FILE** is the directory where the root certificate resides. The file access permission is 600.
- **REMOTE\_USER** is the ECS OS user.
- **REMOTE\_ADDRESS** is the ECS address.
- **REMOTE\_DIR** is the directory of the ECS to which the root certificate is uploaded.
- In Windows, upload the root certificate using a remote connection tool.
- **Step 8** Connect to the instance in the directory where the MongoDB client is located.

Method 1: Using the private HA connection address (recommended)

DDS provides a private HA connection address that consists of IP addresses and ports of all dds mongos nodes in a cluster instance. You can use this address to connect to the cluster instance to improve availability of the cluster instance.

Command:

./mongo <Private HA connection address> --ssl --sslCAFile <FILE\_PATH> -sslAllowInvalidHostnames

Parameter description:

• **Private HA Connection Address**: On the **Instances** page, click the instance name. The **Basic Information** page is displayed. Choose **Connections**. Click the **Private Connection** tab and obtain the connection address of the current instance from the **Private HA Connection Address** field.

Figure 8-14 Obtaining the private HA connection address

| vate Connection                   | Public Connection                                 |        |                                                        |
|-----------------------------------|---------------------------------------------------|--------|--------------------------------------------------------|
| Basic Information                 |                                                   |        |                                                        |
| Database Port                     | 8635 🖉                                            | VPC    | dds-st-test-vpc                                        |
| SSL                               | <u>ج</u>                                          | Subnet | dds-st-test-subnet-2 ( )                               |
| Auto-switch Private IP<br>Address |                                                   |        |                                                        |
| Address                           |                                                   |        |                                                        |
| Cross-CIDR Access                 | Disabled Enable                                   |        |                                                        |
| Private HA Connection             | Address mongodb://rwuser: <password>@1</password> |        | /test?authSource=admin&replicaSet=replica 🗖 Learn more |

The format of the private HA connection address is as follows. The database username **rwuser** and authentication database **admin** cannot be changed.

mongodb://rwuser:<password>@192.168.xx.xx:8635,192.168.xx.xx:8635/test?
authSource=admin

The following table lists the required parameters in the private HA address.

| Parameter                                     | Description                                                                                                    |  |
|-----------------------------------------------|----------------------------------------------------------------------------------------------------|--|
| rwuser                                        | Database username                                                                                                    |  |
| <password></password>                         | Password for the database username. Replace it with the actual password.                                                                                                    |  |
|                                               | If the password contains at signs (@),<br>exclamation marks (!), dollar signs (\$), or percent<br>signs (%), replace them with hexadecimal URL<br>codes (ASCII) %40, %21, %24, and %25<br>respectively. |  |
|                                               | For example, if the password is <b>****@%***!\$</b> , the corresponding URL code is <b>****%40%25***</b><br><b>%21%24</b> .                                                                             |  |
| 192.168.***.***:8635,192.<br>168.***.***:8635 | IP addresses and ports of the dds mongos nodes of the cluster instance to be connected.                                                                                                    |  |
| test                                          | The name of the test database. You can set this parameter based on your service requirements.                                                                                                    |  |
| authSource=admin                              | The authentication database of user <b>rwuser</b> must be <b>admin</b> . <b>authSource=admin</b> is fixed in the command.                                                                               |  |

### Table 8-2 Parameter information

- **FILE\_PATH** is the path for storing the root certificate.
- --sslAllowInvalidHostnames: To ensure that the internal communication of the cluster does not occupy resources such as the user IP address and bandwidth, the cluster certificate is generated using the internal management IP address. --sslAllowInvalidHostnames is needed for the SSL connection through a private network.

Command example:

./mongo mongodb://rwuser:<password>@192.168.xx.xx:8635,192.168.xx.xx:8635/
test?authSource=admin --ssl --sslCAFile /tmp/ca.crt -sslAllowInvalidHostnames

Method 2: Using the private HA connection address (user-defined database and account)

Command:

./mongo <Private HA connection address> --ssl --sslCAFile <FILE\_PATH> -sslAllowInvalidHostnames

Parameter description:

• **Private HA Connection Address**: On the **Instances** page, click the instance name. The **Basic Information** page is displayed. Choose **Connections**. Click the **Private Connection** tab and obtain the connection address of the current instance from the **Private HA Connection Address** field.

### Figure 8-15 Obtaining the private HA connection address

| Private Connection                | Public Connection                                 |        |                                                        |
|-----------------------------------|---------------------------------------------------|--------|--------------------------------------------------------|
| Basic Information                 |                                                   |        |                                                        |
| Database Port                     | 8635 🖉                                            | VPC    | dds-st-test-vpc                                        |
| SSL                               | ▲                                                 | Subnet | dds-st-test-subnet-2 ( )                               |
| Auto-switch Private IP<br>Address |                                                   |        |                                                        |
| Address                           |                                                   |        |                                                        |
| Cross-CIDR Access                 | Disabled Enable                                   |        |                                                        |
| Private HA Connection             | Address mongodb://rwuser: <password>@'</password> |        | /test?authSource=admin&replicaSet=replica 🗗 Learn more |

The format of the obtained private HA connection address is as follows:

mongodb://rwuser:<password>@192.168.xx.xx:8635,192.168.xx.xx:8635/test?
authSource=admin

The following table lists the required parameters in the private HA address.

| Parameter                                     | Description                                                                                                    |
|-----------------------------------------------|----------------------------------------------------------------------------------------------------|
| rwuser                                        | Database username. The default value is <b>rwuser</b> .<br>You can change the value to the username based<br>on your service requirements.                                                                                                    |
| <password></password>                         | Password for the database username. Replace it with the actual password.                                                                                                    |
|                                               | If the password contains at signs (@),<br>exclamation marks (!), dollar signs (\$), or percent<br>signs (%), replace them with hexadecimal URL<br>codes (ASCII) %40, %21, %24, and %25<br>respectively.                                                                                                    |
|                                               | For example, if the password is <b>****@%***!\$</b> , the corresponding URL code is <b>****%40%25***</b><br><b>%21%24</b> .                                                                                                    |
| 192.168.***.***:8635,192.<br>168.***.***:8635 | IP addresses and ports of the dds mongos nodes of the cluster instance to be connected.                                                                                                    |
| test                                          | The name of the test database. You can set this parameter based on your service requirements.                                                                                                    |
| authSource=admin                              | The authentication database of user <b>rwuser</b> is <b>admin</b> .<br><b>NOTE</b><br>If you use a user-defined database for authentication, change the authentication database in the HA connection address to the name of the user-defined database. In addition, replace <b>rwuser</b> with the username created in the user-defined database. |

Table 8-3 Parameter information

- **FILE\_PATH** is the path for storing the root certificate.
- --sslAllowInvalidHostnames: To ensure that the internal communication of the cluster does not occupy resources such as the user IP address and bandwidth, the cluster certificate is generated using the internal management IP address. --sslAllowInvalidHostnames is needed for the SSL connection through a private network.

For example, if you create a user-defined database **Database** and user **test1** in the database, the connection command is as follows:

./mongo mongodb://test1:<password>@192.168.xx.xx:8635,192.168.xx.xx:8635/ Database?authSource=Database --ssl --sslCAFile /tmp/ca.crt -sslAllowInvalidHostnames

Method 3: Using a private IP address

Command:

```
./mongo --host <DB_HOST> --port <DB_PORT> -u <DB_USER> -p --
authenticationDatabase admin --ssl --sslCAFile <FILE_PATH> --
sslAllowInvalidHostnames
```

Parameter description:

 DB\_HOST is the IP address of the dds mongos node of the cluster instance to be connected.

Click the instance name. On the **Basic Information** page, choose **Connections** > **Private Connection**, obtain the private IP address of the dds mongos node on the **dds mongos** tab in the **Node Information** area.

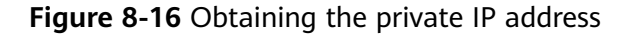

| Basic Informa         | ition            |                                          |                                                                                                    |                                 |                                                                 |           |
|-----------------------|------------------|------------------------------------------|----------------------------------------------------------------------------------------------------|---------------------------------|-----------------------------------------------------------------|-----------|
| Database Port         | 8635             | o O                                      |                                                                                                    | VPC                             | dds-st-test-vpc                                                 |           |
| SSL                   | 0                | ±                                        |                                                                                                    | Subnet                          | dds-st-test-subnet                                              |           |
| Address               |                  |                                          |                                                                                                    |                                 |                                                                 |           |
| Private HA Conne      | ection Address ( | Compatible with MongoDB                  | mongodb://rwuser: <pass< th=""><th>sword&gt;@10211001000000</th><th>Learn more</th><th></th></pass<> | sword>@10211001000000           | Learn more                                                      |           |
|                       |                  |                                          | Note The parameters                                                                                  | s in orange are variables and r | need to be modified based on service requirements. For details, | click Lea |
| Node Informat         | tion<br>shard    | config                                   |                                                                                                    |                                 |                                                                 |           |
| Name/ID               | AZ               | Private IP Address                       | EIP                                                                                                  | Operation                       |                                                                 |           |
| dds-5c63<br>72656654  | az2              | 19:2000000000000000000000000000000000000 | Outpound                                                                                             | Change Private IP Address       | Bind EIP                                                        |           |
| dds-5c63<br>6f493319e | az2              | 192888888888                             | S Unbound                                                                                            | Change Private IP Address       | Bind EIP                                                        |           |

• **DB\_PORT** is the port of the instance to be connected. The default port is 8635.

Click the instance name. On the **Basic Information** page, choose **Connections**. On the **Private Connection** tab, obtain the database port information in the **Database Port** field in the **Basic Information** area.

### Figure 8-17 Obtaining the port

| 1 | Private Connection | Public Connection |        |                       |
|---|--------------------|-------------------|--------|-----------------------|
|   | Basic Information  |                   |        |                       |
|   | Database Port      | 8635 🖉            | VPC    | dds-st-test-vpc       |
|   | SSL                | Ŧ                 | Subnet | dds-st-test-subnet () |

- **DB\_USER** is the database user. The default value is **rwuser**.
- **FILE\_PATH** is the path for storing the root certificate.
- --sslAllowInvalidHostnames: To ensure that the internal communication of the cluster does not occupy resources such as the user IP address and bandwidth, the cluster certificate is generated using the internal management IP address. --sslAllowInvalidHostnames is needed for the SSL connection through a private network.

Enter the password of the database account if the following information is prompted:

Enter password:

Command example:

```
./mongo --host 192.168.1.6 --port 8635 -u rwuser -p --authenticationDatabase admin --ssl --sslCAFile /tmp/ca.crt --sslAllowInvalidHostnames
```

Step 9 Check the connection result. If the following information is displayed, the connection is successful. mongos>

----End

- Unencrypted Connection
- **Step 1** Connect to the ECS.
- **Step 2** Connect to the instance in the directory where the MongoDB client is located.

Method 1: Using the private HA connection address (recommended)

Command:

./mongo " <Private HA Connection Address>"

**Private HA Connection Address**: On the **Instances** page, click the instance name. The **Basic Information** page is displayed. Choose **Connections**. Click the **Private Connection** tab and obtain the connection address of the current instance from the **Private HA Connection Address** field.

Figure 8-18 Obtaining the private HA connection address

| Private Connection                | Public Connection                                 |        |                                                        |
|-----------------------------------|---------------------------------------------------|--------|--------------------------------------------------------|
| Basic Information                 |                                                   |        |                                                        |
| Database Port                     | 8635 🖉                                            | VPC    | dds-st-test-vpc                                        |
| SSL                               | ◯ ₹                                               | Subnet | dds-st-test-subnet-2 ( )                               |
| Auto-switch Private IP<br>Address |                                                   |        |                                                        |
| Address                           |                                                   |        |                                                        |
| Cross-CIDR Access                 | Disabled Enable                                   |        |                                                        |
| Private HA Connection             | Address mongodb://rwuser: <password>@'</password> |        | /test?authSource=admin&replicaSet=replica 🗗 Learn more |

The format of the private HA connection address is as follows. The database username **rwuser** and authentication database **admin** cannot be changed.

mongodb://rwuser:<password>@192.168.xx.xx:8635,192.168.xx.xx:8635/test?
authSource=admin

The following table lists the required parameters in the private HA address.

| Parameter                                 | Description                                                                                                    |
|-------------------------------------------|----------------------------------------------------------------------------------------------------|
| rwuser                                    | Database username.                                                                                                    |
| <password></password>                     | Password for the database username. Replace it with<br>the actual password.<br>If the password contains at signs (@), exclamation<br>marks (!), dollar signs (\$), or percent signs (%),<br>replace them with hexadecimal URL codes (ASCII)<br>%40, %21, %24, and %25 respectively.<br>For example, if the password is ****@%***!\$, the<br>corresponding URL code is ****%40%25***%21%24. |
| 192.168.xx.xx:8635,192.1<br>68.xx.xx:8635 | IP addresses and ports of the dds mongos nodes of the cluster instance to be connected.                                                                                                    |
| test                                      | The name of the test database. You can set this parameter based on your service requirements.                                                                                                    |
| authSource=admin                          | The authentication database of user <b>rwuser</b> must be <b>admin</b> . <b>authSource=admin</b> is fixed in the command.                                                                                                    |

Table 8-4 Parameter information

### Command example:

./mongo mongodb://rwuser:<password>@192.168.xx.xx:8635,192.168.xx.xx:8635/ test?authSource=admin

Method 2: Using the private HA connection address (user-defined database and account)

Command:

./mongo "<Private HA Connection Address>"

**Private HA Connection Address**: On the **Instances** page, click the instance name. The **Basic Information** page is displayed. Choose **Connections**. Click the **Private Connection** tab and obtain the connection address of the current instance from the **Private HA Connection Address** field.

**Figure 8-19** Obtaining the private HA connection address

| vate Connection                   | Public Connection                                 |        |                                                        |
|-----------------------------------|---------------------------------------------------|--------|--------------------------------------------------------|
| Basic Information                 |                                                   |        |                                                        |
| Database Port                     | 8635 🖉                                            | VPC    | dds-st-test-vpc                                        |
| SSL                               | J ₹                                               | Subnet | dds-st-test-subnet-2 ( )                               |
| Auto-switch Private IP<br>Address |                                                   |        |                                                        |
| Address                           |                                                   |        |                                                        |
| Cross-CIDR Access                 | Disabled Enable                                   |        |                                                        |
| Private HA Connection             | Address mongodb://rwuser: <password>@*</password> |        | /test?authSource=admin&replicaSet=replica 🗖 Learn more |

The format of the obtained private HA connection address is as follows:

mongodb://rwuser:<password>@192.168.xx.xx:8635,192.168.xx.xx:8635/test?
authSource=admin

The following table lists the required parameters in the private HA address.

| Parameter                                 | Description                                                                                                    |
|-------------------------------------------|----------------------------------------------------------------------------------------------------|
| rwuser                                    | Database username. The default value is <b>rwuser</b> .<br>You can change the value to the username based on<br>your service requirements.                                                           |
| <password></password>                     | Password for the database username. Replace it with the actual password.                                                                                                    |
|                                           | If the password contains at signs (@), exclamation<br>marks (!), dollar signs (\$), or percent signs (%),<br>replace them with hexadecimal URL codes (ASCII)<br>%40, %21, %24, and %25 respectively. |
|                                           | For example, if the password is <b>****@%***!\$</b> , the corresponding URL code is <b>****%40%25***%21%24</b> .                                                                                     |
| 192.168.xx.xx:8635,192.1<br>68.xx.xx:8635 | IP addresses and ports of the dds mongos nodes of the cluster instance to be connected.                                                                                                    |
| test                                      | The name of the test database. You can set this parameter based on your service requirements.                                                                                                    |

Table 8-5 Parameter information

| Parameter        | Description                                                                                                    |
|------------------|----------------------------------------------------------------------------------------------------|
| authSource=admin | The authentication database of user <b>rwuser</b> is <b>admin</b> .                                                                                                    |
|                  | <b>NOTE</b><br>If you use a user-defined database for authentication,<br>change the authentication database in the HA connection<br>address to the name of the user-defined database. In<br>addition, replace <b>rwuser</b> with the username created in the<br>user-defined database. |

For example, if you create a user-defined database Database and user test1 in the database, the connection command is as follows:

./mongo mongodb://test1:<password>@192.168.xx.xx:8635,192.168.xx.xx:8635/ Database?authSource=Database

Method 3: Using a private IP address

Command:

```
./mongo --host <DB HOST> --port <DB PORT> -u <DB USER> -p --
authenticationDatabase admin
```

Parameter description:

**DB\_HOST** is the IP address of the dds mongos node of the cluster instance to be connected.

Click the instance name. On the **Basic Information** page, choose **Connections** > **Private Connection**, obtain the private IP address of the dds mongos node on the **dds mongos** tab in the **Node Information** area.

| Private Connection    | Public Connection                                                                                                    |                             |                                                              |                   |                                                    |   |  |  |  |
|-----------------------|----------------------------------------------------------------------------------------------------|-----------------------------|--------------------------------------------------------------|-------------------|----------------------------------------------------|---|--|--|--|
| Basic Information     |                                                                                                    |                             |                                                              |                   |                                                    |   |  |  |  |
| Database Port         | 8635 🖉                                                                                                    |                             | VPO                                                          | C                 | dds-st-test-vpc                                    |   |  |  |  |
| SSL                   | ▲                                                                                                    |                             | Sub                                                          | onet              | dds-st-test-subnet (192.168.0.0/16)                |   |  |  |  |
| Address               |                                                                                                    |                             |                                                              |                   |                                                    |   |  |  |  |
| Private HA Connection | n Address Compatible wi                                                                                              | th MongoDB mongodb          | ://rwuser: <mark><password< mark="">&gt;@</password<></mark> |                   | i635/test?authSource=admin 🗗 Learn more            |   |  |  |  |
|                       | Note The parameters in orange are variables and need to be modified based on service requirements. For details, clic |                             |                                                              |                   |                                                    |   |  |  |  |
|                       |                                                                                                    | k Learn m                   | iore.                                                        |                   |                                                    |   |  |  |  |
| Node Information      |                                                                                                    |                             |                                                              |                   |                                                    |   |  |  |  |
| dds mongos            | shard config                                                                                                    |                             |                                                              |                   |                                                    |   |  |  |  |
| Q Select one or       | more filters from the pop                                                                                            | up lists. If you enter a ke | word without a filter ap                                     | plied, the systen | n will search for all names matching this keyword. | - |  |  |  |
| Name/ID               | AZ                                                                                                    | Private IP Address          | Private Domain                                               | EIP               | Operation                                          |   |  |  |  |
| dds-log-1<br>54008dcc | az1                                                                                                    | 192.                        | 54008dcc1b0f4a                                               | 🕲 Unbo            | Change Private IP Address   More 💌                 |   |  |  |  |
| dds-log-1<br>8b1e902  | az1                                                                                                    | 192.1                       | 8b1e902ad7f347f                                              | O Unbo            | Change Private IP Address   More 👻                 |   |  |  |  |

Figure 8-20 Obtaining the private IP address

• **DB\_PORT** is the port of the instance to be connected. The default port is 8635.

Click the instance name. On the **Basic Information** page, choose **Connections**. On the **Private Connection** tab, obtain the database port information in the **Database Port** field in the **Basic Information** area.

### Figure 8-21 Obtaining the port

| Private Connection | Public Connection |        |                      |
|--------------------|-------------------|--------|----------------------|
| Basic Information  |                   |        |                      |
| Database Port      | 8635 🖉            | VPC    | dds-st-test-vpc      |
| SSL                | T T               | Subnet | dds-st-test-subnet ( |

• **DB\_USER** is the database user. The default value is **rwuser**.

Enter the password of the database account if the following information is prompted: Enter password:

Command example:

./mongo --host 192.168.1.6 --port 8635 -u rwuser -p --authenticationDatabase admin

Step 3 Check the connection result. If the following information is displayed, the connection is successful. mongos>

----End

### Step 5: Create a Database and Writing Data to the Database

**Step 1** Create a database.

use dbname

*dbname*: indicates the name of the database to be created.

Figure 8-22 Creating a database

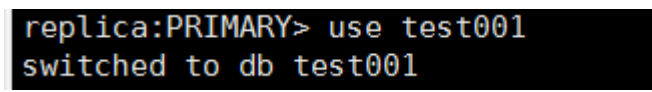

**Step 2** After a database is created, insert data into the database so that you can view the database in the database list.

Figure 8-23 Inserting data

| replica: | PRIMARY>  | db.user.i | nsert({ | "key1":" | value1"} | - ) |
|----------|-----------|-----------|---------|----------|----------|-----|
| WriteRes | ult({ "nI | nserted"  | : 1 })  |          |          |     |
| replica: | PRIMARY>  | show dbs  |         |          |          |     |
| admin    | 0.000GB   |           |         |          |          |     |
| local    | 0.004GB   |           |         |          |          |     |
| test     | 0.000GB   |           |         |          |          |     |
| test001  | 0.000GB   |           |         |          |          |     |
| replica: | PRIMARY>  |           |         |          |          |     |

### 

There are three system databases created by default: **admin**, **local**, and **test**. If you directly insert data without creating a database, the data is inserted to the **test** database by default.

Figure 8-24 Viewing the database

| replic | a:PRIMARY> | show | dbs |  |
|--------|------------|------|-----|--|
| admin  | 0.000GB    |      |     |  |
| local  | 0.004GB    |      |     |  |
| test   | 0.000GB    |      |     |  |

Step 3 View data in the database.

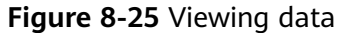

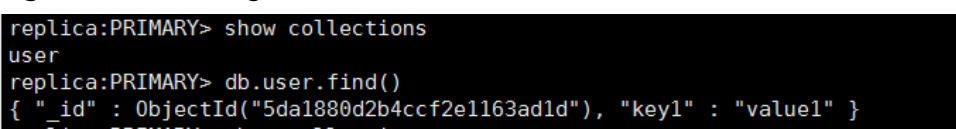

----End

### 8.2 Connecting to a DDS Instance Through an EIP

This section uses a DDS replica set instance and Windows operating system as an example to describe how to buy a DDS instance, bind an EIP, set a security group, and connect to the DDS instance using the Robo 3T tool in your local environment. The procedures are as follows:

- Step 1: Buy a DB Instance
- Step 2: Bind an EIP
- Step 3: Configure a Security Group
- Step 4: Connect to a DDS Instance

### Step 1: Buy a DB Instance

- 1. Go to the **Custom Config** page.
- 2. On the displayed page, select a billing mode and configure information about your DB instance. Then, click **Next**.

### Figure 8-26 Basic configurations

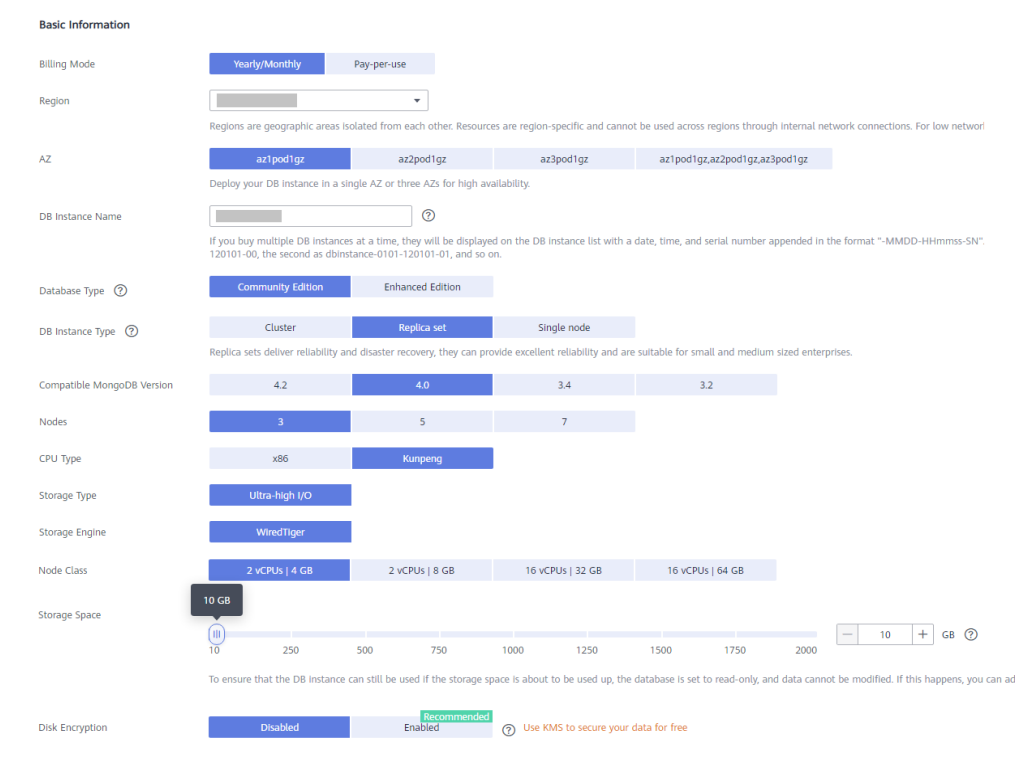

### Figure 8-27 Administrator settings

## Administrator Configure Skip Password Configure Skip Administrator rwuser Administrator Password Configure Keep your password secure. The system cannot retrieve your password. Confirm Password Configure Configure

### Figure 8-28 Network, Required Duration, and Quantity

| Network                        |                                                                                                    |
|--------------------------------|----------------------------------------------------------------------------------------------------|
| VPC                            | default_vpc   View VPC                                                                                                    |
|                                | After the DDS instance is created, the VPC cannot be changed.                                                                       |
| Subnet                         | default_subnet   C View Subnet                                                                                                    |
|                                | Available private IP addresses in the subnet: 245                                                                                   |
| Security Group                 | default(69c7b525-4e6c-428a-b565-c6d  View Security Group                                                                            |
|                                | In a security group, rules that authorize connections to DB instances apply to all DB instances associated with the security group. |
| SSL                            | View Details ③                                                                                                    |
|                                | ▲ To encrypt transmission, enable SSL.                                                                                              |
| Database Port                  | Default port: 8635                                                                                                    |
|                                |                                                                                                    |
| Cross-CIDR Access              | Configure Skip Only configure creek CIDP secore if the CIDP block is 100 168 0.01                                                   |
|                                | the replica set instance.                                                                                                    |
|                                |                                                                                                    |
| Enterprise Project             |                                                                                                    |
| Enterprise Project             | Select View Project Management (2)                                                                                                  |
|                                |                                                                                                    |
|                                |                                                                                                    |
| Required Duration and Quantity | y Contraction of the second second second second second second second second second second second second second                     |
| Required Duration              | 1 2 3 4 5 6 7 8 9 months 1 year                                                                                                    |
|                                | Auto-renew Deduction rule and Renewal duration                                                                                      |
| Quantity                       | - 1 + (?) You can create 50 more DB instances. Increase Quota                                                                       |

### Figure 8-29 Advanced settings

| Advanced Settings              |                                                              |                                                                                |
|--------------------------------|--------------------------------------------------------------|--------------------------------------------------------------------------------|
| Replica Set Parameter Template | Default-DDS-4.0-Replica                                      | C View Parameter Template                                                      |
| Show Original Log              | 0                                                            |                                                                                |
| Automated Backup               | 0                                                            |                                                                                |
| Retention Period               | - 7 + Enter an Integer from 1 to 73                          | 12.                                                                            |
| Time Window                    | 00:00 - 01:00 -                                              | GMT+08:00                                                                      |
| Maintenance Window             | Skip Configure                                               | 0                                                                              |
| Tags                           | It is recommended that you use TMS's predefined tag function | to add the same tags to different cloud resources. C $\;$ View predefined tags |
|                                | Tag key Tag value                                            |                                                                                |
|                                | You can add 20 more tags.                                    |                                                                                |

- 3. On the displayed page, confirm the instance details.
  - For yearly/monthly instances
    - If you need to modify the specifications, click **Previous** to return to the previous page.
    - If you do not need to modify the specifications, read and agree to the service agreement and click **Pay Now** to go to the payment page and complete payment.
  - For pay-per-use instances
    - If you need to modify the specifications, click **Previous** to return to the previous page.
    - If you do not need to modify the specifications, read and agree to the service agreement and click **Submit** to start creating the instance.
- 4. Click **Back to Instance List**. After a DDS instance is created, you can view and manage it on the **Instances** page.

- When an instance is being created, the status displayed in the **Status** column is **Creating**. This process takes about 15 minutes. After the creation is complete, the status changes to **Available**.
- Yearly/Monthly instances that were purchased in batches have the same specifications except for the instance name and ID.

### Step 2: Bind an EIP

- 1. Log in to the management console.
- 2. Click 💿 in the upper left corner and select a region and a project.
- 3. Click in the upper left corner of the page and choose **Databases** > **Document Database Service**.
- 4. On the **Instances** page, click the instance. The **Basic Information** page is displayed.
- 5. In the **Node Information** area, locate the row that contains the primary node and click **Bind EIP**.
- 6. In the displayed dialog box, select the purchased EIP and click **OK**.
- 7. After the binding is successful, view the EIP in the **Node Information** area.

### Step 3: Configure a Security Group

- 1. In the **Network Information** area on the **Basic Information** page, check the database port of the DB instance.
- 2. In the **Network Information** area, click the security group name.
- 3. On the **Security Groups** page, click the security group name.
- 4. Click the **Inbound Rules** tab and click **Add Rule**. In the displayed dialog box, add an inbound rule for the database port.

### Step 4: Connect to a DDS Instance

1. Access the Robo 3T download address https://robomongo.org/download and click Download Studio 3T Free Today.

### Figure 8-30 Downloading page

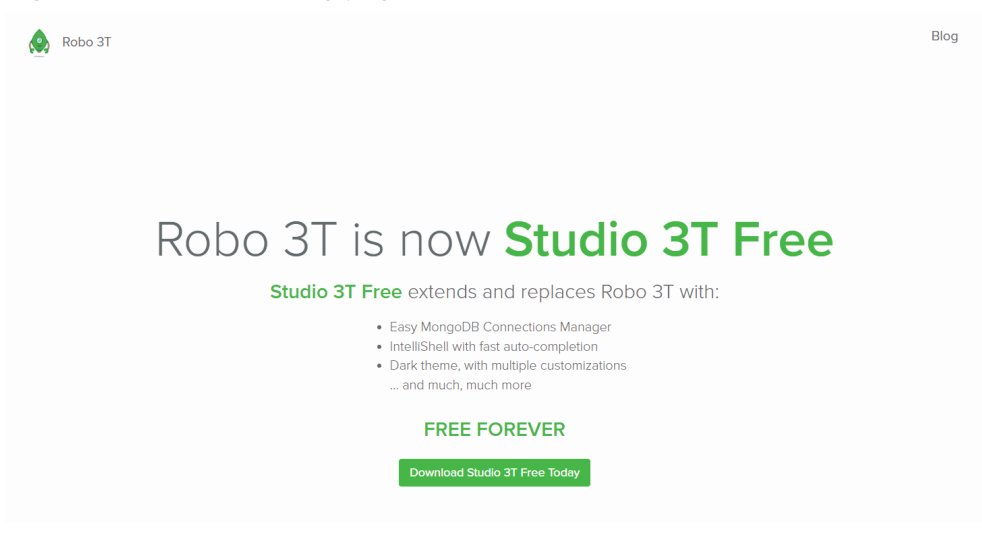

2. In the displayed dialog box, enter required information and click **Download Studio 3T for Windows** to download **studio-3t-x64.zip**.

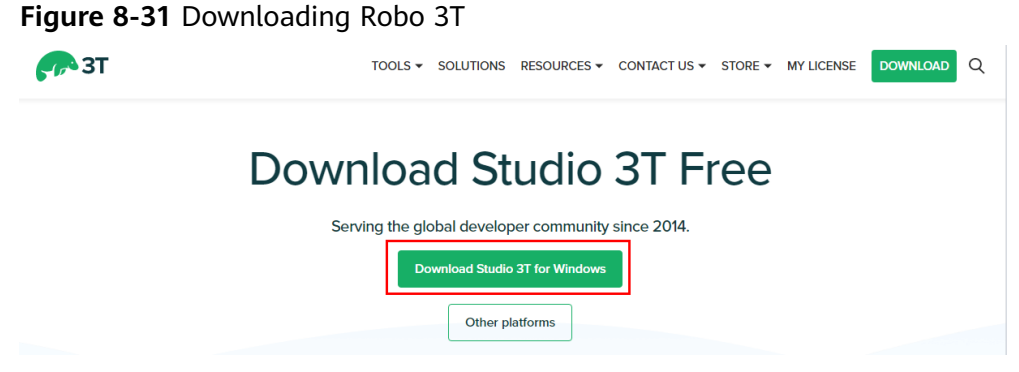

- 3. Decompress the downloaded package and double-click the **studio-3t-x64.exe** file in the decompressed directory to start the installation.
- 4. After the installation is complete, start the tool, as shown in **Figure 8-32**.

### Figure 8-32 Main window

| Studio 3T for MongoDB - Full product trial<br>File Edit Database Collection Index Document | GridFS View   | Help                                                                                                    |                                                                   |                                                        |                                  |        |        |                                                              |                                                                                                    |                  |                        | _             | × |
|--------------------------------------------------------------------------------------------|---------------|----------------------------------------------------------------------------------------------------|-------------------------------------------------------------------|--------------------------------------------------------|----------------------------------|--------|--------|--------------------------------------------------------------|----------------------------------------------------------------------------------------------------|------------------|------------------------|---------------|---|
| Connect Collection IntelliShell SQL A                                                      | igregate Map- | Reduce Compare                                                                                          | C.<br>Schema                                                      | Reschema                                               | Tasks                            | Export | Import | (kaka)<br>Data Masking                                       | SQL Migration                                                                                                    | - 💄              | s Roles                | )<br>Feedback |   |
| Search Open Connections (Ctrl+P) ad                                                        | < Quickstard  | r Connection Manage<br>New Connection N<br>Citck here to filter corr<br>Name                            | er<br>ww.Group<br>mections<br>DB Ser                              | Edit                                                   | Delete C                         | lone   | Import | Export To                                                    | ्रि<br>।।दा<br>Shortcut                                                                                                    | X<br>Al<br>marte | r. Get a<br>ate commor | n tasks.      | ^ |
| Operations 2                                                                               | . ^           | Show on startup<br>Quick Optic<br>Theme (requires n<br>Ø show What's<br>Jautomatically<br>Enable Sessio | DITS<br>estart): Sam<br>New tab afte<br>r open Conne<br>n Restore | e as system *<br>er updating S<br>ection Mana <u>c</u> | ✓<br>itudio 3T<br>ger at startup |        |        | Connect<br>Help<br>Get<br>G Knc<br>G Free<br>G Joir<br>P Stu | Close<br>and Learnin<br>ting started<br>wiedge base<br>e MongoDB course<br>the 3T communit<br>dio 3T features<br>dio 3T fips and tric | g<br>s<br>ks     |                        |               | ~ |

5. On the **Connection Manager** page, click **New Connection**.

Figure 8-33 Connection manager

| < | Quickstart |                                                               |                                                                                |                                                |                                          |                                             |                                                    |                  |                                                  |                                                 |                             |
|---|------------|---------------------------------------------------------------|--------------------------------------------------------------------------------|------------------------------------------------|------------------------------------------|---------------------------------------------|----------------------------------------------------|------------------|--------------------------------------------------|-------------------------------------------------|-----------------------------|
| • | Quickstart | Connection M<br>New Connection<br>Click here to filte<br>Name | Anager<br>New Group<br>r connections                                           | Edit                                           | Delete                                   | <u>C</u> lone                               | Import                                             | Export           | L<br>N<br>To URI                                 | 0 matches                                       | a <b>l</b><br>marter. Get a |
|   |            |                                                               | If you have a co<br>can paste it here<br>Paste your co<br>URI:<br>Manually com | nnection stri<br>e and Studio<br>onnection str | ng ( <u>SRV</u><br>3T will a<br>ing (SRV | or standard<br>uuto-configur<br>or standard | ), e.g. for <u>yo</u> r<br>re your conn<br>) here: | <u>ur Mongol</u> | <u>DB Atlas</u> de<br>ings for you               | ployment, you<br>u.                             | automate common tasks.      |
|   |            | Show on start                                                 |                                                                                |                                                |                                          |                                             |                                                    |                  | Next                                             | Cancel                                          |                             |
|   |            | Quick O<br>Theme (requ<br>Show W                              | ptions<br>iires restart): Sam<br>/hat's New tab afte                           | e as system '<br>er updating S                 | ✓<br>itudio 3T                           |                                             |                                                    |                  | Getting st<br>Knowledg<br>Free Mon<br>Join the 3 | arted<br>ge base<br>goDB courses<br>T community | -                           |
| ^ |            | Automa                                                        | tically open Conne<br>Seccion Restore                                          | ection Mana                                    | ger at sta                               | rtup                                        |                                                    | d                | Studio 3T                                        | tips and tricks                                 |                             |
|   |            |                                                               | Jession nestore                                                                |                                                |                                          |                                             |                                                    | -                |                                                  |                                                 |                             |

- 6. Connect to a DB instance **automatically** or **manually**.
  - Method 1: Connect to a DB instance automatically.
    - i. In the dialog box that is displayed, enter the URI, replace <password>, and click Next.

### **NOTE**

How to obtain the URI:

On the **Instances** page, click the target DB instance name. On the **Basic Information** page, click **Connections**. In the **Public Connection** area, obtain the public connection address from **Address**.

### Figure 8-34 Entering the URI

| File Edit Database Co                                         | ellection Index      | Document GridFS | View Help                                                 |                                                                                      |                                                                                                  |                                                                                                    |                                                               |                              |                                              |                                                                  |                                                                                                    |                  |             |                  |
|---------------------------------------------------------------|----------------------|-----------------|-----------------------------------------------------------|--------------------------------------------------------------------------------------|--------------------------------------------------------------------------------------------------|----------------------------------------------------------------------------------------------------|---------------------------------------------------------------|------------------------------|----------------------------------------------|------------------------------------------------------------------|----------------------------------------------------------------------------------------------------|------------------|-------------|------------------|
| Connect Collection                                            | n IntelliShell       | SQL Aggregate   | Map-Reduce                                                | [=] <u>≡</u><br>Compare                                                              | C)<br>Schema                                                                                     | Reschema                                                                                                    | Tasks                                                         | Export                       | Import                                       | Data Masking                                                     | SQL Migration                                                                                                    | 2<br>Users       | Roles       | (==)<br>Feedback |
| Search Open Connection () () () () () () () () () () () () () | (Ctrl+F)<br>[direct] | aA ( c          | In New Co<br>If you has<br>@ Poste y<br>URI: [<br>O Manua | e a connection<br>it here and St<br>our connectio<br>mongodbi//rw<br>Ily configure n | n string (SI<br>udio 3T wi<br>n string (SI<br>user: <pas<br>ny connecti<br/>ny connecti</pas<br> | + C C+<br>W or standard<br>a usto-configu<br>W or standard<br>word>@10.15<br>on settings<br>B. dustar in the | ), e.g. for <u>y</u><br>re your con<br>) here:<br>4.218.10:86 | OT<br>our Mong<br>nection se | DB Atlas<br>ttings for<br>tthSource=<br>Next | deployment, you<br>ou.                                           | ature that helps y<br>Task Manager<br>e a new task                                                                                                    | al<br>ou automat | e common 1  | tasks.           |
| Operations                                                    |                      | 2 ^             | Q<br>Th                                                   | uick Optic<br>me (requires r<br>Show What's<br>Automaticall<br>Enable Sessio         | DITS<br>estart): Sa<br>New tab a<br>y open Cor<br>on Restore                                     | me as system<br>fter updating S<br>inection Manag                                                            | v<br>itudio 3T<br>ger at startu                               | ip                           |                                              | Help<br>Get<br>E Kno<br>Fre<br>Join<br>Join<br>Stu<br>Stu<br>Stu | and Learning<br>ting started<br>weledge base<br>e MongoDB courses<br>in the 3T community<br>dio 3T features<br>dio 3T tips and tricks<br>dio 3T Power User ma<br>sure times | inual: hidder    | n gems that | will             |

ii. On the Server tab, click OK in the displayed dialog box.

### Figure 8-35 Server

| onnect Collection IntelliShell SQL Aggregate                                                                                                    | Connection name: Connection group: <pre>croot level&gt;</pre>                                                                                                    | Migration Users Roles Feedback                                                            |
|----------------------------------------------------------------------------------------------------|----------------------------------------------------------------------------------------------------|-------------------------------------------------------------------------------------------|
| arch Open Connections (ChrisP) MA (<br>The Treplica) [direct]<br>> Admin<br>> bdmin<br>> bbb<br>> cccc<br>> cccc<br>> cccal<br>> bt ext1<br>> text2001 | Server Autoentication SSL SSH Proy IntelliShell Mongc08 Tools Advanced                                                                                                    | JCt trial<br>e that helps you automate common tasks.<br>k Manager<br>new task<br>Learning |
|                                                                                                    | Read-Only Lock From URL Use this option to import connection details from a connection string / URI To URL Use this option to export complete connection details to a connection string / URI | nted<br>base<br>oD8 courses<br>community<br>eatures                                       |

iii. Click the Authentication tab.

### Figure 8-36 Authentication

| Studio 3T for MongoDB - Full product 1                                                                                                    | nial<br>Decument GridES | C New Connection                                                                                                    | × – –                                                                       | × |
|----------------------------------------------------------------------------------------------------|-------------------------|----------------------------------------------------------------------------------------------------|-----------------------------------------------------------------------------|---|
| Connect Collection IntelliShell                                                                                                    | SQL Aggregate           | Connection name: Connection group: <root level=""></root>                                                                                                    | Migration Users Roles Feedback                                              |   |
| Search Open Connections (Ctrl+F)                                                                                                    | aA < Qu                 | Server Authentication SSL SSH Proxy IntelliShell MongoDB Tools Adv                                                                                                    | inced                                                                       |   |
| <ul> <li>➤ E (ceplica set: replica) (direct)</li> <li>&gt; E admin</li> <li>&gt; E bbb</li> <li>&gt; E config</li> <li>&gt; E local</li> <li>&gt; E local</li> </ul> |                         | Authentication Mode: legacy (SCRAM-SHA-1)<br>Yoo have chosen an authentication method which might mails your Mongold instance<br>Reserver's the <u>Mongold Sourch</u> Checklin to help secure your databamo).<br>User name: revuer<br>Password:                                            | Ict trial                                                                   | ^ |
| > E test001                                                                                                    |                         | Authentication DB: admin<br>The database where the user is defined                                                                                                    | re that helps you automate common tasks.                                    | l |
|                                                                                                    |                         | D⊋                                                                                                    | k Manager                                                                   | l |
|                                                                                                    |                         |                                                                                                    | new task                                                                    | l |
|                                                                                                    |                         | Always show the authentication database of the user account<br>Newsy show all databases and collections defined in roles of the user account<br>(Manusk) it calcional vibile databases by their names ①<br>Databases: admin.test<br>Databases vibile for non-admin users (comma-separated) | e Learning<br>ted base<br>ob cornes<br>communty<br>satures<br>te and tricks |   |
| Operations                                                                                                    | 2 ^                     | Test Connection S                                                                                                    | ve Cancel ower User manual: hidden gems that will                           | ~ |
| 安全组                                                                                                    | dds-st-test-secu        | ty-group 🖉                                                                                                    | NR425C (Critering on Alternation of the Criteria State                      |   |

### iv. Click Test Connection to check whether the connection is successful.

### Figure 8-37 Test Connection

| onnect Collection IntelliShell SQL Aggre                                        | gate | Connection<br>Connection                  | rame:<br>group: <root level=""><br/>athentication SSL SSH Proxy IntelliShell MonooDB To</root>                                                                                                    | ols Advanced | ~                                                                 | B                                                                           |  |  |  |
|---------------------------------------------------------------------------------|------|-------------------------------------------|----------------------------------------------------------------------------------------------------|--------------|-------------------------------------------------------------------|-----------------------------------------------------------------------------|--|--|--|
| (in [replica set replica] [direct]<br>> ⊜ asa<br>> ⊜ admin<br>> ⊜ bbb<br>> ⊜ cc | Que  | Authentie<br>You have<br>Please res       | Connecting<br>Testing connection                                                                                                    | Termen       | × v                                                               | uct trial                                                                   |  |  |  |
| > © config<br>> ≥ local<br>> ⊜ test<br>> ⊜ test                                 |      | User nar<br>Passwon<br>Authentic          | Uperation<br>Initializing connection<br>Connecting as rower<br>Reading server status from connection<br>Detecting accessible databases<br>Detecting MongoDB server version<br>Detecting MongoDB server feature compatibility version<br>Connected                                                                                                    | ] ♦ 🕚        | re that helps you automate common tasks.<br>k Manager<br>new task |                                                                             |  |  |  |
|                                                                                 |      | ☑ Alway<br>☑ Alway<br>☑ Manua<br>Database | Tilde details         OK           y vervensenser vervenser er vervenser er v | Cancel       |                                                                   | Learning<br>ned<br>base<br>of course<br>comunity<br>extures<br>so and trids |  |  |  |

### v. Click the SSL tab and select Use SSL protocol to connect.

### 

If SSL data encryption is disabled, skip this step and go to 6.viii.

### Figure 8-38 SSL

| onnection group:            | <root< th=""><th>level</th><th>&gt;</th><th></th><th></th><th></th><th></th><th></th><th>~</th></root<> | level   | >       |          |                      |               |          |     | ~ |
|-----------------------------|----------------------------------------------------------------------------------------------------|---------|---------|----------|----------------------|---------------|----------|-----|---|
| erver Authentic             | ation                                                                                                   | SSL     | SSH     | Proxy    | IntelliShell         | MongoDB Tools | Advanced |     |   |
| <mark>⊡</mark> se SSL proto | col to c                                                                                                | onne    | ct      |          |                      |               |          |     |   |
| ⊖Use own <u>R</u> oot       | CA file                                                                                                 | (ss     | CAFile  | e)       |                      |               |          |     |   |
|                             |                                                                                                    |         |         |          |                      |               |          |     |   |
| O Accept server             | SSL cer                                                                                                 | tificat | es trus | sted by  | the <u>o</u> peratin | g system      |          |     |   |
| Accept any ser              | ver SSI                                                                                                 | _ certi | ficates |          |                      |               |          |     |   |
| Use Client Cert             | tificate                                                                                                | (ss     | IPEMK   | eyFile)  |                      |               |          |     |   |
| Client Certificate:         |                                                                                                    |         |         |          |                      |               |          | Ē   |   |
| Passphrase:                 |                                                                                                    |         |         |          |                      |               |          | ۲   |   |
| ✓ My client certif          | icate is                                                                                                | not     | protect | ted by a | a passphrase         |               |          |     |   |
| Select SSL/TLS:             | TLS                                                                                                    |         |         |          |                      |               |          | ~ 1 |   |
|                             |                                                                                                    |         |         |          |                      |               |          |     |   |
| Allow invalid h             | ostnam                                                                                                  | nes (   | sslAllo | wInvali  | dHostnames           | ) 🚺           |          |     |   |
| Use Server Na               | me Ind                                                                                                  | icatio  | n (Adv  | anced)   | 6                    |               |          |     |   |
| SNI Host Name:              |                                                                                                    |         |         |          | -                    |               |          |     |   |
|                             |                                                                                                    |         |         |          |                      |               |          |     |   |
|                             |                                                                                                    |         |         |          |                      |               |          |     |   |
|                             |                                                                                                    |         |         |          |                      |               |          |     |   |
|                             |                                                                                                    |         |         |          |                      |               |          |     |   |

vi. Select **Use own Root CA file (--sslCAFile)**, import the certificate, and select **Allow invalid hostnames**.

### 

Download the SSL certificate and verify the certificate before connecting to databases.

On the **Instances** page, click the target DB instance name. In the **DB Information** area on the **Basic Information** page, click  $\stackrel{l}{\checkmark}$  in the **SSL** field to download the root certificate or certificate bundle.

| Figure | 8-39 | Entering | SSL | information |
|--------|------|----------|-----|-------------|
|        |      |          |     |             |

| onnection group    | <pre>c <root <="" lev="" pre=""></root></pre> | el≻       |           |              |               |          | ~          |
|--------------------|-----------------------------------------------|-----------|-----------|--------------|---------------|----------|------------|
| erver Authenti     | cation SS                                     | SSH       | Proxy     | IntelliShell | MongoDB Tools | Advanced |            |
| Use SSL prot       | ocol to con                                   | nect      |           |              |               |          | 1          |
| Use own Roc        | t CA file ( -                                 | sslCAFil  | e)        |              |               |          |            |
| C:\Users\          | )/C                                           | ownload   | ds ca.crt | 1            |               |          | <u>a</u> ( |
| Accept server      | r SSL certifi                                 | ates tru  | isted by  | the operatin | g system      |          |            |
| Accept any set     | erver SSL ce                                  | rtificate | s         |              |               |          |            |
| Use Client Ce      | rtificate (                                   | ssiPEMK   | (eyFile ) |              |               |          |            |
| Client Certificate | :                                             |           |           |              |               |          | <b>a</b>   |
| Passphrase:        |                                               |           |           |              |               |          |            |
| My client cert     | ificate is no                                 | t protec  | ted by a  | a passphrase |               |          |            |
| Select SSL/TLS:    | TLS                                           |           |           |              |               |          | 0          |
|                    |                                               |           | 1990 - 20 |              |               |          |            |
| Allow invalid      | hostnames                                     | (sslAlle  | owInvali  | dHostnames   | ) 🚺           |          |            |
| Use Server N       | ame Indica                                    | ion (Ad   | vanced)   |              |               |          |            |
| SNI Host Name      |                                               |           |           | ·            |               |          |            |
| Sivi Host Ivallie. |                                               |           |           |              |               |          |            |
|                    |                                               |           |           |              |               |          |            |
|                    |                                               |           |           |              |               |          |            |

vii. Click Test Connection to check whether the connection is successful.

| onnectio | on group: <roo< th=""><th>t level</th><th>&gt;</th><th></th><th></th><th></th><th></th><th>~</th></roo<> | t level | >        |        |              |                |                  | ~    |
|----------|----------------------------------------------------------------------------------------------------|---------|----------|--------|--------------|----------------|------------------|------|
| Server   | Authentication                                                                                           | SSL     | SSH      | Proxy  | IntelliShell | MongoDB Tool   | s Advanced       |      |
| Use      | s 🙆 Connectir                                                                                            | ng -    |          |        |              |                |                  | ×    |
| Use      | o Testing conn                                                                                           | ection  |          |        |              |                |                  |      |
| CAU      |                                                                                                    |         |          |        |              |                |                  |      |
|          |                                                                                                    |         |          |        |              |                | Canadura         |      |
| OALLE    | p Operation                                                                                              | onner   | tion by  |        |              |                | OK               |      |
| Acce     | Configuring                                                                                              | SSL o   | onnecti  | on     |              |                | OK               |      |
| Use      | C Connecting                                                                                             | to ser  | ver      |        |              |                | ок               |      |
| clime c  | Authenticati                                                                                             | ing as  | rwuser   |        |              |                | ок               | En e |
| Client C | Reading se                                                                                               | rver st | atus fro | m con  | nection      |                | ок               | LQ   |
| Passph   | ra Detecting a                                                                                           | ccessil | ble data |        | ок           |                |                  |      |
| My c     | Detecting N                                                                                              | longo   | DB serv  | er ver | sion         |                | ок               |      |
|          | Detecting N                                                                                              | longo   | DB serv  | er fea | ture compati | bility version | ок               |      |
| Select S | Connected                                                                                                |         |          |        |              |                | OK               |      |
|          | v                                                                                                    |         |          |        |              |                |                  |      |
| Use      | s                                                                                                    |         |          |        |              |                |                  |      |
| SNI Ho   | s<br>Hide detai                                                                                          | ls      |          |        |              | ОК             | Cancel           |      |
|          |                                                                                                    |         |          |        |              | 10             | 1994)<br>- 1994) |      |
|          |                                                                                                    |         |          |        |              |                |                  |      |

Figure 8-40 Checking the SSL connection

viii. After the check is successful, click **Save**.

### Figure 8-41 Connection information

| Connection Ma                       | anager                                                                                                    |                                       |                                          |                              |        |           |        |                                                                                         | ×                                                                                  |
|-------------------------------------|----------------------------------------------------------------------------------------------------|---------------------------------------|------------------------------------------|------------------------------|--------|-----------|--------|-----------------------------------------------------------------------------------------|------------------------------------------------------------------------------------|
| New Connection                      | New Group                                                                                                    | Edit                                  | Delete                                   | Clone                        | Import | Export    | To URI |                                                                                         | t trial                                                                            |
| Click here to filter                | connections                                                                                                    |                                       |                                          |                              |        |           |        | 1 m                                                                                     | atch                                                                               |
| Name                                | DB Server                                                                                                    |                                       | Security                                 |                              |        | Last Acce | ssed   | Shortcut                                                                                |                                                                                    |
| Es                                  | "e langée                                                                                                    |                                       | 🔑 rwuser                                 | @ admin                      |        |           |        |                                                                                         |                                                                                    |
|                                     |                                                                                                    |                                       |                                          |                              |        |           |        |                                                                                         | inager                                                                             |
|                                     |                                                                                                    |                                       |                                          |                              |        |           |        |                                                                                         |                                                                                    |
|                                     |                                                                                                    |                                       |                                          |                              |        |           |        |                                                                                         | ask                                                                                |
| Show on startu                      | p                                                                                                    |                                       |                                          |                              |        | Co        | innect | Close                                                                                   | ask                                                                                |
| ☑ Show on startu<br>C               | P<br>Quick Options                                                                                               |                                       |                                          |                              |        | Co        |        | Close<br>Getting sta                                                                    | red<br>tobse                                                                       |
| ☑ Show on startu<br>C               | p<br>Quick Options<br>heme (requires restart                                                                     | t): Sam                               | e as system                              |                              |        | Co        |        | Close<br>Getting sta<br>Knowledge<br>Free Mong                                          | rask<br>ning<br>rted<br>base<br>oDB courses                                        |
| Show on startu<br>C<br>Ti<br>8      | p<br>Quick Options<br>heme (requires restart<br>☑ show What's New                                                | t): Sam                               | e as system<br>er updating               | studio 3T                    |        | Co        |        | Close<br>Getting sta<br>Knowledge<br>Free Mong<br>Join the 31                           | rask<br>rning<br>rted<br>base<br>ooB courses<br>community                          |
| Show on startu                      | p<br>Quick Options<br>heme (requires restart<br>☑ Show What's New<br>☑ Automatically ope                         | t): Sam<br>tab aft                    | e as system<br>er updating<br>ection Man | Studio 3T ager at start      | tup    | Co        | inpect | Close<br>Getting sta<br>Knowledge<br>Free Mong<br>Join the 31<br>Studio 31 f            | ask<br>ming<br>rted<br>base<br>obB courses<br>community<br>eatures                 |
| Show on startu<br>C<br>Ti<br>8<br>8 | p<br>Quick Options<br>heme (requires restart<br>I Show What's New<br>I Automatically ope<br>□ Enable Session Res | t): Sam<br>tab aft<br>n Conn<br>store | e as system<br>er updating<br>ection Man | ) Studio 3T<br>ager at start | tup    | Co        | inpect | Close<br>Getting sta<br>Knowledge<br>Free Mong<br>Join the 31<br>Studio 31<br>Studio 31 | ask<br>rning<br>rted<br>ebase<br>comsets<br>community<br>eatures<br>ips and tricks |

ix. On the connection information page, click **Connect** to connect to the replica set instance. After the replica set instance is successfully connected, **Figure 8-42** is displayed.

Figure 8-42 Connection succeeded

| file Edit Database Collection Inc                                                                                                    | dex Document GridFS View | Help                                                                                                    |                                         |                                                                                                    |                |
|----------------------------------------------------------------------------------------------------|--------------------------|----------------------------------------------------------------------------------------------------|-----------------------------------------|----------------------------------------------------------------------------------------------------|----------------|
| onnect Collection Intellish                                                                                                    | nell SQL Aggregate Map-  | Be 🗾 🚱 号<br>Reduce Compare Schema Reschema                                                                                                    | Tasks Export Import                     | t Data Masking SQL Migration Users                                                                                                    | Roles Feedback |
| earch Open Connections (Ctrl+F)                                                                                                    | aA < Quickstart          |                                                                                                    |                                         |                                                                                                    |                |
| 25  rep[ics set rep[ics] [direct]<br>> ⊖ asa<br>> ⊖ direct<br>> ⊖ beb<br>> ⊖ ecc<br>> ⊖ beb<br>> ⊖ beb |                          | Welcome to Stu<br>Get started with the tool using<br>Recent Connections<br>Intercent Funders<br>(1997)<br>(1997)<br>(1 | udio 3T - F<br>our detailed Knowle<br>B | Full product trial<br>edge Base.<br>Tasks<br>Task is feature that helps you automate<br>0 tasks set.<br>Dopen Task Manager<br>Dopen Task Manager<br>Dopen Task Manager                   | common tasks.  |
|                                                                                                    |                          | Create a free MongoDB cluster in the                                                                                                    | cloud                                   | Help and Learning                                                                                                    |                |
|                                                                                                    |                          | Quick Options<br>Theme (requires restart): Same as system V<br>Show What's New tab after updating St<br>Automatically open Connection Manage                                                                                                    | Judio 3T<br>er at startup               | <ul> <li>Getting started</li> <li>Knowledge base</li> <li>Free MongoD8 courses</li> <li>Join the 3T community</li> <li>Studio 3T features</li> <li>Studio 3T finit and tricks</li> </ul> |                |
| Operations                                                                                                    | 2 ^                      | Enable Session Restore                                                                                                    |                                         | Studio 3T Power User manual: hidden                                                                                                    | gems that will |

- Method 2: Manually connect to a DB instance.
  - i. In the displayed dialog box, select **Manually configure my** connection settings and click Next.

Figure 8-43 Manual connection mode

| 💽 Studio 31 | for MongoDB - Full produ | ct trial  |           |            |                               |                                                                                                    |                                                 |                                                    |                                                 |                                               |                                |                                       |                  |               |        | -             | $\times$ |
|-------------|--------------------------|-----------|-----------|------------|-------------------------------|----------------------------------------------------------------------------------------------------|-------------------------------------------------|----------------------------------------------------|-------------------------------------------------|-----------------------------------------------|--------------------------------|---------------------------------------|------------------|---------------|--------|---------------|----------|
| File Edit E | atabase Collection Inde  | x Documer | nt GridFS | View Help  |                               |                                                                                                    |                                                 |                                                    |                                                 |                                               |                                |                                       |                  |               |        |               |          |
| Connect •   | Collection IntelliShel   | I SQL A   | Aggregate | Map-Reduce | Compare                       | Contraction Contraction Contra | Reschema                                        | Tasks                                              | Export                                          | Import                                        | Data Maskin                    | g SQL Migra                           | tion             | L<br>Users    | Roles  | )<br>Feedback |          |
| Search Oper | Connections (Ctrl+F)     | a         | A < Q     | uickstart  |                               |                                                                                                    |                                                 |                                                    |                                                 |                                               |                                |                                       |                  |               |        |               |          |
|             |                          |           |           | Con        | nection Manay                 | ler<br>Hew Group                                                                                                    | Edit                                            | Delete                                             |                                                 | Impor                                         | t Egport                       | L N<br>To URI                         | ×                | al<br>marter. | Get a  |               | ^        |
|             |                          |           |           | Click he   | re to filter cor              | nections                                                                                                    |                                                 |                                                    |                                                 |                                               |                                | C                                     | matches          |               |        |               |          |
|             |                          |           |           |            | if;<br>ca                     | ou have a<br>1 paste it h<br>Paste your<br>URI:                                                                                                    | connection st<br>ere and Studi<br>connection st | ring ( <u>SRV o</u><br>o 3T will au<br>ring (SRV o | <u>r standard)</u><br>to-configur<br>r standard | i, e.g. for <u>y</u><br>e your cor<br>) here: | our MongoDE<br>Inection settin | <u>8 Atlas</u> deploym<br>gs for you. | nt, you          | automate      | common | tasks.        |          |
|             |                          |           |           |            | ۲                             | Manually c                                                                                                    | onfigure my c                                   | onnection s                                        | ettings                                         |                                               |                                |                                       |                  |               |        |               |          |
|             |                          |           |           | Show       | v on start                    |                                                                                                    |                                                 |                                                    |                                                 |                                               | N                              | ext Ci                                | incel            |               |        |               |          |
|             |                          |           |           | Q          | uick Opti                     | ons                                                                                                    |                                                 |                                                    |                                                 |                                               | 1                              | Getting started<br>Knowledge base     |                  | -             |        |               |          |
|             |                          |           |           | Th         | eme (requires<br>1. Show What | restart): Sa                                                                                                    | me as system                                    | V<br>Studio 2T                                     |                                                 |                                               | 88                             | Free MongoDB c<br>Ioin the 3T comr    | ourses<br>nunity |               |        |               | 1        |
|             |                          |           |           | 2          | Automatical                   | y open Cor                                                                                                    | nection Mana                                    | iger at start                                      | up                                              |                                               | d                              | Studio 3T feature                     | is               |               |        |               |          |
| Operations  |                          | -         | 2 ^       |            | Enable Sessi                  | on Restore                                                                                                    |                                                 |                                                    |                                                 |                                               | d'                             | Studio 3T tips an                     | d tricks         |               |        |               | ~        |

ii. On the Server tab, set Server and Port.

**NOTE** 

Server: EIP. Port: database port.

### Figure 8-44 Server

| Rew Connection                                                                | ×               |
|-------------------------------------------------------------------------------|-----------------|
| Connection name:                                                              |                 |
| Connection group: <root level=""></root>                                      | ~               |
| Server Authentication SSL SSH Proxy IntelliShell MongoDB Tools Advanced       |                 |
| Connection Type: Standalone                                                   | ~               |
|                                                                               |                 |
| Server: D P                                                                   | ort:            |
|                                                                               |                 |
|                                                                               |                 |
|                                                                               |                 |
|                                                                               |                 |
|                                                                               |                 |
|                                                                               |                 |
|                                                                               |                 |
|                                                                               |                 |
|                                                                               |                 |
| Read-Only Lock 1                                                              |                 |
|                                                                               |                 |
| From URI Use this option to import connection details from a connection strin | ig / URI        |
| Io UKI Use this option to export complete connection details to a connection  | on string / URI |
| Test Connection Save                                                          | Cancel          |

iii. Click the Authentication tab and select Legacy(SCRAM-SHA-1).

### Figure 8-45 Authentication

| 唇 New Connection                                                   |                                                              | ×      |
|--------------------------------------------------------------------|--------------------------------------------------------------|--------|
| Connection name:                                                   |                                                              |        |
| Connection group: <ro< td=""><td>ot level&gt;</td><td>~</td></ro<> | ot level>                                                    | ~      |
|                                                                    |                                                              |        |
| Server Authentication                                              | SSL SSH Proxy IntelliShell MongoDB Tools Advanced            |        |
| Authentication Mode:                                               | Legacy (SCRAM-SHA-1)                                         | ~      |
| You have chosen an aut                                             | None                                                         |        |
| Please refer to the Mon                                            | Basic (SCRAM-SHA-256)                                        |        |
|                                                                    | X.509                                                        |        |
| User name:                                                         | Kerberos (GSSAPI) - Studio 3T Ultimate                       |        |
| Password:                                                          | LDAP (PLAIN) - Studio 3T Ultimate                            |        |
|                                                                    | Aws identity and Access Management (IAW) - Studio ST Olumate |        |
| Authentication DB:                                                 |                                                              |        |
|                                                                    | The database where the user is defined                       |        |
|                                                                    |                                                              |        |
|                                                                    |                                                              |        |
|                                                                    |                                                              |        |
|                                                                    |                                                              |        |
|                                                                    |                                                              |        |
|                                                                    |                                                              |        |
|                                                                    |                                                              |        |
|                                                                    |                                                              |        |
| Always show the au                                                 | thentication database of the user account                    |        |
| Always show all da                                                 | tabases and collections defined in roles of the user account |        |
| Manually list additi                                               | onal visible databases by their names 👔                      |        |
| _ ·                                                                |                                                              |        |
|                                                                    |                                                              |        |
|                                                                    |                                                              |        |
|                                                                    |                                                              |        |
| Test Connection                                                    | <u>S</u> ave                                                 | Cancel |

iv. Set User name, Password, and Authentication DB.

### Figure 8-46 Authentication

| onnecu                              | on group: <ro< th=""><th>ot level</th><th>&gt;</th><th></th><th></th><th></th><th></th><th>~</th></ro<> | ot level                        | >                            |                                 |                                                  |                                          |                  | ~           |
|-------------------------------------|----------------------------------------------------------------------------------------------------|---------------------------------|------------------------------|---------------------------------|--------------------------------------------------|------------------------------------------|------------------|-------------|
| Server                              | Authentication                                                                                          | SSL                             | SSH                          | Proxy                           | IntelliShell                                     | MongoDB Tools                            | Advanced         |             |
| Authen                              | tication Mode:                                                                                          | Legac                           | y (SCRA                      | M-SHA                           | 1)                                               |                                          |                  | 3           |
| You ha<br>Please i                  | ve chosen an aut<br>refer to the <u>Mon</u>                                                             | thentical<br>20DB Se            | tion met<br>curity C         | thod wh<br>hecklist             | ich might mak<br>to help secure                  | re your MongoDB ins<br>your database(s). | tance vulnerable | to attacks. |
| User n                              | ame:                                                                                                    | rwuse                           | r,                           |                                 |                                                  |                                          |                  |             |
| Passwo                              | ord:                                                                                                    | ••••                            | •••••                        | ••••                            |                                                  |                                          |                  | •           |
| Authen                              | tication DB:                                                                                            | admin                           | 2                            |                                 |                                                  |                                          |                  |             |
|                                     |                                                                                                    | The da                          | tabase                       | where                           | the user is d                                    | efined                                   |                  |             |
|                                     |                                                                                                    |                                 | C                            | 3                               |                                                  |                                          |                  |             |
|                                     |                                                                                                    |                                 |                              |                                 |                                                  |                                          |                  |             |
|                                     |                                                                                                    |                                 |                              |                                 |                                                  |                                          |                  |             |
|                                     |                                                                                                    |                                 |                              |                                 |                                                  |                                          |                  |             |
| Alwa                                | ays show the au                                                                                         | uthentic                        | ation d                      | atabase                         | of the user                                      | account                                  |                  |             |
| ☑ Alwa<br>☑ Alwa                    | ays show the au<br>ays show all da<br>nually list additi                                                | uthentic<br>tabases             | ation d<br>and co            | atabase<br>ollection            | of the user<br>is defined in                     | account<br>roles of the user a<br>nes 1  | ccount           |             |
| ☑ Alwa<br>☑ Alwa<br>☑ Mar<br>Databa | ays show the au<br>ays show all da<br>nually list additi<br>ases: admin te                              | uthentic<br>tabases<br>onal vis | ation d<br>and co<br>ible da | atabase<br>bliection<br>tabases | e of the user<br>ns defined in<br>s by their nar | account<br>roles of the user a<br>nes 1  | ccount           |             |

v. Click Test Connection to check whether the connection is successful.

### Figure 8-47 Test Connection

|                        | group: <root< th=""><th>t level&gt;</th><th></th><th></th><th></th><th></th><th>× ×</th></root<> | t level>    |           |                        |                  |          | × ×   |
|------------------------|--------------------------------------------------------------------------------------------------|-------------|-----------|------------------------|------------------|----------|-------|
| Server Au              | uthentication                                                                                    | SSL SSH     | Proxy     | IntelliShell           | MongoDB Tools    | Advanced |       |
| Authentic              | 🔁 Connectin                                                                                      | 9           |           |                        |                  |          | ×     |
| You have<br>Please rei | Testing conn                                                                                     | ection      |           |                        |                  |          | acks. |
| User nar               | Operation                                                                                        |             |           |                        | 5                | Status   |       |
| Passwore               | Initializing c                                                                                   | onnection   |           |                        | c                | Ж        |       |
|                        | Connecting                                                                                       | to server   |           |                        | 0                | ОК       |       |
|                        | Authenticati                                                                                     | ng as rwus  | er        |                        | 0                | ок       |       |
| Authentie              | Reading ser                                                                                      | rver status | from con  | nection                | (                | DK       |       |
|                        | Detecting a                                                                                      | ccessible d | atabases  |                        | (                | DK       |       |
|                        | Detecting N                                                                                      | longoDB s   | erver ver | sion                   | (                | DК       |       |
|                        | Detecting N                                                                                      | longoDB s   | erver fea | ture compati           | bility version ( | ок       |       |
|                        | Connected                                                                                        |             |           |                        | (                | ОК       |       |
|                        |                                                                                                  |             |           |                        |                  |          |       |
|                        |                                                                                                  |             |           |                        |                  |          |       |
|                        |                                                                                                  |             |           |                        |                  |          | _     |
|                        |                                                                                                  |             |           |                        |                  |          |       |
|                        |                                                                                                  |             |           |                        |                  |          |       |
| 🗹 Alway                |                                                                                                  |             |           |                        |                  |          |       |
| 🗹 Alway                | Hide detail                                                                                      | s           |           |                        | ОК               | Cancel   |       |
| Manu Manu              | n <del>y nacadanao</del> n                                                                       |             | atabase.  | <del>y uncur man</del> | nes 😈            |          |       |
|                        |                                                                                                  |             |           |                        |                  |          |       |

vi. Click the SSL tab and select Use SSL protocol to connect.

### **NOTE**

If SSL data encryption is disabled, skip this step and go to **6.ix**.

### Figure 8-48 SSL

| Connection name:  Connection group:  eroot level>  Server Authentication SSL SSH Proxy IntelliShell MongoDB Tools Advanced  Use SSL protocol to connect Use own Root CA file (sslCAFile )  Accept server SSL certificates trusted by the gperating system  Accept any server SSL certificates Use Client Certificate (sslPEMKeyFile )  Client Certificate: Passphrase:  My client certificate is not protected by a passphrase Select SSL/TLS: ILS  Allow invalid hostnames (sslAllowInvalidHostnames)  CNI Host Name:                                                                                                    | Connectio       | n                                                                                                    |          |          |          |                      |               |          |        |       |   |
|----------------------------------------------------------------------------------------------------|-----------------|----------------------------------------------------------------------------------------------------|----------|----------|----------|----------------------|---------------|----------|--------|-------|---|
| connection group: <root level="">   Server Authentication SSL SSH Proxy IntelliShell MongoDB Tools Advanced   Server Authentication SSL SSH Proxy IntelliShell MongoDB Tools Advanced     Server SSL protocol to connect     Use own Root CA file (sslCAFile )     Server SSL certificates trusted by the gperating system     Accept server SSL certificates trusted by the gperating system     Accept any server SSL certificates     Use Client Certificate (sslPEMKeyFile )     Client Certificate is not protected by a passphrase     Select SSL/TLS:     TLS     Allow invalid hostnames (sslAllowInvalidHostnames)     SNI Host Name:</root> | ion name:       |                                                                                                    |          |          |          |                      |               |          |        |       |   |
| Server Authentication SSL SSH Proxy IntelliShell MongoDB Tools Advanced     Use SSL protocol to connect   Use own Root CA file (sslCAFile )   Accept server SSL certificates trusted by the gperating system   Accept any server SSL certificates   Use Client Certificate (sslPEMKeyFile )   Client Certificate:   Passphrase:   My client certificate is not protected by a passphrase   Select SSL/TLS:   TLS   Allow invalid hostnames (sslAllowInvalidHostnames)   SNI Host Name:                                                                                                    | ion group       | <roc< th=""><td>ot level</td><td>&gt;</td><td></td><td></td><td></td><td></td><td></td><td>~</td><td></td></roc<> | ot level | >        |          |                      |               |          |        | ~     |   |
| Use SSL protocol to connect         Use own Root CA file (sslCAFile )         Accept server SSL certificates trusted by the operating system         Accept any server SSL certificates         Use Client Certificate (sslPEMKeyFile )         Client Certificate:         Passphrase:         My client certificate is not protected by a passphrase         Select SSL/TLS:         TLS         Allow invalid hostnames (sslAllowInvalidHostnames)         SNI Host Name:                                                                                                    | Authent         | cation                                                                                                    | SSL      | SSH      | Proxy    | IntelliShell         | MongoDB Tools | Advanced |        |       |   |
| Use own Root CA file (sslCAFile )         Accept server SSL certificates trusted by the operating system         Accept any server SSL certificates         Use Client Certificate (sslPEMKeyFile )         Client Certificate:         Passphrase:         My client certificate is not protected by a passphrase         Select SSL/TLS:         TLS         Allow invalid hostnames (sslAllowInvalidHostnames)         Use Server Name Indication (Advanced)         SNI Host Name:                                                                                                    | SSL prot        | ocol to                                                                                                    | conne    | ect      |          | 1                    | 1             |          | 1      |       |   |
| Accept server SSL certificates trusted by the <u>operating system</u> Accept any server SSL certificates   Use Client Certificate (sslPEMKeyFile )   Client Certificate:   Passphrase:   My client certificate is not protected by a passphrase   Select SSL/TLS:   TLS   Allow invalid hostnames (sslAllowInvalidHostnames)   Use Server Name Indication (Advanced)   SNI Host Name:                                                                                                    | own <u>R</u> oc | t CA fil                                                                                                    | e (s     | slCAFile | e)       |                      |               |          |        |       |   |
| <ul> <li>Accept server SSL certificates trusted by the <u>operating system</u></li> <li><u>Accept any server SSL certificates</u></li> <li>Use Client Certificate (sslPEMKeyFile )</li> <li>Client Certificate:</li> <li>Passphrase:</li> <li>My client certificate is not protected by a passphrase</li> <li>Select SSL/TLS: TLS</li> <li>Allow invalid hostnames (sslAllowInvalidHostnames)</li> <li>Use Server Name Indication (Advanced)</li> <li>SNI Host Name:</li> </ul>                                                                                                    |                 |                                                                                                    |          |          |          |                      |               |          |        | Q (   | i |
| Accept any server SSL certificates     Use Client Certificate (sslPEMKeyFile )     Client Certificate:   Passphrase:     My client certificate is not protected by a passphrase   Select SSL/TLS:   TLS     Allow invalid hostnames (sslAllowInvalidHostnames)     Use Server Name Indication (Advanced)     SNI Host Name:                                                                                                    | ept serve       | SSL ce                                                                                                    | ertifica | tes tru  | sted by  | the <u>o</u> peratin | g system      |          |        |       |   |
| Use Client Certificate (sslPEMKeyFile )   Client Certificate:   Passphrase:   My client certificate is not protected by a passphrase   Select SSL/TLS:   TLS   Allow invalid hostnames (sslAllowInvalidHostnames)   Use Server Name Indication (Advanced)   SNI Host Name:                                                                                                    | ept any s       | rver S                                                                                                    | SL cert  | ificates |          |                      |               |          |        |       |   |
| Client Certificate:   Passphrase:   My client certificate is not protected by a passphrase   Select SSL/TLS:   TLS   Allow invalid hostnames (sslAllowInvalidHostnames)   Use Server Name Indication (Advanced)   SNI Host Name:                                                                                                    | e Client Ce     | rtificate                                                                                                    | e (ss    | IPEMK    | eyFile ) |                      |               |          |        |       |   |
| Passphrase: <ul> <li>My client certificate is not protected by a passphrase</li> <li>Select SSL/TLS:</li> <li>TLS</li> <li>Allow invalid hostnames (sslAllowInvalidHostnames)</li> <li>Use Server Name Indication (Advanced)</li> <li>SNI Host Name:</li> </ul>                                                                                                    | Certificate     | :                                                                                                    |          |          |          |                      |               |          |        | Q (   | Ð |
| My client certificate is not protected by a passphrase Select SSL/TLS: TLS  Allow invalid hostnames (sslAllowInvalidHostnames) Use Server Name Indication (Advanced) SNI Host Name:                                                                                                    | hrase:          |                                                                                                    |          |          |          |                      |               |          |        | •     | Ð |
| Select SSL/TLS: TLS   Allow invalid hostnames (sslAllowInvalidHostnames)   Use Server Name Indication (Advanced)   SNI Host Name:                                                                                                    | client cer      | ificate                                                                                                    | is not   | protec   | ted by a | a passphrase         | ÷             |          |        |       |   |
| Allow invalid hostnames (sslAllowInvalidHostnames) Use Server Name Indication (Advanced) SNI Host Name:                                                                                                    | SSL/TLS:        | TLS                                                                                                    |          |          |          |                      |               |          | $\sim$ | 1     |   |
| Use Server Name Indication (Advanced)                                                                                                    | w invalid       | hostna                                                                                                    | mes (-   | -sslAllc | wInvali  | dHostnames           | )             |          |        |       |   |
| Use Server Name Indication (Advanced)                                                                                                    |                 |                                                                                                    |          |          |          |                      | •             |          |        |       |   |
| SNI Host Name:                                                                                                    | Server N        | ame In                                                                                                    | dicatio  | on (Adv  | anced)   | 1                    |               |          |        |       |   |
|                                                                                                    | ost Name        |                                                                                                    |          |          |          |                      |               |          |        |       |   |
|                                                                                                    |                 |                                                                                                    |          |          |          |                      |               |          |        |       |   |
|                                                                                                    |                 |                                                                                                    |          |          |          |                      |               |          |        |       |   |
|                                                                                                    |                 |                                                                                                    |          |          |          |                      |               |          |        |       |   |
| Lest Lonnection Save Cance                                                                                                    | onnection       |                                                                                                    |          |          |          |                      | 1             | Cave     |        | ancel |   |

vii. Select **Use own Root CA file (--sslCAFile)**, import the certificate, and select **Allow invalid hostnames**.

### **NOTE**

Download the SSL certificate and verify the certificate before connecting to databases.

On the  $\ensuremath{\mathsf{Instances}}$  page, click the target DB instance name. In the  $\ensuremath{\mathsf{DB}}$ 

**Information** area on the **Basic Information** page, click  $\stackrel{l}{\checkmark}$  in the **SSL** field to download the root certificate or certificate bundle.

| Figure | 8-49 | Entering | SSL | information |
|--------|------|----------|-----|-------------|
|        |      |          |     |             |

|                    | stootiev      |           |           |              |             |              | Ť |   |
|--------------------|---------------|-----------|-----------|--------------|-------------|--------------|---|---|
| erver Authenti     | cation SSI    | SSH       | Proxy     | IntelliShell | MongoDB Too | ols Advanced |   |   |
| Use SSL prote      | ocol to con   | nect      |           |              |             |              |   |   |
| 🖲 Use own Roo      | t CA file (   | sslCAFil  | e)        |              |             |              |   |   |
| C:\Users\          | \D            | ownload   | ds ca.crt | 10           |             |              | Q | • |
| Accept server      | SSL certific  | ates tru  | isted by  | the operatin | g system    |              |   |   |
| Accept any se      | rver SSL ce   | rtificate | s         |              |             |              |   |   |
| Use Client Ce      | rtificate (   |           | (evFile)  |              |             |              |   |   |
| Client Certificate | :             | 2011 2111 | (cyrne y  |              |             |              |   | 6 |
| Passphrase:        |               |           |           |              |             |              | ۲ | 6 |
| ✓ My client cert   | ificate is no | t protec  | ted by a  | passphrase   |             |              |   | 6 |
| Select SSL/TLS:    | TLS           |           | ,         |              |             |              | 0 |   |
|                    |               |           |           |              |             |              |   |   |
| Allow invalid      | hostnames     | (sslAlle  | owInvali  | dHostnames   | ) 🚯         |              |   |   |
|                    |               |           |           | -            |             |              |   |   |
| Use Server N       | ame Indicat   | ion (Ad   | vanced)   | •            |             |              |   |   |
| SNI Host Name:     |               |           |           |              |             |              |   |   |
|                    |               |           |           |              |             |              |   |   |
|                    |               |           |           |              |             |              |   |   |

viii. Click Test Connection to check whether the connection is successful.

|           |                                       | - <u>14</u>           |          |      |
|-----------|---------------------------------------|-----------------------|----------|------|
| erver A   | thentication SSL SSH Proxy IntelliS   | hell MongoDB Tools    | Advanced |      |
| ⊡ Use S   | 🔁 Connecting                          |                       | ×        |      |
| O Use o   | Testing connection                    |                       |          |      |
| C:\Us     |                                       |                       |          |      |
| Accen     | Operation                             | c                     | tatus    |      |
|           | Initializing connection               | с<br>С                | K        |      |
| Accep     | Configuring SSL connection            | c                     | ĸ        |      |
| Use C     | Connecting to server                  | C                     | к        |      |
| Client Co | Authenticating as rwuser              | c                     | ĸ        | ER Ø |
| client Ce | Reading server status from connection | C                     | K        | LQ @ |
| Passphra  | Detecting accessible databases        | C                     | ĸ        | ) ک  |
| My di     | Detecting MongoDB server version      | C                     | ĸ        |      |
|           | Detecting MongoDB server feature con  | npatibility version C | ĸ        |      |
| Select SS | Connected                             | C                     | ĸ        | •    |
|           |                                       |                       |          |      |
| Use S     |                                       |                       |          |      |
| SNI Host  | Hide details                          | ОК                    | Cancel   |      |
|           | Hide details                          | OK                    | Cancel   |      |

Figure 8-50 Checking the SSL connection

ix. After the check is successful, click **Save**.

### Figure 8-51 Connection information

| Connection Ma                            | anager                                                                                                    |                                                    |                                           |                            |        |           |        |                                                                           | ×                                                                                                  | ~                                             |  |
|------------------------------------------|----------------------------------------------------------------------------------------------------|----------------------------------------------------|-------------------------------------------|----------------------------|--------|-----------|--------|---------------------------------------------------------------------------|----------------------------------------------------------------------------------------------------|-----------------------------------------------|--|
| New Connection                           | Tew Group                                                                                                  | Edit                                               | Delete                                    | Clone                      | Import | Export    | To URI |                                                                           |                                                                                                    | t trial                                       |  |
| Click here to filter                     | connections                                                                                                |                                                    |                                           |                            |        |           |        |                                                                           | 1 match                                                                                            |                                               |  |
| Name                                     | DB Serve                                                                                                   | r                                                  | Security                                  |                            |        | Last Acce | ssed   | Shortcut                                                                  |                                                                                                    | 1                                             |  |
| Ee                                       | "a large                                                                                                   |                                                    | 🔑 rwuser                                  | @ admin                    |        |           |        |                                                                           |                                                                                                    |                                               |  |
|                                          |                                                                                                    |                                                    |                                           |                            |        |           |        |                                                                           |                                                                                                    |                                               |  |
|                                          |                                                                                                    |                                                    |                                           |                            |        |           |        |                                                                           |                                                                                                    | magar                                         |  |
|                                          |                                                                                                    |                                                    |                                           |                            |        |           |        |                                                                           |                                                                                                    | inager                                        |  |
|                                          |                                                                                                    |                                                    |                                           |                            |        |           |        |                                                                           |                                                                                                    | ask                                           |  |
| Show on startu                           | qu                                                                                                    |                                                    |                                           |                            |        | Co        | nnect  | Clo                                                                       | se                                                                                                 | ask<br>rning                                  |  |
| Show on startu                           | P<br>Quick Options                                                                                         | 5                                                  |                                           |                            |        | Co        | nnect  | Clo<br>Gettin                                                             | ise<br>ig started<br>ledge bas                                                                     | ing<br>rning<br>e                             |  |
| Show on startu                           | up<br>Quick Options                                                                                        | 5<br>art): Sam                                     | e as system                               | <b>▼</b>                   |        | Co        | nnect  | Cle<br>Gettin<br>Knowl                                                    | ise<br>g started<br>ledge bas                                                                      | rning<br>courses                              |  |
| Show on startu<br>C<br>Ti                | ₽<br>Quick Options<br>heme (requires resta<br>I Show What's Ne                                             | S<br>art): Sam                                     | e as system                               | Studio 3T                  |        | Co        |        | Clo<br>Gettin<br>Knowl<br>Free M                                          | ise<br>g started<br>ledge bas<br>MongoDB<br>në 3T com                                              | rning<br>e<br>courses<br>amunity              |  |
| Show on startu<br>C<br>Ti<br>8           | up<br>Quick Options<br>heme (requires resta<br>☑ Show What's Ne<br>☑ Automatically op                      | 5<br>art): Sam<br>w tab aft                        | e as system<br>er updating<br>ection Man. | Studio 3T                  | tup    | Co        | npect  | Cle<br>Gettin<br>Knowl<br>Free M<br>Join th<br>Studio                     | ise<br>Ig started<br>ledge bas<br>MongoDB<br>ne 3T con<br>o 3T featu                               | rning<br>e<br>courses<br>muulty<br>res        |  |
| Show on startu<br>C<br>Ti<br>S<br>S<br>C | P<br>Quick Option:<br>heme (requires resta<br>✓ Show What's Ne<br>✓ Automatically op<br>□ Enable Session R | 5<br>art): Sam<br>w tab aft<br>ien Conn<br>iestore | e as system<br>er updating<br>ection Man  | Studio 3T<br>ager at start | tup    | Co        | npect  | Clo<br>Gettin<br>Knowl<br>Free N<br>Join th<br>Studic<br>Studic<br>Studic | ise<br>Ing started<br>ledge bas<br>MongoDB<br>ne 3T con<br>o 3T featu<br>o 3T featu<br>o 3T tips a | e<br>courses<br>annunity<br>res<br>und tricks |  |

x. On the connection information page, click **Connect** to connect to the replica set instance. After the replica set instance is successfully connected, **Figure 8-52** is displayed.

Figure 8-52 Connection succeeded

| ile Edit Database Collection In                                                                                                    | dex Document Grid | S View Help      |                                                                                                    |                                                                                                    |                                                                                                    |                |           |        |                                                                                                    |                                                                                                    |                     |           |          |  |
|----------------------------------------------------------------------------------------------------|-------------------|------------------|----------------------------------------------------------------------------------------------------|----------------------------------------------------------------------------------------------------|----------------------------------------------------------------------------------------------------|----------------|-----------|--------|----------------------------------------------------------------------------------------------------|----------------------------------------------------------------------------------------------------|---------------------|-----------|----------|--|
| onnect Collection Intellist                                                                                                    | hell SQL Aggrega  | e Map-Reduce     | <br>Compare                                                                                                    | Contraction Contraction Contra | Reschema                                                                                                    | Tasks          | Export    | Import | Data Masking                                                                                                    | SQL Migration                                                                                                    | Lusers              | Roles     | Feedback |  |
| arch Open Connections (Ctrl+F)                                                                                                    | aA <              | Quickstart       |                                                                                                    |                                                                                                    |                                                                                                    |                |           |        |                                                                                                    |                                                                                                    |                     |           |          |  |
| \$  repics set repica  Sired <br>> as<br>> b as<br>> b bb<br>> b bb<br>> b bb<br>> b ccc<br>> b config<br>> b config<br>> config<br>> config<br>> |                   | C<br>C<br>S<br>S | Welcc<br>Set started<br>Recent Cor<br>In forward In<br>Create a no<br>Create a no<br>Create a for<br>Quick Optic<br>heme (requires i<br>Sonow What's<br>Automatical<br>Parable Sector | with the<br>mection<br>0.154.218.11<br>moments eg<br>section Mar<br>w connects<br>see MongoD<br>DDS<br>restart): Sai<br>s New tab a'<br>y open Con<br>on Restrice                                                                                                    | to St<br>tool using<br>bases<br>ager<br>on<br>B duster in the<br>me as system ``<br>ther updating S<br>nection Manage | cloud<br>cloud | D 3T<br>a | - F    | Gull pro<br>dge Base.<br>Tasks<br>Tasks if<br>o tasks<br>III o<br>III o<br>III<br>o<br>III o<br>III<br>o<br>III<br>o<br>III o<br>III<br>o<br>III<br>o<br>III<br>o<br>III<br>o<br>III<br>o<br>III<br>o<br>III<br>o<br>III<br>IIII<br>IIII<br>IIII<br>III<br>IIII<br>IIII<br>IIII<br>IIII | S<br>a fadure that helps<br>set.<br>pen Task Manager<br>zeste a new task<br>and Learning<br>tiog started<br>onledge base<br># Mongold scores an<br>In B 21 Community<br>did 31 Testart Starters<br>did 31 Testart Starters | ial<br>vou automate | e common  | tasks.   |  |
| perations                                                                                                    | 古 ^               |                  |                                                                                                    |                                                                                                    |                                                                                                    |                |           |        | 🖑 Stu                                                                                                    | idio 3T Power User m                                                                                                    | anual: hidder       | gems that | t will   |  |
## **9** Getting Started with Common Practices

After purchasing and connecting to a DB instance, you can view common practices to better use DDS.

| Practic<br>e             | Document                                         | Description                                                                                                    |
|--------------------------|--------------------------------------------------|----------------------------------------------------------------------------------------------------|
| Data<br>Backup<br>s      | Configuring<br>an<br>Automated<br>Backup Policy  | DDS backs up data automatically based on the<br>automated backup policy you set. Regularly backing<br>up your database is recommended. If your database<br>becomes faulty or data is corrupted, you can restore<br>it from backups. |
|                          |                                                  | The automated backup policy for DDS is enabled by default.                                                                                                    |
|                          | Creating a<br>Manual<br>Backup                   | This practice describes how to create a manual<br>backup. Creating a backup for a DB instance helps<br>ensure data can be restored if needed, ensuring data<br>reliability.                                                         |
| Data<br>Restor<br>ations | Restoring<br>Data to a<br>New Instance           | DDS allows you to restore an existing automated or manual backup to a new instance. The restored data is the same as the backup data.                                                                                               |
|                          |                                                  | When you restore an instance from a backup file, a full backup file is downloaded from OBS and then restored to the instance at an average speed of 40 MB/s.                                                                        |
|                          | Restoring<br>Data to the<br>Original<br>Instance | DDS allows you to restore an existing automated or<br>manual backup to an original instance. The restored<br>data is the same as the backup data.                                                                                   |
|                          |                                                  | When you restore an instance from a backup file, a full backup file is downloaded from OBS and then restored to the instance at an average speed of 40 MB/s.                                                                        |

Table 9-1 Common practices

| Practic<br>e          | Document                                                        | Description                                                                                                    |
|-----------------------|-----------------------------------------------------------------|----------------------------------------------------------------------------------------------------|
|                       | Restoring<br>Data to a<br>Point in Time                         | DDS allows you to restore cluster and replica set<br>instances to a point in time.<br>When you enter the point in time that you want to<br>restore the instance to, DDS downloads the most<br>recent full backup file from OBS to the instance.<br>Then, incremental backups are also restored to the<br>specified point in time on the instance. Data is<br>restored at an average speed of 30 MB/s.                                                                                                    |
| Data<br>Migrati<br>on | Migrating<br>Data Using<br>mongoexport<br>and<br>mongoimport    | mongoexport and mongoimport are backup and<br>restoration tools provided by the MongoDB client.<br>You can install a MongoDB client on the local device<br>or ECS and use the mongoexport and mongoimport<br>tools to migrate your on-premises MongoDB<br>databases or other cloud MongoDB databases to DDS<br>instances.<br>Before migrating data from a MongoDB database to<br>DDS, transfer data to a .json file using the<br>mongoexport tool. This practice describes how to<br>import the data from the JSON files to DDS using the<br>mongoimport tool on the ECS or from some other<br>devices that can access DDS. |
|                       | Migrating<br>Data Using<br>mongodump<br>and<br>mongorestor<br>e | mongodump and mongorestore are backup and<br>restoration tools provided by the MongoDB client.<br>You can install a MongoDB client on the local device<br>or ECS and use the mongodump and mongorestore<br>tools to migrate your on-premises MongoDB<br>databases or other cloud MongoDB databases to DDS<br>instances.                                                                                                    |
|                       | From Other<br>Cloud<br>MongoDB to<br>DDS                        | DRS helps you migrate MongoDB databases from<br>other cloud platforms to DDS instances on the<br>current cloud. With DRS, you can perform real-time<br>migration tasks with minimal downtime. Services and<br>databases remain operational during a migration.                                                                                                    |
|                       | From On-<br>Premises<br>MongoDB to<br>DDS                       | DRS helps you migrate data from on-premises<br>MongoDB databases to DDS instances on the current<br>cloud. With DRS, you can perform real-time migration<br>tasks with minimal downtime. Services and databases<br>remain operational during a migration.                                                                                                    |
|                       | From ECS-<br>hosted<br>MongoDB to<br>DDS                        | DRS helps you migrate data from MongoDB databases on ECSs to DDS instances on the current cloud. With DRS, you can perform real-time migration tasks with minimal downtime. Services and databases remain operational during a migration.                                                                                                    |
|                       | From DDS to<br>MongoDB                                          | This practice describes how to migrate data from a DDS instance to an on-premises MongoDB database.                                                                                                    |

| Practic<br>e                      | Document                         | Description                                                                                                    |
|-----------------------------------|----------------------------------|----------------------------------------------------------------------------------------------------|
| Instanc<br>e<br>Modifi<br>cations | Changing an<br>Instance<br>Name  | This practice describes how to change an instance name to identify different instances.                                                                                                    |
|                                   | Changing an<br>Instance<br>Class | This practice describes how to change the class of a cluster, replica set, or single node instance.                                                                                                    |
|                                   | Scaling Up<br>Storage<br>Space   | This practice describes how to scale up the storage<br>space of an instance. If you scale up the storage<br>space of an instance, the backup space increases<br>accordingly.                                                                                                    |
| Data<br>Securit<br>y              | Enabling or<br>Disabling SSL     | Secure Socket Layer (SSL) is an encryption-based<br>Internet security protocol for establishing an<br>encrypted link between a server and a client. It<br>provides privacy, authentication, and integrity to<br>Internet communications. SSL:                                                         |
|                                   |                                  | • Authenticates users and servers, ensuring that data is sent to the correct clients and servers.                                                                                                    |
|                                   |                                  | • Encrypts data to prevent it from being intercepted during transfer.                                                                                                    |
|                                   |                                  | • Ensures data integrity during transmission.<br>After SSL is enabled, you can establish an encrypted<br>connection between your client and the instance you<br>want to access to improve data security.                                                                                              |
|                                   | Changing a<br>Security<br>Group  | This practice describes how to change a security group for cluster and replica set instances.                                                                                                    |
| Logs                              | Error Logs                       | DDS log management allows you to view database-<br>level logs, including warning- and error-level logs<br>generated during database running, which help you<br>analyze system problems.                                                                                                    |
|                                   | Slow Query<br>Logs               | Slow query logs record statements that exceed <b>operationProfiling.slowOpThresholdMs</b> (500 seconds by default). You can view log details and statistics to identify statements that are executing slowly and optimize the statements. You can also download slow query logs for service analysis. |
|                                   | Audit Logs                       | An audit log records operations performed on your<br>databases and collections. The generated log files are<br>stored in OBS. Auditing logs can enhance your<br>database security and help you analyze the cause of<br>failed operations.                                                             |